# **Honeywell Enraf**

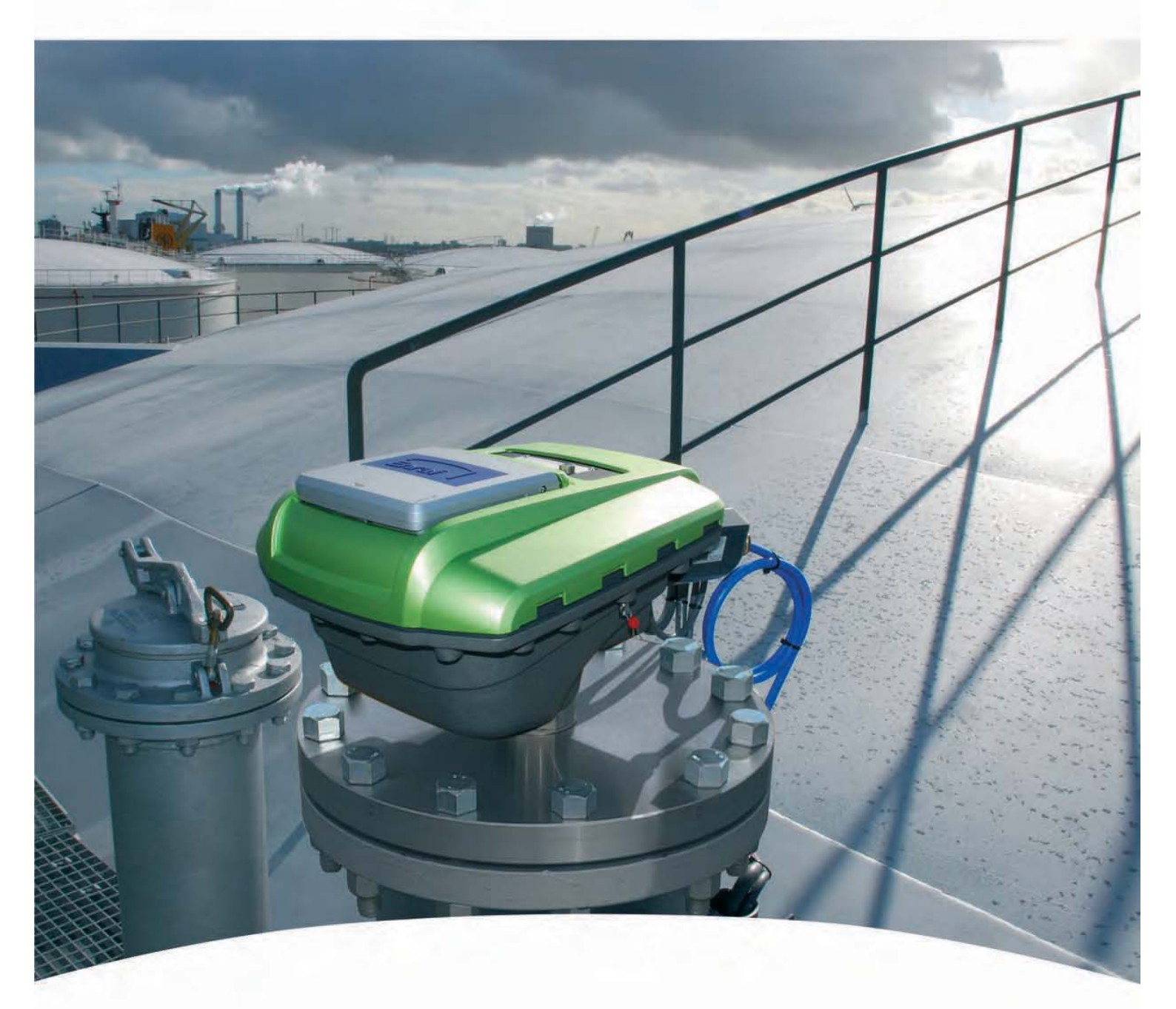

Service Manual SmartRadar FlexLine **Contact Information:** 

Head Office - Delft, The Netherlands

Honeywell Enraf Delftechpark 39, 2628 XJ Delft PO Box 812, 2600 AV Delft The Netherlands

Tel.: +31 (0)15 2701 100 Fax: +31 (0)15 2701 111

E-mail: enraf.helpdesk@honeywell .com Website: http://www.honeywell.com/ps

| CHAPTER 1                                                                                                    | General                                                                                                    |
|----------------------------------------------------------------------------------------------------|----------------------------------------------------------------------------------------------------|
| 1.1                                                                                                    | Target Group for this Service Manual1-1                                                                                                    |
| 1.2                                                                                                    | Structure of this Manual1-1                                                                                                    |
| 1.3                                                                                                    | Related Documents                                                                                                    |
| 1.4                                                                                                    | Trademarks                                                                                                    |
| 1.5                                                                                                    | Contact                                                                                                    |
| CHAPTER 2                                                                                                    | Safety                                                                                                    |
| 2.1                                                                                                    | General                                                                                                    |
| 2.2                                                                                                    | Safety Conventions                                                                                                    |
| 2.2.1                                                                                                    | Warnings                                                                                                    |
| 2.2.2                                                                                                    | Cautions                                                                                                    |
| 2.3                                                                                                    | Safety Instructions                                                                                                    |
| 2.3.1                                                                                                    | Safety Instructions                                                                                                    |
| 2.3.2                                                                                                    | EC Declaration of Conformity (for EU)                                                                                                    |
| 2.3.3                                                                                                    | Control Drawings for FM & CSA                                                                                                    |
| 2.3.4                                                                                                    | Users                                                                                                    |
| 2.3.5                                                                                                    | Additional Information                                                                                                    |
| 2.3.6                                                                                                    | Environmental Conditions                                                                                                    |
| 2.4                                                                                                    | Liability2-2                                                                                                    |
| 2.5                                                                                                    | Labels                                                                                                    |
|                                                                                                    |                                                                                                    |
| 2.6                                                                                                    | Personal Safety                                                                                                    |
| 2.6<br>2.7                                                                                                    | Personal Safety                                                                                                    |
| <b>2.6</b><br><b>2.7</b><br>2.7.1                                                                                                    | Personal Safety    .2-3      Warnings and Cautions.    .2-4      General    .2-4                                                                                                    |
| <b>2.6</b><br><b>2.7</b><br>2.7.1<br>2.7.1.1                                                                                                    | Personal Safety    2-3      Warnings and Cautions.    2-4      General    2-4      Opening of the Instrument.    2-4                                                                                                    |
| <b>2.6</b><br><b>2.7</b><br>2.7.1<br>2.7.1.1<br>2.7.1.2                                                                                                    | Personal Safety  2-3    Warnings and Cautions.  2-4    General  2-4    Opening of the Instrument.  2-4    Closing of the Instrument.  2-4                                                                                                    |
| <b>2.6</b><br><b>2.7</b><br>2.7.1<br>2.7.1.1<br>2.7.1.2<br>2.7.1.3                                                                                                    | Personal Safety    .2-3      Warnings and Cautions.    .2-4      General    .2-4      Opening of the Instrument.    .2-4      Closing of the Instrument.    .2-4      Tools    .2-4                                                                                                    |
| <b>2.6</b><br><b>2.7</b><br>2.7.1<br>2.7.1.1<br>2.7.1.2<br>2.7.1.3<br>2.7.1.4                                                                                                    | Personal Safety    2-3      Warnings and Cautions.    2-4      General    2-4      Opening of the Instrument.    2-4      Closing of the Instrument.    2-4      Tools    2-4      Working Environment    2-4                                                                                                    |
| <b>2.6</b><br><b>2.7</b><br>2.7.1<br>2.7.1.1<br>2.7.1.2<br>2.7.1.3<br>2.7.1.4<br>2.7.1.4.1                                                                                                    | Personal Safety    2-3      Warnings and Cautions.    2-4      General    2-4      Opening of the Instrument.    2-4      Closing of the Instrument.    2-4      Tools    2-4      Working Environment    2-4      Hazardous Zone    2-4                                                                                                    |
| <b>2.6</b><br><b>2.7</b><br>2.7.1<br>2.7.1.1<br>2.7.1.2<br>2.7.1.3<br>2.7.1.4<br>2.7.1.4.1<br>2.7.1.4.2<br>2.7.1.4.2<br>2.7.1.5                                                                | Personal Safety  2-3    Warnings and Cautions.  2-4    General  2-4    Opening of the Instrument.  2-4    Closing of the Instrument.  2-4    Tools  2-4    Working Environment  2-4    Hazardous Zone  2-4    Safe Zone  2-5    Bequired Skills  2-5                                                                                                    |
| <b>2.6</b><br><b>2.7</b><br>2.7.1<br>2.7.1.1<br>2.7.1.2<br>2.7.1.3<br>2.7.1.4<br>2.7.1.4.1<br>2.7.1.4.2<br>2.7.1.5                                                                             | Personal Safety2-3Warnings and Cautions.2-4General2-4Opening of the Instrument.2-4Closing of the Instrument.2-4Tools2-4Working Environment2-4Hazardous Zone2-4Safe Zone2-5Required Skills.2-5Electrical2-5                                                                                                    |
| <b>2.6</b><br><b>2.7</b><br>2.7.1<br>2.7.1.1<br>2.7.1.2<br>2.7.1.3<br>2.7.1.4<br>2.7.1.4.1<br>2.7.1.4.2<br>2.7.1.5<br><b>2.8</b>                                                               | Personal Safety  2-3    Warnings and Cautions.  2-4    General  2-4    Opening of the Instrument.  2-4    Closing of the Instrument.  2-4    Tools  2-4    Working Environment  2-4    Hazardous Zone.  2-4    Safe Zone  2-5    Required Skills.  2-5    Electrical.  2-5    IEC Safety Standards  2-5                                                                                                    |
| 2.6<br>2.7<br>2.7.1<br>2.7.1.1<br>2.7.1.2<br>2.7.1.3<br>2.7.1.4<br>2.7.1.4.1<br>2.7.1.4.2<br>2.7.1.5<br>2.8<br>2.8.1<br>2.8.1<br>2.8.2                                                         | Personal Safety  2-3    Warnings and Cautions.  2-4    General  2-4    Opening of the Instrument.  2-4    Closing of the Instrument.  2-4    Tools  2-4    Working Environment  2-4    Hazardous Zone  2-4    Safe Zone  2-5    Required Skills.  2-5    IEC Safety Standards  2-5    Grounding  2-5                                                                                                    |
| 2.6<br>2.7<br>2.7.1<br>2.7.1.1<br>2.7.1.2<br>2.7.1.3<br>2.7.1.4<br>2.7.1.4.1<br>2.7.1.4.2<br>2.7.1.5<br>2.8<br>2.8.1<br>2.8.2<br>2.8.2                                                         | Personal Safety2-3Warnings and Cautions.2-4General2-4Opening of the Instrument.2-4Closing of the Instrument.2-4Tools2-4Working Environment2-4Hazardous Zone.2-4Safe Zone.2-5Required Skills.2-5Electrical.2-5IEC Safety Standards2-5Grounding2-5Accordance to Populations2-5                                                                                                    |
| 2.6<br>2.7<br>2.7.1<br>2.7.1.1<br>2.7.1.2<br>2.7.1.3<br>2.7.1.4<br>2.7.1.4.1<br>2.7.1.4.2<br>2.7.1.5<br>2.8<br>2.8.1<br>2.8.2<br>2.8.1<br>2.8.2<br>2.9 1                                       | Personal Safety2-3Warnings and Cautions.2-4General2-4Opening of the Instrument.2-4Closing of the Instrument.2-4Tools2-4Working Environment2-4Hazardous Zone.2-4Safe Zone.2-5Required Skills.2-5IEC Safety Standards2-5Grounding2-5Accordance to Regulations2-5Explosion Safety - Without SmartConp2-5                                                                                                    |
| 2.6<br>2.7<br>2.7.1<br>2.7.1.1<br>2.7.1.2<br>2.7.1.3<br>2.7.1.4<br>2.7.1.4.1<br>2.7.1.4.2<br>2.7.1.5<br>2.8<br>2.8.1<br>2.8.2<br>2.8.1<br>2.8.2<br>2.9.1<br>2.9.1<br>2.9.2                     | Personal Safety  2-3    Warnings and Cautions.  2-4    General  2-4    Opening of the Instrument.  2-4    Closing of the Instrument.  2-4    Tools  2-4    Working Environment  2-4    Hazardous Zone  2-4    Safe Zone  2-5    Required Skills.  2-5    Electrical.  2-5    IEC Safety Standards  2-5    Grounding  2-5    Accordance to Regulations  2-5    Explosion Safety - Without SmartConn  2-5    Explosion Safety - With SmartConn  2-5    Explosion Safety - With SmartConn  2-5                                   |
| 2.6<br>2.7<br>2.7.1<br>2.7.1.1<br>2.7.1.2<br>2.7.1.3<br>2.7.1.4<br>2.7.1.4.1<br>2.7.1.4.2<br>2.7.1.5<br>2.8<br>2.8.1<br>2.8.2<br>2.8.1<br>2.8.2<br>2.9<br>2.9.1<br>2.9.2<br>2.9.3              | Personal Safety  2-3    Warnings and Cautions.  2-4    General  2-4    Opening of the Instrument.  2-4    Closing of the Instrument.  2-4    Tools  2-4    Working Environment  2-4    Hazardous Zone.  2-4    Safe Zone  2-5    Required Skills.  2-5    Electrical.  2-5    IEC Safety Standards  2-5    Grounding  2-5    Accordance to Regulations  2-5    Explosion Safety - Without SmartConn  2-5    Explosion Safety - With SmartConn  2-6    Compliance to ECC. R&TTE IC  2-6                                        |
| 2.6<br>2.7<br>2.7.1<br>2.7.1.1<br>2.7.1.2<br>2.7.1.3<br>2.7.1.4<br>2.7.1.4.1<br>2.7.1.4.2<br>2.7.1.5<br>2.8<br>2.8.1<br>2.8.2<br>2.9.1<br>2.9.2<br>2.9.1<br>2.9.2<br>2.9.3<br>2.9.4            | Personal Safety  2-3    Warnings and Cautions.  2-4    General  2-4    Opening of the Instrument.  2-4    Closing of the Instrument.  2-4    Tools  2-4    Working Environment  2-4    Hazardous Zone.  2-4    Safe Zone.  2-4    Safe Zone.  2-5    Required Skills.  2-5    IEC Safety Standards  2-5    Grounding  2-5    Accordance to Regulations  2-5    Explosion Safety - Without SmartConn  2-5    Explosion Safety - With SmartConn  2-6    Compliance to FCC, R&TTE, IC  2-6    FN302372-1 ANNEX B  2-7            |
| 2.6<br>2.7<br>2.7.1<br>2.7.1.1<br>2.7.1.2<br>2.7.1.3<br>2.7.1.4<br>2.7.1.4.1<br>2.7.1.4.2<br>2.7.1.5<br>2.8<br>2.8.1<br>2.8.2<br>2.9<br>2.9.1<br>2.9.2<br>2.9.3<br>2.9.4<br>2.9.5              | Personal Safety  2-3    Warnings and Cautions.  2-4    General  2-4    Opening of the Instrument.  2-4    Closing of the Instrument.  2-4    Tools  2-4    Working Environment  2-4    Hazardous Zone  2-4    Safe Zone  2-4    Safe Zone  2-4    IEC Safety Standards  2-5    IEC Safety Standards  2-5    Grounding  2-5    Explosion Safety - Without SmartConn  2-5    Explosion Safety - With SmartConn  2-6    Compliance to FCC, R&TTE, IC  2-6    EN302372-1 ANNEX B  2-7    Low-Voltage Directive  2-7               |
| 2.6<br>2.7<br>2.7.1<br>2.7.1.1<br>2.7.1.2<br>2.7.1.3<br>2.7.1.4<br>2.7.1.4.1<br>2.7.1.4.2<br>2.7.1.5<br>2.8<br>2.8.1<br>2.8.2<br>2.9.1<br>2.9.2<br>2.9.1<br>2.9.2<br>2.9.3<br>2.9.4<br>2.9.5   | Personal Safety  2-3    Warnings and Cautions.  2-4    General  2-4    Opening of the Instrument.  2-4    Closing of the Instrument.  2-4    Tools  2-4    Working Environment  2-4    Hazardous Zone.  2-4    Safe Zone.  2-5    Required Skills.  2-5    IEC Safety Standards  2-5    Grounding  2-5    Accordance to Regulations  2-5    Explosion Safety - Without SmartConn  2-5    Explosion Safety - With SmartConn  2-6    Compliance to FCC, R&TTE, IC  2-6    EN302372-1 ANNEX B  2-7    Low-Voltage Directive  2-7 |
| 2.6<br>2.7<br>2.7.1<br>2.7.1.1<br>2.7.1.2<br>2.7.1.3<br>2.7.1.4<br>2.7.1.4.1<br>2.7.1.4.2<br>2.7.1.5<br>2.8<br>2.8.1<br>2.8.2<br>2.9<br>2.9.1<br>2.9.2<br>2.9.3<br>2.9.4<br>2.9.5<br>CHAPTER 3 | Personal Safety2-3Warnings and Cautions.2-4General2-4Opening of the Instrument.2-4Closing of the Instrument.2-4Tools2-4Working Environment2-4Hazardous Zone2-4Safe Zone2-5Required Skills.2-5Electrical.2-5IEC Safety Standards2-5Grounding2-5Explosion Safety - Without SmartConn2-5Explosion Safety - With SmartConn2-6Compliance to FCC, R&TTE, IC2-6EN302372-1 ANNEX B2-7Low-Voltage Directive2-7System Architecture3-1                                                                                                   |

| 3.2        | FlexConn Modules                          |
|------------|-------------------------------------------|
| 3.3        | Entities                                  |
| 3.3.1      | Status Entities                           |
| 3.3.1.1    | Health Entity                             |
| 3.3.1.2    | Commissioned Entity                       |
| 3.3.2      | Generic Entity                            |
| 3.3.3      | Function-specific Entities                |
| 3.4        | SmartView Display                         |
| 3.4.1      | General                                   |
| 3.4.2      | Status Entities on SmartView              |
| 3.4.3      | Generic Entities on SmartView             |
| 3.4.4      | Specific Entities on SmartView            |
| 3.5        | Engauge Service Tool                      |
| 3.5.1      | Status Entities in Engauge                |
| 3.5.2      | Generic Entities in Engauge               |
| 3.5.3      | Board-specific Entities in Engauge        |
| 3.5.4      | Specific Entities on Engauge              |
| 3.5.5      | Function-generic Entities on Engauge      |
| CHAPTER 4  | Service Tools                             |
| 4 1        | SmartView 4-1                             |
| 411        | General 4-1                               |
| 412        | SmartView Versions 4-1                    |
| 4.1.2      | Connections 4-1                           |
| 4.1.6      | SmartView Controls 4-2                    |
| 415        | SmartView Menu Structure 4-4              |
| 4.1.5.1    | SmartView Mena educate 44                 |
| 4.1.5.1.1  | Start-up Screen                           |
| 4.1.5.1.2  | Menu Screen                               |
| 4.1.5.1.3  | Backlight Screen                          |
| 4.1.5.1.4  | Display Contrast Screen 4-7               |
| 4.1.5.1.5  | Display Settings Screen                   |
| 4.1.5.1.6  | Usplay lest Screen                        |
| 4.1.5.1.7  | Extra Information Screen 4-9              |
| 4.1.5.1.9  | Primary Value Screen 4-9                  |
| 4.1.5.1.10 | Password Screen                           |
| 4.1.5.1.11 | Commands Menu Screens 4-12                |
| 4.1.5.1.12 | Commissioning Menu Screen 4-13            |
| 4.2        | Engauge                                   |
| 4.2.1      | Connecting the Engauge Service Tool       |
| 4.2.1.1    | Wired Connections Situation (FIGURE 4-17) |
| 4.2.1.2    | OneWireless Situation (FIGURE 4-18)       |
| 4.2.2      | Using Engauge                             |
| 4.2.3      | Some Engauge Screen Examples              |

| CHAPTER 5  | Installation                                   | 5-1  |
|------------|------------------------------------------------|------|
| CHAPTER 6  | Commissioning                                  | 6-1  |
| 6.1        | General                                        | 6-1  |
| 6.1.1      | Introduction                                   | 6-1  |
| 6.1.2      | Text Conventions                               | 6-1  |
| 6.2        | Enraf Fieldbus (HCI-BPM)                       | 6-2  |
| 6.2.1      |                                                | 6-2  |
| 6.2.2      | Commissioning the HCI-BPM                      | 6-3  |
| 6.3        | Enraf GPU-FlexConn / Modbus Protocol (HCI-GPU) | 6-5  |
| 6.3.1      |                                                | 6-5  |
| 6.3.2      | Specifications.                                | 6-7  |
| 6.3.3      | Commissioning the HCI-GPU - Modbus Protocol    | 6-8  |
| 6.3.3.1    | Introduction                                   | 6-8  |
| 6.3.3.2    | Modbus Protocol Description                    |      |
| 6.3.3.2.1  | Function Codes                                 | 6-9  |
| 6.3.3.3    | Commisioning Notes                             | 6-10 |
| 6.3.3.4    | Commisioning                                   | 6-12 |
| 6.3.3.5    | Modbus Holding Registers                       | 6-13 |
| 6.3.3.5.1  | Fixed Point Format Gauge Data                  | 6-14 |
| 6.3.3.5.2  | Floating Point Format Gauge Data               | 6-19 |
| 6.3.3.6    | Status Information                             | 6-24 |
| 6.3.3.6.1  | Product Level                                  | 6-24 |
| 6.3.3.6.2  | Water Level.                                   | 6-24 |
| 6.3.3.6.3  | Product Temperature                            | 6-24 |
| 6.3.3.6.4  | Vapour Room Temperature.                       | 6-24 |
| 6.3.3.6.5  | Vapour Room Pressure                           | 6-25 |
| 6.3.3.6.6  |                                                | 6-26 |
| 0.3.3.0.7  |                                                | 6-27 |
| 63369      | HART variable                                  | 6-28 |
| 6.3.3.6.10 | Relav                                          | 6-29 |
| 6.3.3.6.11 | Analog Output.                                 | 6-30 |
| 6.3.3.6.12 | Overfill Protection Status                     | 6-31 |
| 6.3.3.6.13 | Alarms                                         | 6-31 |
| 6.3.3.6.14 | Gauge Status                                   | 6-31 |
| 6.3.3.7    | Modbus Coils                                   | 6-32 |
| 6.3.3.8    | Modbus Exception Handling                      | 6-32 |
| 6.3.4      | Standard ASCII codes                           | 6-34 |
| 6.4        | The OneWireless Communication Option (HCI-1WL) | 6-35 |
| 6.4.1      | Introduction                                   | 6-35 |
| 6.4.2      | Potential Electrostatic Charging Hazard        | 6-36 |
| 6.4.3      | Adding a Radar to the OneWireless Network      | 6-36 |
| 6.4.3.1    | Introduction                                   | 6-36 |
| 6.4.3.2    | Preparing the Radar                            | 6-37 |
| 6.4.3.3    | Authentication                                 | 6-37 |

| 6.4.4                                                                                                    | Removing a Radar From the OneWireless Network                                                                                                    | 6-38                                                                                                    |
|----------------------------------------------------------------------------------------------------|----------------------------------------------------------------------------------------------------|----------------------------------------------------------------------------------------------------|
| 6.4.5                                                                                                    | Commissioning the HCI-1WL in the OneWireless Network                                                                                                    | 6-39                                                                                                    |
| 6.4.5.1                                                                                                    | Introduction                                                                                                    | 6-39                                                                                                    |
| 6.4.5.2                                                                                                    | Transducer Blocks                                                                                                    | 6-40                                                                                                    |
| 6.4.5.2.1                                                                                                    | Introduction                                                                                                    | . 6-40                                                                                                    |
| 6.4.5.2.2                                                                                                    | Adding Transducer Blocks                                                                                                    | . 6-40                                                                                                    |
| 6.4.5.2.3                                                                                                    | General Transducer Block Settings                                                                                                    | . 6-41                                                                                                    |
| 6.4.5.2.4                                                                                                    | Wireless Builder Screens                                                                                                    | . 6-42                                                                                                    |
| 6.4.5.2.5                                                                                                    | Configurable Transducer Block Settings                                                                                                    | . 6-48                                                                                                    |
| 6.4.5.2.6                                                                                                    | Temperature Details Transducer Block Settings.                                                                                                    | . 6-50                                                                                                    |
| 0.4.J.Z.7                                                                                                    |                                                                                                    | . 0-33                                                                                                    |
| 646                                                                                                    | Commissioning the HCL 1WL Configurable Transducer Blocks                                                                                                    | . 0-55                                                                                                    |
| 647                                                                                                    | Commissioning the HCI-TWE Communication                                                                                                    | 0-55                                                                                                    |
| 0.4.7                                                                                                    | Commissioning the ACI-TWL for GPO and FlexCommunication.                                                                                                    | 0-57                                                                                                    |
| 0.4.8                                                                                                    | Using the Smartview with the Onewireless Communication Option                                                                                                    | 6-60                                                                                                    |
| 6.4.8.1                                                                                                    |                                                                                                    | 6-60                                                                                                    |
| 6.4.8.2                                                                                                    |                                                                                                    | 6-60                                                                                                    |
| 6.4.9                                                                                                    | Radio Board Diagnostic Information and Commands                                                                                                    | 6-61                                                                                                    |
| 6.4.9.1                                                                                                    |                                                                                                    | 6-61                                                                                                    |
| 6.4.9.2                                                                                                    | Commands                                                                                                    | 6-62                                                                                                    |
| 6.4.9.3                                                                                                    |                                                                                                    | 6-62                                                                                                    |
| 6.4.10                                                                                                    | Advanced Settings - Transmission Power Level                                                                                                    | 6-64                                                                                                    |
| 6411                                                                                                    | Firmware Ungrade                                                                                                    | 6-65                                                                                                    |
| 0                                                                                                    |                                                                                                    |                                                                                                    |
| 6.5                                                                                                    | Product Level Measurement (TII-XR)                                                                                                    | 6-66                                                                                                    |
| <b>6.5</b><br>6.5.1                                                                                                    | Product Level Measurement (TII-XR).                                                                                                    | <b> 6-66</b>                                                                                                    |
| 6.5.1<br>6.5.2                                                                                                    | Product Level Measurement (TII-XR).                                                                                                    | <b> 6-66</b><br>6-66                                                                                                    |
| 6.5.1<br>6.5.2<br>6.5.2.1                                                                                                    | Product Level Measurement (TII-XR).                                                                                                    | 6-66<br>6-66<br>6-66                                                                                                    |
| 6.5.1<br>6.5.2<br>6.5.2.1<br>6.5.2.2                                                                                                    | Product Level Measurement (TII-XR).                                                                                                    | <b> 6-66</b><br>6-66<br>6-66<br>6-66                                                                                                    |
| 6.5.1<br>6.5.2<br>6.5.2.1<br>6.5.2.2<br>6.5.2.3                                                                                                    | Product Level Measurement (TII-XR).    Introduction    Basic Commissioning    General    Level Start-Up    Level Check.                                                                                                    | 6-66<br>6-66<br>6-66<br>6-67<br>6-69                                                                                                    |
| 6.5<br>6.5.1<br>6.5.2<br>6.5.2.1<br>6.5.2.2<br>6.5.2.3<br>6.5.2.4                                                                                                    | Product Level Measurement (TII-XR).    Introduction    Basic Commissioning    General    Level Start-Up    Level Check.    Alarm Settings                                                                                                    | 6-66<br>6-66<br>6-66<br>6-67<br>6-69<br>6-71                                                                                                    |
| 6.5<br>6.5.1<br>6.5.2<br>6.5.2.1<br>6.5.2.2<br>6.5.2.3<br>6.5.2.4<br>6.5.2.5                                                                                                    | Product Level Measurement (TII-XR).    Introduction    Basic Commissioning    General    Level Start-Up    Level Check.    Alarm Settings    Alarm Loop Checking                                                                                                    | 6-66<br>6-66<br>6-66<br>6-67<br>6-69<br>6-71<br>6-72                                                                                                    |
| 6.5<br>6.5.1<br>6.5.2<br>6.5.2.1<br>6.5.2.2<br>6.5.2.3<br>6.5.2.4<br>6.5.2.5<br>6.5.2.6                                                                                                    | Product Level Measurement (TII-XR).    Introduction    Basic Commissioning    General    Level Start-Up    Level Check    Alarm Settings    Alarm Loop Checking    Compensations                                                                                                    | 6-66<br>6-66<br>6-66<br>6-67<br>6-67<br>6-71<br>6-72<br>6-72                                                                                                    |
| 6.5.1<br>6.5.2<br>6.5.2.1<br>6.5.2.2<br>6.5.2.3<br>6.5.2.4<br>6.5.2.5<br>6.5.2.6<br>6.5.2.61                                                                                                    | Product Level Measurement (TII-XR).    Introduction    Basic Commissioning    General    Level Start-Up    Level Check    Alarm Settings    Alarm Loop Checking    Compensations                                                                                                    | 6-66<br>6-66<br>6-66<br>6-67<br>6-69<br>6-71<br>6-72<br>6-72<br>6-72                                                                                                 |
| 6.5<br>6.5.1<br>6.5.2<br>6.5.2.1<br>6.5.2.2<br>6.5.2.3<br>6.5.2.4<br>6.5.2.5<br>6.5.2.6<br>6.5.2.6<br>6.5.2.6.1<br>6.5.2.6.2                                                                                                   | Product Level Measurement (TII-XR).    Introduction    Basic Commissioning    General    Level Start-Up    Level Check.    Alarm Settings    Alarm Loop Checking    Compensations    Filtering.    Verification Pins                                                                                                    | 6-66<br>6-66<br>6-66<br>6-67<br>6-67<br>6-71<br>6-72<br>6-72<br>6-72<br>6-72                                                                                         |
| 6.5.1<br>6.5.2<br>6.5.2.1<br>6.5.2.2<br>6.5.2.3<br>6.5.2.4<br>6.5.2.5<br>6.5.2.6<br>6.5.2.6.1<br>6.5.2.6.2<br>6.5.2.6.1<br>6.5.2.6.2<br>6.5.2.7                                                                                | Product Level Measurement (TII-XR).    Introduction    Basic Commissioning    General    Level Start-Up    Level Check    Alarm Settings    Alarm Loop Checking    Compensations    Filtering    Verification Pins    Errors and Warnings                                                                                                    | 6-66<br>6-66<br>6-66<br>6-67<br>6-67<br>6-71<br>6-72<br>6-72<br>6-72<br>6-72<br>6-73<br>6-79                                                                         |
| 6.5.1<br>6.5.2<br>6.5.2.1<br>6.5.2.2<br>6.5.2.3<br>6.5.2.4<br>6.5.2.5<br>6.5.2.6<br>6.5.2.6.1<br>6.5.2.6.2<br>6.5.2.7<br>6.5.2.8<br>6.5.2.8                                                                                    | Product Level Measurement (TII-XR).    Introduction    Basic Commissioning    General    Level Start-Up    Level Check.    Alarm Settings    Alarm Loop Checking    Compensations    Filtering.    Verification Pins    Errors and Warnings    Additional Information                                                                                                    | 6-66<br>6-66<br>6-66<br>6-67<br>6-69<br>6-71<br>6-72<br>6-72<br>6-72<br>6-72<br>6-73<br>6-79<br>6-79                                                                 |
| 6.5<br>6.5.1<br>6.5.2<br>6.5.2.3<br>6.5.2.3<br>6.5.2.4<br>6.5.2.5<br>6.5.2.6<br>6.5.2.6<br>6.5.2.6.1<br>6.5.2.6.2<br>6.5.2.7<br>6.5.2.8<br>6.5.2.9                                                                             | Product Level Measurement (TII-XR).    Introduction    Basic Commissioning    General    Level Start-Up    Level Check.    Alarm Settings    Alarm Loop Checking    Compensations    Filtering.    Verification Pins    Errors and Warnings    Additional Information    Overfill Protection Application                                                                                                    | 6-66<br>6-66<br>6-66<br>6-67<br>6-69<br>6-71<br>6-72<br>6-72<br>6-72<br>6-72<br>6-73<br>6-79<br>6-80                                                                 |
| 6.5<br>6.5.1<br>6.5.2<br>6.5.2.1<br>6.5.2.2<br>6.5.2.3<br>6.5.2.4<br>6.5.2.5<br>6.5.2.6<br>6.5.2.6<br>6.5.2.6.1<br>6.5.2.6.2<br>6.5.2.7<br>6.5.2.8<br>6.5.2.9<br>6.5.2.9<br>6.6                                                | Product Level Measurement (TII-XR).    Introduction    Basic Commissioning    General    Level Start-Up    Level Check.    Alarm Settings    Alarm Loop Checking    Compensations    Filtering.    Verification Pins    Errors and Warnings    Additional Information    Overfill Protection Application                                                                                                    | 6-66<br>6-66<br>6-66<br>6-67<br>6-67<br>6-71<br>6-72<br>6-72<br>6-72<br>6-73<br>6-79<br>6-79<br>6-80<br>6-80                                                         |
| 6.5<br>6.5.1<br>6.5.2<br>6.5.2.1<br>6.5.2.2<br>6.5.2.3<br>6.5.2.4<br>6.5.2.5<br>6.5.2.6<br>6.5.2.6<br>6.5.2.6.1<br>6.5.2.6.2<br>6.5.2.7<br>6.5.2.8<br>6.5.2.9<br>6.5.2.9<br>6.6.1                                              | Product Level Measurement (TII-XR).    Introduction    Basic Commissioning    General    Level Start-Up    Level Check.    Alarm Settings    Alarm Loop Checking    Compensations    Filtering.    Verification Pins    Errors and Warnings    Additional Information    Overfill Protection Application    Relay Contacts (FII-DO).                                                                                           | 6-66<br>6-66<br>6-66<br>6-67<br>6-69<br>6-71<br>6-72<br>6-72<br>6-72<br>6-72<br>6-73<br>6-79<br>6-79<br>6-80<br>6-80                                                 |
| 6.5<br>6.5.1<br>6.5.2<br>6.5.2.3<br>6.5.2.3<br>6.5.2.4<br>6.5.2.5<br>6.5.2.6<br>6.5.2.6<br>6.5.2.6.1<br>6.5.2.6.2<br>6.5.2.7<br>6.5.2.8<br>6.5.2.9<br>6.5.2.9<br>6.6.1<br>6.6.1                                                | Product Level Measurement (TII-XR).    Introduction    Basic Commissioning    General    Level Start-Up    Level Check    Alarm Settings    Alarm Loop Checking    Compensations    Filtering.    Verification Pins    Errors and Warnings    Additional Information    Overfill Protection Application    Relay Contacts (FII-DO).    Introduction    Operation Mode                                                          | 6-66<br>6-66<br>6-66<br>6-67<br>6-69<br>6-71<br>6-72<br>6-72<br>6-72<br>6-72<br>6-73<br>6-79<br>6-80<br>6-80<br>6-81                                                 |
| 6.5<br>6.5.1<br>6.5.2<br>6.5.2.3<br>6.5.2.3<br>6.5.2.4<br>6.5.2.5<br>6.5.2.6<br>6.5.2.6.1<br>6.5.2.6.2<br>6.5.2.7<br>6.5.2.8<br>6.5.2.9<br>6.5.2.9<br>6.6<br>6.6.1<br>6.6.2<br>6.6.3                                           | Product Level Measurement (TII-XR).    Introduction    Basic Commissioning    General    Level Start-Up    Level Check.    Alarm Settings    Alarm Loop Checking    Compensations    Filtering.    Verification Pins    Errors and Warnings    Additional Information    Overfill Protection Application    Relay Contacts (FII-DO).    Introduction    Operation Mode    Relay Configuration                                  | 6-66<br>6-66<br>6-66<br>6-67<br>6-67<br>6-71<br>6-72<br>6-72<br>6-72<br>6-72<br>6-73<br>6-79<br>6-79<br>6-80<br>6-80<br>6-81<br>6-81<br>6-82                         |
| 6.5<br>6.5.1<br>6.5.2<br>6.5.2.2<br>6.5.2.3<br>6.5.2.4<br>6.5.2.5<br>6.5.2.6<br>6.5.2.6<br>6.5.2.6.1<br>6.5.2.6.2<br>6.5.2.7<br>6.5.2.8<br>6.5.2.9<br>6.5.2.9<br>6.6.1<br>6.6.1<br>6.6.2<br>6.6.3<br>6.6.3.1                   | Product Level Measurement (TII-XR).    Introduction    Basic Commissioning    General    Level Start-Up    Level Check.    Alarm Settings    Alarm Loop Checking    Compensations    Filtering.    Verification Pins    Errors and Warnings    Additional Information    Overfill Protection Application    Relay Contacts (FII-DO).    Introduction    Operation Mode    Relay Configuration    Jumper Settings.              | 6-66<br>6-66<br>6-66<br>6-67<br>6-69<br>6-71<br>6-72<br>6-72<br>6-72<br>6-72<br>6-73<br>6-79<br>6-79<br>6-80<br>6-80<br>6-81<br>6-82<br>6-82                         |
| 6.5<br>6.5.1<br>6.5.2<br>6.5.2.3<br>6.5.2.3<br>6.5.2.3<br>6.5.2.4<br>6.5.2.5<br>6.5.2.6<br>6.5.2.6<br>6.5.2.6<br>6.5.2.6<br>6.5.2.7<br>6.5.2.8<br>6.5.2.9<br>6.5.2.9<br>6.6.1<br>6.6.2<br>6.6.3<br>6.6.3.1<br>6.6.3.2          | Product Level Measurement (TII-XR).    Introduction    Basic Commissioning    General    Level Start-Up    Level Check.    Alarm Settings    Alarm Loop Checking    Compensations    Filtering.    Verification Pins    Errors and Warnings    Additional Information    Overfill Protection Application    Relay Contacts (FII-DO).    Introduction    Operation Mode    Relay Configuration    Jumper Settings    Relay Mode | 6-66<br>6-66<br>6-66<br>6-67<br>6-69<br>6-71<br>6-72<br>6-72<br>6-72<br>6-72<br>6-73<br>6-79<br>6-79<br>6-80<br>6-80<br>6-81<br>6-82<br>6-82<br>6-82                 |
| 6.5<br>6.5.1<br>6.5.2<br>6.5.2.3<br>6.5.2.3<br>6.5.2.4<br>6.5.2.5<br>6.5.2.6<br>6.5.2.6<br>6.5.2.6<br>6.5.2.6<br>6.5.2.7<br>6.5.2.8<br>6.5.2.9<br>6.5.2.9<br>6.6.1<br>6.6.2<br>6.6.3<br>6.6.3.1<br>6.6.3.2<br>6.6.3.2<br>6.6.4 | Product Level Measurement (TII-XR).    Introduction    Basic Commissioning    General    Level Start-Up    Level Check.    Alarm Settings    Alarm Loop Checking    Compensations    Filtering.    Verification Pins    Errors and Warnings    Additional Information    Overfill Protection Application    Relay Contacts (FII-DO).    Introduction    Jumper Settings.    Relay Mode    Alarm Mode                           | 6-66<br>6-66<br>6-66<br>6-67<br>6-69<br>6-71<br>6-72<br>6-72<br>6-72<br>6-72<br>6-73<br>6-79<br>6-79<br>6-80<br>6-80<br>6-81<br>6-81<br>6-82<br>6-82<br>6-82<br>6-83 |

| 0.0.1.1.1                                                                                                    | Monitor Mode                                                                                                    | 6-84                                                                                                    |
|----------------------------------------------------------------------------------------------------|----------------------------------------------------------------------------------------------------|----------------------------------------------------------------------------------------------------|
| 6.6.4.1.2                                                                                                    | Status Behavior                                                                                                    | 6-84                                                                                                    |
| 6.6.4.2                                                                                                    | Remote Control                                                                                                    | 6-85                                                                                                    |
| 6.6.4.3                                                                                                    | Not in Use                                                                                                    | 6-85                                                                                                    |
| 6.6.5                                                                                                    | Commands                                                                                                    | 6-85                                                                                                    |
| 6.6.5.1                                                                                                    | Activate                                                                                                    | 6-86                                                                                                    |
| 6.6.5.2                                                                                                    | Deactivate                                                                                                    | 6-86                                                                                                    |
| 6.6.5.3                                                                                                    | Acknowledge                                                                                                    | 6-86                                                                                                    |
| 6.6.6                                                                                                    | LED Association                                                                                                    | 6-86                                                                                                    |
| 6.6.7                                                                                                    | Terminal Allocation                                                                                                    | 6-87                                                                                                    |
| 6.6.8                                                                                                    | Commissioned Entities                                                                                                    | 5-88                                                                                                    |
| 6.6.9                                                                                                    | Board Commissioned Entity                                                                                                    | 6-89                                                                                                    |
| 6.6.10                                                                                                    | Fail-safe Level Application.                                                                                                    | 6-89                                                                                                    |
| 6.6.11                                                                                                    | Overfill Protection Application                                                                                                    | 5-91                                                                                                    |
| 6.6.11.1                                                                                                    | Introduction                                                                                                    | 5-91                                                                                                    |
| 6.6.11.2                                                                                                    | Essential FlexConn Boards                                                                                                    | 5-91                                                                                                    |
| 6.6.11.3                                                                                                    | Application Principle                                                                                                    | 5-91                                                                                                    |
| 6.6.11.4                                                                                                    | Overfill Protection Board Actions                                                                                                    | 6-92                                                                                                    |
| 6.6.11.5                                                                                                    | Merging the Status to GPU-level status                                                                                                    | 6-95                                                                                                    |
| 6.6.11.6                                                                                                    | Overfill Protection Application Wiring                                                                                                    | 6-96                                                                                                    |
| 6.6.11.7                                                                                                    | Commissioning the Overfill Protection Application                                                                                                    | 5-96                                                                                                    |
| 6.6.11.7.1                                                                                                    | FII-DO (redundant)                                                                                                    | 6-96                                                                                                    |
| 6.6.11.7.2                                                                                                    | TII-XR                                                                                                    | 6-98                                                                                                    |
| 6.6.11.7.3                                                                                                    | PSX (Power Supply)                                                                                                    | 00 2                                                                                                    |
|                                                                                                    |                                                                                                    | 5-90                                                                                                    |
| 6.6.11.8                                                                                                    | Proof Testing                                                                                                    | 5-98<br>5-99                                                                                                    |
| 6.6.11.8<br><b>6.7</b>                                                                                                    | Proof Testing                                                                                                    | 5-98<br>5-99<br>• <b>100</b>                                                                                                    |
| 6.6.11.8<br><b>6.7</b><br>6.7.1                                                                                                    | Proof Testing                                                                                                    | 5-98<br>5-99<br>• <b>100</b><br>•100                                                                                                    |
| 6.6.11.8<br><b>6.7</b><br>6.7.1<br>6.7.2                                                                                                    | Proof Testing                                                                                                    | 5-98<br>5-99<br>• <b>100</b><br>•100                                                                                                    |
| 6.6.11.8<br>6.7<br>6.7.1<br>6.7.2<br>6.8                                                                                                    | Proof Testing                                                                                                    | -98<br>5-99<br>-100<br>-100<br>-101<br>-102                                                                                                    |
| 6.6.11.8<br>6.7<br>6.7.1<br>6.7.2<br>6.8<br>6.8.1                                                                                                    | Proof Testing  6    SmartView Display Interface (FII-SMV)  6-    Introduction  6-    Commissioning the FII-SMV  6-    Pressure & Density Measurement and Other HART Inputs (FCI-HT) . 6-    Introduction  6-                                                                                                    | -98<br>-99<br>-100<br>-100<br>-101<br>-102<br>-102                                                                                                    |
| 6.6.11.8<br>6.7<br>6.7.1<br>6.7.2<br>6.8<br>6.8.1<br>6.8.2                                                                                                    | Proof Testing  6    SmartView Display Interface (FII-SMV)  6-    Introduction  6-    Commissioning the FII-SMV  6-    Pressure & Density Measurement and Other HART Inputs (FCI-HT)  6-    Introduction  6-    Software Description  6-                                                                                                    | -98<br>5-99<br>-100<br>-100<br>-101<br>-102<br>-102<br>-103                                                                                                    |
| 6.6.11.8<br>6.7<br>6.7.1<br>6.7.2<br>6.8<br>6.8.1<br>6.8.2<br>6.8.3                                                                                                    | Proof Testing                                                                                                    | 6-98<br>6-99<br>100<br>100<br>101<br>102<br>102<br>103                                                                                                    |
| 6.6.11.8<br>6.7<br>6.7.1<br>6.7.2<br>6.8<br>6.8.1<br>6.8.2<br>6.8.3<br>6.8.3.1                                                                                                    | Proof Testing  6    SmartView Display Interface (FII-SMV)  6-    Introduction  6-    Commissioning the FII-SMV  6-    Pressure & Density Measurement and Other HART Inputs (FCI-HT)  6-    Introduction  6-    Software Description  6-    Software Specifications  6-    General  6-                                                                                                    | -100<br>-100<br>-101<br>-101<br>-102<br>-102<br>-103<br>-107<br>-107                                                                                                    |
| 6.6.11.8<br>6.7<br>6.7.1<br>6.7.2<br>6.8<br>6.8.1<br>6.8.2<br>6.8.3<br>6.8.3.1<br>6.8.3.2                                                                                           | Proof Testing  6    SmartView Display Interface (FII-SMV)  6-    Introduction  6-    Commissioning the FII-SMV  6-    Pressure & Density Measurement and Other HART Inputs (FCI-HT)  6-    Introduction  6-    Software Description  6-    Software Specifications  6-    Pressure  6-    Pressure  6-                                                                                                    | -98<br>-99<br>-100<br>-101<br>-101<br>-102<br>-102<br>-103<br>-107<br>-107<br>-107<br>-108                                                                                    |
| 6.6.11.8<br>6.7<br>6.7.1<br>6.7.2<br>6.8<br>6.8.1<br>6.8.2<br>6.8.3<br>6.8.3.1<br>6.8.3.2<br>6.8.3.3                                                                                | Proof Testing  6    SmartView Display Interface (FII-SMV)  6-    Introduction  6-    Commissioning the FII-SMV  6-    Pressure & Density Measurement and Other HART Inputs (FCI-HT)  6-    Introduction  6-    Software Description  6-    Software Specifications  6-    P1 Pressure  6-    P3 Pressure  6-                                                                                                    | 5-90<br>5-99<br>100<br>101<br>102<br>102<br>103<br>107<br>107<br>108<br>109                                                                                                   |
| 6.6.11.8<br><b>6.7</b><br>6.7.1<br>6.7.2<br><b>6.8</b><br>6.8.1<br>6.8.2<br>6.8.3<br>6.8.3.1<br>6.8.3.2<br>6.8.3.3<br>6.8.3.4                                                       | Proof Testing  6    SmartView Display Interface (FII-SMV)  6-    Introduction  6-    Commissioning the FII-SMV  6-    Pressure & Density Measurement and Other HART Inputs (FCI-HT)  6-    Introduction  6-    Software Description  6-    Software Specifications  6-    P1 Pressure  6-    P1 Pressure  6-    P1 Pressure  6-    P1 Pressure  6-    P1 Pressure  6-    P3 Pressure  6-    P1 MS Density  6-                                                                                                    | -596<br>-599<br>-100<br>-101<br>-102<br>-103<br>-107<br>-108<br>-109<br>-111                                                                                                  |
| 6.6.11.8<br><b>6.7</b><br>6.7.1<br>6.7.2<br><b>6.8</b><br>6.8.1<br>6.8.2<br>6.8.3<br>6.8.3.1<br>6.8.3.2<br>6.8.3.3<br>6.8.3.4<br>6.8.3.5                                            | Proof Testing  6    SmartView Display Interface (FII-SMV)  6-    Introduction  6-    Commissioning the FII-SMV  6-    Pressure & Density Measurement and Other HART Inputs (FCI-HT)  6-    Introduction  6-    Software Description  6-    Software Specifications  6-    General  6-    P1 Pressure  6-    P3 Pressure  6-    HIMS Density.  6-    Generic HART Devices  6-                                                                                                    | -590<br>-599<br>-100<br>-101<br>-102<br>-103<br>-107<br>-108<br>-109<br>-111<br>-112                                                                                          |
| 6.6.11.8<br><b>6.7</b><br>6.7.1<br>6.7.2<br><b>6.8</b><br>6.8.1<br>6.8.2<br>6.8.3<br>6.8.3.1<br>6.8.3.2<br>6.8.3.3<br>6.8.3.4<br>6.8.3.5<br>6.8.3.6                                 | Proof Testing                                                                                                    | 5-96<br>5-99<br>100<br>101<br>102<br>102<br>103<br>107<br>108<br>109<br>-111<br>-112<br>-114                                                                                  |
| 6.6.11.8<br>6.7<br>6.7.1<br>6.7.2<br>6.8<br>6.8.1<br>6.8.2<br>6.8.3<br>6.8.3.1<br>6.8.3.2<br>6.8.3.3<br>6.8.3.4<br>6.8.3.5<br>6.8.3.6<br>6.8.3.7                                    | Proof Testing                                                                                                    | 5-90<br>5-99<br>100<br>101<br>101<br>102<br>102<br>103<br>107<br>108<br>109<br>-111<br>-112<br>-114<br>-116                                                                   |
| 6.6.11.8<br>6.7<br>6.7.1<br>6.7.2<br>6.8<br>6.8.1<br>6.8.2<br>6.8.3<br>6.8.3.1<br>6.8.3.2<br>6.8.3.3<br>6.8.3.4<br>6.8.3.5<br>6.8.3.6<br>6.8.3.7<br>6.8.4                           | Proof Testing                                                                                                    | 5-96<br>5-99<br>100<br>101<br>102<br>102<br>103<br>107<br>107<br>108<br>109<br>-111<br>-112<br>-114<br>-116<br>-117                                                           |
| 6.6.11.8<br>6.7<br>6.7.1<br>6.7.2<br>6.8<br>6.8.1<br>6.8.2<br>6.8.3<br>6.8.3.1<br>6.8.3.2<br>6.8.3.3<br>6.8.3.4<br>6.8.3.5<br>6.8.3.6<br>6.8.3.7<br>6.8.4<br>6.8.4.1                | Proof Testing  6    SmartView Display Interface (FII-SMV)  6-    Introduction  6-    Commissioning the FII-SMV  6-    Pressure & Density Measurement and Other HART Inputs (FCI-HT)  6-    Introduction  6-    Software Description  6-    Software Specifications  6-    General  6-    P1 Pressure  6-    P3 Pressure  6-    HIMS Density  6-    Generic HART Devices  6-    Function Identification  6-    SmartView Display  6-    Board Commissioning  6-    Function 1 Commissioning  6-                            | 5-96<br>5-99<br>100<br>101<br>102<br>102<br>103<br>107<br>108<br>109<br>-111<br>-112<br>-114<br>-116<br>-117<br>-117                                                          |
| 6.6.11.8<br>6.7.1<br>6.7.2<br>6.8.1<br>6.8.2<br>6.8.3<br>6.8.3.1<br>6.8.3.2<br>6.8.3.3<br>6.8.3.4<br>6.8.3.5<br>6.8.3.6<br>6.8.3.7<br>6.8.4<br>6.8.4.1<br>6.8.4.2                   | Proof Testing  6    SmartView Display Interface (FII-SMV)  6    Introduction  6    Commissioning the FII-SMV  6    Pressure & Density Measurement and Other HART Inputs (FCI-HT)  6    Introduction  6    Software Description  6    Software Specifications  6    P1 Pressure  6    P3 Pressure  6    HIMS Density  6    Generic HART Devices  6    Function Identification  6    Soard Commissioning  6    Function 1 Commissioning  6    Function 2 Commissioning  6                                                   | - 90<br>- 90<br>- 99<br>- 100<br>- 101<br>- 102<br>- 103<br>- 103<br>- 103<br>- 103<br>- 107<br>- 108<br>- 109<br>- 111<br>- 112<br>- 114<br>- 116<br>- 117<br>- 117<br>- 118 |
| 6.6.11.8<br>6.7.1<br>6.7.2<br>6.8<br>6.8.1<br>6.8.2<br>6.8.3<br>6.8.3.1<br>6.8.3.2<br>6.8.3.3<br>6.8.3.4<br>6.8.3.5<br>6.8.3.6<br>6.8.3.7<br>6.8.4<br>6.8.4.1<br>6.8.4.2<br>6.8.4.3 | Proof Testing  6    SmartView Display Interface (FII-SMV)  6-    Introduction  6-    Commissioning the FII-SMV  6-    Pressure & Density Measurement and Other HART Inputs (FCI-HT)  6-    Introduction  6-    Software Description  6-    Software Specifications  6-    General  6-    P1 Pressure  6-    P3 Pressure  6-    Generic HART Devices  6-    Function Identification  6-    SmartView Display  6-    Function 1 Commissioning  6-    Function 2 Commissioning  6-    Function 3 through 7 Commissioning  6- | 5-96<br>5-99<br>100<br>101<br>102<br>102<br>103<br>107<br>108<br>109<br>-111<br>-112<br>-114<br>-116<br>-117<br>-118<br>-118<br>-118                                          |

| 6.8.5      | Hardware Configuration                                                               |
|------------|--------------------------------------------------------------------------------------|
| 6.8.5.1    | Terminal Allocation                                                                  |
| 6.8.5.2    | LED Allocation                                                                       |
| 6.9        | HART Analog Outputs (HCI-HAO)                                                        |
| 6.9.1      | Introduction                                                                         |
| 6.9.2      | Functional Description                                                               |
| 6.9.3      | Other HCI-HAO features                                                               |
| 6.9.4      | Calibration of the HCI-HAO                                                           |
| 6.9.5      | Board Commissioning                                                                  |
| 6.9.5.1    | Basic Configurable Entities Overview                                                 |
| 6.9.5.2    | Commissioning                                                                        |
| 6.9.6      | Hardware Configuration 6-133                                                         |
| 6.9.6.1    | Jumper Allocation                                                                    |
| 6.9.6.2    | Terminal Allocation                                                                  |
| 6.9.6.3    | LED Allocation                                                                       |
| 6.10       | Average Temperature & Water Level Measurement (FII-VT)6-134                          |
| 6.10.1     | Introduction                                                                         |
| 6.10.2     | VITO Interface Types                                                                 |
| 6.10.3     | Commissioning                                                                        |
| 6.10.3.1   | Commissioning Parameters for MTT/LT Probes                                           |
| 6.10.3.1.1 | Product Temperature                                                                  |
| 6.10.3.1.2 | Vapour Temperature                                                                   |
| 6.10.3.1.3 | Water Level (for 766/768 Combi probes and 765 Water probe only) 6-140                |
| 6.10.3.2   | Commissioning Parameters for MRT or RTD                                              |
| 6.10.3.2.1 | Product Temperature                                                                  |
| 6.10.3.2.2 | Vapour Temperature                                                                   |
| 6.10.3.3   | Commissioning Parameters for the 765 VITO Water Probe                                |
| 6.10.3.3.1 | Water Level                                                                          |
| 6.10.4     | Commissioning Check                                                                  |
| 6.11       | Average Temperature Measurement (FII-RTD)                                            |
| 6.11.1     | Introduction                                                                         |
| 6.11.2     | Some Important Settings                                                              |
| 6.11.3     | Some Important Features                                                              |
| 6.11.4     | Commissioning                                                                        |
| 6.11.4.1   | Commissioning Parameters for 1 or 2 RTDs (3- and 4-wire) Temperature<br>Calculations |
| 6.11.4.2   | Commissioning Parameters for MPT Temperature Calculations                            |
| 6.11.4.3   | Commissioning Parameters for MRT Temperature Calculations6-156                       |
| 6.11.4.4   | Commissioning Parameters for All Types of Probes                                     |
| 6.11.4.4.1 | Engauge *Product temperature* Tab 6-157                                              |
| 6.11.4.4.2 | Engauge * Vapour temperature * Tab 6-160                                             |
| 6.11.4.4.3 | Engauge * Ambient temperature * Tab 6-161                                            |
| 6.11.5     | Commissioning Check                                                                  |

# **CHAPTER 1 GENERAL**

## 1.1 Target Group for this Service Manual

This SmartRadar FlexLine Service Manual is meant for service engineers who are assigned to commission a SmartRadar FlexLine.

# 1.2 Structure of this Manual

| Chapter Title           | Contents Description                                                                                                    |
|-------------------------|----------------------------------------------------------------------------------------------------|
| 1 - GENERAL             | This introductory manual part                                                                                                    |
| 2 - SAFETY              | Here all safety-related information is housed. All<br>essential and mandatory safety instructions, pre-<br>cautions, and measures are described here.<br>Moreover, the used safety conventions, the label-<br>ling information, and compliance information can<br>be found in this chapter. |
| 3 - SYSTEM ARCHITECTURE | This chapter gives an introductory impression of the SmartRadar FlexLine's modular-shaped hard-ware architecture.                                                                                                    |
| 4 - SERVICE TOOLS       | In this chapter, both the SmartView and the Engauge service tool are described in more detail.                                                                                                    |
| 5 - INSTALLATION        | To make sure the relevant module (s) is (are) properly installed, before starting with commissioning, only a reference is made here to the <i>Installation Guide</i> for the SmartRadar FlexLine.                                                                                           |
| 6 - COMMISSIONING       | This chapter gives all information needed for a proper commissioning of one or more SmartRadar FlexConn modules.                                                                                                    |

#### **1.3 Related Documents**

- SmartRadar FlexLine Safety instructions for installation, commissioning, operation, and maintenance; shipped with the device
- Installation Guide SmartRadar Antennas
- CE Declaration of Conformity [not available for OneWireless option]
- EC-Type Examination Certificate [not available for OneWireless option]
- IEC-Ex Certificate of Conformity [not available for OneWireless option]
- FCC Authorization
- Control drawings for FM and CSA
- OneWireless Wireless Builder User's Guide
- OneWireless Key Server Manager User's Guide

# 1.4 Trademarks

 ${\sf HART}^{{\rm I}\!{\rm B}}$  is a registered trademark of the HART Communication Foundation.

# 1.5 Contact

Head Office - Delft, The Netherlands

Honeywell Enraf Delftechpark 39, 2628 XJ Delft PO Box 812, 2600 AV Delft The Netherlands

Tel.: +31 (0)15 2701 100 Fax: +31 (0)15 2701 111

E-mail: enraf.helpdesk@honeywell .com Website: http://www.honeywell.com/ps

# **CHAPTER 2 SAFETY**

## 2.1 General

The SmartRadar FlexLine is a radar-based level gauge to be used in inventory measurement systems. It can also be used to interface with other systems and sensors such as pressure, density, or temperature sensors.

For the correct and safe servicing of this product, it is essential that all personnel follow generally accepted safety procedures in addition to the safety precautions specified in this document.

# 2.2 Safety Conventions

#### 2.2.1 Warnings

Following warning mark is used within this document to urge attention in order *to prevent personal injuries* or dangerous situations, further described within this document.

| Symbol | Description     | Remark                            |
|--------|-----------------|-----------------------------------|
|        | General warning | Will always be explained by text. |

# 2.2.2 Cautions

Following caution mark is used within this document to urge attention in order *to prevent damages to the equipment* further described within this document.

| Symbol  | Description          |
|---------|----------------------|
|         | General caution sign |
| CAUTION |                      |

# 2.3 Safety Instructions

#### 2.3.1 Safety Instructions

See the safety instructions shipped with the device for installation, commissioning, operation, and maintenance.

# 2.3.2 EC Declaration of Conformity (for EU)

Refer to the EC declaration of conformity shipped with the device.

# 2.3.3 Control Drawings for FM & CSA

Refer to the control drawings shipped with the device.

# 2.3.4 Users

The mechanical and electrical installation must be carried out only by trained personnel with knowledge of the requirements for installation of explosion-proof equipment in hazardous areas.

The entire installation procedure must be carried out in accordance with national, local, and company regulations.

The entire electrical installation shall be carried out in accordance with the national requirements for electrical equipment to be installed in hazardous areas.

NOTE: See EN IEC 60079-14 or NEC (NFPA70).

# 2.3.5 Additional Information

If you require additional information, contact Enraf or its representative.

# 2.3.6 Environmental Conditions

Observe the environmental conditions for the temperature and the pressure.

# 2.4 Liability

The information in this installation guide is the copyright property of Enraf B.V., Netherlands. Enraf B.V. disclaims any responsibility for personal injury or damage to equipment caused by:

- Deviation from any of the prescribed procedures,
- Execution of activities that are not prescribed,
- Neglect of the safety regulations for handling tools and use of electricity.

The contents, descriptions and specifications in this Service Manual are subject to change without notice. Enraf B.V. accepts no responsibility for any errors that may appear in this Service Manual.

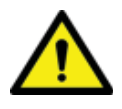

WARNING! Only certified technicians are authorized to make changes on the SmartRadar configuration. All modifications must be in accordance to the guidelines as set forth by Enraf. Modifications not authorized by Enraf will invalidate the approval certificates. 2.5 Labels

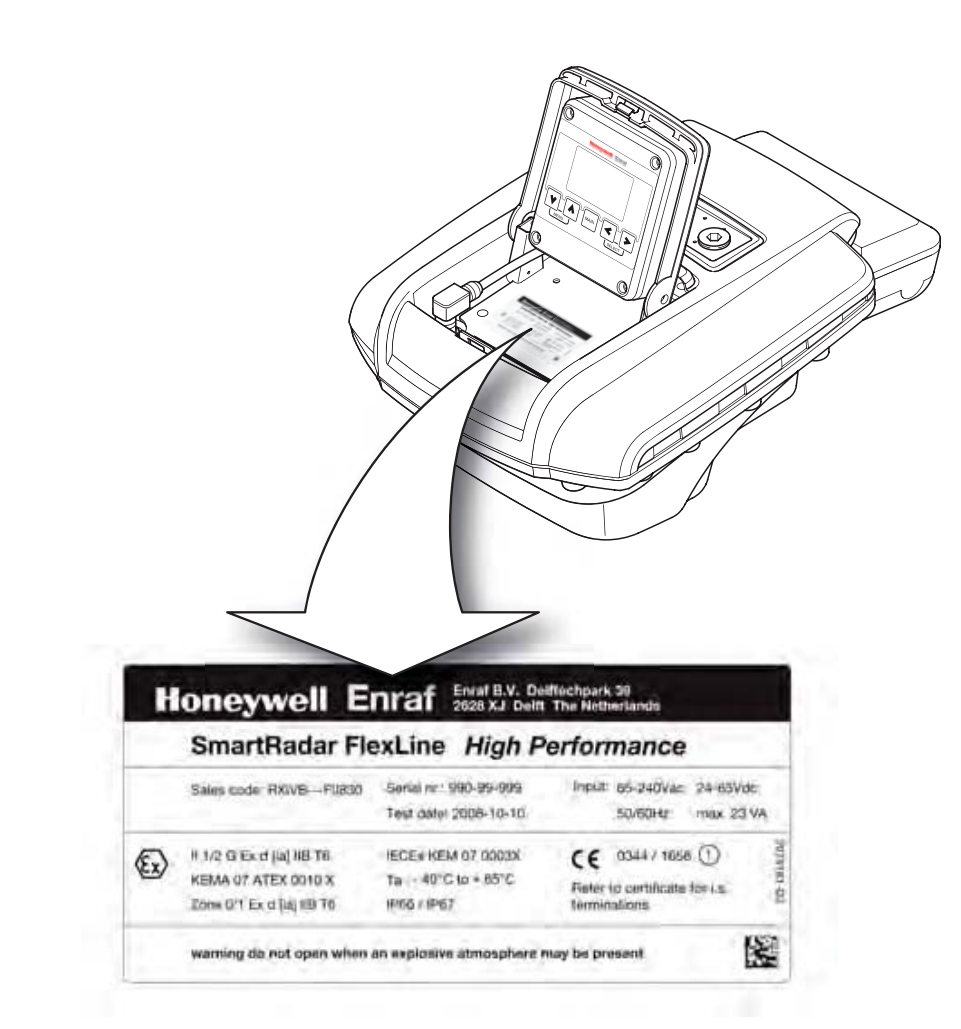

FIGURE 2-1

Identification label with Safety note on the SmartRadar FlexLine

# 2.6 Personal Safety

| WARNING! | In hazardous areas it is compulsory to use personal<br>protection and safety gear.<br>This can be: Safety helmet, fire-resistive overall,<br>safety shoes, safety glasses, working gloves, LEL-<br>meter. |
|----------|----------------------------------------------------------------------------------------------------|
|          | Pay attention to the kind of product in the tank. If<br>there is any danger for your health, wear a gas mask<br>and take all necessary precautions.                                                       |
| WARNING! | Take appropriate precautions when chemical or toxic product vapors are present (compressed air, chemical protection suit, detection equipment).                                                           |

- NOTE: The emitted microwave energy is far below the accepted limits for exposure to the human body. The device was tested in conformity with parts of the following standards and/or publications: - 1999/519/EC COUNCIL RECOMMENDATION of 12 July 1999
  - t.b.d.

# 2.7 Warnings and Cautions

#### 2.7.1 General

#### 2.7.1.1 Opening of the Instrument

When it is required to open the instrument in an explosive hazardous environment, take care of the following.

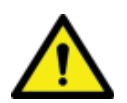

WARNING! Make sure that all power to the device is switched off before you open the covers of the device. Failure to do so may cause danger to persons or damage the equipment. All covers of the device must be closed before switching the power on again.

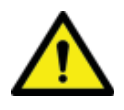

WARNING! Treat the flange surface of the cover and the housing with care. Keep the flange surface free of dirt. The O-ring must be present and undamaged.

#### 2.7.1.2 Closing of the Instrument

Cover flanged joint must be cleaned before closing.

The closing flange bolts of the lid of the SmartRadar FlexLine must be fastened with a torque of 15.5 Nm.

#### 2.7.1.3 Tools

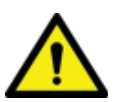

WARNING! Use non-sparking tools and explosion-proof testers. Use suitable explosion-proof tools (e.g. testing devices)!

2.7.1.4 Working Environment

#### 2.7.1.4.1 Hazardous Zone

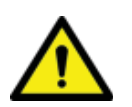

WARNING! Potential Electrostatic Charging Hazard!

Avoid generation of static electricity.

In case a OneWireless SmartRadar FlexLine is installed, do NOT wipe the surface of the antenna with dry cloth, and do NOT clean its surface with a solvent.

If electrostatically charged, discharge of the antenna surface to a person or a tool could ignite a surrounding hazardous atmosphere.

#### 2.7.1.4.2 Safe Zone

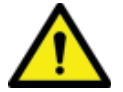

WARNING! Avoid generation of static electricity. Make sure no explosive gas mixtures build up in the working area.

#### 2.7.1.5 Required Skills

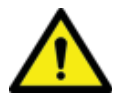

WARNING! The technician must have technical skills to be able to safely install the equipment. The technician also must be trained to work in accordance with the national requirements for electrical equipment in hazardous areas.

## 2.8 Electrical

#### 2.8.1 IEC Safety Standards

- The entire electrical installation must be in accordance with the International Standard EN IEC 60079-14 for electrical equipment in hazardous areas or with NEC (NFPA70) requirements.
- The stopping plugs, cable glands and reducers must be installed in accordance with appropriate IP requirements
- Use explosion proof (Ex-d) compound barrier glands (due >2 litres IIB) in case of use without SmartConn (Ex-e junction box).
- Use increased safe (Ex-e) cable glands in case a SmartConn box is used.
- Improper installation of cable glands, conduits or stopping plugs will invalidate the Ex approval of this device.

#### 2.8.2 Grounding

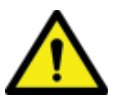

WARNING! Make sure the housing of the device is properly connected to the ground reference! Make sure that the electrical resistance of the ground connection is below the maximum of prescribed by local requirements!

# 2.9 Accordance to Regulations

2.9.1 Explosion Safety - Without SmartConn

Type of protection:

#### ATEX / IEC Ex / CSA / FM

Certificate numbers:

#### **ATEX / IEC Ex** [pending for OneWireless option]

SmartRadar FlexLine: KEMA 07ATEX0010X and IECEX KEM 07.0003 X.

- SmartView: KEMA 07ATEX0011X and IECEX KEM 07.0004 X.
- SmartConn: KEMA 07ATEX0093 and IECEX KEM 07.0031.
- Without SmartView: Ex d [ia] T6 Ta: -40 °C +65 °C.
- With SmartView: Ex d [ia] ia T4 Ta: -25 °C +65 °C.

FM [including OneWireless option]

- Without SmartView: Class I DIV I group C,D T6 NEMA 4X Ta: -40 °C - +65 °C.
- With SmartView: Class I DIV I group C,D T4 NEMA 4X Ta: -25 °C - +65 °C.

**CSA** [pending for OneWireless option]

- Without SmartView: Class I DIV I group C,D T6 NEMA 4X Ta: -40 °C - +65 °C.
- With SmartView: Class I DIV I group C,D T4 NEMA 4X Ta: -25 °C - +65 °C.

## 2.9.2 Explosion Safety - With SmartConn

Type of protection:

ATEX / IEC Ex / CSA [pending for OneWireless option]

- Without SmartView: Ex de [ia] T6 Ta: -40 °C +65 °C.
- With SmartView: Ex de [ia] ia T4 Ta: -25 °C +65 °C.
- 2.9.3 Compliance to radio communication equipment approvals

#### 2.9.3.1 R&TTE (Radio & Telecommunication Terminal Equipment)

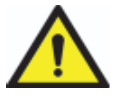

This device complies with EN 302372 of the R&TTE Directive The device does not cause harmful interference and accepts any interference received. WARNING! Changes or modifications made to this equipment not approved by Enraf B.V. invalidate the R&TTE

#### 2.9.3.2 FCC (Federal Communication Commission)

FCC information:

This device complies with Part 15 of the FCC Rules. Operation is subject to the following two conditions:

1. This device may not cause harmful interference, and 2. This device must accept any interference received, including interference that may cause undesired operation. Note: This equipment has been tested and found to comply with the limits for a Class B digital device, pursuant to part 15 of the FCC Rules. These limits are designed to provide reasonable protection against harmful interference in a residential installation. This equipment generates uses and can radiate radio frequency energy and, if not installed and used in accordance with the instructions, may cause harmful interference to radio communications. However, there is no guarantee that interference will not occur in a particular installation. If this equipment does cause harmful interference to radio or television reception, which can be determined by turning the equipment off and on, the user is encouraged to try to correct the interference by one or more of the following measures:

- --Reorient or relocate the receiving antenna.
- --Increase the separation between the equipment and receiver.

--Connect the equipment into an outlet on a circuit different from that to which the receiver is connected.

--Consult the dealer or an experienced radio/TV technician for help.

CAUTION

CAUTION Any changes or modifications not expressly approved by the party responsible for compliance could void the user's authority to operate this equipment.

# 2.9.3.3 IC (Industry Canada)

# Industry Canada Statement:

This device complies with RSS-210 of the Industry Canada Rules. Operation is subject to the following two conditions: 1) this device may not cause interference and 2) this device must accept any interference, including interference that may cause undesired operation of the device.

This class B digital apparatus complies with Canadian ICES-003 Cet appareil est conforme à la norme CNR-210 des règlements d'Industrie Canada. Son fonctionnement est sujet aux deux conditions suivantes: 1) Cet appareil ne doit pas provoquer d'interférences et 2) Cet appareil doit accepter toutes les interférences, y compris celles pouvant entraîner son dysfonctionnement.

Cet appareil numérique de la classe B est conforme à la norme NMB-003 du Canada.

- NOTE: This device is certified to measure liquid levels in metal, concrete or similar materials, enclosed tanks
- NOTE: The radiated output power of the device is far below the exposure limits. Nevertheless, use the device in such a manner that the potential for human contact during normal operation is minimal..

# 2.9.4 EN302372-1 ANNEX B

The following installation requirements shall be fulfilled:

1. SmartRadar FlexLine instruments are required to be installed at a permanent fixed position at a closed (not open) metallic tank or reinforced concrete tank, or similar enclosure structure made of comparable attenuating material.

2. Flanges and attachments of the radar equipment shall provide the necessary microwave sealing by design.

3. Sight glasses shall be coated with a microwave proof coating when necessary (i.e. electrically conductive coating).

4. Manholes or connection flanges at the tank shall be closed to ensure a low-level leakage of the signal into the air outside the tank.

5. Whenever possible, mounting of the radar equipment shall be on top of the tank structure with the orientation of the radar antenna to pointing in a downward direction.

WARNING! Do not rub the radio antenna to prevent sparks.

6. Installation and maintenance of the radar equipment shall be performed by professionally trained individuals only.

# 2.9.5 Low-Voltage Directive

The device is suitable for:

- Pollution degree 2
- Overvoltage category II
- Class I equipment

Safety

# **CHAPTER 3 SYSTEM ARCHITECTURE**

## 3.1 SmartRadar FlexLine Architecture

The SmartRadar FlexLine system is built up from interchangeable hardware modules. These modules consist of uniform printed circuit boards (PCBs), each of them representing a different, unique functionality. Together with the software implemented on these hardware parts, each PCB makes up a so-called FlexConn module. These modules communicate with each other via the serial CAN-bus on the DIN rail backplane - on which they are mounted - or wireless by using the OneWireless Network option. See FIGURE 3-1.

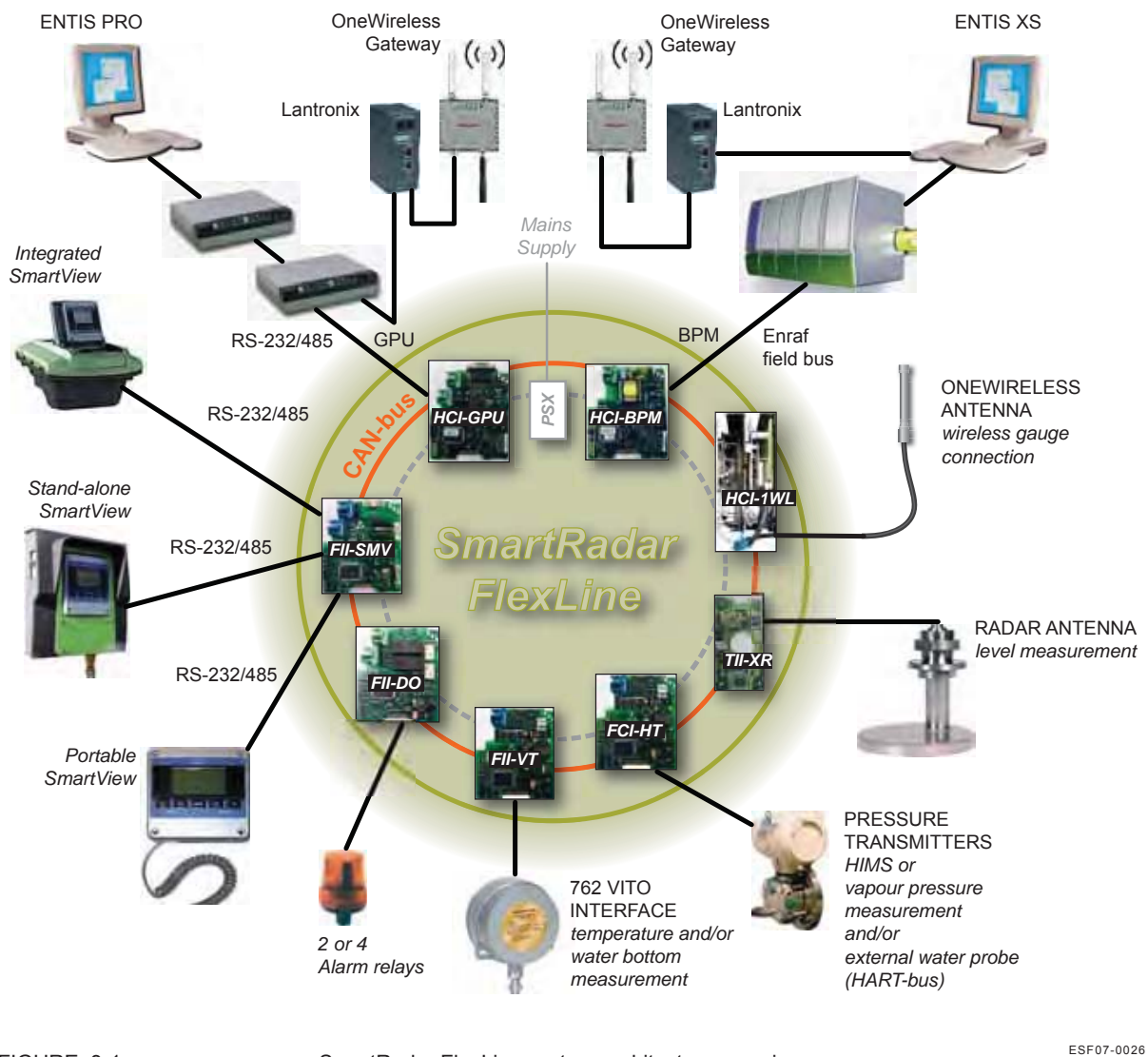

FIGURE 3-1

SmartRadar FlexLine system architecture overview

# 3.2 FlexConn Modules

One of the main characteristics of the SmartRadar FlexLine architecture is its placement flexibility of the FlexConn modules. If desired, any types of modules can be added at any locations. Even placement of 2 identical modules is possible within the SmartRadar FlexLine system.

Each FlexConn module has one or more functions. In general, this can be a *sensor* function, a *communication* function, or a *digital-interface* function.

A *sensor* function measures or calculates a process value, or it obtains a process value from a connected external instrument.

A *communication* function takes care of the communication with a communication interface unit or with a DCS, SCADA, tank inventory, or another terminal automation system.

A *digital-interface* function controls digital output or reads digital input from instruments around the storage tank.

NOTE: Some FlexConn PCBs are also used within the socalled SmartLink system.

Each FlexConn module has a unique name, which is built up according to the following outline:

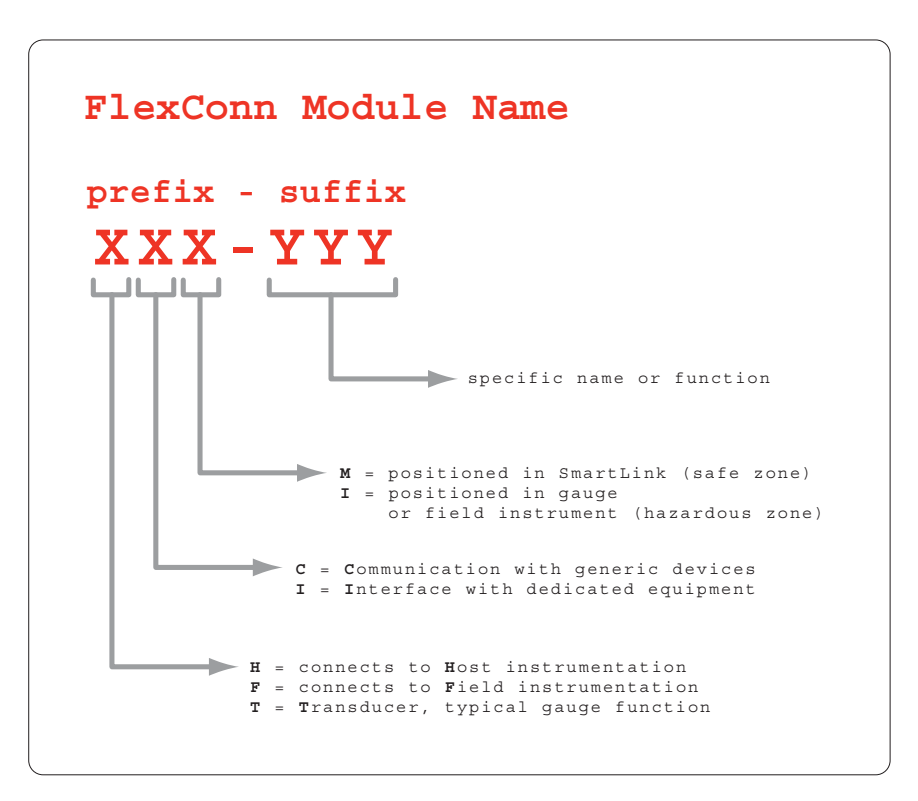

Each FlexConn PCB consists of a *generic* and a *specific* electronics part. The generic part can be found on any FlexConn modules. The specific electronics part represents an application-specific function. See FIGURE 3-2

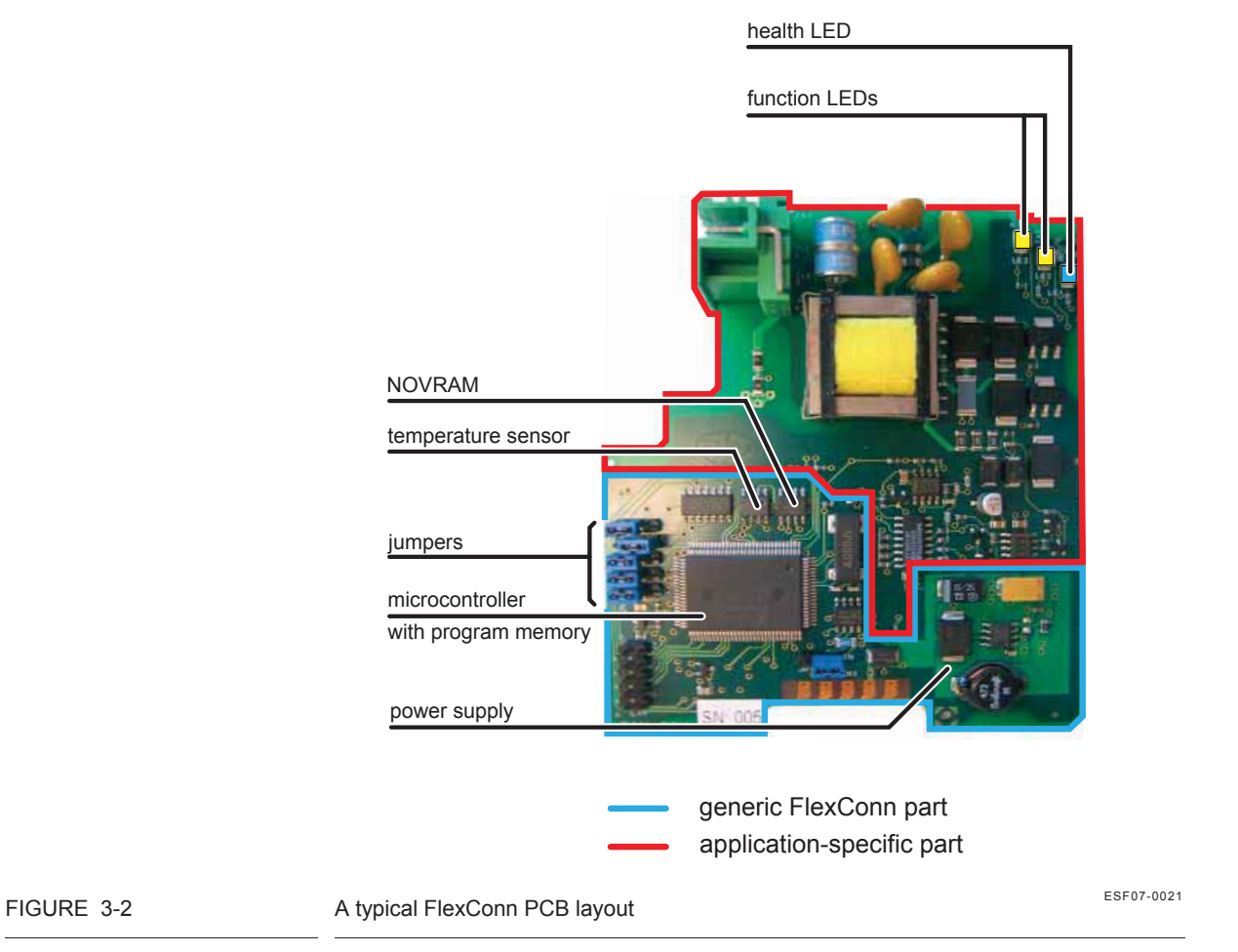

On the generic electronics part, the following parts can be found:

#### ■ The program memory

This memory contains the module-specific software.

# The microprocessor / controller

The microprocessor executes the module-specific software stored in the program memory.

#### ■ The non-volatile memory

Here the commissioning parameters and the diagnostics data are stored when the power is switched off.

## ■ Jumpers:

With the jumpers, specific hardware settings can be made:

| Jumper<br>Number | Function                                                                                                   |
|------------------|----------------------------------------------------------------------------------------------------|
| 1                | all warning and monitoring-related commissioning entities <sup>a</sup> are protected and cannot be changed |
| 2                | the password is protected from being read                                                                  |
| 3                | all commissioning entities are protected and cannot be changed                                             |
| 4                | board-specific jumper                                                                                      |
| 5                | board-specific jumper                                                                                      |

a) For an explanation of the entities concept, see 3.3.

# Health LED

The Health LED (= LE1, the blue one) indicates the general health status of the FlexConn module:

| Health Status | Flashing Pattern          |
|---------------|---------------------------|
| Good          | •000000000000000000000000 |
| Uncertain     | •0•0•00000•0•0•00000      |
| Bad           | •••••••••••••••••••       |

# 2 function LEDs

These LEDS indicate module-specific activities, such as for instance data being transmitted or received.

# 3 voltage monitors

The output of these monitors, being voltage levels from 3 different FlexConn PCB locations, are used for diagnostics purposes.

See FIGURE 3-3.

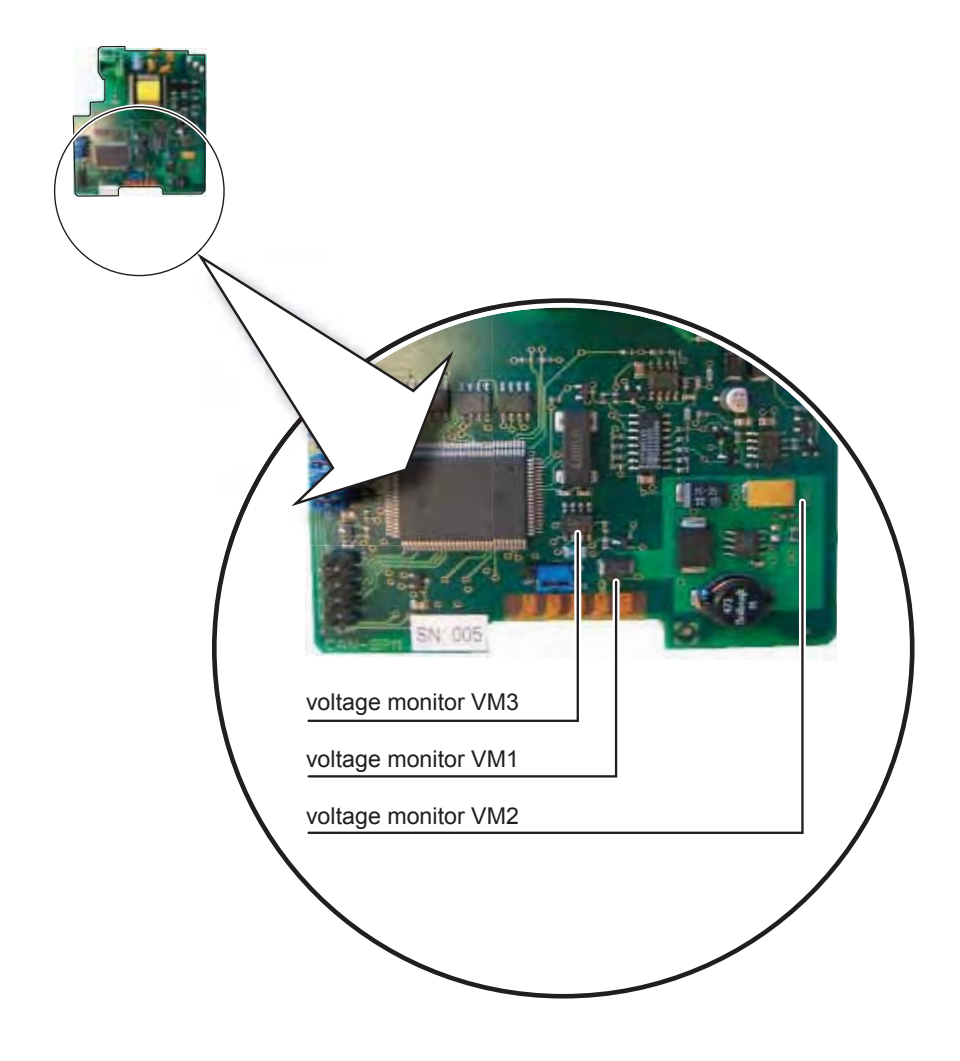

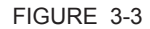

Locations of the 3 voltage monitors

ESF07-0023

## ■ 1 temperature sensor

For the operational PCB, this sensor acts as an input for environmentaltemperature diagnostics. The PCB's environmental temperature is taken as a measure for the temperature inside the SmartRadar FlexLine.

# 3.3 Entities

Information exchange between the various FlexConn modules takes place by means of the so-called *entities*.

An *entity* represents a unique information association within the FlexConn architecture. This information may consist of measuring data, status data, commissioning parameters, diagnostics data, or commands.

In addition to information exchange between FlexConn modules, entities are used for data presentation on the SmartView display, and for the communication between the Engauge service tool and the SmartRadar FlexLine.

The entities are represented by a textual description, for example, "Reset", "Tank bottom", "Health", or "Baudrate".

The entities' structure is related to:

- general status information;
- the generic FlexConn part;
- the function-specific FlexConn part.

## 3.3.1 Status Entities

The "Health" and "Commissioned" entities give information about the general FlexConn module status and the functions implemented on this module.

## 3.3.1.1 Health Entity

The "Health" entity reflects the condition of the entire module, each single module function, and the calculated or measured value of a sensor function.

The "Health" entity structure is defined by following items:

- 1. status
- 2. status category
- 3. status code

The *status* field gives high-level information:

- good
- uncertain
- bad

Residing one level below, the *status category* informs about the general reason *why* the status is good, uncertain, or bad.

## System Architecture

| Status     | Status Category               |  |  |  |  |
|------------|-------------------------------|--|--|--|--|
|            | actual                        |  |  |  |  |
| Cood       | manual                        |  |  |  |  |
| Good       | last valid                    |  |  |  |  |
|            | stored                        |  |  |  |  |
| Lincortoin | instrument                    |  |  |  |  |
| Uncertain  | environment                   |  |  |  |  |
|            | general hardware fail         |  |  |  |  |
|            | general firmware fail         |  |  |  |  |
|            | general commissioning fail    |  |  |  |  |
|            | general calibration fail      |  |  |  |  |
| Red        | general operational fail      |  |  |  |  |
| Dau        | over range (data available!)  |  |  |  |  |
|            | under range (data available!) |  |  |  |  |
|            | no data available             |  |  |  |  |
|            | un-initialized                |  |  |  |  |
|            | killed                        |  |  |  |  |

Finally the *status code* informs about the *specific reason* why the status is good, uncertain, or bad. This information is presented as an information number coupled with a textual description of this specific situation. See table below.

| Good |     |     |      |          | Uncertain |     |     | Bad |      |     |      |       |      |         |        |         |             |            |         |         |          |
|------|-----|-----|------|----------|-----------|-----|-----|-----|------|-----|------|-------|------|---------|--------|---------|-------------|------------|---------|---------|----------|
| act  | ual | mai | nual | la<br>va | st<br>lid | sto | red | ins | trum | ent | envi | ironr | nent | un-init | killed | no data | under range | over range | hw fail | sw fail | cal fail |
| 001  | 056 | 077 | 104  | 632      | 328       | 207 | 782 | 065 | 478  | 199 | 389  | 011   | 072  |         |        |         |             |            |         |         |          |

- Each *board* implements "health" as generic information based on the function (s) health(s).
- Each *function* implements "health" as generic information.
- Each sensor and digital I/O function implements an entity called "Primary Value", which in addition to the actual measured value also contains a "health" status.

## 3.3.1.2 Commissioned Entity

The "Commissioned" entity informs the end user if the most important commissioning entities of the concerned FlexConn module and its implemented functions are set correctly.

- True = the most important entities are set correctly
- False = the most important entities are *not* set correctly

# 3.3.2 Generic Entity

The following command entities are implemented as generic functions:

- "Reset device"
- "Reset board"

The following information is available through the entities:

- "Board name" = FlexConn module name
- "Board hardware version" = Hardware version of the FlexConn PCB
- "Firmware version" = Version of the software running on the FlexConn module

De firmware (software) version data is built up according to the format below:

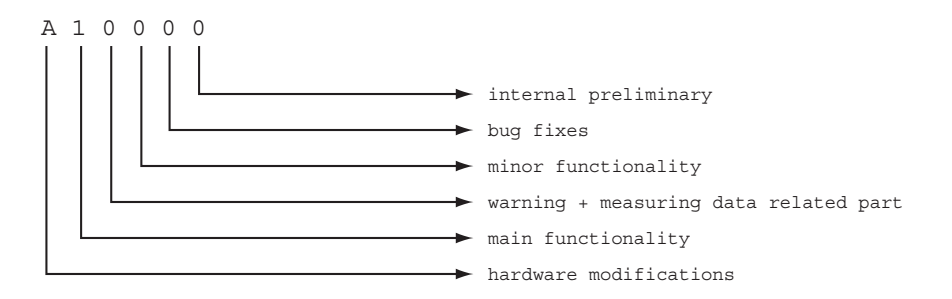

The last digit will not been shown in the official or formal releases.

# 3.3.3 Function-specific Entities

For the function-specific entities, see Chapter 6 - Commissioning.

# 3.4 SmartView Display

## 3.4.1 General

By means of the SmartView most of the FlexConn module settings can be controlled.

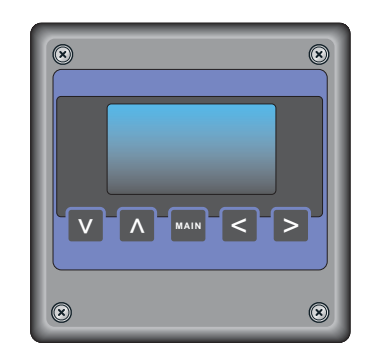

FIGURE 3-4

An impression of the SmartView

ESF07-0024

For each *sensor* and *digital I/O* function implemented on a FlexConn module, a Primary Value screen becomes available on the *SmartView* display.

In the left bottom quarter of the display, the Primary Value's "Health" status is shown:

| Status    | Display Text |
|-----------|--------------|
| Good      |              |
| Uncertain | uncertain    |
| Bad       | bad          |

Below the Status field, the Status category is displayed:

| Status Category            | Display Text |
|----------------------------|--------------|
| actual                     |              |
| manual                     | manual       |
| last valid                 | last valid   |
| stored                     | stored       |
| instrument                 | instrument   |
| environment                | environment  |
| general hardware fail      | hardware     |
| general firmware fail      | software     |
| general commissioning fail | commission   |
| general calibration fail   | calibration  |
| general operational fail   | operational  |

#### System Architecture

| Status Category   | Display Text |
|-------------------|--------------|
| over range        | over range   |
| under range       | under range  |
| no data available | no data      |
| un-initialized    | no init      |
| killed            | killed       |

#### 3.4.2 Status Entities on SmartView

Choosing sub-menu "commissioning" from the main menu, a survey results of all FlexConn modules present in the SmartRadar FlexLine system.

Each module is followed by an indication for the "Health" and the "Commissioned" status respectively. In case of an unreliable or fault situation, the "Information" column shows an information code in addition. This information code reveals the specific reason about the current status.

This diagnostics goes for each individual FlexConn module. See example below.

|        | нсі |
|--------|-----|
| FII-DO | G N |

- The "Health" indication can be:
- "G" = Good
- "U" = Uncertain
- "B" = Bad
- The "Commissioned" indication can be:

"Y" = the most important entities are set correctly

"N" = the most important entities are *not* set correctly

Starting from the "commissioned" menu and choosing the specific FlexConn module, the above diagnostics is repeated for each module *function*. See example below.

| FII-DO:> |   |   |   |     |  |
|----------|---|---|---|-----|--|
| board    |   | H | C | I   |  |
|          |   |   |   |     |  |
| Relay    | 1 | G | Ν |     |  |
| Relay    | 2 | G | Y |     |  |
| Relay    | 3 | U | Y | nnn |  |
| Relay    | 4 | В | Y |     |  |

## 3.4.3 Generic Entities on SmartView

From the functions survey screen of the concerning FlexConn module, the generic entity commands or the commissioning entity can be selected via the "board" entry.

| FII-DO:> |   |   |   |     |  |
|----------|---|---|---|-----|--|
| board    |   | H | C | I   |  |
|          |   |   |   |     |  |
| Relay    | 1 | G | Ν |     |  |
| Relay    | 2 | G | Y |     |  |
| Relay    | 3 | U | Y | nnn |  |
| Relay    | 4 | В | Y |     |  |

# 3.4.4 Specific Entities on SmartView

Selecting a specific function, for instance, "Relay 2", gives access to the specific entities for this function.

The specific entities are described in Chapter 6 - Commissioning.

# 3.5 Engauge Service Tool

The Engauge service tool is a PC application with which all FlexConn module settings can be done as well.

By means of the Engauge's explorer, each FlexConn module of the concerned SmartRadar FlexLine system can individually be selected by double-clicking on the module's icon. The so-called "board descriptor" is loaded then resulting in a screen with "tab" pages. By selecting these tab pages, all settings of the specific module are accessible.

See example below.

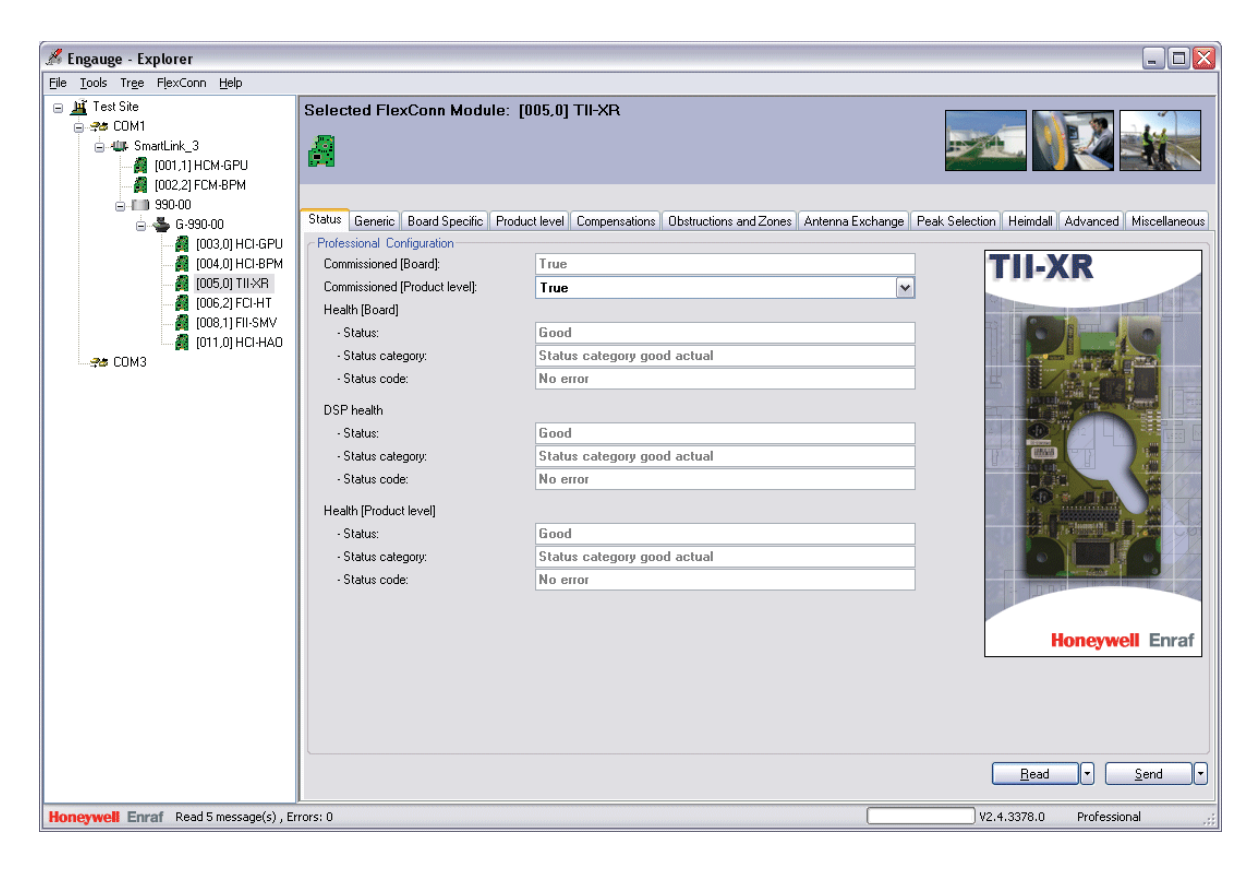

FIGURE 3-5

Example of an Engauge screen

ESF09-0001

## 3.5.1 Status Entities in Engauge

Each board descriptor user interface starts with the tab page "Status". On this tab page the "Health" and "Commissioning" entities for the whole module and the individual functions are placed.

## 3.5.2 Generic Entities in Engauge

The "Status" tab page is always followed by the "Generic" tab page, on which the general commands and diagnostics entities are placed.

## 3.5.3 Board-specific Entities in Engauge

The "Generic" tab page is always followed by the "Board specific" tab page, on which the board-specific entities are placed. These entities are specific for each individual FlexConn module type. The board-specific entities are further described in *Chapter 6 - Commissioning*.

## 3.5.4 Specific Entities on Engauge

After the board-specific tab page, for each implemented function on the concerned FlexConn module a specific tab page follows.

For example, for the FII-DO module, the below listed specific tab pages will be present:

- Relay 1
- Relay 2
- Relay 3
- Relay 4

In case of complex functions, extra tab pages may exist, containing those specific functions involved.

The specific entities are described in Chapter 6 - Commissioning.

#### 3.5.5 Function-generic Entities on Engauge

The function category "generic entities" are placed at the bottom of each function tab page in Engauge.

For each category (sensor, digital I/O, communication, display), the basic Engauge version will have only one entity:

"Function identification".

With this entity, the user can change the function name, which will then become available on the SmartView Primary Value screen and in Engauge as well.

System Architecture

# CHAPTER 4 SERVICE TOOLS

## 4.1 SmartView

#### 4.1.1 General

The *SmartView* is the basic tool with which the user can communicate with the SmartRadar FlexLine modules.

As normally open keyboard contacts may be dangerous in an explosion-hazardous environment, the *SmartView* is built up as a totally shielded explosion-safe tool.

## 4.1.2 SmartView Versions

The SmartView can be delivered in 3 versions:

- SmartView fixed on the instrument
- SmartView as a tank-side indicator (stand-alone)
- A portable *SmartView*

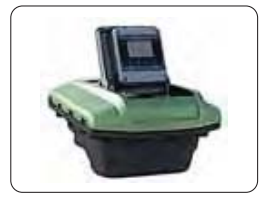

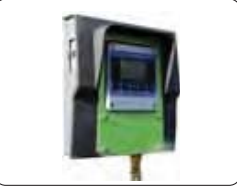

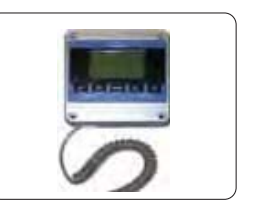

as a portable tool

fixed on the instrument

as a tank-side indicator

ESF07-0027

FIGURE 4-1

The 3 different SmartView options

#### 4.1.3 Connections

Within a hazardous environment, connecting or disconnecting electrical equipment is dangerous, because of sparking risks.

The **portable** *SmartView* however is designed such that it **may be connected/disconnected within a hazardous zone**.

The **fixed** version *SmartViews* (integrated within the instrument or tankside mounted) have pre-installed fixed connections.

## 4.1.4 SmartView Controls

The SmartView has 5 push buttons and an LCD-screen with a backlight that can be switched on/off as desired. By using a menu, most SmartRadar FlexLine control operations can be done.

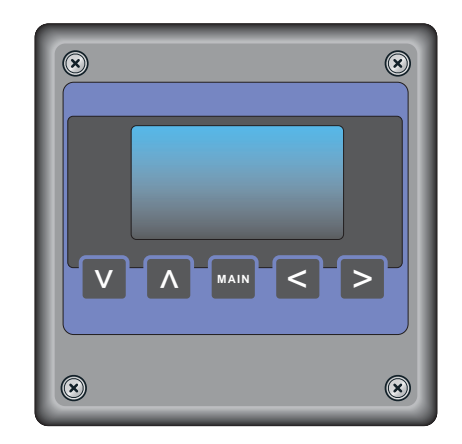

FIGURE 4-2

The SmartView controls

ESF07-0024

| Button | Function         |                                                                                                    |
|--------|------------------|----------------------------------------------------------------------------------------------------|
|        | within menu      |                                                                                                    |
|        | PV               | Go to next PV screen                                                                                                    |
|        | Commissioning    | Move cursor 1 position to the right                                                                                          |
| >      | Display contrast | Increase contrast                                                                                                    |
|        | Backlight        | Toggle between ON and OFF                                                                                                    |
|        | Display settings | Toggle between ON and OFF                                                                                                    |
|        | PV               | Go to previous PV screen                                                                                                    |
|        | Commissioning    | Leave current menu screen, and go to higher-level menu.<br>Important: Leaving an edit screen this way will undo all editing! |
| <      | Commands         | Leave current menu screen, and go to higher-level menu.                                                                      |
|        | Display contrast | Decrease contrast                                                                                                    |
|        | Backlight        | Toggle between ON and OFF                                                                                                    |
|        | Display settings | Toggle between ON and OFF                                                                                                    |
|        | Commissioning    | Confirm selected choice                                                                                                    |
|        | Commands         | Confirm selected choice                                                                                                    |

# The buttons have the following functions:

# Service Tools

| Button | Function                                                          |                                                                                                    |  |  |  |  |
|--------|-------------------------------------------------------------------|----------------------------------------------------------------------------------------------------|--|--|--|--|
|        | within menu                                                       |                                                                                                    |  |  |  |  |
| _      | Commissioning                                                     | Within the <i>menu</i> screens, move cursor 1 line up<br>Within the <i>edit</i> screens, scroll characters as long as the button is<br>pressed |  |  |  |  |
| Λ      | Commands                                                          | Move cursor 1 line up                                                                                                    |  |  |  |  |
| _      | Display settings                                                  | Toggle between Main screen and Standby mode                                                                                                    |  |  |  |  |
|        | Identification                                                    | Go to next identification screen                                                                                                    |  |  |  |  |
|        | Commissioning                                                     | Within the <i>menu</i> screens, move cursor 1 line down Within the <i>edit</i> screens, scroll down 1 character                                |  |  |  |  |
| V      | Commands                                                          | Move cursor 1 line down                                                                                                    |  |  |  |  |
|        | Display settings                                                  | Toggle between Main screen and Standby mode                                                                                                    |  |  |  |  |
|        | Identification                                                    | Go to next identification screen                                                                                                    |  |  |  |  |
| ∧ + V  | Show menu                                                         |                                                                                                    |  |  |  |  |
| MAIN   | Go to PV screen                                                   |                                                                                                    |  |  |  |  |
| V      | Decrease contrast                                                 |                                                                                                    |  |  |  |  |
| V + >  | Increase contrast                                                 |                                                                                                    |  |  |  |  |
| ► + >  | Standby mode - Pressing any buttons will activate SmartView again |                                                                                                    |  |  |  |  |

## 4.1.5 SmartView Menu Structure

#### 4.1.5.1 SmartView Screens

Depending on the state of the menu process and the pressed button(s), following screens can be displayed:

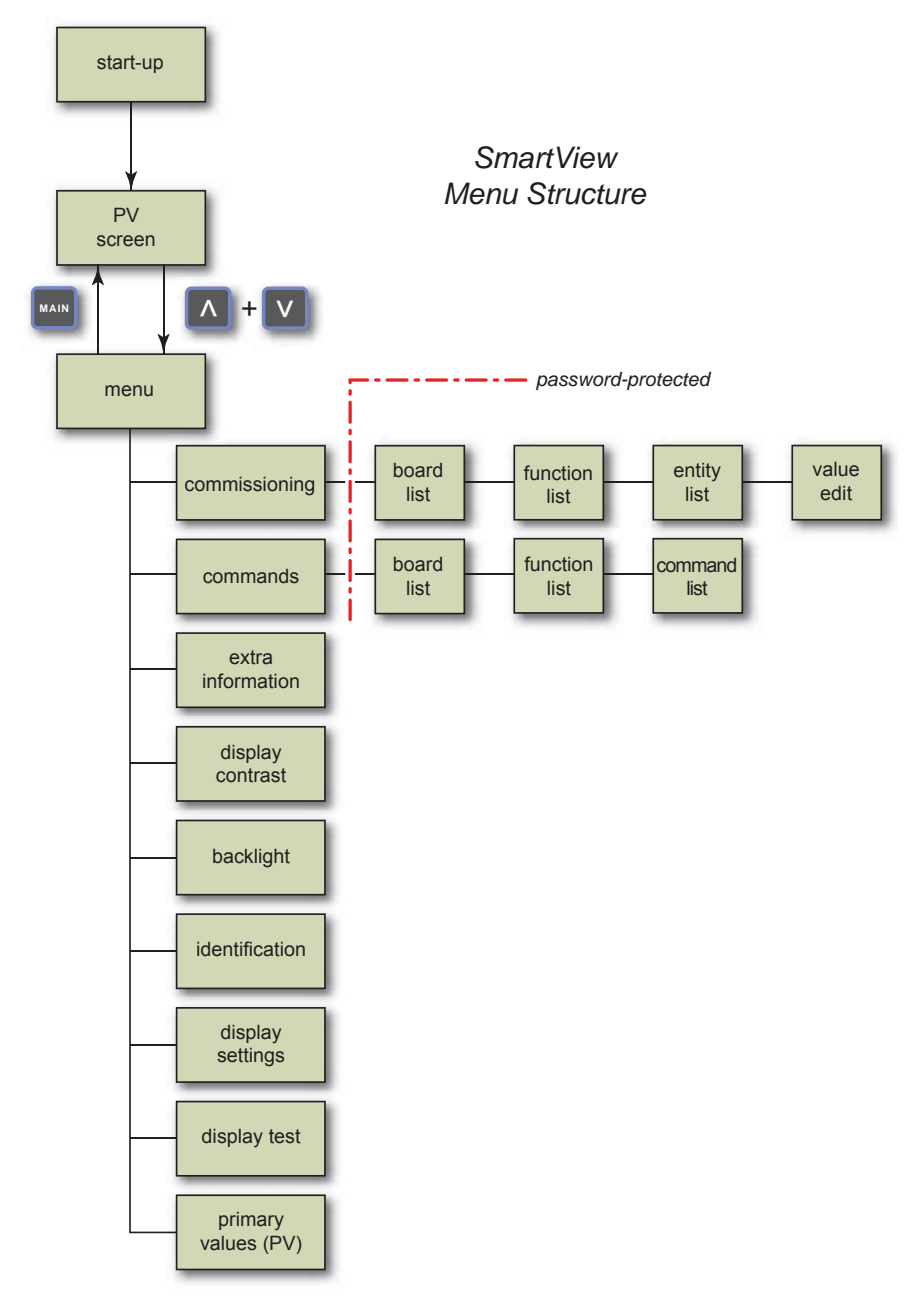

ESF07-0043
### 4.1.5.1.1 Start-up Screen

The SmartView starts up showing:

- 1. Black test
- 2. Blank test
- 3. Enraf logo + software version + tank ID
- 4. PV screen

### 4.1.5.1.2 Menu Screen

By using the [menu] screen of the *SmartView* (see FIGURE 4-3) you can *view and/or modify settings*, or you can *send a specific command* to a sensor or a digital I/O board.

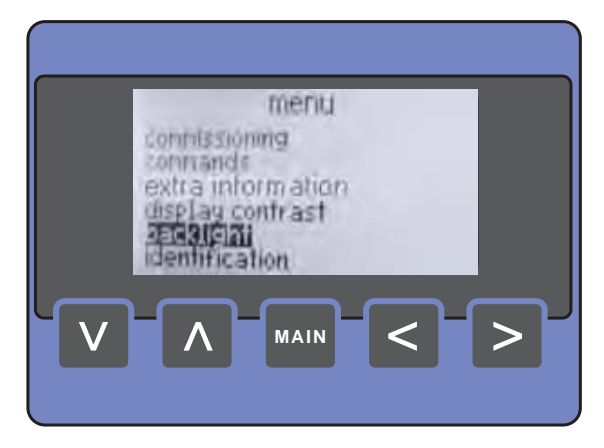

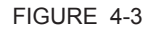

The menu screen

| Menu Item          | Description                                                                                                    |  |  |  |
|--------------------|----------------------------------------------------------------------------------------------------|--|--|--|
| [menu]             | Screen title.                                                                                                    |  |  |  |
| [commissioning]    | Within this menu, configuration parameters can be set                                                                                                    |  |  |  |
| [commands]         | Allows you to send a command to a sensor or digital I/O board                                                                                                    |  |  |  |
| [display contrast] | Allows you to adjust the display contrast                                                                                                    |  |  |  |
| [backlight]        | Allows you to switch ON or OFF the backlight                                                                                                    |  |  |  |
| [identification]   | <ul> <li>Shows information about:</li> <li>Tank name</li> <li>Tank address</li> <li>Customer ID</li> <li>SmartView software version</li> <li>SmartView address</li> <li>FlexConn module name, board ID, board instance, and software version</li> </ul> |  |  |  |

| Menu Item           | Description                                                                                                    |
|---------------------|----------------------------------------------------------------------------------------------------|
| [display settings]  | <ul> <li>Allows you to switch ON/OFF buttons time-out:</li> <li>Main screen: If no button is pressed within 15 minutes, <i>SmartView</i> switches to PV screen</li> <li>Standby mode: If no button is pressed within 15 minutes, <i>SmartView</i> switches to standby mode</li> </ul> |
| [display test]      | Performs blank/black test                                                                                                    |
| [extra information] | The [extra information] screen shows information about a specific function. See also 4.1.5.1.8.                                                                                                    |

TABLE 4-1

The menu items

#### 4.1.5.1.3 Backlight Screen

The [backlight] screen (see FIGURE 4-4) allows you to *enable/disable the backlight*. The *SmartView* will only turn the backlight ON if following conditions are met:

- [backlight] is enabled by the host
- [backlight] is enabled by the user

When the left or right button is pressed, the backlight setting immediately changes. The backlight setting is stored in non-volatile memory.

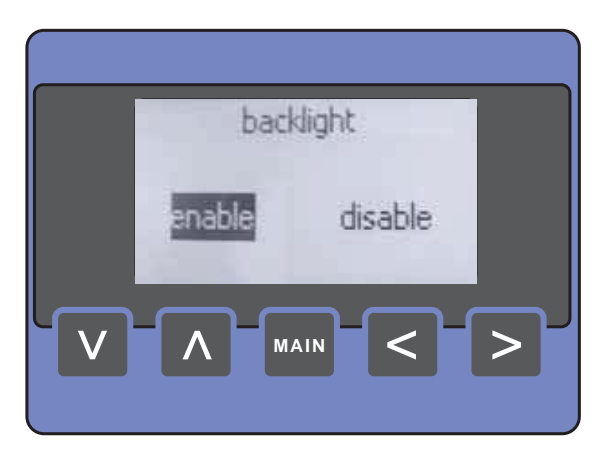

#### FIGURE 4-4

The backlight screen

#### 4.1.5.1.4 Display Contrast Screen

The [display contrast] screen (see FIGURE 4-5) displays a horizontal scroll bar. By moving the scroll bar, you can *adjust the contrast*. Moving to the right immediately increases contrast, moving to the left decreases contrast.

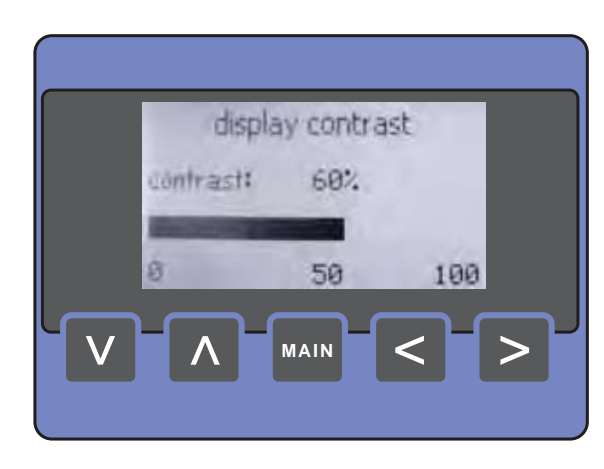

FIGURE 4-5

The display contrast screen

ESF07-0032

#### 4.1.5.1.5 Display Settings Screen

The [display settings] screen allows you to set the buttons time-outs. The screen displays the following items:

| Feature                          | Possible States | Default |
|----------------------------------|-----------------|---------|
| Buttons time-out to main screen  | ON/OFF          | ON      |
| Buttons time-out to standby mode | ON/OFF          | ON      |

#### 4.1.5.1.6 Display Test Screen

When the [display test] screen is selected, *SmartView* performs a *black/blank test*. SmartView begins drawing a rectangle of 64 x 128 pixels, filled with black pixels for a period of 2s. After that, the screen is cleared using a rectangle filled with white pixels for a period of 2s.

#### 4.1.5.1.7 Identification Screen

The [identification] screen (see examples in FIGURE 4-6) allows you to *scroll through the available FlexConn modules*, using the up and down buttons, to obtain information about:

- SmartView (see left screen)
  - · the tank name
  - the tank address
  - · software version
  - · SmartView address
  - · customer ID
- FlexConn modules (see right screen)
  - · board name
  - board ID
  - · instance
  - software version

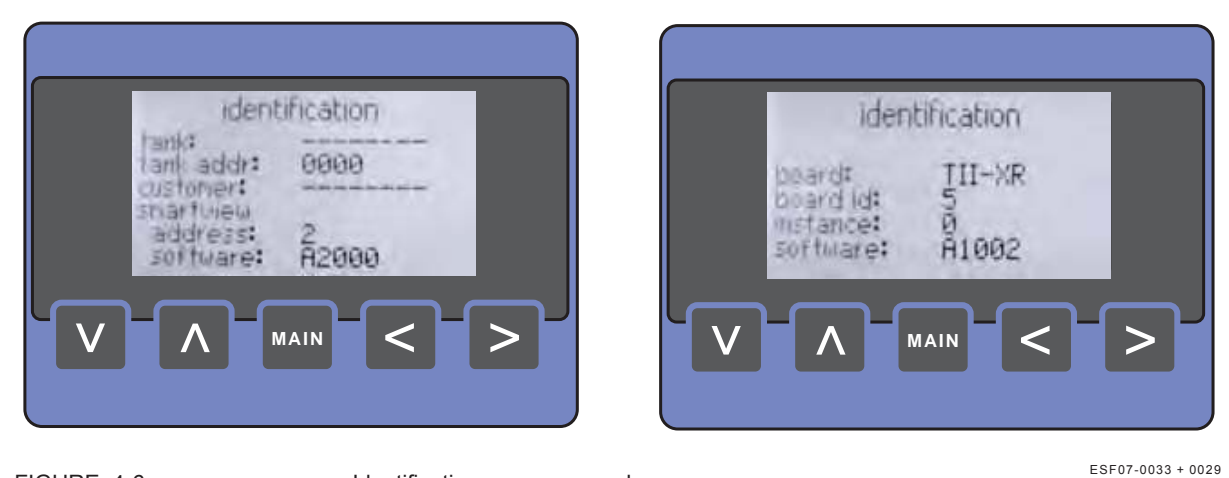

FIGURE 4-6

Identification screen examples

ESF07-0033 + 0029

#### 4.1.5.1.8 Extra Information Screen

The [extra information] mode can be configured to show either the [level & temperature] screen or the [extra information] screen (see FIGURE 4-7). The [extra information] screen shows information about a specific function. The specific functions are described in chapter 6. The [level & temperature] screen (see FIGURE 4-7) shows information about the measured product level and temperature. In this menu mode, it is *not* possible to change any settings.

NOTE: In case of an error situation, the level fields are filled with "#" and the temperature fields with "9".

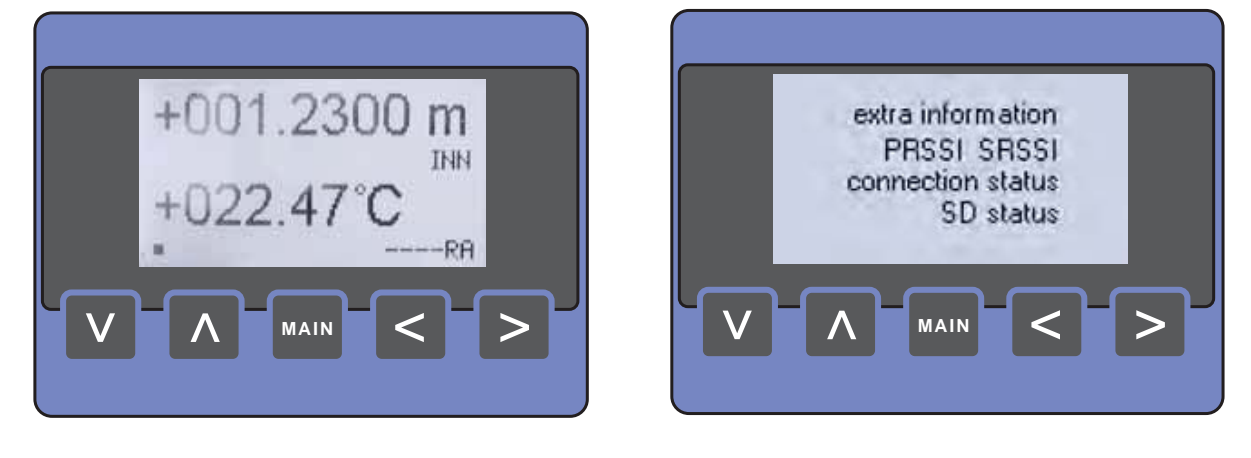

FIGURE 4-7

The level & temperature screen (left) and the extra information screen (right)  $\overset{\text{ESF07-0039/0012}}{\xrightarrow{}}$ 

#### 4.1.5.1.9 Primary Value Screen

The [Primary Value] screen (PV-screen), shown in FIGURE 4-8, depicts information about data measured by a sensor, or information about the status of a digital I/O. See table TABLE 4-2.

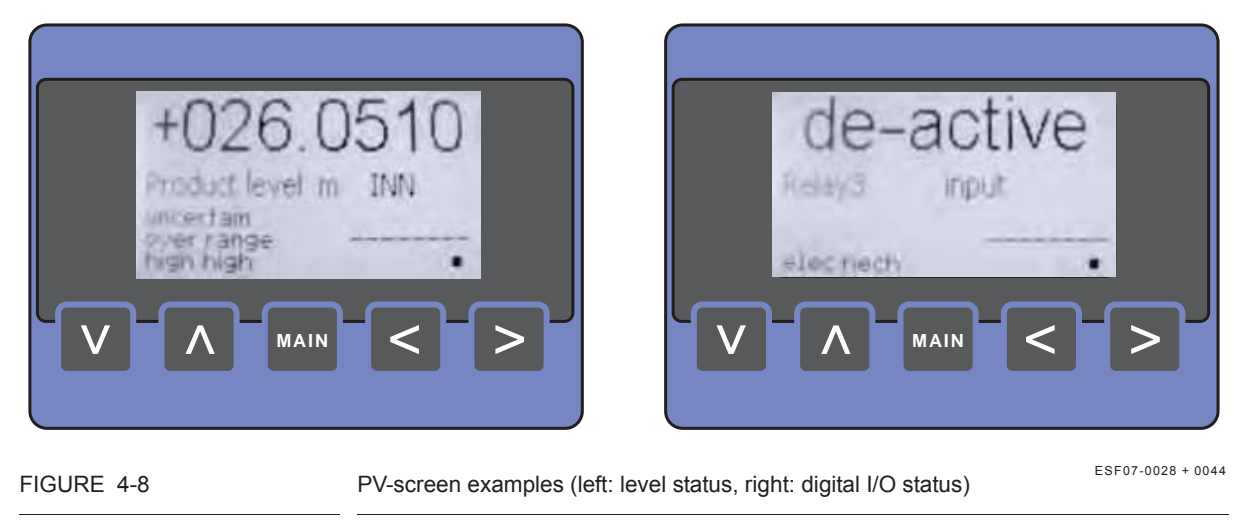

| Data Field          | Max. Size<br>[characters] | Description                                                                                                    |
|---------------------|---------------------------|----------------------------------------------------------------------------------------------------|
| Primary Value       | 9                         | The measured value, e.g. +025.1277                                                                                                    |
| PV identification   | 13                        | <ul><li>Quantity name, e.g.</li><li>Product level</li><li>Product temperature</li><li>P1 pressure</li></ul>                                                                                                    |
| PV units            | 5                         | Quantity unit, e.g.<br>• m<br>• kg/m <sup>3</sup><br>• kPa                                                                                                    |
| PV type             | 3                         | Type can be:<br>• INN (innage)<br>• ULL (ullage)<br>• REL (relative)<br>• ABS (absolute)                                                                                                    |
| PV health           | 9                         | Status of the Primary Value:<br>• UNCERTAIN<br>• BAD                                                                                                    |
| PV representation   | 15                        | Representation of the PV:<br>Manual<br>Last valid<br>Stored<br>Instrument<br>Environment<br>Hardware<br>Software<br>Commission<br>Calibration<br>Operational<br>No data<br>No init.<br>Killed<br>Over range<br>Under range |
| PV alarms           | 9                         | <ul> <li>Alarm type that occurred:</li> <li>High High</li> <li>High</li> <li>Low</li> <li>Low Low</li> </ul>                                                                                                    |
| Tank identification | 8                         | Tank name, e.g. CRUDE 07                                                                                                    |
| Alive indicator     | 1                         | Blinking cursor (bottom right) indicates<br>PV being updated                                                                                                    |

TABLE 4-2

Primary Value (PV) items

SmartRadar FlexLine

Service Manual

REMARKS: 1. In error situation, the data fields are filled with "#".

- 2. *SmartView* will enter standby mode when the communication with the host is lost.
- 3. The data fields PV health, PV representation, and PV alarms are only visible if they are applicable.

#### 4.1.5.1.10 Password Screen

The [commands] and [commissioning] menus are password-protected. The [password] screen (see FIGURE 4-9) appears when you enter the [commands] or the [commissioning] menu.

Once the password is entered correctly (only once will do for both menu entries), you can change the values. 15 minutes after the last button was pressed, the password needs to be re-entered.

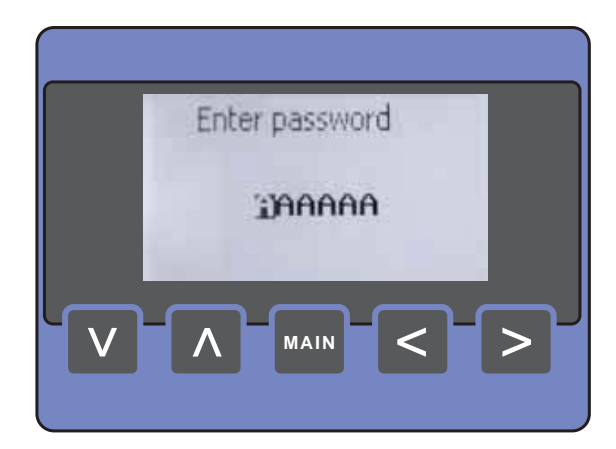

```
FIGURE 4-9
```

The password screen

#### 4.1.5.1.11 Commands Menu Screens

The [commands] menu starts with the [board list] screen (see FIGURE 4-10).

You can *navigate through the board list* by using the up and down buttons. A board can be selected by simultaneously pressing the left + right button.

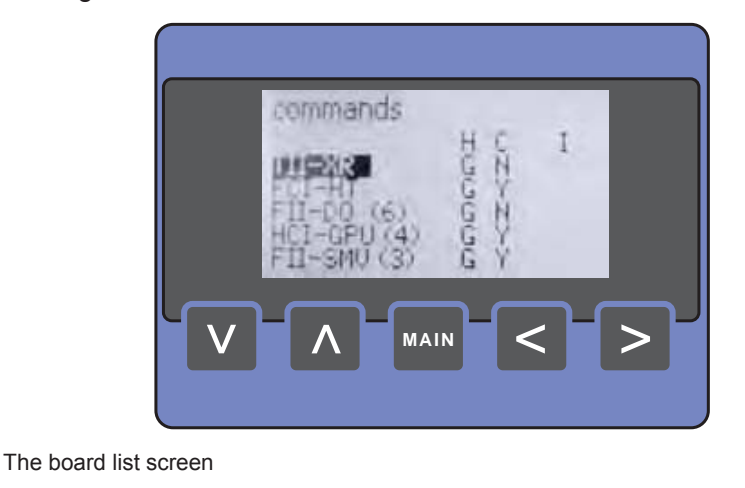

The [function list] screen (see FIGURE 4-11) shows all available functions of the previously selected board. You can navigate through the function list by using the up and down buttons. You can return to the [board list] screen by pressing the left button. A function can be selected by simultaneously pressing the left + right button. If a FlexConn module does not contain any function commands, this will be indicated in the list (<no cmd>).

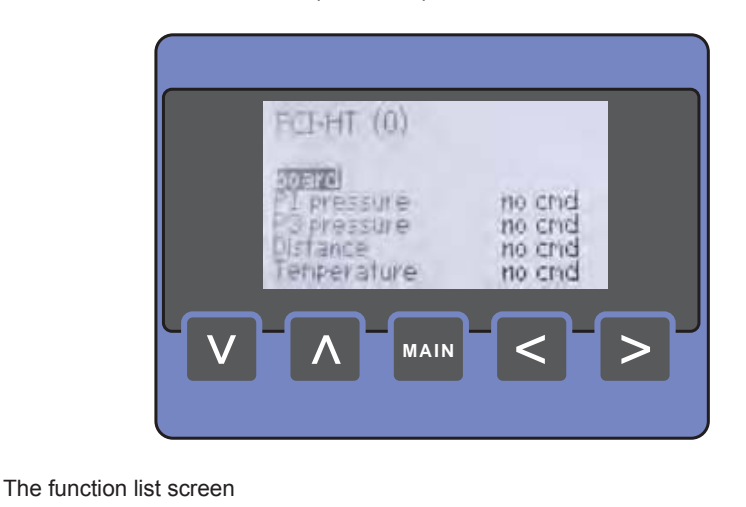

On selection of an available function, the [command list] screen is presented (see FIGURE 4-12). You can navigate through the

ESF07-0034

ESF07-0045

# FIGURE 4-10

FIGURE 4-11

function list by using the up or down button. A command can be selected by simultaneously pressing the left + right button. You can return to the [function list] screen by pressing the left button.

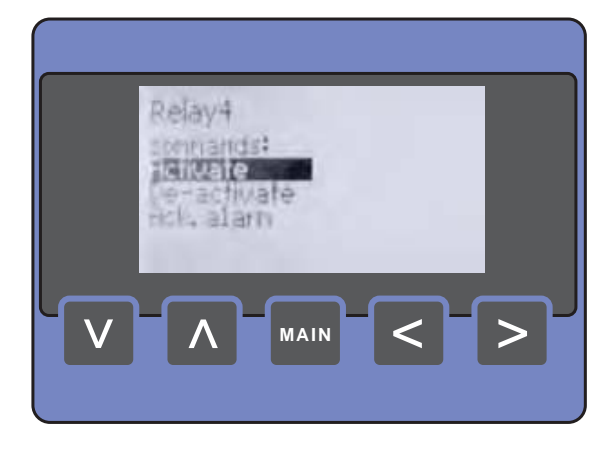

#### FIGURE 4-12

The command list screen

ESF07-0035

#### 4.1.5.1.12 Commissioning Menu Screen

The [commissioning] menu starts with the [board list] screen (see FIGURE 4-13).

You can *navigate through the board list* by using the up or down button. A board can be selected by simultaneously pressing the left + right button.

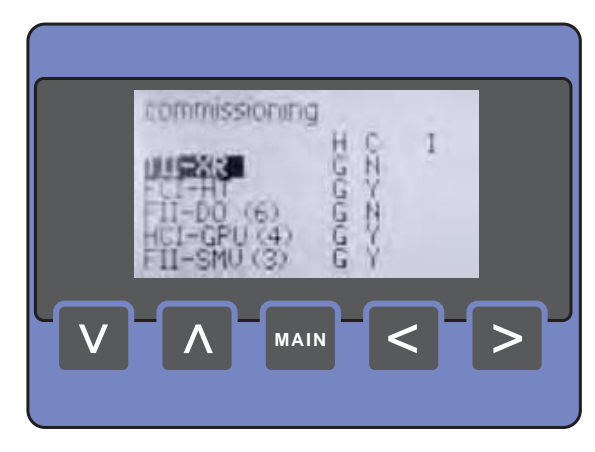

FIGURE 4-13

The board list screen (commissioning)

The [function list] screen (see FIGURE 4-14) displays all configurable entities of a function.

The actual entity value is visible as well.

You can *navigate through the board list* by using the up or down button. A function can be selected by simultaneously pressing the left + right button. You can return to the [board list] screen by pressing the left button.

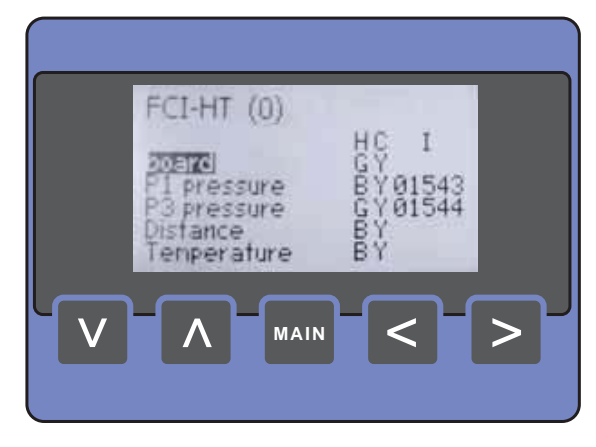

FIGURE 4-14

The function list screen (commissioning)

- ESF07-0046
- On selection of an available function, the [entity list] screen is presented (see FIGURE 4-15). You can *navigate through the entity list* by using the up or down button. An entity can be selected by simultaneously pressing the left + right button. You can return to the [function list] screen by pressing the left button.

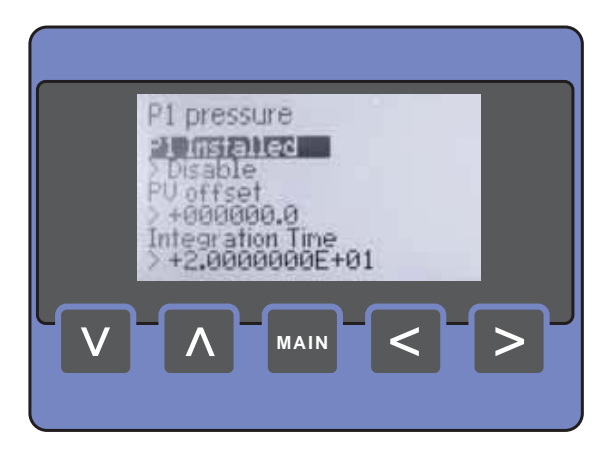

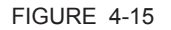

The entity list screen

- On selection of an available entity, the [value edit] screen is presented (see FIGURE 4-16).
  - · If an *invalid* value is entered, the message "value out of range" will be displayed.
  - If the value is *not accepted* by the FlexConn module, the message "value not accepted" will be displayed.
  - · You can scroll along the characters by push and hold the up button.
  - An entity modification is only executed on simultaneously pressing the left + right button. After this, first a range check is done. If the modification is accepted, you will be returned to the [value edit] screen.
  - The cursor can be shift to the right by pressing the right button.
  - · You can return to the [entity list] screen by pressing the left button.
- NOTE: By using the left button to return to the [entity list] screen **without executing** the modification(s) by pressing the left + right button simultaneously will undo this (these) modification(s)!

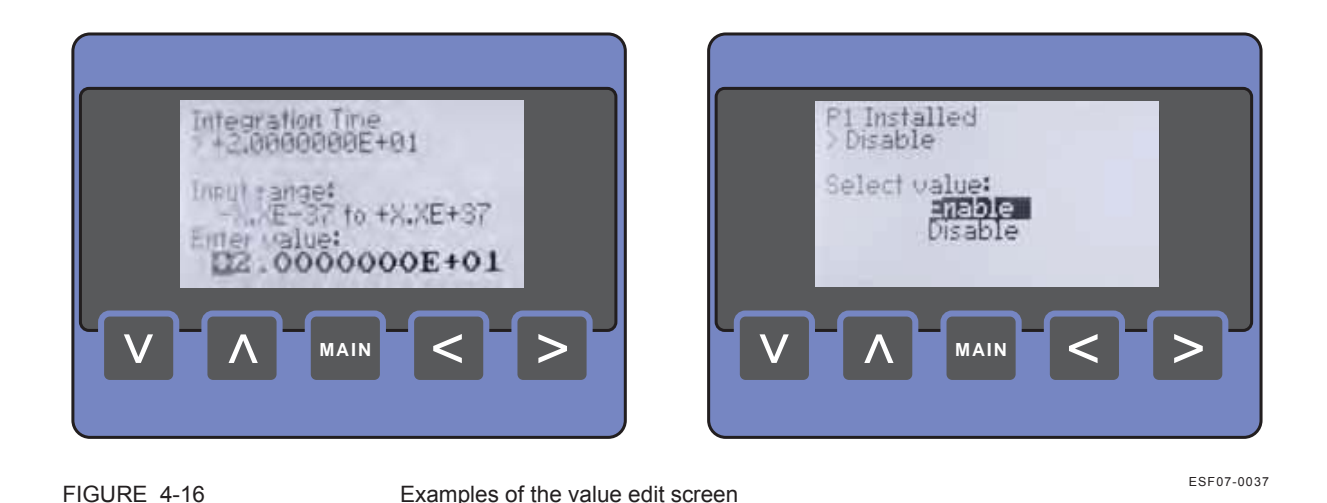

# 4.2 Engauge

#### 4.2.1 Connecting the Engauge Service Tool

The *Engauge* service tool is a PC application with which all FlexConn module settings can be done as well.

#### 4.2.1.1 Wired Connections Situation (FIGURE 4-17)

Connecting the serial COM-port of a PC or laptop via an RS-232 (or RS-485) transmission line to either a Communication Interface Unit (CIU) or a SmartLink, enables the control of a SmartRadar FlexLine system.

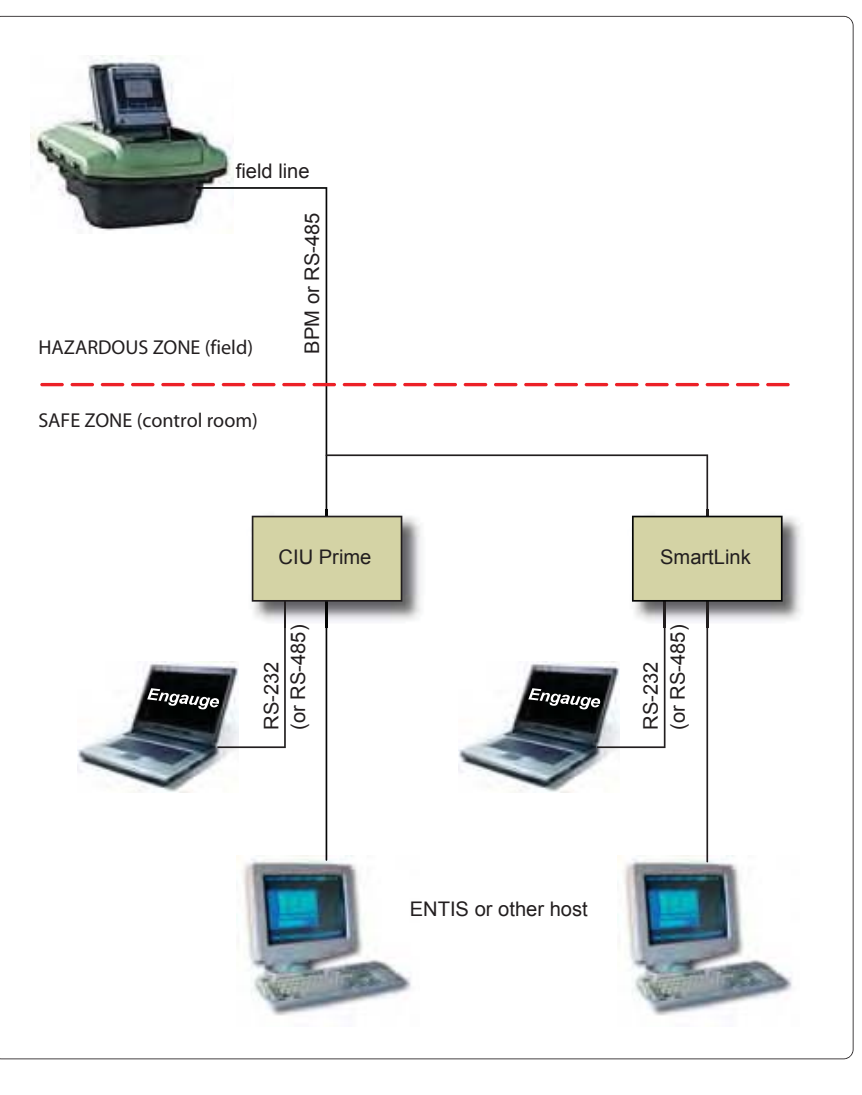

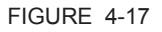

Connecting the Engauge service tool - wired connections

#### 4.2.1.2 OneWireless Situation (FIGURE 4-18)

Connecting the serial COM-port of a PC or laptop via an RS-232 (or RS-485) transmission line and a Lantronix server, or directly via an Ethernet connection (*Engauge* version 2.4 and up only), to a OneWireless gateway enables the control of a OneWireless SmartRadar FlexLine system.

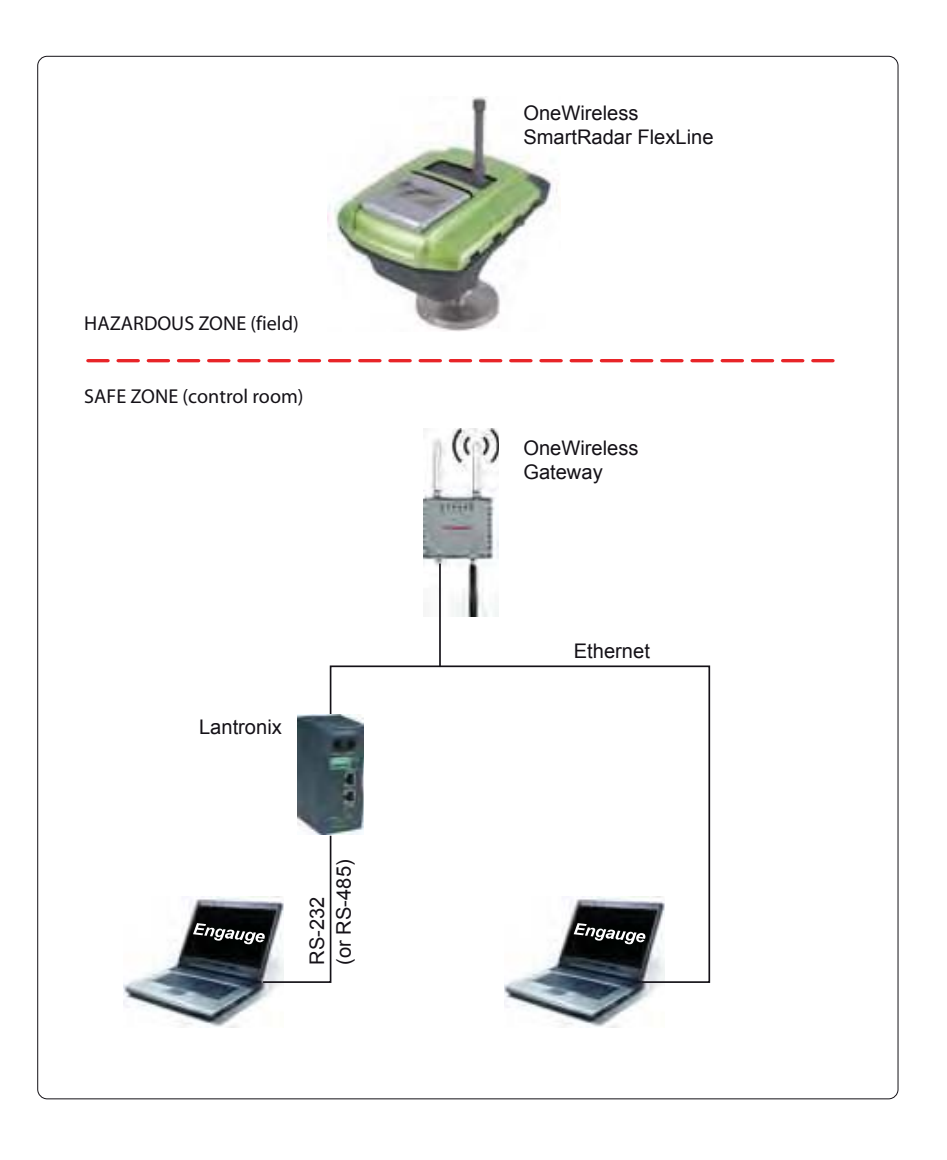

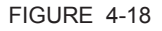

Connecting the Engauge service tool - OneWireless

### 4.2.2 Using Engauge

After starting up the *Engauge* application, first the specific transmission address of the concerned SmartRadar FlexLine system must be set correctly. Also the transmission speed (baudrate) must be set.

After this is done, *Engauge's* explorer appears, and each FlexConn module of the concerned SmartRadar FlexLine system is visible on the left panel. See FIGURE 4-19.

Now each individual SmartRadar FlexLine module can be controlled by double-clicking on the module's icon on the left panel. The so-called "board descriptor" is then loaded and a screen with "tab" pages appears.

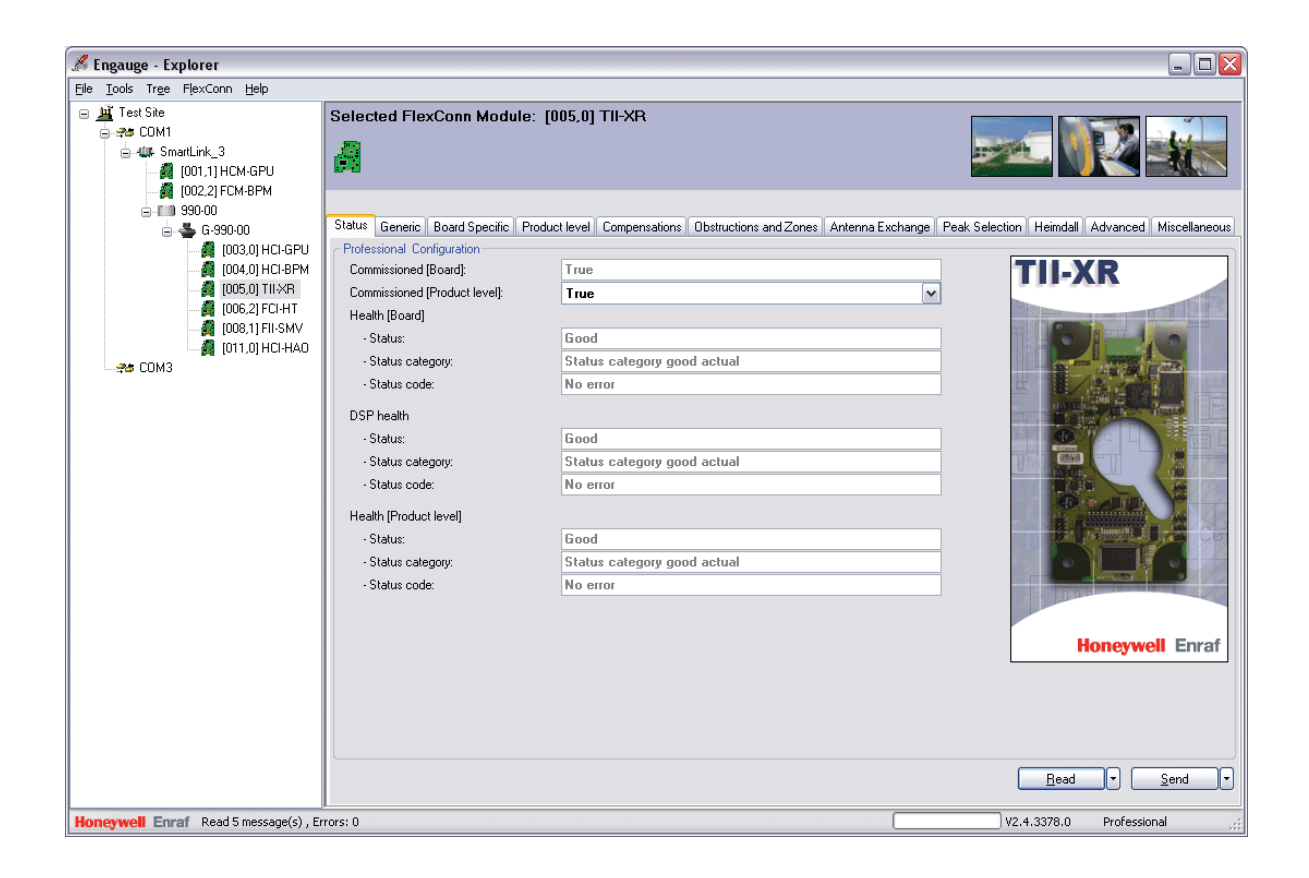

FIGURE 4-19

Example (1) of an Engauge screen

Browsing through the tab pages reveals the same information/ parameter settings as can be found using the *SmartView*, although in a more user friendly way.

However, some settings or commands can only be executed by *Engauge*. For example, executing an Alarm simulation test is only possible with *Engauge*.

### 4.2.3 Some Engauge Screen Examples

In the following some *Engauge* screen samples follow.

| 🔏 Engauge - Explorer                 |                                                                                                 |                                                                             |
|--------------------------------------|-------------------------------------------------------------------------------------------------|-----------------------------------------------------------------------------|
| <u>File Tools Tree Gauge H</u> elp   |                                                                                                 |                                                                             |
|                                      | Internal gauge: G-990-00, address 01                                                            |                                                                             |
| 🖨 📥 G-990-00                         | Gauge Properties Report Properties Direct Communication                                         |                                                                             |
|                                      | Gauge properties: FlexConn Gauge 990     Name: G-990-00     Address: 01     FlexConn Address: 1 | Password 2:                                                                 |
| 🚓 COM3                               |                                                                                                 | Get Unique ID Apply                                                         |
|                                      | C Gauge functionality                                                                           | Add (option) boards<br>CCU<br>FPU<br>HPU<br>HPU<br>HPU<br>HPU<br>HSU<br>Add |
|                                      |                                                                                                 | Apply                                                                       |
| Honeywell Enraf Gauge G-990-00, addr | Jess: 01                                                                                        | V2.4.3378.0 Professional                                                    |
|                                      |                                                                                                 |                                                                             |

FIGURE 4-20

Example (2) of an Engauge screen

Service Tools

| 🔏 Engauge - Explorer                  |                                   |                             |                          |
|---------------------------------------|-----------------------------------|-----------------------------|--------------------------|
| Eile Tools Tree FlexConn Help         |                                   |                             |                          |
|                                       | Selected FlexConn Module:         | [008,1] FII-SMV             |                          |
| 🖮 📥 G-990-00                          | Status Generic SmartView master M | liscellaneous               |                          |
| - 🧖 (003,0) HCI-GPU                   | Professional Configuration        |                             |                          |
| 6004,0] HCI-BPM                       | Commissioned [Board]:             | True                        | FII-SMV                  |
| [005,0] TH-XH                         | Commissioned [SmartView master]:  | True                        |                          |
| [008,1] FII-SMV                       | · Status:                         | Good                        |                          |
|                                       | - Status category:                | Status category good actual |                          |
|                                       | - Status code:                    | No error                    |                          |
|                                       | Health [SmartView master]         |                             |                          |
|                                       | Status:                           | Good                        |                          |
|                                       | - Status category:                | Status category good actual | 3333 3338                |
|                                       | - Status code:                    | No error                    | Honeywell Enraf          |
|                                       |                                   |                             | Read V Send V            |
| Honeywell Enraf Read 4 message(s), Er | rrors: 0                          |                             | V2.4.3378.0 Professional |

FIGURE 4-21

Example (3) of an Engauge screen

### Service Tools

| 🔏 Engauge - Explorer                                   |                                           |                                                            |           |                                                                                                    |
|--------------------------------------------------------|-------------------------------------------|------------------------------------------------------------|-----------|----------------------------------------------------------------------------------------------------|
| <u>File T</u> ools Tr <u>e</u> e FlexConn <u>H</u> elp |                                           |                                                            |           |                                                                                                    |
|                                                        | Selected FlexConn Module: [0              |                                                            | Devi Cale |                                                                                                    |
| B - S - G - 990-00                                     | - Professional Configuration              | Compensations Constructions and Zones Antenna Exchange     | Feak Sele | ction Heimuali Auvanceu Miscellaneous                                                                                                    |
|                                                        | Compensations and features:               | FalselFalselFalselFalselFalselTruelFalselFalselTruelFalsel |           | TILVP                                                                                                    |
| 005,0) TII-XR                                          | Filter averaging constant (0-99.95):      | 99                                                         |           | III-AN                                                                                                    |
| 👰 (006,2) FCI+HT                                       | Filter compensation:                      | -1.298189E-05                                              | m         |                                                                                                    |
|                                                        | Linear compensation:                      | 0                                                          | m         | THE CONTRACT OF THE                                                                                                    |
|                                                        | Measure verification pins                 |                                                            |           | The second second                                                                                                    |
|                                                        | Verification pin measurement status:      | Calibration not active                                     | L         |                                                                                                    |
|                                                        | Verification pin physical position 1:     | 0                                                          | m         | Contraction of the second second                                                                                                    |
|                                                        | Verification pin physical position 2:     | 0                                                          | m         |                                                                                                    |
|                                                        | Verification pin physical position 3:     | 0                                                          | m         |                                                                                                    |
|                                                        | Verification pin physical position 4:     | 0                                                          | m         |                                                                                                    |
|                                                        | Verification pin physical position 5:     | 0                                                          | m         |                                                                                                    |
|                                                        | Verification pins measured positions:     | 0[0]0[0]0]                                                 |           | in a state of the state of the |
|                                                        | Verification pins compensation:           | 0                                                          | m         |                                                                                                    |
|                                                        | Tank shell thermal expansion coefficient: | 1.6E-05                                                    | m/°C      |                                                                                                    |
|                                                        | Tank shell reference temperature:         | 20                                                         | °C        | A D D D D D D D D D D D D D D D D D D D                                                                                                    |
|                                                        | Tank shell vapor ambient ratio:           | 1                                                          |           |                                                                                                    |
|                                                        | Tank shell ambient temperature selection  | Ambient temperature internal 🛛 🗸                           |           | Honeywell Enraf                                                                                                    |
|                                                        | Tank shell manual vapor temperature       |                                                            |           |                                                                                                    |
|                                                        | - Value:                                  | 0                                                          | °C        |                                                                                                    |
|                                                        | - Status:                                 | Undefined 🗸                                                |           |                                                                                                    |
|                                                        | Tank shell manual ambient temperature     |                                                            |           |                                                                                                    |
|                                                        | - Value:                                  | 0                                                          | °C        |                                                                                                    |
|                                                        | - Status:                                 | Undefined 💌                                                | ~         | •                                                                                                    |
|                                                        |                                           |                                                            |           | Read V Send V                                                                                                    |
| Honeywell Enraf Read 30 message(s), B                  | Errors: 0                                 |                                                            |           | V2.4.3378.0 Professional                                                                                                    |

FIGURE 4-22

Example (4) of an Engauge screen

Service Tools

# **CHAPTER 5 INSTALLATION**

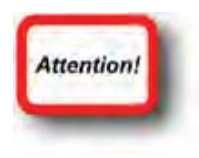

- Before starting with commissioning activities, first make sure all mechanical and electrical installation aspects have been completed correctly.
- For installation, see the *Installation Guide* for the SmartRadar FlexLine.
- In case the OneWireless Communication Option (HCI-1WL) is installed, a lightning arrestor is integrated by default. The lightning arrestor (see figure below) will prevent the inside electronics from being affected in case of a nearby lightning strike. Although it will protect against multiple discharges, it can be replaced as a preventive maintenance action. Preventive maintenance interval depends on location, position of the equipment, grounding, and other protection measures installed.
- NOTE: Contact our service department for any guidance if needed, via e-mail: enraf.helpdesk@honeywell.com

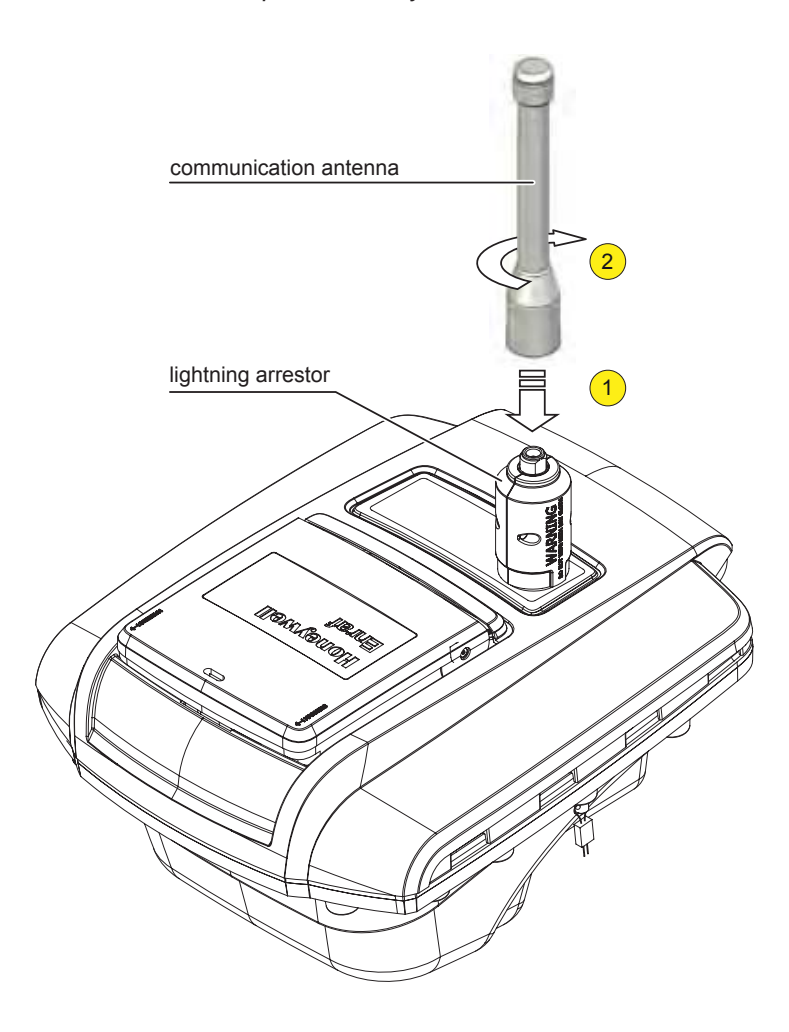

Installation

# CHAPTER 6 COMMISSIONING

### 6.1 General

#### 6.1.1 Introduction

This chapter gives an overview of the *commissioning* information per FlexConn module.

NOTE: Not all modules are always present.

Commissioning a FlexConn module is done by setting software parameters, the so-called *entities* (see Chapter 3), to the desired specific values. This can either be done by using *Engauge* or *SmartView* (see Chapter 4).

# 6.1.2 Text Conventions

SmartView, the

In contrast with explanatory text, all *instruction* text will be preceded by a •.

All [Entity] and <entity-related> text is recognizable formatted. When - for instance - all required FlexConn module entities are commissioned, the [Board Commissioned] entity will display <True>. If not, it will display <False>.

All !Command! text is also recognizable formatted, If - for instance - an !Activate! command is given, the result will be <Activated>.

In this chapter, each *commissioning-instruction* text is recognizable by

When a commissioning instruction or command *cannot* be initiated by

When a commissioning instruction or command can only be initiated via

icon will be given.

SmartView, the SmartView-only button is visible (left).

the Engauge/SmartView icon in the margin.

Engauge SmartView

Engauge SmartView

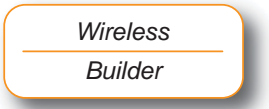

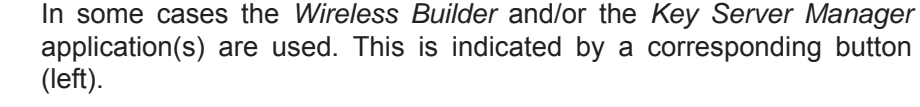

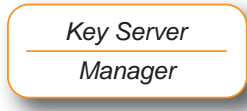

# 6.2 Enraf Fieldbus (HCI-BPM)

# 6.2.1 Introduction

The Host Communication Instrument - Bi-Phase Mark (HCI-BPM) board is a communication module for the instrument (gauge).

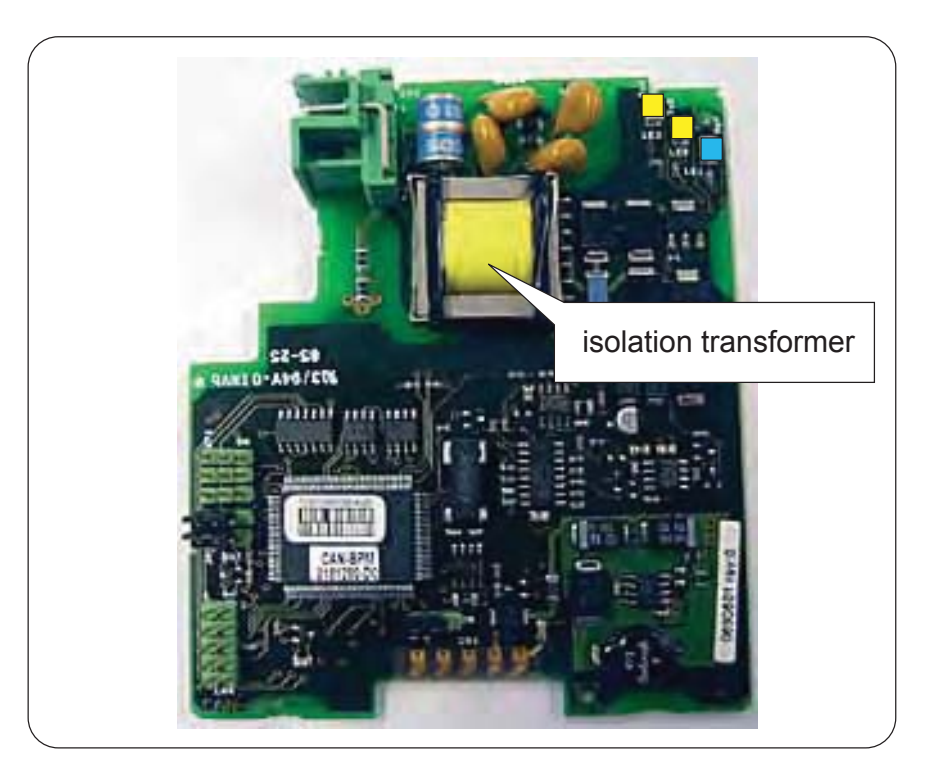

The HCI-BPM board with its isolation transformer

ESF07-0005

As a result of hardly any requirements on cable quality, the connection of 10 to 15 devices per field bus, and cable lenghts up to 10 km, the Bi-Phase Mark (BPM) signalling is used in many data transmission installations between various instrumentation and Communication Interface Unit (CIU) configurations.

Moreover, the BPM technology provides excellent protection against lightning. For the exchange of the BPM signals, the HCI-BPM board uses an isolation transformer for galvanic isolation (see FIGURE 6-1). Further protection against heavy lightning is realized by internal ground shields, separated wiring, and ground tracks.

The HCI-BPM module supports 2 protocols:

- The Enraf GPU protocol with its records and items (limited);
- The Enraf FlexConn protocol with its so-called entities.

The module can communicate with:

- 880 CIU prime
- 858 CIU
- 780 SmartLink

# 6.2.2 Commissioning the HCI-BPM

For a correct functioning of the HCI-BPM module within an instrument (gauge), the following entities can be set by using either *Engauge* or *SmartView*.

By using the following table, check each entity for correctness.

| Name                          | Value Range                                                                           | Default Value       | Explanation                                                                                                    |
|-------------------------------|---------------------------------------------------------------------------------------|---------------------|----------------------------------------------------------------------------------------------------|
| [Baudrate]                    | <1200><br><2400><br><4800>                                                            | <1200>              | Communication speed                                                                                                    |
| [BPM sensitivity]             | <18>                                                                                  | <8>                 | The sensitivity of the<br>receiver circuit<br>1 = weakest<br>8 = strongest                                                      |
| [Identification]              | 8 characters e.g.<br><tank1234></tank1234>                                            | <>                  | Name of a tank or instrument                                                                                                    |
| [GPU instrument address]      | <099>                                                                                 | <0>                 | The address of this<br>instrument for GPU<br>messages.<br>Note: Each instrument must<br>have a unique GPU<br>address.           |
| [FlexConn instrument address] | <01899>                                                                               | <0>                 | The address of this<br>instrument for FlexConn<br>messages.<br>Note: Each instrument must<br>have a unique FlexConn<br>address. |
| [Level units]                 | <meters><br/><inches><br/><feet><br/><fractions></fractions></feet></inches></meters> | <meters></meters>   | The unit in which level-<br>related GPU records and<br>items are shown                                                          |
| [Temperature units]           | <celsius><br/><fahrenheit></fahrenheit></celsius>                                     | <celsius></celsius> | The unit in which<br>temperature-related GPU<br>records and items are<br>shown                                                  |

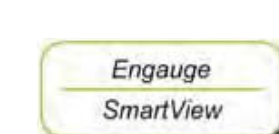

### Commissioning

| Name                      | Value Range                                                                                                    | Default Value               | Explanation                                                                                                    |
|---------------------------|----------------------------------------------------------------------------------------------------|-----------------------------|----------------------------------------------------------------------------------------------------|
| [Pressure units]          | <pre><pascal> <kilo pascal=""> <psi small=""> (2 digits before separator) <psi large=""> (3 digits before separator)</psi></psi></kilo></pascal></pre> | <pascal></pascal>           | The unit in which pressure-<br>related GPU records and<br>items are shown                                                                                                    |
| [Density units]           | <kilogram m3=""><br/><degrees api=""><br/><pounds ft3=""></pounds></degrees></kilogram>                                                                | <kilogram m3=""></kilogram> | The unit in which density-<br>related GPU records and<br>items are shown                                                                                                    |
| [Decimal separator]       | <point><br/><comma></comma></point>                                                                                                    | <point></point>             | The decimal separator in which GPU-related records and items are shown                                                                                                    |
| [Level type]              | <innage><br/><ullage></ullage></innage>                                                                                                    | <innage></innage>           | <ul> <li>The level-related GPU records and items can be shown as an innage or ullage.</li> <li>Note:</li> <li>Innage is the level of the product measured from the bottom.</li> <li>Ullage is the level of free space from the roof till the product.</li> </ul> |
| [Password]                | <> 6 characters                                                                                                    | <enraf2></enraf2>           | Password for entering the<br>protected level.<br>Note: Some settings reside<br>under the protected level.                                                                                                    |
| [Function identification] | <> 13 characters                                                                                                    | <bpm-slave></bpm-slave>     | The name of the current function of this module.<br>This name is visible on the <i>SmartView</i> display.                                                                                                    |

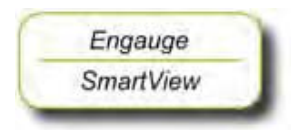

- After having checked/set all before listed entities, make sure
- the [Board Commissioned] and the [BPM slave Commissioned] entities are <True>;
- the [Board Health] and the [BPM slave Health] entities are <GOOD>.

# 6.3 Enraf GPU-FlexConn / Modbus Protocol (HCI-GPU)

#### 6.3.1 Introduction

The Host Communication Instrument - Gauge Processing Unit (HCI-GPU) board is a communication module for the instrument (gauge).

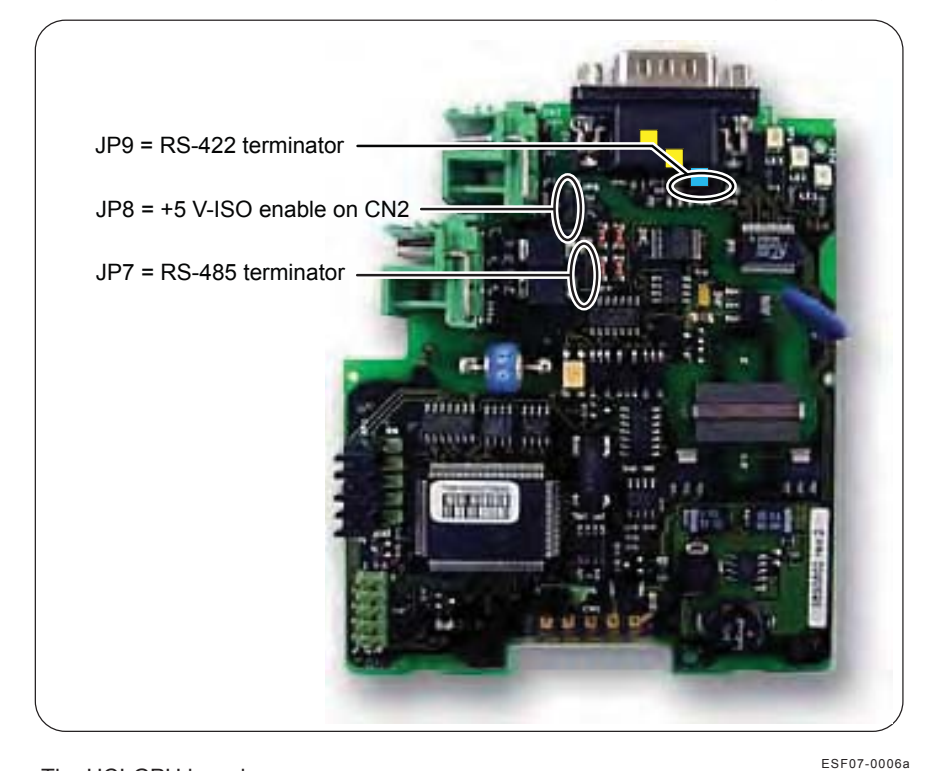

FIGURE 6-2

The HCI-GPU board

The HCI-GPU can communicate with any hosts via three different communication protocols:

- The Enraf GPU protocol with its records and items (limited);
- The Enraf FlexConn protocol with its so-called entities;
- The Modbus protocol.

In the first situation the CAN-RS module behaves like an Enraf GPU slave, communicating via the Enraf GPU protocol. If a valid record or item is received, a related FlexConn message type A will be issued to the CAN-bus for obtaining the desired data.

In the second situation, when production-, test-, configuration-, and service tools are used, the FlexConn protocol must be used via the RS232/485 physical layer.

In the third situation the CAN-RS module behaves like a Modbus slave communicating via the Modbus protocol.

#### NOTE: A protocol switch has been implemented as to switch back and forward between the GPU-FlexConn and the Modbus protocol.

The physical layers for the communication are RS-232, isolated and non-isolated, and RS-485, isolated. RS-232 is used for direct point-to-point connections whereas RS-485 facilitates a multi-point network with up to 32 drivers and 32 receivers.

The HCI-GPU (slave) module can be used in any field devices provided with the FlexConn architecture.

The Modbus protocols can be used when the SmartRadar FlexLine interfaces to a DCS or SCADA system.

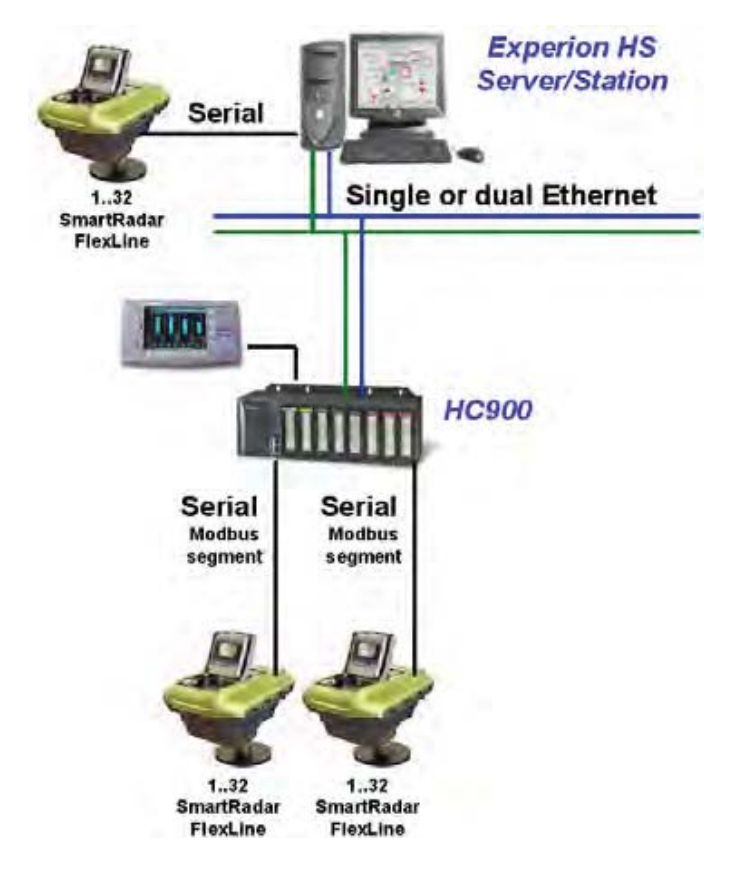

FIGURE 6-3

Typical example of a SmartRadar FlexLine in a Modbus topology

# 6.3.2 Specifications

System Specification:

- Typical TurnAround Delay (TAD) = 35 ms \*
- Maximum TAD = 65 ms \*
- Refresh rate of 32 FlexLines on one link = 5.76 sec \* (@ scan rate of 180 ms)
- Refresh rate of 32 FlexLines on one link = 4.80 sec \* (free running host mode: no scan rate setting)
- Recommended minimum host settings:
  - Time out >= 65 ms \* (assuming time out measurement resets at start of slave message)
  - Scan rate >= 180 ms \*
- \* Note: @ 100 register @ 19K2 baud

### 6.3.3 Commissioning the HCI-GPU - Modbus Protocol

#### 6.3.3.1 Introduction

The Modbus protocol has been developed by Modicon and is used to establish master-slave/client-server communication between intelligent devices. Modbus is a *de facto* open standard and the most widely used network protocol in the industrial manufacturing environment.

There are different flavors of Modbus. The most common is Modbus RTU (Remote Terminal Unit) which is based on serial (twisted pair) communication like RS-485 and RS-232. Honeywell Enraf has implemented this Modbus RTU protocol in its gauges as an option.

As with RS-485 communication a bus structure can be built, it is possible to connect a maximum of 32 gauges (as slaves) to one host (master). Each slave has its unique address.

The host (master) initiates the communication by addressing one of the slaves in its query. Only the addressed slave (gauge) will respond.

With RS-232 communication there can be only one slave (the gauge) and one master (the host).

#### 6.3.3.2 Modbus Protocol Description

A Modbus message is placed by the transmitting device into a frame that has a known beginning and ending point. This allows receiving devices to begin at the start of the message, read the address portion and determine which device is addressed, and to know when the message is completed.

RTU mode is a binary mode of data representation. Messages start with a silent interval of at least 3.5 character times. This is most easily implemented as a multiple of character times at the baud rate that is being used on the network (shown as T1T2T3T4 in next figure).

The first field then transmitted is the device address. The gauges monitor the bus continuously, including during the silent intervals. When the first byte (the address byte) is received, each gauge decodes it to find out if it is the addressed gauge.

Following the last transmitted byte, a similar interval of at least 3.5 character times marks the end of the message. A new message can begin after this interval.

| Start    | Address | Function | Data       | CRC<br>check | End      |
|----------|---------|----------|------------|--------------|----------|
| T1T2T3T4 | 8 bits  | 8 bits   | n * 8 bits | 2 * 8 bits   | T1T2T3T4 |

A typical message frame is shown below:

- **Start**: Synchronisation 3.5 character time elapsed.
- Address: The address field of a message frame contains eight bits. The address must be within the range 1 to 247 (decimal). A master addresses a slave by placing the slave address in the address field of the message. When the slave sends its response, it places its own address in this address field of the response to let the master know which slave is responding.
- Function: The function code field of a message frame contains eight bits. With the Modbus protocol only function code 03 (read holding registers) and function code 05 (force single coil) are supported. When a message is sent from a master to a slave the function code field tells the slave what kind of action to perform. For a normal response, the slave simply echoes the original function code.
- Data: The data field is constructed using sets of two 8 bit bytes (16 bit registers). The data field of messages sent from a master to slave devices contains additional information which the slave must use to take the action defined by the function code. The data field of a response from a slave to a master contains the requested data.
- CRC check: The CRC check field contains a 16-bit value implemented as two eight-bit bytes. The error check value is the result of a CRC (Cyclical Redundancy Check) calculation performed on the message contents. The CRC field is appended to the message as the last field in the message.
- **End**: Synchronization 3.5 character time elapsed.

### 6.3.3.2.1 Function Codes

■ Function code 03: Read holding registers

Holding registers are located in the memory range (4)0000 ... (4) FFFFH. Register values can range from 0000 to FFFFH. Depending on the use, the registers contain a value or bit coded status in single (16 bit) or double (32 bit) register signed (two=s complement) or not signed.

 The query message specifies the starting register and quantity of registers to be read:

| Slave<br>address | Function 03 | Start<br>address | No. of<br>registers | CRC check |
|------------------|-------------|------------------|---------------------|-----------|
| 8 bits           | 8 bits      | 16 bits          | 16 bits             | 16 bits   |

• The register data in the response message is packed as two bytes:

| Slave<br>address | Function 03 | Byte count<br>(N) | Data         | CRC check |
|------------------|-------------|-------------------|--------------|-----------|
| 8 bits           | 8 bits      | 8 bits            | (N) x 8 bits | 16 bits   |

• The amount of bytes N is double the amount of requested registers, because each register occupies two bytes.

| Request             |       | Response                |       |
|---------------------|-------|-------------------------|-------|
| Field Name          | (Hex) | Field Name              | (Hex) |
| Function            | 03    | Function                | 03    |
| Starting Address Hi | 00    | Byte Count              | 06    |
| Starting Address Lo | 6B    | Register value Hi (108) | 02    |
| No. of Registers Hi | 00    | Register value Lo (108) | 2B    |
| No. of Registers Lo | 03    | Register value Hi (109) | 00    |
|                     |       | Register value Lo (109) | 00    |
|                     |       | Register value Hi (110) | 00    |
|                     |       | Register value Lo (110) | 64    |

### ■ Function code 05 Write single coil

Coils are located in the memory range (0)0000 ... (0) FFFFH. The value of a coil can be forced to: FF00H = ON, or 0000H = OFF.

| Slave<br>address | Function 05 | Coil<br>address | Force data | CRC check |
|------------------|-------------|-----------------|------------|-----------|
| 8 bits           | 8 bits      | 16 bits         | 16 bits    | 16 bits   |

- The query message specifies the coil reference to be forced:
- The normal response is an echo of the query, returned after the coil state has been forced:

| Request           |       | Response          |       |
|-------------------|-------|-------------------|-------|
| Field Name        | (Hex) | Field Name        | (Hex) |
| Function          | 05    | Function          | 05    |
| Output Address Hi | 00    | Output Address Hi | 00    |
| Output Address Lo | AC    | Output Address Lo | AC    |
| Output Value Hi   | FF    | Output Value Hi   | FF    |
| Output Value Lo   | 00    | Output Value Lo   | 00    |

| Slave<br>address | Function 05 | Coil<br>address | Force data | CRC check |
|------------------|-------------|-----------------|------------|-----------|
| 8 bits           | 8 bits      | 16 bits         | 16 bits    | 16 bits   |

6.3.3.3 Commisioning Notes

While commissioning, please keep the following in mind:

- For gauge configuration --> FlexConn must be used.
- For data monitoring and certain gauge commands--> Modbus can be used.

• A changeover is done by the **protocol switch**.

Protocol switching is bound to the following:

Engauge only supports GPU-FlexConn to Modbus switching. Once the HCI-GPU is in Modbus mode, Engauge cannot execute any modifications as Engauge does NOT support Modbus communication.

This scenario may be found at a first-time installation or during servicing issues.

 SmartView supports both GPU-FlexConn to Modbus and Modbus to GPU-FlexConn switching at any time, the actual protocol type being visible real time.

Suitable on issues in the field.

- Along with data monitoring the Modbus host can issue certain commands such as Overfill test, Reset, Alarm Test, and Modbus to GPU-FlexConn switching.
- It is recommended to disconnect the SmartRadar FlexLine from the Modbus communication link when using Engauge with the GPU-FlexConn protocol.

| Using          | Switching possible from |
|----------------|-------------------------|
| Engauge        | GPU-FlexConn> Modbus    |
| SmartView      | GPU-FlexConn> Modbus    |
|                | Modbus> GPU-FlexConn    |
| Modbus command | Modbus> GPU-FlexConn    |

Example (with ModTest screen example of Daniel Europe Ltd. below):

To switch from Modbus to GPU-FlexConn, the following must be done:

- Set Function = 5; Address = 1; Value = 1.
- Activate by pressing the Poll button.

| TX Data - Poll | 1     | 8 | 🔩 ModTest - 390.MSF                                                                                                    | _ 🗆 ×                                                       |
|----------------|-------|---|----------------------------------------------------------------------------------------------------|-------------------------------------------------------------|
| Address        | Value | 8 | File Options Windows Help                                                                                                    |                                                             |
|                | 1     |   | Poll Number       1       Image: Comm Setting Protocol         Slave Addr       10       Mode         Function       5       Image: Comm Setting Protocol         Start Addr       1       0x       Image: Comm Setting Protocol         Start Addr       1       0x       Image: Comm Setting Protocol         Points       Image: Comm Setting Protocol       Image: Comm Setting Protocol         Points       Image: Comm Setting Protocol       Image: Comm Setting Protocol         Points       Image: Comm Setting Protocol       Image: Comm Setting Protocol         Points       Image: Comm Setting Protocol       Image: Comm Setting Protocol         Points       Image: Comm Setting Protocol       Image: Comm Setting Protocol         Points       Image: Comm Setting Protocol       Image: Comm Setting Protocol         Current Poll       Image: Comm Setting Protocol       Sequenced         Continuous       Image: Continuous       Image: Continuous | RTU V<br>Master V<br>2<br>19200 V<br>Odd V<br>1 V<br>None V |

## 6.3.3.4 Commisioning

For a correct functioning of the HCI-GPU module within an instrument (gauge), the following entities can be set by using either *Engauge* or *SmartView*.

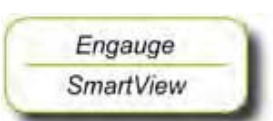

By using the following table, check each entity for correctness.

| Name                              | Value Range                                                                       | Default Value                 | Explanation                                                                                                    |
|-----------------------------------|-----------------------------------------------------------------------------------|-------------------------------|----------------------------------------------------------------------------------------------------|
| [FlexConn Modbus protocol switch] | <flexconn-gpu><br/><modbus></modbus></flexconn-gpu>                               | <flexconn-gpu></flexconn-gpu> | If production-, test-,<br>configuration-, and/or<br>service tools are to be<br>used, switch to the<br>FlexConn protocol by<br>selecting <flexconn-gpu>.</flexconn-gpu>                                                                                                    |
| [RS Baudrate]                     | <1200><br><2400><br><4800><br><9600><br><19200><br><38400><br><57600><br><115200> | <19200>                       | Communication speed                                                                                                    |
| [Turn around delay]               | <02000 ms>                                                                        | <0 ms>                        | The turnaround delay is the minimum time the HCI-<br>GPU waits, before starting answering the host.                                                                                                    |
| [Parity]                          | <odd><br/><even><br/><none></none></even></odd>                                   | <odd></odd>                   | User can have different parity depending upon application.                                                                                                    |
| <stopbits></stopbits>             | <one><br/><two></two></one>                                                       | <one></one>                   |                                                                                                    |
| [Modbus slave address]            | <1247>                                                                            | <1>                           | On a site there can be<br>multiple gauges connected<br>via the RS-485 physical link<br>and hence different CAN-<br>RS boards can be identified<br>by unique slave addresses.<br>However, note that RS-485<br>supports <b>only 32 devices</b><br>in multidrop and so must be<br>the addresses. |

#### Commissioning

| Name                             | Value Range                                                                                      | Default Value                | Explanation                                                                                                    |
|----------------------------------|--------------------------------------------------------------------------------------------------|------------------------------|----------------------------------------------------------------------------------------------------|
| [Modbus register address offset] | <0x00000xEE00>                                                                                   | <0>                          | As per Modbus, function<br>code 03 supports 0000 to<br>FFFF register addressing.<br>Considering modbus map<br>starting at 0x0000 and<br>0x1000 and keeping this<br>constant, the offset address<br>should be (0xFFFF -<br>0x1138 = 0xEEC7) . For<br>Round off number 0xEE00.<br>Offset can be moved any<br>where between 0x0000 to<br>0xEE00. 0x1138 is total<br>number of registers of both<br>modbus map. |
| [Level units]                    | <meters><br/><inches><br/><feet></feet></inches></meters>                                        | <meters></meters>            | The unit in which level-<br>related records and items<br>are shown                                                                                                    |
| [Temperature units]              | <celsius><br/><fahrenheit></fahrenheit></celsius>                                                | <celsius></celsius>          | The unit in which<br>temperature-related<br>records and items are<br>shown                                                                                                    |
| [Pressure units]                 | <pascal><br/><kilo pascal=""><br/><psi></psi></kilo></pascal>                                    | <pascal></pascal>            | The unit in which pressure-<br>related records and items<br>are shown                                                                                                    |
| [Density units]                  | <kilogram m3=""><br/><degrees api=""><br/><pounds ft3=""></pounds></degrees></kilogram>          | <kilogram m3=""></kilogram>  | The unit in which density-<br>related GPU records and<br>items are shown                                                                                                    |
| [Communication type]             | <comm ni="" rs232=""><br/><comm iso="" rs232=""><br/><comm iso="" rs485=""></comm></comm></comm> | <comm ni="" rs232=""></comm> | Communication type<br>NOTE: must be configured<br>at the GPU slave tab of<br>Engauge. See 6.3.3.                                                                                                    |
| [Function identification]        | <> 13 characters                                                                                 | <gpu-slave></gpu-slave>      | The name of the current function of this module.<br>This name is visible on the <i>SmartView</i> display.                                                                                                    |
| [Function priority]              |                                                                                                  |                              |                                                                                                    |

#### 6.3.3.5 Modbus Holding Registers

Internal values in a Modbus device are stored in holding registers. These registers are two bytes wide and can be used for various purposes. Some registers contain configuration parameters where others are used to return measured values (temperatures etc.) to the host.

The holding registers start counting at 40001. They are addressed in the Modbus message structure with addresses starting at 0.

## Byte order in Modbus registers

For data type that is long and float IEEE-754, the 32 bits are devided over two 16-bits registers.

Reference:

• Long and Floating point, IEEE-754 (little endian):

| address+0 | Byte 1 |
|-----------|--------|
| address+1 | Byte 2 |
| address+2 | Byte 3 |
| address+3 | Byte 4 |

• Long and Floating point, IEEE-754 **Modbus presentation** (big endian), so word swapped and byte swapped:

| Pogistor y   | Lo Byte 4 |
|--------------|-----------|
| Register X   | Hi Byte 3 |
| Pogistor x+1 | Lo Byte 2 |
|              | Hi Byte 1 |

- The first table that follows contains all gauge data in fixed point format starting at 0x0000. A scaling factor needs to be applied here.
- The second table contains all gauge data in floating point format starting at 0x1000. No scaling to be applied here.
  - Floating point: IEEE-754
  - Signed integers: two's complement

#### 6.3.3.5.1 Fixed Point Format Gauge Data

| Par.no. | Modbus<br>parameter | Modbus<br>address (hex) | Modbus<br>Address (dec) | Data type | No. of registers | Conversion<br>units | Scaling<br>factor | Interpretation |
|---------|---------------------|-------------------------|-------------------------|-----------|------------------|---------------------|-------------------|----------------|
| 1       | Product Level       | 0x0000                  | SD40001                 | long      | 2                | METRES              | devide by 10000   |                |
|         |                     |                         |                         |           |                  | FEET                | devide by 1000    |                |
|         |                     |                         |                         |           |                  | INCHES              | devide by 100     |                |
|         | ProductLevelStatus  | 0x0002                  | 40003                   | char      | 1                |                     |                   | See 6.3.3.6.1  |
|         | ProductLevelAlarms  | 0x0003                  | 40004                   | char      | 1                |                     |                   | See 6.3.3.6.13 |
| 2       | Water Level         | 0x0004                  | SD40005                 | long      | 2                | METRES              | devide by 10000   |                |
|         |                     |                         |                         |           |                  | FEET                | devide by 1000    |                |
|         |                     |                         |                         |           |                  | INCHES              | devide by 100     |                |

# Commissioning

| WaterLevelStatus0x000640007char1See 6.3.3.6.23ProductTemp0x0007SD40008long2CELSIUSdevide by 1004ProductTempStatus0x000940010char1devide by 1004VapRoomTemp0x000ASD40011long2CELSIUSdevide by 1004VapRoomTemp0x000ASD40011long2CELSIUSdevide by 1004VapRoomTempStatus0x000C4001316byte4see 6.3.3.6.45VapRoomTempStatus0x0010SD40017long2PASCALmultiply by 1004VapRoomPress0x0010SD40017long2PASCALdevide by 10004VapRoomPressStatus0x00124001923byte5see 6.3.3.6.56ObsDensity0x0017SD40024long2KILOGRAM_PER_M3devide by 10004VapRoomPressStatus0x00194002630byte5see 6.3.3.6.56ObsDensityStatus0x002440043byte1see 6.3.3.6.67Gauge Status0x002440043byte1see 6.3.3.6.148Spot temperature 10x0200SD40513long2CELSIUSdevide by 10009Spot temperature 1 pos.0x0202SD40515long2METRESdevide by 1000                                                                                                    | Par.no. | Modbus<br>parameter     | Modbus<br>address (hex) | Modbus<br>Address (dec) | Data type | No. of registers | Conversion<br>units | Scaling<br>factor | Interpretation |
|----------------------------------------------------------------------------------------------------|---------|-------------------------|-------------------------|-------------------------|-----------|------------------|---------------------|-------------------|----------------|
| 3ProductTemp0x0007SD40008long2CELSIUSdevide by 100ProductTempStatus0x000940010char1FAHRENHEITdevide by 1004VapRoomTemp0x000ASD40011long2CELSIUSdevide by 1004VapRoomTemp0x000C40013.16byte4cevide by 1005VapRoomTempStatus0x000C40013.16byte4see 6.3.3.6.45VapRoomTempStatus0x0010SD40017long2PASCALmultiply by 1006VapRoomPress0x0010SD40017long2PASCALdevide by 10007VapRoomPress0x00124001923byte5see 6.3.3.6.56ObsDensity0x0017SD40024long2KILOGRAM_PER_M3devide by 10007Gauge Status0x00194002630byte5see 6.3.3.6.67Gauge Status0x002A40043byte1see 6.3.3.6.148Spot temperature 10x0200SD40513long2CELSIUSdevide by 1009Spot temperature 1 pos.0x0202SD40515long2METRESdevide by 100                                                                                                    |         | WaterLevelStatus        | 0x0006                  | 40007                   | char      | 1                |                     |                   | See 6.3.3.6.2  |
| Image: sec: sec: sec: sec: sec: sec: sec: se                                                                                                    | 3       | ProductTemp             | 0x0007                  | SD40008                 | long      | 2                | CELSIUS             | devide by 100     |                |
| ProductTempStatus0x000940010char1See 6.3.3.6.34VapRoomTemp0x000ASD40011long2CELSIUSdevide by 100VapRoomTempStatus0x000C4001316byte4See 6.3.3.6.45VapRoomPress0x0010SD40017long2PASCALmultiply by 1006VapRoomPress0x0010SD40017long2PASCALdevide by 10007VapRoomPressStatus0x00124001923byte5See 6.3.3.6.56ObsDensity0x0017SD40024long2KILOGRAM_PER_M3devide by 10007Gauge Status0x00194002630byte5See 6.3.3.6.67Gauge Status0x002A40043byte1See 6.3.3.6.148Spot temperature 10x0200SD40513long2CELSIUSdevide by 1009Spot temperature 1 pos.0x0202SD40515long2METRESdevide by 1000                                                                                                    |         |                         |                         |                         |           |                  | FAHRENHEIT          | devide by 100     |                |
| 4VapRoomTemp0x000ASD40011long2CELSIUSdevide by 100VapRoomTempStatus0x000C4001316byte4FAHRENHEITdevide by 1005VapRoomPress0x0010SD40017long2PASCALmultiply by 1006660x0012SD40017long2PASCALdevide by 10007777777SD40024long2ValCoRAM_PER_M3devide by 1000760x00194002630byte55See 6.3.3.6.67660x00194002630byte5See 6.3.3.6.67660x00194002630byte5See 6.3.3.6.67660x00240x00194002630byte5See 6.3.3.6.67660x00240x00194002630byte5See 6.3.3.6.67660x00240x002440043byte1See 6.3.3.6.14889x0t temperature 10x0200SD40513long2CELSIUSdevide by 1009Spot temperature 1 pos.0x0202SD40515long2METRESdevide by 1000                                                                                                    |         | ProductTempStatus       | 0x0009                  | 40010                   | char      | 1                |                     |                   | See 6.3.3.6.3  |
| Image: section of the section of the section of th | 4       | VapRoomTemp             | 0x000A                  | SD40011                 | long      | 2                | CELSIUS             | devide by 100     |                |
| VapRoomTempStatus0x000C4001316byte4See 6.3.3.6.45VapRoomPress0x0010SD40017long2PASCALmultiply by 100KILO_PASCALdevide by 1000PSIdevide by 1000VapRoomPressStatus0x00124001923byte5See 6.3.3.6.56ObsDensity0x0017SD40024long2KILOGRAM_PER_M3devide by 1000POUNDS_PER_FT3devide by 1000DEGREES_APIdevide by 1000ObsDensityStatus0x00194002630byte5See 6.3.3.6.67Gauge Status0x002A40043byte1See 6.3.3.6.148Spot temperature 10x0200SD40513long2CELSIUSdevide by 1009Spot temperature 1 pos.0x202SD40515long2METRESdevide by 1000                                                                                                    |         |                         |                         |                         |           |                  | FAHRENHEIT          | devide by 100     |                |
| 5       VapRoomPress       0x0010       SD40017       long       2       PASCAL       multiply by 100         6       Marcine       Marcine       Marcine       Marcine       Marcine       PSI       devide by 1000         7       VapRoomPrest       0x0019       4001923       byte       5       See 6.3.3.6.5         6       ObsDensity       0x0017       SD40024       long       2       KILOGRAM_PER_M3       devide by 100         6       ObsDensity       0x0017       SD40024       long       2       KILOGRAM_PER_M3       devide by 1000         7       Gauge Status       0x0019       4002630       byte       5       See 6.3.3.6.6         7       Gauge Status       0x0024       40043       byte       1       See 6.3.3.6.14         8       Spot temperature 1       0x0200       SD40513       long       2       CELSIUS       devide by 100         9       Spot temperature 1 pos.       0x0202       SD40515       long       2       METRES       devide by 1000                                                                                                    |         | VapRoomTempStatus       | 0x000C                  | 4001316                 | byte      | 4                |                     |                   | See 6.3.3.6.4  |
| Image: status       Image: status       Image: status<                                                                                                    | 5       | VapRoomPress            | 0x0010                  | SD40017                 | long      | 2                | PASCAL              | multiply by 100   |                |
| Image: status       0x0012       4001923       byte       5       Image: status       See 6.3.3.6.5         6       ObsDensity       0x0017       SD40024       long       2       KILOGRAM_PER_M3       devide by 100         6       ObsDensity       0x0017       SD40024       long       2       KILOGRAM_PER_M3       devide by 100         1       Image: status       0x0019       4002630       byte       5       Image: status       See 6.3.3.6.6         7       Gauge Status       0x0024       40043       byte       1       Image: status       See 6.3.3.6.14         8       Spot temperature 1       0x0200       SD40513       long       2       CELSIUS       devide by 100         9       Spot temperature 1 pos.       0x0202       SD40515       long       2       METRES       devide by 1000                                                                                                    |         |                         |                         |                         |           |                  | KILO_PASCAL         | devide by 1000    |                |
| VapRoomPressStatus0x00124001923byte5See 6.3.3.6.56ObsDensity0x0017SD40024long2KILOGRAM_PER_M3devide by 100600POUNDS_PER_FT3devide by 100007ObsDensityStatus0x00194002630byte5See 6.3.3.6.67Gauge Status0x002A40043byte1See 6.3.3.6.148Spot temperature 10x0200SD40513long2CELSIUSdevide by 1009Spot temperature 1 pos.0x0202SD40515long2METRESdevide by 1000                                                                                                    |         |                         |                         |                         |           |                  | PSI                 | devide by 1000    |                |
| 6       ObsDensity       0x0017       SD40024       long       2       KILOGRAM_PER_M3       devide by 100         0       0       0       POUNDS_PER_FT3       devide by 10000         0       0       0       DEGREES_API       devide by 1000         0       0x0019       4002630       byte       5       See 6.3.3.6.6         7       Gauge Status       0x002A       40043       byte       1       See 6.3.3.6.14         8       Spot temperature 1       0x0200       SD40513       long       2       CELSIUS       devide by 100         9       Spot temperature 1 pos.       0x0202       SD40515       long       2       METRES       devide by 1000                                                                                                    |         | VapRoomPressStatus      | 0x0012                  | 4001923                 | byte      | 5                |                     |                   | See 6.3.3.6.5  |
| Image: status       0x0019       4002630       byte       5       Image: status       See 6.3.3.6.6         7       Gauge Status       0x002A       40043       byte       1       See 6.3.3.6.14         8       Spot temperature 1       0x0200       SD40513       long       2       CELSIUS       devide by 100         9       Spot temperature 1 pos.       0x0202       SD40515       long       2       METRES       devide by 100                                                                                                    | 6       | ObsDensity              | 0x0017                  | SD40024                 | long      | 2                | KILOGRAM_PER_M3     | devide by 100     |                |
| Image: Section of the section of the section of th                |         |                         |                         |                         |           |                  | POUNDS_PER_FT3      | devide by 10000   |                |
| ObsDensityStatus         0x0019         4002630         byte         5         See 6.3.3.6.6           7         Gauge Status         0x002A         40043         byte         1         See 6.3.3.6.14           8         Spot temperature 1         0x0200         SD40513         long         2         CELSIUS         devide by 100           9         Spot temperature 1 pos.         0x0202         SD40515         long         2         METRES         devide by 1000                                                                                                    |         |                         |                         |                         |           |                  | DEGREES_API         | devide by 1000    |                |
| 7         Gauge Status         0x002A         40043         byte         1         See 6.3.3.6.14           8         Spot temperature 1         0x0200         SD40513         long         2         CELSIUS         devide by 100           9         Spot temperature 1 pos.         0x0202         SD40515         long         2         METRES         devide by 100                                                                                                    |         | ObsDensityStatus        | 0x0019                  | 4002630                 | byte      | 5                |                     |                   | See 6.3.3.6.6  |
| 8         Spot temperature 1         0x0200         SD40513         long         2         CELSIUS         devide by 100           9         Spot temperature 1 pos.         0x0202         SD40515         long         2         METRES         devide by 100                                                                                                    | 7       | Gauge Status            | 0x002A                  | 40043                   | byte      | 1                |                     |                   | See 6.3.3.6.14 |
| 9         Spot temperature 1 pos.         0x0202         SD40515         long         2         METRES         devide by 1000                                                                                                    | 8       | Spot temperature 1      | 0x0200                  | SD40513                 | long      | 2                | CELSIUS             | devide by 100     |                |
| 9 Spot temperature 1 pos. 0x0202 SD40515 long 2 METRES devide by 10000                                                                                                    |         |                         |                         |                         |           |                  | FAHRENHEIT          | devide by 100     |                |
|                                                                                                    | 9       | Spot temperature 1 pos. | 0x0202                  | SD40515                 | long      | 2                | METRES              | devide by 10000   |                |
| FET devide by 1000                                                                                                    |         |                         |                         |                         |           |                  | FEET                | devide by 1000    |                |
| INCHES devide by 100                                                                                                    |         |                         |                         |                         |           |                  | INCHES              | devide by 100     |                |
|                                                                                                    |         |                         |                         |                         |           |                  |                     |                   |                |
| 10 Spot temperature 2 0x0204 SD40517 long 2 CELSIUS devide by 100                                                                                                    | 10      | Spot temperature 2      | 0x0204                  | SD40517                 | long      | 2                | CELSIUS             | devide by 100     |                |
| FAHRENHEIT devide by 100                                                                                                    |         |                         |                         |                         |           |                  | FAHRENHEIT          | devide by 100     |                |
| 11 Spot temperature 2 pos 0x0206 SD40519 long 2 METRES devide by 10000                                                                                                    | 11      | Spot temperature 2 pos  | 0x0206                  | SD40519                 | long      | 2                | METRES              | devide by 10000   |                |
| FET devide by 1000                                                                                                    |         |                         |                         |                         |           |                  | FEET                | devide by 1000    |                |
| INCHES devide by 100                                                                                                    |         |                         |                         |                         |           |                  | INCHES              | devide by 100     |                |
| 12 Spot temperature 3 0x0208 SD40521 long 2 CELSIUS devide by 100                                                                                                    | 12      | Spot temperature 3      | 0x0208                  | SD40521                 | long      | 2                | CELSIUS             | devide by 100     |                |
| FAHRENHEIT devide by 100                                                                                                    |         |                         |                         |                         |           |                  | FAHRENHEIT          | devide by 100     |                |
| 13 Spot temperature 3 pos. 0x020A SD40523 long 2 METRES devide by 10000                                                                                                    | 13      | Spot temperature 3 pos. | 0x020A                  | SD40523                 | long      | 2                | METRES              | devide by 10000   |                |
| FET devide by 1000                                                                                                    |         |                         |                         |                         |           |                  | FEET                | devide by 1000    |                |
| INCHES devide by 100                                                                                                    |         |                         |                         |                         |           |                  | INCHES              | devide by 100     |                |
| 14         Spot temperature 4         0x020C         SD40525         long         2         CELSIUS         devide by 100                                                                                                    | 14      | Spot temperature 4      | 0x020C                  | SD40525                 | long      | 2                | CELSIUS             | devide by 100     |                |
| FAHRENHEIT devide by 100                                                                                                    |         |                         |                         |                         |           |                  | FAHRENHEIT          | devide by 100     |                |
| 15 Spot temperature 4 pos. 0x020E SD40527 long 2 METRES devide by 10000                                                                                                    | 15      | Spot temperature 4 pos. | 0x020E                  | SD40527                 | long      | 2                | METRES              | devide by 10000   |                |
| FET devide by 1000                                                                                                    |         |                         |                         |                         |           | 1                | FEET                | devide by 1000    |                |
| INCHES devide by 100                                                                                                    |         |                         |                         |                         |           |                  | INCHES              | devide by 100     |                |
| 16         Spot temperature 5         0x0210         SD40529         long         2         CELSIUS         devide by 100                                                                                                    | 16      | Spot temperature 5      | 0x0210                  | SD40529                 | long      | 2                | CELSIUS             | devide by 100     |                |
| FAHRENHEIT devide by 100                                                                                                    |         |                         |                         |                         |           | 1                | FAHRENHEIT          | devide by 100     |                |
| 17 Spot temperature 5 pos. 0x0212 SD40531 long 2 METRES devide by 10000                                                                                                    | 17      | Spot temperature 5 pos. | 0x0212                  | SD40531                 | long      | 2                | METRES              | devide by 10000   |                |
| FET devide by 1000                                                                                                    |         |                         |                         |                         | -         | 1                | FEET                | devide by 1000    |                |
| INCHES devide by 100                                                                                                    |         |                         |                         |                         |           | 1                | INCHES              | devide by 100     |                |
| 18         Spot temperature 6         0x0214         SD40533         long         2         CELSIUS         devide by 100                                                                                                    | 18      | Spot temperature 6      | 0x0214                  | SD40533                 | long      | 2                | CELSIUS             | devide by 100     |                |

# Commissioning

| Par.no. | Modbus<br>parameter      | Modbus<br>address (hex) | Modbus<br>Address (dec) | Data type | No. of registers | Conversion<br>units | Scaling<br>factor | Interpretation |
|---------|--------------------------|-------------------------|-------------------------|-----------|------------------|---------------------|-------------------|----------------|
|         | -                        |                         |                         |           |                  | FAHRENHEIT          | devide by 100     |                |
| 19      | Spot temperature pos. 6  | 0x0216                  | SD40535                 | long      | 2                | METRES              | devide by 10000   |                |
|         |                          |                         |                         |           |                  | FEET                | devide by 1000    |                |
|         |                          |                         |                         |           |                  | INCHES              | devide by 100     |                |
| 20      | Spot temperature 7       | 0x0218                  | SD40537                 | long      | 2                | CELSIUS             | devide by 100     |                |
| 0.1     |                          | 0.0014                  | 0040500                 |           | 0                | FAHRENHEIT          | devide by 100     |                |
| 21      | Spot temperature 7 pos.  | 0x021A                  | SD40539                 | long      | 2                | METRES              | devide by 10000   |                |
|         |                          |                         |                         |           |                  | FEEI                | devide by 1000    |                |
|         |                          | 0.0010                  | 00/05//                 |           |                  | INCHES              | devide by 100     |                |
| 22      | Spot temperature 8       | 0x021C                  | SD40541                 | long      | 2                | CELSIUS             | devide by 100     |                |
|         |                          | 0.0015                  | 00.000.00               |           |                  | FAHRENHEII          | devide by 100     |                |
| 23      | Spot temperature 8 pos.  | 0x021E                  | SD40543                 | long      | 2                | METRES              | devide by 10000   |                |
|         |                          |                         |                         |           |                  | FEEI                | devide by 1000    |                |
|         |                          |                         | 00/05/5                 |           |                  | INCHES              | devide by 100     |                |
| 24      | Spot temperature 9       | 0x0220                  | SD40545                 | long      | 2                | CELSIUS             | devide by 100     |                |
|         |                          |                         | 00/00/00                |           |                  | FAHRENHEIT          | devide by 100     |                |
| 25      | Spot temperature 9 pos.  | 0x0222                  | SD40547                 | long      | 2                | METRES              | devide by 10000   |                |
|         |                          |                         |                         |           |                  | FEET                | devide by 1000    |                |
|         |                          | a                       | 00/05/0                 |           |                  | INCHES              | devide by 100     |                |
| 26      | Spot temperature 10      | 0x0224                  | SD40549                 | long      | 2                | CELSIUS             | devide by 100     |                |
|         |                          |                         |                         |           |                  | FAHRENHEIT          | devide by 100     |                |
|         |                          |                         |                         |           |                  |                     |                   |                |
| 27      | Spot temperature 10 pos. | 0x0226                  | SD40551                 | long      | 2                | METRES              | devide by 10000   |                |
|         |                          |                         |                         |           |                  | FEET                | devide by 1000    |                |
|         |                          |                         | 00/0550                 |           |                  | INCHES              | devide by 100     |                |
| 28      | Spot temperature 11      | 0x0228                  | SD40553                 | long      | 2                | CELSIUS             | devide by 100     |                |
|         | 0 11 1 11                | 0.0004                  | 0040555                 |           | 0                | FAHRENHEII          | devide by 100     |                |
| 29      | Spot temperature 11 pos. | 0x022A                  | SD40555                 | long      | 2                | METRES              | devide by 10000   |                |
|         |                          |                         |                         |           |                  | FEEI                | devide by 1000    |                |
|         |                          |                         | 00/0000                 |           |                  | INCHES              | devide by 100     |                |
| 30      | Spot temperature 12      | 0x022C                  | SD40557                 | long      | 2                | CELSIUS             | devide by 100     |                |
|         |                          |                         | 00.00000                |           |                  | FAHRENHEII          | devide by 100     |                |
| 31      | Spot temperature 12 pos. | 0x022E                  | SD40559                 | long      | 2                | METRES              | devide by 10000   |                |
|         |                          |                         |                         |           |                  | FEEI                | devide by 1000    |                |
|         |                          |                         | 0010501                 |           |                  | INCHES              | devide by 100     |                |
| 32      | Spot temperature 13      | 0x0230                  | SD40561                 | long      | 2                | CELSIUS             | devide by 100     |                |
| 0.0     |                          | 0.0005                  | 0040500                 |           |                  | FAHRENHEIT          | devide by 100     |                |
| 33      | Spot temperature 13 pos. | 0x0232                  | SD40563                 | long      | 2                | METRES              | devide by 10000   |                |
|         |                          |                         |                         |           | -                | FEET                | devide by 1000    |                |
|         |                          |                         |                         |           |                  | INCHES              | devide by 100     |                |
| 34      | Spot temperature 14      | 0x0234                  | SD40565                 | long      | 2                | CELSIUS             | devide by 100     |                |
|         | -                        |                         |                         |           |                  | FAHRENHEIT          | devide by 100     |                |
| 35      | Spot temperature 14 pos. | 0x0236                  | SD40567                 | long      | 2                | METRES              | devide by 10000   |                |
| Par.no. | Modbus<br>parameter             | Modbus<br>address (hex) | Modbus<br>Address (dec) | Data type | No. of registers | Conversion<br>units | Scaling<br>factor | Interpretation |
|---------|---------------------------------|-------------------------|-------------------------|-----------|------------------|---------------------|-------------------|----------------|
|         |                                 |                         |                         |           |                  | FEET                | devide by 1000    |                |
|         |                                 |                         |                         |           |                  | INCHES              | devide by 100     |                |
| 36      | Spot temperature 15             | 0x0238                  | SD40569                 | long      | 2                | CELSIUS             | devide by 100     |                |
|         |                                 |                         |                         |           |                  | FAHRENHEIT          | devide by 100     |                |
| 37      | Spot temperature 15 pos.        | 0x023A                  | SD40571                 | long      | 2                | METRES              | devide by 10000   |                |
|         |                                 |                         |                         |           |                  | FEET                | devide by 1000    |                |
|         |                                 |                         |                         |           | _                | INCHES              | devide by 100     |                |
| 38      | Spot temperature 16             | 0x023C                  | SD40573                 | long      | 2                | CELSIUS             | devide by 100     |                |
|         |                                 |                         |                         |           | -                | FAHRENHEIT          | devide by 100     |                |
| 39      | Spot temperature 16 pos.        | 0x023E                  | SD40575                 | long      | 2                | METRES              | devide by 10000   |                |
|         |                                 |                         |                         |           |                  | FEET                | devide by 1000    |                |
| 10      |                                 | 0.0000                  | 0040700                 |           | 0                | INCHES              | devide by 100     |                |
| 40      | Ambient Temperature             | 0x0300                  | SD40769                 | long      | 2                | CELSIUS             | devide by 100     |                |
|         | Ameliant                        |                         |                         |           |                  | FAHRENHEIT          | devide by 100     |                |
|         | Amplent<br>TemperatureStatus    | 0x0302                  | 40771                   | integer   | 1                |                     |                   | See 6.3.3.6.7  |
| 41      | Product Pressure                | 0x0303                  | SD40772                 | long      | 2                | PASCAL              | multiply by 100   |                |
|         |                                 |                         |                         |           |                  | KILO_PASCAL         | devide by 1000    |                |
|         |                                 |                         |                         |           |                  | PSI                 | devide by 1000    |                |
|         | Product PressureStatus          | 0x0305                  | 40774                   | byte      | 5                |                     |                   | See 6.3.3.6.8  |
|         |                                 |                         |                         |           |                  |                     |                   |                |
| 42      | Hart Input Variable 1           | 0x030A                  | SD40779                 | long      | 2                | METRES              | devide by 10000   |                |
|         |                                 |                         |                         |           |                  | FEET                | devide by 1000    |                |
|         |                                 |                         |                         |           |                  | INCHES              | devide by 100     |                |
|         | Hart Input Variable 1<br>Status | 0x030C                  | 40781                   | Integer   | 1                |                     |                   | See 6.3.3.6.9  |
| 43      | Hart Input Variable 2           | 0x030D                  | SD40782                 | long      | 2                | CELSIUS             | devide by 100     |                |
|         |                                 |                         |                         |           |                  | FAHRENHEIT          | devide by 100     |                |
|         | Hart Input Variable 2<br>Status | 0x030F                  | 40784                   | Integer   | 1                |                     |                   | See 6.3.3.6.9  |
| 44      | Hart Input Variable 3           | 0x0310                  | SD40785                 | long      | 2                | PASCAL              | multiply by 100   |                |
|         |                                 |                         |                         |           |                  | KILO_PASCAL         | devide by 1000    |                |
|         |                                 |                         |                         |           |                  | PSI                 | devide by 1000    |                |
|         | Hart Input Variable 3 status    | 0x0312                  | 40787                   | Integer   | 1                |                     |                   | See 6.3.3.6.9  |
| 45      | Hart Input Variable 4           | 0x0313                  | SD40788                 | long      | 2                | KILOGRAM_PER_M3     | devide by 100     |                |
|         |                                 |                         |                         |           |                  | POUNDS_PER_FT3      | devide by 10000   |                |
|         |                                 |                         |                         |           |                  | DEGREES_API         | devide by 1000    |                |
|         | Hart Input Variable 4 status    | 0x0315                  | 40790                   | Integer   | 1                |                     |                   | See 6.3.3.6.9  |
| 46      | Hart Input Variable 5           | 0x0316                  | SD40791                 | long      | 2                | Free format         | devide by 100     |                |
|         | Hart Input Variable 5<br>status | 0x0318                  | 40793                   | Integer   | 1                |                     |                   | See 6.3.3.6.9  |

| Par.no. | Modbus<br>parameter                              | Modbus<br>address (hex) | Modbus<br>Address (dec) | Data type | No. of registers | Conversion<br>units | Scaling<br>factor | Interpretation |
|---------|--------------------------------------------------|-------------------------|-------------------------|-----------|------------------|---------------------|-------------------|----------------|
| 47      | First Relay Board<br>- Relay 1                   | 0x0319                  | SD40794                 | long      | 2                |                     |                   |                |
|         | First Relay Board<br>- Relay 1 Status            | 0x031B                  | 40796                   | Integer   | 1                |                     |                   | See 6.3.3.6.10 |
| 48      | First Relay Board<br>- Relay 2                   | 0x031C                  | SD40797                 | long      | 2                |                     |                   |                |
|         | First Relay Board<br>- Relay 2 Status            | 0x031E                  | 40799                   | Integer   | 1                |                     |                   | See 6.3.3.6.10 |
| 49      | First Relay Board<br>- Relay 3                   | 0x031F                  | SD40800                 | long      | 2                |                     |                   |                |
|         | First Relay Board<br>- Relay 3 Status            | 0x0321                  | 40802                   | Integer   | 1                |                     |                   | See 6.3.3.6.10 |
| 50      | First Relay Board<br>- Relay 4                   | 0x0322                  | SD40803                 | long      | 2                |                     |                   |                |
|         | First Relay Board<br>- Relay 4 Status            | 0x0324                  | 40805                   | Integer   | 1                |                     |                   | See 6.3.3.6.10 |
| 51      | Second Relay Board<br>- Relay 1                  | 0x0325                  | SD40806                 | long      | 2                |                     |                   |                |
|         | Second Relay Board<br>- Relay 1 Status           | 0x0327                  | 40808                   | Integer   | 1                |                     |                   | See 6.3.3.6.10 |
| 52      | Second Relay Board<br>- Relay 2                  | 0x0328                  | SD40809                 | long      | 2                |                     |                   |                |
|         | Second Relay Board<br>- Relay 2 Status           | 0x032A                  | 40811                   | Integer   | 1                |                     |                   | See 6.3.3.6.10 |
| 53      | Second Relay Board<br>- Relay 3                  | 0x032B                  | SD40812                 | long      | 2                |                     |                   |                |
|         | Second Relay Board<br>- Relay 3 Status           | 0x032D                  | 40814                   | Integer   | 1                |                     |                   | See 6.3.3.6.10 |
| 54      | Second Relay Board<br>- Relay 4                  | 0x032E                  | SD40815                 | long      | 2                |                     |                   |                |
|         | Second Relay Board<br>- Relay 4 Status           | 0x0330                  | 40817                   | Integer   | 1                |                     |                   | See 6.3.3.6.10 |
| 55      | Overfill Protection Status<br>First Relay Board  | 0x0331                  | 40818                   | char      | 1                |                     |                   | See 6.3.3.6.12 |
| 56      | Overfill Protection Status<br>Second Relay Board | 0x0332                  | 40819                   | char      | 1                |                     |                   |                |
| 57      | Safety ShutDown Timer<br>Left First Relay Board  | 0x0333                  | 40820                   | Integer   | 1                |                     |                   |                |
| 58      | Safety ShutDown Timer<br>Left Second Relay Board | 0x0334                  | 40821                   | Integer   | 1                |                     |                   |                |
| 59      | Analog Output                                    | 0x0335                  | SD40822                 | long      | 2                | N.A.                | devide by 100     |                |
|         | Analog OutputStatus                              | 0x0337                  | 40824                   | integer   | 1                |                     |                   | See 6.3.3.6.11 |
| 60      | Tank Identification                              | 0x0338                  | 40825                   | char      | 8                | N.A.                |                   |                |
| 61      | GPU Device Number                                | 0x0340                  | 40833                   | integer   | 1                |                     |                   |                |

# 6.3.3.5.2 Floating Point Format Gauge Data

| Par.no. | Modbus<br>parameter     | Modbus<br>address (hex) | Modbus<br>Address (dec) | Data type         | No. of registers | Conversion<br>units | Interpretation |
|---------|-------------------------|-------------------------|-------------------------|-------------------|------------------|---------------------|----------------|
| 1       | ProductLevel            | 0x1000                  | SD44097                 | floating<br>point | 2                | METRES              |                |
|         |                         |                         |                         |                   |                  | FEET                |                |
|         |                         |                         |                         |                   |                  | INCHES              |                |
|         | ProductLevelStatus      | 0x1002                  | 44099                   | char              | 1                |                     | See 6.3.3.6.1  |
|         | ProductLevelAlarms      | 0x1003                  | 44100                   | char              | 1                |                     | See 6.3.3.6.13 |
| 2       | WaterLevel              | 0x1004                  | SD44101                 | floating point    | 2                | METRES              |                |
|         |                         |                         |                         |                   |                  | FEET                |                |
|         |                         |                         |                         |                   |                  | INCHES              |                |
|         | WaterLevelStatus        | 0x1006                  | 44103                   | char              | 1                |                     | See 6.3.3.6.2  |
| 3       | ProductTemp             | 0x1007                  | SD44104                 | floating point    | 2                | CELSIUS             |                |
|         |                         |                         |                         |                   |                  | FAHRENHEIT          |                |
|         | ProductTempStatus       | 0x1009                  | 44106                   | char              | 1                |                     | See 6.3.3.6.3  |
| 4       | VapRoomTemp             | 0x100A                  | SD44107                 | floating point    | 2                | CELSIUS             |                |
|         |                         |                         |                         |                   |                  | FAHRENHEIT          |                |
|         | VapRoomTempStatus       | 0x100C                  | 4410912                 | byte              | 4                |                     | See 6.3.3.6.4  |
| 5       | VapRoomPress            | 0x1010                  | SD44113                 | floating point    | 2                | PASCAL              |                |
|         |                         |                         |                         |                   |                  | KILO_PASCAL         |                |
|         |                         |                         |                         |                   |                  | PSI                 |                |
|         | VapRoomPressStatus      | 0x1012                  | 4411519                 | byte              | 5                |                     | See 6.3.3.6.5  |
| 6       | ObsDensity              | 0x1017                  | SD44120                 | floating point    | 2                | KILOGRAM_PER_M3     |                |
|         |                         |                         |                         |                   |                  | POUNDS_PER_FT3      |                |
|         |                         |                         |                         |                   |                  | DEGREES_API         |                |
|         | ObsDensityStatus        | 0x1019                  | 4412226                 | byte              | 5                |                     | See 6.3.3.6.6  |
| 7       | Gauge Status            | 0x102A                  | 44139                   | byte              | 1                |                     | See 6.3.3.6.14 |
| 8       | Spot temperature 1      | 0x1200                  | SD44609                 | floating<br>point | 2                | CELSIUS             |                |
|         |                         |                         |                         |                   |                  | FAHRENHEIT          |                |
| 9       | Spot temperature 1 pos. | 0x1202                  | SD44611                 | floating point    | 2                | METRES              |                |
|         |                         |                         |                         |                   |                  | FEET                |                |
|         | -                       |                         |                         |                   |                  | INCHES              |                |
| 10      | Spot temperature 2      | 0x1204                  | SD44613                 | floating point    | 2                | CELSIUS             |                |
|         |                         |                         |                         |                   |                  | FAHRENHEIT          |                |
| 11      | Spot temperature 2 pos. | 0x1206                  | SD44615                 | floating point    | 2                | METRES              |                |
|         |                         |                         |                         |                   |                  | FEET                |                |

| Par.no. | Modbus<br>parameter     | Modbus<br>address (hex) | Modbus<br>Address (dec) | Data type         | No. of registers | Conversion<br>units | Interpretation |
|---------|-------------------------|-------------------------|-------------------------|-------------------|------------------|---------------------|----------------|
|         |                         |                         |                         |                   |                  | INCHES              |                |
| 12      | Spot temperature 3      | 0x1208                  | SD44617                 | floating          | 2                | CELSIUS             |                |
|         |                         |                         |                         | point             |                  | FAHRENHEIT          |                |
| 13      | Spot temperature 3 pos. | 0x120A                  | SD44619                 | floating          | 2                | METRES              |                |
|         |                         |                         |                         | point             |                  |                     |                |
|         |                         |                         |                         |                   |                  | FEET                |                |
|         |                         |                         |                         |                   |                  | INCHES              |                |
| 14      | Spot temperature 4      | 0x120C                  | SD44621                 | floating<br>point | 2                | CELSIUS             |                |
|         |                         |                         |                         |                   |                  | FAHRENHEIT          |                |
| 15      | Spot temperature 4 pos. | 0x120E                  | SD44623                 | floating point    | 2                | METRES              |                |
|         |                         |                         |                         |                   |                  | FEET                |                |
|         |                         |                         |                         |                   |                  | INCHES              |                |
| 16      | Spot temperature 5      | 0x1210                  | SD44625                 | floating point    | 2                | CELSIUS             |                |
|         |                         |                         |                         |                   |                  | FAHRENHEIT          |                |
| 17      | Spot temperature 5 pos. | 0x1212                  | SD44627                 | floating point    | 2                | METRES              |                |
|         |                         |                         |                         |                   |                  | FEET                |                |
|         |                         |                         |                         |                   |                  | INCHES              |                |
| 18      | Spot temperature 6      | 0x1214                  | SD44629                 | floating point    | 2                | CELSIUS             |                |
|         |                         |                         |                         |                   |                  | FAHRENHEIT          |                |
| 19      | Spot temperature 6 pos. | 0x1216                  | SD44631                 | floating point    | 2                | METRES              |                |
|         |                         |                         |                         |                   |                  | FEET                |                |
|         |                         |                         |                         |                   |                  | INCHES              |                |
|         |                         |                         |                         |                   |                  |                     |                |
| 20      | Spot temperature 7      | 0x1218                  | SD44633                 | floating<br>point | 2                | CELSIUS             |                |
|         |                         |                         |                         | -                 |                  | FAHRENHEIT          |                |
| 21      | Spot temperature 7 pos. | 0x121A                  | SD44635                 | floating point    | 2                | METRES              |                |
|         |                         |                         |                         |                   |                  | FEET                |                |
|         |                         |                         |                         |                   |                  | INCHES              |                |
| 22      | Spot temperature 8      | 0x121C                  | SD44637                 | floating point    | 2                | CELSIUS             |                |
|         |                         |                         |                         |                   |                  | FAHRENHEIT          |                |
| 23      | Spot temperature 8 pos. | 0x121E                  | SD44639                 | floating point    | 2                | METRES              |                |
|         |                         |                         |                         |                   |                  | FEET                |                |
|         |                         |                         |                         |                   |                  | INCHES              |                |

| Par.no. | Modbus<br>parameter      | Modbus<br>address (hex) | Modbus<br>Address (dec) | Data type         | No. of registers | Conversion<br>units | Interpretation |
|---------|--------------------------|-------------------------|-------------------------|-------------------|------------------|---------------------|----------------|
| 24      | Spot temperature 9       | 0x1220                  | SD44641                 | floating point    | 2                | CELSIUS             |                |
|         |                          |                         |                         |                   |                  | FAHRENHEIT          |                |
| 25      | Spot temperature 9 pos.  | 0x1222                  | SD44643                 | floating point    | 2                | METRES              |                |
|         |                          |                         |                         |                   |                  | FEET                |                |
|         |                          |                         |                         |                   |                  | INCHES              |                |
| 26      | Spot temperature 10      | 0x1224                  | SD44645                 | floating point    | 2                | CELSIUS             |                |
|         |                          |                         |                         |                   |                  | FAHRENHEIT          |                |
| 27      | Spot temperature 10 pos. | 0x1226                  | SD44647                 | floating point    | 2                | METRES              |                |
|         |                          |                         |                         |                   |                  | FEET                |                |
|         |                          |                         |                         |                   |                  | INCHES              |                |
| 28      | Spot temperature 11      | 0x1228                  | SD44649                 | floating point    | 2                | CELSIUS             |                |
|         |                          |                         |                         |                   |                  | FAHRENHEIT          |                |
| 29      | Spot temperature 11 pos. | 0x122A                  | SD44651                 | floating point    | 2                | METRES              |                |
|         |                          |                         |                         |                   |                  | FEET                |                |
|         |                          |                         |                         |                   |                  | INCHES              |                |
| 30      | Spot temperature 12      | 0x122C                  | SD44653                 | floating<br>point | 2                | CELSIUS             |                |
|         |                          |                         |                         |                   |                  | FAHRENHEIT          |                |
| 31      | Spot temperature 12 pos. | 0x122E                  | SD44655                 | floating point    | 2                | METRES              |                |
|         |                          |                         |                         |                   |                  | FEET                |                |
|         |                          |                         |                         |                   |                  | INCHES              |                |
| 32      | Spot temperature 13      | 0x1230                  | SD44657                 | floating point    | 2                | CELSIUS             |                |
|         |                          |                         |                         |                   |                  | FAHRENHEIT          |                |
| 33      | Spot temperature 13 pos. | 0x1232                  | SD44659                 | floating point    | 2                | METRES              |                |
|         |                          |                         |                         |                   |                  | FEET                |                |
|         |                          |                         |                         |                   |                  | INCHES              |                |
| 34      | Spot temperature 14      | 0x1234                  | SD44661                 | floating<br>point | 2                | CELSIUS             |                |
|         |                          |                         |                         |                   |                  | FAHRENHEIT          |                |
| 35      | Spot temperature 14 pos. | 0x1236                  | SD44663                 | floating point    | 2                | METRES              |                |
|         |                          |                         |                         |                   |                  | FEET                |                |
|         |                          |                         |                         |                   |                  | INCHES              |                |
| 36      | Spot temperature 15      | 0x1238                  | SD44665                 | floating point    | 2                | CELSIUS             |                |
|         |                          |                         |                         |                   |                  | FAHRENHEIT          |                |
|         |                          |                         |                         |                   |                  |                     |                |

| Par.no. | Modbus<br>parameter             | Modbus<br>address (hex) | Modbus<br>Address (dec) | Data type         | No. of registers | Conversion<br>units | Interpretation |
|---------|---------------------------------|-------------------------|-------------------------|-------------------|------------------|---------------------|----------------|
| 37      | Spot temperature 15 pos.        | 0x123A                  | SD44667                 | floating point    | 2                | METRES              |                |
|         |                                 |                         |                         |                   |                  | FEET                |                |
|         |                                 |                         |                         |                   |                  | INCHES              |                |
| 38      | Spot temperature 16             | 0x123C                  | SD44669                 | floating point    | 2                | CELSIUS             |                |
|         |                                 |                         |                         |                   |                  | FAHRENHEIT          |                |
| 39      | Spot temperature 16 pos.        | 0x123E                  | SD44671                 | floating<br>point | 2                | METRES              |                |
|         |                                 |                         |                         |                   |                  | FEET                |                |
|         |                                 |                         |                         |                   |                  | INCHES              |                |
| 40      | Ambient Temperature             | 0x1300                  | SD44865                 | floating point    | 2                | CELSIUS             |                |
|         |                                 |                         |                         |                   |                  | FAHRENHEIT          |                |
|         | Ambient<br>TemperatureStatus    | 0x1302                  | 44867                   | integer           | 1                |                     | See 6.3.3.6.7  |
| 41      | Product Pressure                | 0x1303                  | SD44868                 | floating<br>point | 2                | PASCAL              |                |
|         |                                 |                         |                         |                   |                  | KILO_PASCAL         |                |
|         |                                 |                         |                         |                   |                  | PSI                 |                |
|         | Product Pressure Status         | 0x1305                  | 44870                   | byte              | 5                |                     | See 6.3.3.6.5  |
| 42      | Hart Input Variable 1           | 0x130A                  | SD44875                 | floating<br>point | 2                | METRES              |                |
|         |                                 |                         |                         |                   |                  | FEET                |                |
|         |                                 |                         |                         |                   |                  | INCHES              |                |
|         | Hart Input Variable 1<br>Status | 0x130C                  | 44877                   | Integer           | 1                |                     | See 6.3.3.6.9  |
| 43      | Hart Input Variable 2           | 0x130D                  | SD44878                 | floating<br>point | 2                | CELSIUS             |                |
|         |                                 |                         |                         |                   |                  | FAHRENHEIT          |                |
|         | Hart Input Variable 2<br>Status | 0x130F                  | 44880                   | Integer           | 1                |                     | See 6.3.3.6.9  |
| 44      | Hart Input Variable 3           | 0x1310                  | SD44881                 | floating<br>point | 2                | PASCAL              |                |
|         |                                 |                         |                         |                   |                  | KILO_PASCAL         |                |
|         |                                 |                         |                         |                   |                  | PSI                 |                |
|         | Hart Input Variable 3 status    | 0x1312                  | 44883                   | Integer           | 1                |                     | See 6.3.3.6.9  |
| 45      | Hart Input Variable 4           | 0x1313                  | SD44884                 | floating point    | 2                | KILOGRAM_PER_M3     |                |
|         |                                 |                         |                         |                   |                  | POUNDS_PER_FT3      |                |
|         |                                 |                         |                         |                   |                  | DEGREES_API         |                |
|         | Hart Input Variable 4 status    | 0x1315                  | 44886                   | Integer           | 1                |                     | See 6.3.3.6.9  |
| 46      | Hart Input Variable 5           | 0x1316                  | SD44887                 | floating point    | 2                | Free format         |                |

| Par.no. | Modbus<br>parameter                              | Modbus<br>address (hex) | Modbus<br>Address (dec) | Data type      | No. of registers | Conversion<br>units | Interpretation |
|---------|--------------------------------------------------|-------------------------|-------------------------|----------------|------------------|---------------------|----------------|
|         | Hart Input Variable 5 status                     | 0x1318                  | 44889                   | Integer        | 1                |                     | See 6.3.3.6.9  |
| 47      | First Relay Board - Relay<br>1                   | 0x1319                  | SD44890                 | floating point | 2                |                     |                |
|         | First Relay Board - Relay<br>1 Status            | 0x131B                  | 44892                   | Integer        | 1                |                     | See 6.3.3.6.10 |
| 48      | First Relay Board - Relay<br>2                   | 0x131C                  | SD44893                 | floating point | 2                |                     |                |
|         | First Relay Board - Relay<br>2 Status            | 0x131E                  | 44895                   | Integer        | 1                |                     | See 6.3.3.6.10 |
| 49      | First Relay Board - Relay<br>3                   | 0x131F                  | SD44896                 | floating point | 2                |                     |                |
|         | First Relay Board - Relay<br>3 Status            | 0x1321                  | 44898                   | Integer        | 1                |                     | See 6.3.3.6.10 |
| 50      | First Relay Board - Relay<br>4                   | 0x1322                  | SD44899                 | floating point | 2                |                     |                |
|         | First Relay Board - Relay<br>4 Status            | 0x1324                  | 44901                   | Integer        | 1                |                     | See 6.3.3.6.10 |
| 51      | Second Relay Board -<br>Relay 1                  | 0x1325                  | SD44902                 | floating point | 2                |                     |                |
|         | Second Relay Board -<br>Relay 1 Status           | 0x1327                  | 44904                   | Integer        | 1                |                     | See 6.3.3.6.10 |
| 52      | Second Relay Board -<br>Relay 2                  | 0x1328                  | SD44905                 | floating point | 2                |                     |                |
|         | Second Relay Board -<br>Relay 2 Status           | 0x132A                  | 44907                   | Integer        | 1                |                     | See 6.3.3.6.10 |
| 53      | Second Relay Board -<br>Relay 3                  | 0x132B                  | SD44908                 | floating point | 2                |                     |                |
|         | Second Relay Board -<br>Relay 3 Status           | 0x132D                  | 44910                   | Integer        | 1                |                     | See 6.3.3.6.10 |
| 54      | Second Relay Board -<br>Relay 4                  | 0x132E                  | SD44911                 | floating point | 2                |                     |                |
|         | Second Relay Board -<br>Relay 4 Status           | 0x1330                  | 44913                   | Integer        | 1                |                     | See 6.3.3.6.10 |
| 55      | Overfill Protection Status<br>First Relay Board  | 0x1331                  | 44914                   | char           | 1                |                     | See 6.3.3.6.12 |
| 56      | Overfill Protection Status<br>Second Relay Board | 0x1332                  | 44915                   | char           | 1                |                     | See 6.3.3.6.12 |
| 57      | Safety Shutdown Timer<br>Left First Relay Board  | 0x1333                  | 44916                   | Integer        | 1                |                     |                |
| 58      | Safety Shutdown Timer<br>Left Second Relay Board | 0x1334                  | 44917                   | Integer        | 1                |                     |                |
| 59      | Analog Output                                    | 0x1335                  | SD44918                 | floating point | 2                | N.A.                |                |
|         | Analog Output Status                             | 0x1337                  | 44920                   | integer        | 1                |                     | See 6.3.3.6.11 |
| 60      | Tank Identification                              | 0x1338                  | 44921                   | char           | 8                | N.A.                |                |
| 61      | GPU Device Number                                | 0x1340                  | 44929                   | integer        | 1                |                     |                |

### 6.3.3.6 Status Information

After being requested so by the host, the slave will return the relevant status information. The following tables give the possible received status bytes from the relevant registers, such as product level, product temperature etc.

For a listing of ASCII codes, see 6.3.4.

# 6.3.3.6.1 Product Level

This register contains the bit-coded product level status. This status information is coded in such a way that an ASCII code for a character is generated. The ASCII characters are listed below.

| Product Level status | Meaning                |
|----------------------|------------------------|
| F                    | invalid level data     |
| С                    | out of measuring range |
| В                    | measurement blocked    |
| М                    | warning                |
| ?                    | reduced accuracy       |
| -                    | valid product level    |

# 6.3.3.6.2 Water Level

This register contains the bit-coded water level status. This status information is coded in such a way that an ASCII code for a character is generated. The ASCII characters are listed below.

| Water Level status | Meaning                   |
|--------------------|---------------------------|
| F                  | invalid water alarm data  |
| A                  | water above probe warning |
| Z                  | water below probe warning |
| -                  | valid water level         |

#### 6.3.3.6.3 Product Temperature

This register contains the bit-coded product temperature status. This status information is coded in such a way that an ASCII code for a character is generated. The ASCII characters are listed below.

| Product Temperature status | Meaning                        |
|----------------------------|--------------------------------|
| F                          | invalid temperature alarm data |
| Т                          | reduced accuracy               |
| -                          | valid data                     |

#### 6.3.3.6.4 Vapour Room Temperature

Four registers contains the bit-coded vapour room temperature status. With exception of the first register, the status information is coded in

such a way that an ASCII code for a character is generated. The 8-bits ASCII coded character is placed in the Low byte of the register; the High byte remains empty (zero).

| Vapour Room Temperature status | Meaning                                                                                                    |
|--------------------------------|----------------------------------------------------------------------------------------------------|
| 0                              | indicating the highest immersed<br>(spot)element of the temperature<br>element                                                                                                    |
| 1                              | bit 0 - General temperature fail<br>1 - Fail in average product temperature<br>2 - Fail in average vapour temperature<br>3 - Level exceeds lowest (spot)element<br>4 - Level exceeds highest (spot)element<br>5 - (Spot)element fail<br>6 - one<br>7 - zero |
| 2                              | bit 0 - Last valid level used<br>1 - Manual level used<br>2 - Level time out<br>3 - Device not calibrated (MTT)<br>4 - Exceeding differential temp. range<br>(MTT)<br>5 - Out of specified temperature range<br>6 - one<br>7 - zero                         |
| 3                              | bit 0 - No previous store command<br>1 - Alternative element selected (MRT)<br>2-5 - zero<br>6 - one<br>7 - zero                                                                                                    |

# 6.3.3.6.5 Vapour Room Pressure

Five registers contain the bit-coded vapour room pressure and observed density status. The status information is coded in such a way that an ASCII code for a character is generated. The 8-bits ASCII coded character is placed in the Low byte of the register; the High byte remains empty (zero).

| Vapour Room Pressure status | Meaning                                                                                                    |
|-----------------------------|----------------------------------------------------------------------------------------------------|
| 0                           | bit 0 - General option board fail<br>1 - Low level alarm<br>2 - Low low level alarm<br>3 - High level alarm<br>4 - High high level alarm<br>5 - Level time out<br>6 - one<br>7 - zero |

| Vapour Room Pressure status | Meaning                                                                                                    |
|-----------------------------|----------------------------------------------------------------------------------------------------|
| 1                           | bit 0 - P1 exceeds min. / max. trip<br>pressure<br>1 - P2 exceeds min. / max. trip pressure<br>2 - P3 exceeds min. / max. trip pressure<br>3 - Exceeding range P1<br>4 - Exceeding range P2<br>5 - Exceeding range P3<br>6 - one<br>7 - zero |
| 2                           | bit 0 - Fail P1<br>1 - Fail P2<br>2 - Fail P1<br>3 - Manual P3 used<br>4 - Last valid P3 used<br>5 - Manual level used<br>6 - one<br>7 - zero                                                                                                |
| 3                           | bit 0 - Last valid density used<br>1 - Manual density used<br>2 - High density alarm<br>3 - Low density used<br>4 - HTG level fail<br>5 - No previous store command<br>6 - one<br>7 - zero                                                   |
| 4                           | bit 0 - Manual gas density used<br>1 - Level below LN<br>2 - Last valid level used<br>3 - Invalid level reading<br>4 - API underflow/overflow or negative<br>density<br>5 - zero<br>6 - one<br>7 - zero                                      |

# 6.3.3.6.6 Observed Density

See 6.3.3.6.5 - Vapour Room Pressure.

# 6.3.3.6.7 Ambient Temperature

| Health<br>status<br>code | Meaning                                |
|--------------------------|----------------------------------------|
| 2561                     | LOWEST_ELEMENT_OFFSET_NOT_COMMISSIONED |
| 2562                     | MRT_ELEMENT_LENGTH_NOT_COMMISSIONED    |
| 2563                     | MEASUREMENT_TYPE_NOT_COMMISSIONED      |
| 2564                     | ELEMENT_TYPE_NOT_COMMISSIONED          |
| 2565                     | NUMBER_OF_ELEMENTS_NOT_COMMISSIONED    |

| Health<br>status<br>code | Meaning                                            |
|--------------------------|----------------------------------------------------|
| 2566                     | SECOND_ELEMENT_OFFSET_NOT_COMMISSIONED             |
| 2567                     | SENSOR_LENGTH_NOT_COMMISSIONED                     |
| 2568                     | RTD_ELEMENT_POSITION_NOT_COMMISSIONED              |
| 2569                     | RTD_CONFIGURATION_NOT_COMMISSIONED                 |
| 2570                     | MULTI_ELEMENT_OPTION_NOT_COMMISSIONED              |
| 2571                     | DYNAMIC_EXCLUSION_NR_OF_ELEMENTS_NOT_COMMISSIONED  |
| 2572                     | LOW_ELEMENT_USAGE_MEASUREMENT_TYPE_NOT_COMMISIONED |
| 2573                     | TEMPERATURE_ELEMENT_EXCLUDE_ZONE_NOT_COMMISSIONED  |
| 2574                     | SMOOTHING_LEVEL_NOT_COMMISSIONED                   |
| 2575                     | R_ELEMENT_SHORTCUT                                 |
| 2576                     | R_ELEMENT_NOT_CONNECTED                            |
| 2577                     | T_ELEMENT_OUT_OF_RANGE                             |
| 2578                     | ELEMENT_IN_WATER                                   |
| 2579                     | ELEMENT_FAIL                                       |
| 2580                     | NO_VALID_PRODUCT_LEVEL                             |
| 2581                     | ELEMENT_SKIPPING                                   |
| 2582                     | NO_RELEVANT_ELEMENTS                               |
| 2583                     | LEVEL_BELOW_LOWEST_ELEMENT                         |
| 2584                     | NO_LAST_VALID_VALUE_AVAILABLE                      |
| 2585                     | LEVEL_BELOW_TEMP_EXCLUDE_ZONE                      |
| 2586                     | LEVEL_IN_TEMP_EXCLUDE_ZONE                         |
| 2587                     | R_CABLE_OUT_OF_LIMITS                              |
| 2588                     | R_TEST_OUT_OF_LIMITS                               |
| 2589                     | VCC1_OUT_OF_LIMITS                                 |
| 2590                     | R_ELEMENT_INVALID_VALUE                            |
| 2591                     | VOLTAGE_MON_PRIMARY_CIRCUIT_LO_LIM_EXCEEDED        |
| 2592                     | VOLTAGE_MON_PRIMARY_CIRCUIT_HI_LIM_EXCEEDED        |
| 2593                     | PROBE_RANGE_NOT_COMMISSIONED                       |
| 2594                     | PROBE_OUT_OF_WNM_RANGE                             |
| 2596                     | PRODUCT_LEVEL_NO_STATUS_CATEGORY_GOOD_ACTUAL       |

6.3.3.6.8 Product Pressure

See 6.3.3.6.5 - Vapour Room Pressure.

#### 6.3.3.6.9 HART variable

| Health<br>status<br>code | Meaning                          |
|--------------------------|----------------------------------|
| 1536                     | MORE_STATUS_AVAILABLE            |
| 1537                     | PV_OUT_OF_LIMITS                 |
| 1538                     | SV_OR_TV_OUT_OF_LIMITS           |
| 1539                     | DEVICE_MALFUNCTION               |
| 1540                     | WRONG_PV_UNIT_CODE               |
| 1541                     | SCAN_INITIALIZING                |
| 1542                     | PRODUCT_LEVEL_SCAN_ERROR         |
| 1543                     | P1_NOT_INSTALLED                 |
| 1544                     | P3_NOT_INSTALLED                 |
| 1545                     | NO_P1_AVAILABLE                  |
| 1546                     | NO_P3_AVAILABLE                  |
| 1547                     | UNCERTAIN_P1                     |
| 1548                     | UNCERTAIN_P3                     |
| 1549                     | MANUAL_P1_USED                   |
| 1550                     | MANUAL_P3_USED                   |
| 1551                     | LAST_VALID_P3_USED               |
| 1552                     | NO_MANUAL_OR_LAST_VALID_P3       |
| 1553                     | NO_PRODUCT_LEVEL_AVAILABLE       |
| 1554                     | UNCERTAIN_PRODUCT_LEVEL          |
| 1555                     | PRODUCT_LEVEL_BELOW_MINIMUM_HIMS |
| 1556                     | LAST_VALID_PRODUCT_LEVEL_USED    |
| 1557                     | MANUAL_PRODUCT_LEVEL_USED        |
| 1558                     | NO_WATER_LEVEL_AVAILABLE         |
| 1559                     | UNCERTAIN_WATER_LEVEL            |
| 1560                     | LAST_VALID_WATER_LEVEL_USED      |
| 1561                     | WATER_LEVEL_ABOVE_P1             |
| 1562                     | NEGATIVE_DENSITY_CALCULATED      |
| 1563                     | NO_MANUAL_OR_LAST_VALID_DENSITY  |
| 1564                     | MANUAL_WATER_LEVEL_USED          |
| 1565                     | DENSITY_OPTION_NOT_ENABLED       |
| 1566                     | P1_ERROR                         |
| 1567                     | P3_ERROR                         |
| 1568                     | G1_ERROR                         |

| Health<br>status<br>code | Meaning                        |
|--------------------------|--------------------------------|
| 1569                     | G2_ERROR                       |
| 1570                     | G3_ERROR                       |
| 1571                     | G4_ERROR                       |
| 1572                     | G5_ERROR                       |
| 1573                     | DENSITY_ERROR                  |
| 1574                     | P1_UNCERTAIN                   |
| 1575                     | P3_UNCERTAIN                   |
| 1576                     | G1_UNCERTAIN                   |
| 1577                     | G2_UNCERTAIN                   |
| 1578                     | G3_UNCERTAIN                   |
| 1579                     | G4_UNCERTAIN                   |
| 1580                     | G5_UNCERTAIN                   |
| 1581                     | DENSITY_UNCERTAIN              |
| 1582                     | TOO_MANY_HART_DEVICES_DETECTED |
| 1583                     | WATER_LEVEL_SCAN_ERROR         |

# 6.3.3.6.10 Relay

| Health<br>status<br>code | Meaning                 |
|--------------------------|-------------------------|
| 2305                     | RELAY_TEST_FAILED       |
| 2307                     | PV_SCAN_VALUE_BAD       |
| 2308                     | PV_SCAN_VALUE_UNCERTAIN |
| 2309                     | INVALID_MESSAGE_LENGTH  |
| 2310                     | NACK_CODE_RECEIVED      |
| 2311                     | ERROR_REQUESTING_ENTITY |
| 2312                     | NO_BOARD_AVAILABLE      |
| 2313                     | ERROR_RELAY_1           |
| 2314                     | ERROR_RELAY_2           |
| 2315                     | ERROR_RELAY_3           |
| 2316                     | ERROR_RELAY_4           |
| 2317                     | LICENSE_NOT_SET         |
| 2318                     | REDUNDANT_BOARD_ERROR   |
| 2319                     | XBAND_OVERFILL_DISABLED |

| Health<br>status<br>code | Meaning                                   |
|--------------------------|-------------------------------------------|
| 2320                     | NOT_COMMISSIONED                          |
| 2321                     | BOARD_HEALTH_BAD                          |
| 2322                     | REDUNDANT_BOARD_HEALTH_BAD                |
| 2323                     | REDUNDANT_BOARD_COM_FAIL                  |
| 2324                     | SAFETY_TIMER_EXPIRED                      |
| 2325                     | COMMISSIONING_MISMATCH                    |
| 2326                     | RELAY_MODE_NOT_COMMISSIONED               |
| 2327                     | XBAND_BOARD_MISSING                       |
| 2328                     | XBAND_LEVEL_BAD                           |
| 2329                     | ALARM_MODE_NOT_COMMISSIONED               |
| 2330                     | MONITOR_BOARD_PARAMETERS_NOT_COMMISSIONED |

# 6.3.3.6.11 Analog Output

| Health<br>status<br>code | Meaning                               |
|--------------------------|---------------------------------------|
| 2817                     | CALIBRATION_SET_POINTS_NOT_CALIBARTED |
| 2818                     | POLLING_ADDRESS_SET_TO_NON_ZERO       |
| 2819                     | DAC_READ_BACK_FAIL                    |
| 2820                     | AO_INITIALIZING                       |
| 2821                     | BURNOUT_VALUE_OUT_OF_RANGE            |
| 2822                     | ANAOUT_FIXED_AT_4MA                   |
| 2823                     | MULTI_DROP_MODE                       |
| 2824                     | TUNNEL_FAILED_IN_GETTING_AN_ENTITY    |
| 2825                     | TUNNEL_FAILED_IN_PUTTING_AN_ENTITY    |
| 2826                     | UNITS_NOT_SELECTED                    |
| 2827                     | LINKED_PV_NOT_SET                     |
| 2828                     | LINKED_SV_NOT_SET                     |
| 2829                     | LINKED_TV_NOT_SET                     |
| 2830                     | LINKED_QV_NOT_SET                     |
| 2831                     | PV_UNIT_CODE_NOT_SELECTED             |
| 2832                     | RANGE_VALUES_NOT_SELECTED             |
| 2833                     | PV_OUT_OF_LIMITS                      |
| 2834                     | UPPER_TRANSDUCER_LIMIT_NOT_SET        |

| Health<br>status<br>code | Meaning                                                   |
|--------------------------|-----------------------------------------------------------|
| 2835                     | TRANSDUCER_SERIAL_NUMBER_NOT_SET                          |
| 2836                     | UNABLE_TO_GET_LINKED_VARIABLE                             |
| 2837                     | UPPER_RANGE_VALUE_GREATER_THAN_UPPER_TRANSDUCER_<br>LIMIT |
| 2838                     | LOWER_RANGE_VALUE_LESS_THAN_LOWER_TRANSDUCER_LIMIT        |

# 6.3.3.6.12 Overfill Protection Status

For a listing of ASCII codes, see 6.3.4.

| Overfill Protection status | Meaning  |
|----------------------------|----------|
| 0                          | Overfill |
| W                          | Warning  |
| Н                          | Healthy  |

# 6.3.3.6.13 Alarms

| Product Level Alarm status | Meaning                               |
|----------------------------|---------------------------------------|
| 0                          | no alarm                              |
| 1                          | Low level product alarm tripped       |
| 2                          | High level product alarm tripped      |
| 3                          | Low low level product alarm tripped   |
| 4                          | High high level product alarm tripped |
| 255                        | alarm failure                         |

# 6.3.3.6.14 Gauge Status

The following table lists the Gauge status information and meaning.

| Gauge status (decimal) | Meaning                        |
|------------------------|--------------------------------|
| 0                      | Level gauge is measuring level |
| 255                    | Level gauge is in failure      |

#### 6.3.3.7 Modbus Coils

The following table lists Modbus commands and their related addresses (coils) and data.

| Modbus command                      | Modbus<br>address (hex) | Modbus<br>address (dec) | Data   | Number of<br>registers |
|-------------------------------------|-------------------------|-------------------------|--------|------------------------|
| FlexConn Modbus Protocol Switch     | 0x00                    | 00001                   | 0xFF00 | 1                      |
| Reset Device                        | 0x10                    | 00017                   | 0xFF00 | 1                      |
| Product Level Alarm Test Hi Hi      | 0x11                    | 00018                   | 0xFF00 | 1                      |
| Product Level Alarm Test Hi         | 0x12                    | 00019                   | 0xFF00 | 1                      |
| Product Level Alarm Test Lo         | 0x13                    | 00020                   | 0xFF00 | 1                      |
| Product Level Alarm Test Lo Lo      | 0x14                    | 00021                   | 0xFF00 | 1                      |
| Start Proof Test First Relay Board  | 0x15                    | 00022                   | 0xFF00 | 1                      |
| Stop Proof Test First Relay Board   | 0x16                    | 00023                   | 0xFF00 | 1                      |
| Start Proof Test Second Relay Board | 0x17                    | 00024                   | 0xFF00 | 1                      |
| Stop Proof Test Second Relay Board  | 0x18                    | 00025                   | 0xFF00 | 1                      |

NOTE: Coils are just names for memory addresses. The other way to look at it is that they are just pre-defined variable names. A coil is a boolean (bit) variable, and a register is an integer (word) variable.

# 6.3.3.8 Modbus Exception Handling

When a Modbus master device sends a request to a FlexLine device, it expects a normal response. One of four possible events can occur from the master's query:

- If the FlexLine device receives the request without a communication error, and can handle the query normally, it returns a normal response.
- If the FlexLine device does not receive the request due to a communication error, no response is returned. The master program will eventually process a timeout condition for the request. Typically 2 retries are carried out before going into fail.
- If the FlexLine device receives the request, but detects a communication error (parity, LRC, CRC), no response is returned. The master program will eventually process a timeout condition for the request.
- If the FlexLine device receives the request without a communication error, but cannot handle it (for example, if the request is to read a non-existent output or register), the FlexLine device will return an exception response informing the master of the nature of the error.

The exception-response message has two fields that differentiate it from a normal response:

**Function** code field:

In a normal response, the FlexLine device echoes the function code

of the original request in the function code field of the response. All function codes have a most–significant bit (MSB) of 0 (their values are all below 80 hexadecimal). In an exception response, the FlexLine device sets the MSB of the function code to 1. This makes the function code value in an exception response exactly 80 hexadecimal higher than the value would be for a normal response.

With the function code's MSB set, the master's application program can recognize the exception response and can examine the data field for the exception code.

Data field:

In a normal response, the FlexLine device may return data or statistics in the data field (any information that was requested in the request). In an exception response, the FlexLine device returns an exception code in the data field. This defines the FlexLine device condition that caused the exception.

| Code | Name                 | Meaning                                                                                                    |
|------|----------------------|----------------------------------------------------------------------------------------------------|
| 01   | Illegal Function     | The function code received in the query is not an<br>allowable action for the FlexLine device. This<br>may be because the function code is only<br>applicable to newer devices, and was not<br>implemented in the unit selected. It could also<br>indicate that the FlexLine device is in the wrong<br>state to process a request of this type, for<br>example because it is unconfigured and is being<br>asked to return register values. |
| 02   | Illegal Data Address | The data address received in the query is not an allowable address for the FlexLine device. More specifically, the combination of reference number and transfer length is invalid.                                                                                                    |
| 03   | Illegal Data Value   | A value contained in the query data field is not an allowable value for FlexLine device.                                                                                                    |

### 6.3.4 Standard ASCII codes

| Dec | Oct | Hex | Binair  | Code | Dec | Oct | Hex | Binair  | Code | De | c Oct | Hex | Binair  | Code |
|-----|-----|-----|---------|------|-----|-----|-----|---------|------|----|-------|-----|---------|------|
| 32  | 040 | 20  | 0100000 | SP   | 64  | 100 | 40  | 1000000 | @    | 96 | 140   | 60  | 1100000 |      |
| 33  | 041 | 21  | 0100001 | !    | 65  | 101 | 41  | 1000001 | Α    | 97 | 141   | 61  | 1100001 | а    |
| 34  | 042 | 22  | 0100010 | н    | 66  | 102 | 42  | 1000010 | В    | 98 | 142   | 62  | 1100010 | b    |
| 35  | 043 | 23  | 0100011 | #    | 67  | 103 | 43  | 1000011 | С    | 99 | 143   | 63  | 1100011 | с    |
| 36  | 044 | 24  | 0100100 | \$   | 68  | 104 | 44  | 1000100 | D    | 10 | 0 144 | 64  | 1100100 | d    |
| 37  | 045 | 25  | 0100101 | %    | 69  | 105 | 45  | 1000101 | E    | 10 | 1 145 | 65  | 1100101 | е    |
| 38  | 046 | 26  | 0100110 | &    | 70  | 106 | 46  | 1000110 | F    | 10 | 2 146 | 66  | 1100110 | f    |
| 39  | 047 | 27  | 0100111 | 1    | 71  | 107 | 47  | 1000111 | G    | 10 | 3 147 | 67  | 1100111 | g    |
| 40  | 050 | 28  | 0101000 | (    | 72  | 110 | 48  | 1001000 | Н    | 10 | 4 150 | 68  | 1101000 | h    |
| 41  | 051 | 29  | 0101001 | )    | 73  | 111 | 49  | 1001001 |      | 10 | 5 151 | 69  | 1101001 | i    |
| 42  | 052 | 2A  | 0101010 | *    | 74  | 112 | 4A  | 1001010 | J    | 10 | 6 152 | 6A  | 1101010 | j    |
| 43  | 053 | 2B  | 0101011 | +    | 75  | 113 | 4B  | 1001011 | К    | 10 | 7 153 | 6B  | 1101011 | k    |
| 44  | 054 | 2C  | 0101100 |      | 76  | 114 | 4C  | 1001100 | L    | 10 | 3 154 | 6C  | 1101100 | I    |
| 45  | 055 | 2D  | 0101101 | -    | 77  | 115 | 4D  | 1001101 | М    | 10 | 9 155 | 6D  | 1101101 | m    |
| 46  | 056 | 2E  | 0101110 |      | 78  | 116 | 4E  | 1001110 | N    | 11 | ) 156 | 6E  | 1101110 | n    |
| 47  | 057 | 2F  | 0101111 | 1    | 79  | 117 | 4F  | 1001111 | 0    | 11 | 1 157 | 6F  | 1101111 | 0    |
| 48  | 060 | 30  | 0110000 | 0    | 80  | 120 | 50  | 1010000 | Р    | 11 | 2 160 | 70  | 1110000 | р    |
| 49  | 061 | 31  | 0110001 | 1    | 81  | 121 | 51  | 1010001 | Q    | 11 | 3 161 | 71  | 1110001 | q    |
| 50  | 062 | 32  | 0110010 | 2    | 82  | 122 | 52  | 1010010 | R    | 11 | 4 162 | 72  | 1110010 | r    |
| 51  | 063 | 33  | 0110011 | 3    | 83  | 123 | 53  | 1010011 | S    | 11 | 5 163 | 73  | 1110011 | S    |
| 52  | 064 | 34  | 0110100 | 4    | 84  | 124 | 54  | 1010100 | Т    | 11 | 5 164 | 74  | 1110100 | t    |
| 53  | 065 | 35  | 0110101 | 5    | 85  | 125 | 55  | 1010101 | U    | 11 | 7 165 | 75  | 1110101 | u    |
| 54  | 066 | 36  | 0110110 | 6    | 86  | 126 | 56  | 1010110 | V    | 11 | 3 166 | 76  | 1110110 | v    |
| 55  | 067 | 37  | 0110111 | 7    | 87  | 127 | 57  | 1010111 | W    | 11 | 9 167 | 77  | 1110111 | w    |
| 56  | 070 | 38  | 0111000 | 8    | 88  | 130 | 58  | 1011000 | Х    | 12 | 0 170 | 78  | 1111000 | х    |
| 57  | 071 | 39  | 0111001 | 9    | 89  | 131 | 59  | 1011001 | Y    | 12 | 1 171 | 79  | 1111001 | У    |
| 58  | 072 | ЗA  | 0111010 | :    | 90  | 132 | 5A  | 1011010 | Z    | 12 | 2 172 | 7A  | 1111010 | z    |
| 59  | 073 | 3B  | 0111011 | 1    | 91  | 133 | 5B  | 1011011 | [    | 12 | 3 173 | 7B  | 1111011 | {    |
| 60  | 074 | 3C  | 0111100 | <    | 92  | 134 | 5C  | 1011100 | - λ  | 12 | 4 174 | 7C  | 1111100 |      |
| 61  | 075 | 3D  | 0111101 | =    | 93  | 135 | 5D  | 1011101 | ]    | 12 | 5 175 | 7D  | 1111101 | }    |
| 62  | 076 | 3E  | 0111110 | >    | 94  | 136 | 5E  | 1011110 | ٨    | 12 | 5 176 | 7E  | 1111110 | ~    |
| 63  | 077 | 3F  | 0111111 | ?    | 95  | 137 | 5F  | 1011111 | _    | 12 | 7 177 | 7F  | 1111111 | DEL  |

# 6.4 The OneWireless Communication Option (HCI-1WL)

# 6.4.1 Introduction

The Host Communication Instrument OneWireless (HCI-1WL) board is a communication module for the instrument (gauge).

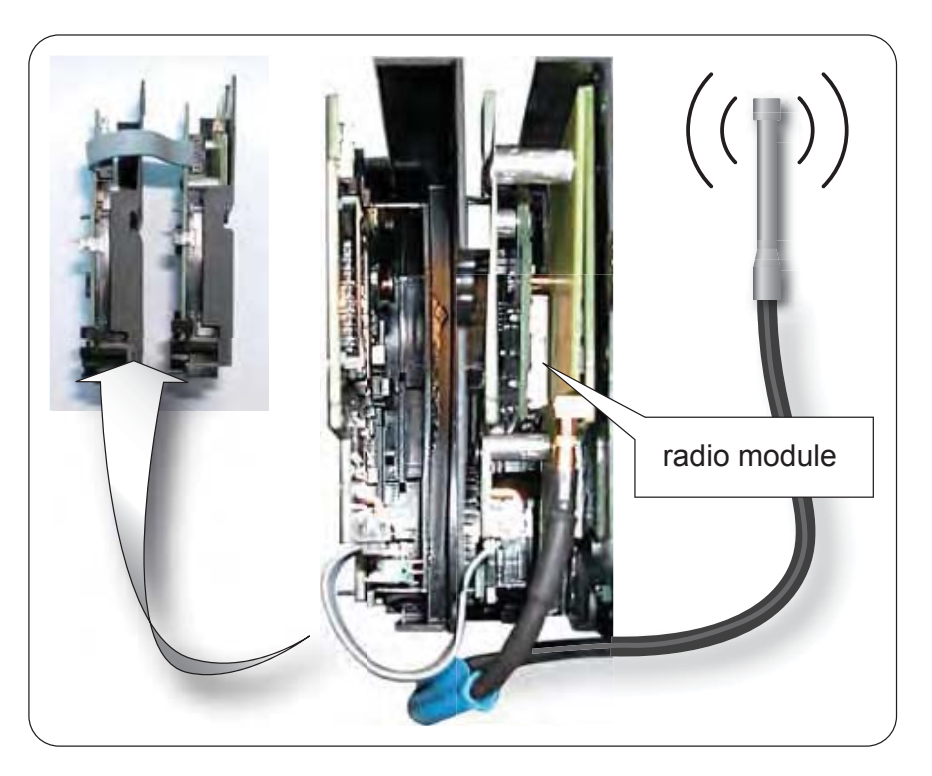

The HCI-1WL duplex board with flatcable interconnection

ESF09-0011

This module consists of 2 boards (see FIGURE 6-4): a standard FlexConn board with a memory-card interface, and an interface board with a standard Honeywell OneWireless Radio board attached. If this wireless communication option is installed, the Instrument (gauge) can communicate with a host system using the OneWireless network via 3 different ways :

- Directly via the OneWireless Network (using the HCI-1WL board).
- By using a *protocol tunnel* through the OneWireless network:
  - Via the Enraf FlexConn Protocol.
  - Via the Enraf GPU protocol.

*OneWireless* is an all digital, two-way communication mesh network that interconnects industrial field sensors to a central system.

OneWireless has defined standards to which field devices and operator stations communicate with one another. The communications protocol

is built as an "open system" to allow all field devices and equipment that are built to the OneWireless standard to be integrated into a system, regardless of the device manufacturer. This interoperability of devices using OneWireless technology is to become an industry standard for automation systems.

In the Onewireless network, devices like the Smartradar FlexLine publish their measuring values autonomously at the network. Via an OPC server connected to gateway(s), the data is made available for further use.

The Honeywell Enraf GPU and FlexConn protocols are implemented for communication with Honeywell Enraf Tank Inventory Software systems like Entis Pro, Entis XL, and Entis XS. Additionally, these protocols enable communication with configuration and diagnostic tools such as *Engauge*. These protocols are implemented in the same way as in the HCI-GPU and HCI-BPM. Therefore they only support the same limited set of GPU records and so-called items.

#### 6.4.2 Potential Electrostatic Charging Hazard

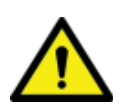

WARNING! Do NOT wipe the surface of the antenna with dry cloth, and do NOT clean its surface with a solvent.

If electrostatically charged, discharge of the antenna surface to a person or a tool could ignite a surrounding hazardous atmosphere.

#### 6.4.3 Adding a Radar to the OneWireless Network

#### 6.4.3.1 Introduction

Before a radar will be visible in the OneWireless network, it must be supplied with a correct network security key, so it will be allowed to join the protected wireless network.

Users must be properly trained in Honeywell OneWireless solutions before adding the SmartRadar in a OneWireless network. To establish communication with the Onewireless network the *Key Server Manager* and *Wireless Builder (R120 or later)* tools are required. Please refer to the respective manuals for details.

CAUTION! **France** restricts outdoor use to 10mW (10 dBm) EIRP in the frequency range of 2,454-2,483.5 MHz. Installations in France must limit EIRP to 10 dBm for operating modes utilizing frequencies in the range of 2,454 – 2,483.5MHz. For this reason, Honeywell Enraf does not recommend configuring frequency hopping modes that use this frequency range.

> For installations in France, use only the following OneWireless Frequency Hopping (FH) Mode Selections: EU Channel #1, EU Channel #7, NA/EU Guard Bands and NA/EU Channel 3 (FH Mode selections #4, 5, 8 and 10).

### 6.4.3.2 Preparing the Radar

Before adding a radar to a one wireless Network, old security information must be removed from the radar. To prevent this from happening by accident, this functionality is only available via the *SmartView.* To erase the security information:

- Go to [Menu] > [Commands]
- Enter the password
- Go to the HCI-1WL
- Select [Board] and issue the [Restore Default] command.

# 6.4.3.3 Authentication

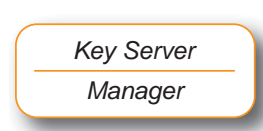

- Ensure the OneWireless Network is operational, including running Key Server Manager (KSM) software, and at least 1 multi-node configured as gateway.
- Use the KSM to write security information to a memory card. See the Key Server Manager manual for instructions on how to use the key server. For a sample screen, see FIGURE 6-5.
- Insert the memory card into the memory card slot of the HCI-1WL device.
- Make sure to fully close the device if it is installed in an explosion hazardous area.
- Switch on the device

The device will now automatically join the OneWireless network.

You can follow the authentication/joining process by navigating to the correct page on the *SmartView*, see 6.4.8.1. Or by using *Engauge*, see 6.4.9.1, if there is also a wired connection available.

If the message [NOREDUN] or [CONNECT] does NOT become visible, the authentication failed.

If authentication failed, verify that the wireless network is operating correctly, and try again with a new security key.

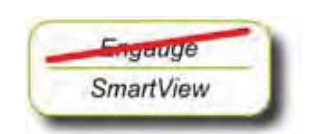

| Event Log Default WFN_ID Freq Hopping ID<br>Freq Hopping Mode US Diversel #1<br>Keys<br>Number of Keys<br>Keys Expredian. | U.<br>DS IP Address<br>TOP IFD 754 200 |
|----------------------------------------------------------------------------------------------------|----------------------------------------|
| Freq Hopping Mode US Diamel III Knys Number of Knys : Keys Experian.                                                      | DS IP Address                          |
| Keys<br>Number of Keys :                                                                                                  | DS IP Address                          |
| Number of Keys .                                                                                                    | 192 (50 254 200                        |
| Reys Expression                                                                                                    |                                        |
| C HA DALITAN DECEMBER AL DECEMBER                                                                                         |                                        |
| Ute Diater Title                                                                                                    |                                        |
| Use Dunting     Days     Days     Days     Hours                                                                          |                                        |
| Authentication Device                                                                                                    |                                        |
| AD ID                                                                                                    | Transfer Mode:                         |
| loualedD Fr 1                                                                                                    | ActiveSync                             |
|                                                                                                    | Memore Ford                            |
| Deven G T Detect Drives                                                                                                   | in the second reserves                 |
| Devi All Transfer Keps                                                                                                    | Bead Data                              |
|                                                                                                    |                                        |

| FIGUR | RE 6-5 |
|-------|--------|
|-------|--------|

Sample screen of the Key Server Manager

#### 6.4.4 Removing a Radar From the OneWireless Network

To remove a radar from a Onewireless Network, the security key information must be removed from the radar. To prevent this from happening by accident, this functionality is only available via the *SmartView*.

To erase the security key information:

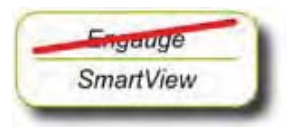

- Go to [Menu] > [Commands]
- Enter the password
- Go to the HCI-1WL
- Select [Board] and issue the [Restore Default] command.

# 6.4.5 Commissioning the HCI-1WL in the OneWireless Network

#### 6.4.5.1 Introduction

Once the authentication process is completed, the SmartRadar can be commissioned in the OneWireless network.

Before you continue with this step, *familiarize yourself with the Wireless Builder configuration tool* for the OneWireless network. For a detailed operation guide for the Wireless Builder, please refer to the *OneWireless Wireless Builder User's Guide, R120 or later*.

With the Wireless Builder you can create, delete, commission, load, and unload the SmartRadar just like any other OneWireless devices. You can also activate and inactivate transducer blocks, and program the different parameters, such as publication period, as with any other devices.

Once the Authentication process has been successfully completed, the SmartRadar will automatically be listed in the *Online* window of Wireless Builder as an *uncommissioned device*.

With a *right mouse click* it can be commissioned as described in the Wireless Builder manual.

After having finished all steps before, the SmartRadar will have one transducer block: Radar Level.

During further commissioning, more transducer blocks can be added.

# 6.4.5.2 Transducer Blocks

### 6.4.5.2.1 Introduction

Besides the Radar Level transducer block, up to 16 additional transducer blocks can be added to the device via Wireless Builder. This can easily be done by *"drag and drop"*.

The specific parameters of all available transducer blocks can be set via Wireless Builder. This section describes how to use the Configuration Form to configure the transducer blocks (channels).

Please refer to the *Configuring Channels* chapter in the OneWireless manual. *This Transducer Blocks section only explains the additional or non-standard items.* 

# 6.4.5.2.2 Adding Transducer Blocks

In order to configure each channel, a user must add transducer blocks to this device.

- Expand the device template in the *Library* tree (click +), to see all available transducer blocks.
- Drag and drop the transducer block(s) that must be instantiated (= made concrete) from the Library tree to the device in the Offline tree.

# NOTE: Each transducer block can only be added to the instrument **once**.

- After adding the relevant transducer block(s), load the device to activate the transducer blocks.
- NOTE: Please refer to Block instantiation in the OneWireless Wireless builder User's Guide for more information.

The following additional transducer blocks are available:

| Transducer Block                | See section |  |
|---------------------------------|-------------|--|
| Ambient temp                    | -           |  |
| Average product temperature     | -           |  |
| Configurable Transducer block 1 | 6.4.5.2.5   |  |
| Configurable Transducer block 2 |             |  |
| Configurable Transducer block 3 |             |  |
| Configurable Transducer block 4 |             |  |
| Observed Density                | -           |  |
| Product pressure                | -           |  |
| lay output 1 6.4.5.2.7          |             |  |
| Relay output 2                  |             |  |
| Relay output 3                  |             |  |
| Relay output 4                  |             |  |
| Temperature Details             | 6.4.5.2.6   |  |

Wireless Builder

| Transducer Block   | See section |
|--------------------|-------------|
| Vapour pressure    | -           |
| Vapour temperature | -           |
| Water level        | -           |

All Transducer blocks can be loaded for any SmartRadars. However a transducer block will **only give valid data when a relevant option is installed in the SmartRadar**.

So for temperature transducer blocks to become actual available, an FII-RTD or FII-VT must be installed in the SmartRadar, and for the Relay output transducer blocks to work correctly, an FII-DO must be installed etc.

# 6.4.5.2.3 General Transducer Block Settings

By clicking on a transducer block of an instrument in the *Online* window, a window pops up with more details for this transducer block.

#### 6.4.5.2.4 Wireless Builder Screens

#### 6.4.5.2.4.1 Main Tab

This tab contains the general settings of the Transducer Block (TB).

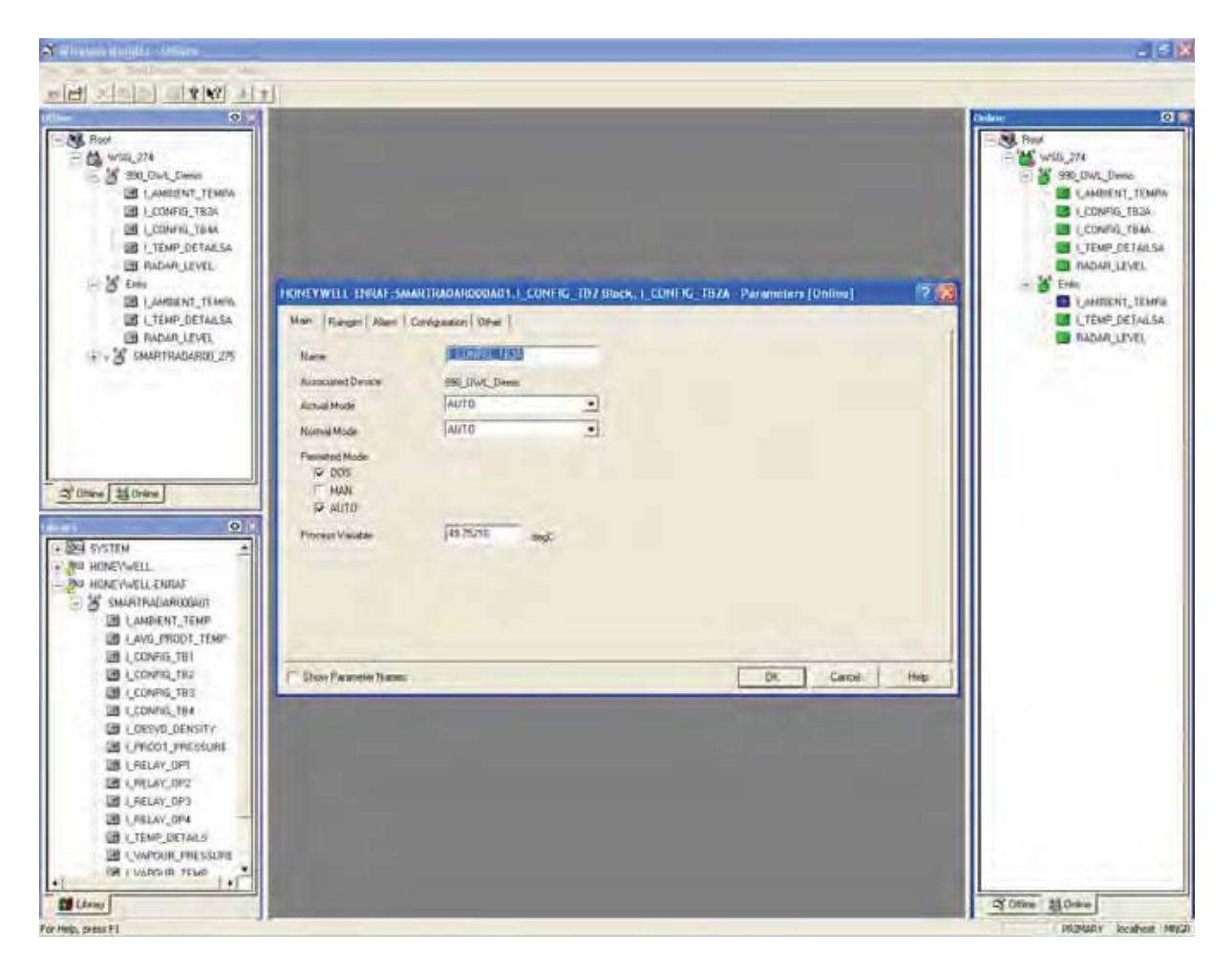

| Parameter         | Description                                                                                                    |
|-------------------|----------------------------------------------------------------------------------------------------|
| Name              | Here you can specify the name of the transducer block.                                                                                                    |
| Associated Device | The device that contains the transducer block you are editing.<br>The device name is set during commissioning with Wireless Builder and is stored in<br>the TAG descriptor entity. |
| Actual Mode       | The actual operation mode of the transducer block. This may differ from the normal mode, for example if the device is Out of Service.                                              |
| Normal Mode       | This is the mode the transducer block should be in, in normal situations.                                                                                                    |

| Parameter        | Description                                                                                                    |
|------------------|----------------------------------------------------------------------------------------------------|
| Permitted Mode   | With these check boxes you can select the permitted modes for the transducer block.                                                                                                    |
| Process Variable | If the transducer block is set to manual mode, you can manually overwrite the parameter (such as level).<br>This is not standard within OneWireless. The manual value entered here will also be available in the FlexConn environment. If the Transducer block is not in Manual mode an error code will be generated after pressing the OK button. |

6.4.5.2.4.2 Ranges Tab

This tab contains the settings for Engineering units.

| Beer<br>Beer<br>Beer<br>Beer<br>Beer<br>Beer<br>Beer<br>Beer                                                                                                    |                                                                                                    | Children C<br>Proce<br>Proce<br>Proc |
|----------------------------------------------------------------------------------------------------|----------------------------------------------------------------------------------------------------|----------------------------------------------------------------------------------------------------|
| CTEMP DETAILSA<br>REMA LEVEL<br>ME EMM<br>LAMEENT, TLAMA<br>LTEMP, DETAILSA<br>TEMP, DETAILSA<br>TEMP, DETAILSA<br>TEMP, DETAILSA<br>SAAARTFADDAROU 275                                                                                                    | FRINEYWELL INGAF SMARTRADARDODAD1.1_TEMP_DETAILS Block.1_TEMP_DETAILSA         Parameters (Ontime)         P           Main         Reget         Configuratory   Dhim2           P           Scale         EU al 00%         [0]         III           EU al 00%         [0]         III         III | THE CELLS     TADAULTER     TOMINENT, TELEN     TUMMENT, TELEN     TUMMENT, TELEN     TUMMENT, TELEN     TUMMENT, TELEN     TADAULTER     TADAULTER                                                                                                    |
| Otics 20 Drive                                                                                                    | Decinal 10                                                                                                    |                                                                                                    |
| CCONNELTIT  CONNELTIT  CONNELTIT CONNELTIT  CONNELTIT CONNELTIT  CONNELTIT  CONNELTIT  CONNELTIT  CONNELTIT  CONNELTIT  CONNELTIT  CONNELTIT  CONNELTIT  CONNELTIT  CONNELTIT  CONNELTIT  CONNELTIT  CONNELTIT  CONNELTIT  CONNELTIT  CONNELTIT  CONNELTIT  CONNELTIT  CONNELTIT  CONNELTIT  CONNELTIT  CONNELTIT  CONNELTIT  CONNELTIT CONNELTIT CONNELTIT  CONNELTIT CONNELTIT  CONNELTIT CONN | Show Parameter Name                                                                                                    |                                                                                                    |

| Parameter   | Description                                                                                                    |
|-------------|----------------------------------------------------------------------------------------------------|
| EU at 100%  | Not used in The SmartRadar FlexLine                                                                                                    |
| EU at 0%    | Not used in The SmartRadar FlexLine                                                                                                    |
| Units Index | In this field you can select the required engineering unit from the list of available units.<br>(Level units for the level TB, and temperature units for the Temperature TB)<br>Note: For supported units, see 6.4.5.2.8. |

| Parameter | Description                         |
|-----------|-------------------------------------|
| Decimal   | Not used in The SmartRadar FlexLine |

#### 6.4.5.2.4.3 Alarm Tab

This tab contains the various alarm settings (High high, High, Low, and Low low).

| Freedown Mitcheller - Chargery                                                                                                    |                                 |                              |                          |                                                                                                    | d                 |
|----------------------------------------------------------------------------------------------------|---------------------------------|------------------------------|--------------------------|----------------------------------------------------------------------------------------------------|-------------------|
|                                                                                                    | T.                              |                              |                          |                                                                                                    |                   |
|                                                                                                    |                                 | _                            |                          |                                                                                                    | Chilar            |
| Rod     Stores     Stores     Stores     Stores     Stores     Stores     Stores     Stores     Stores     Stores     Stores     Stores     Stores     Stores     Stores     Stores     Stores     Stores     Stores     Stores | DECINE YWELL BRIAF-S            | MAAFTIGATIOODAGS   TTAN      | DETABS BINSK I TTAR DITA | 1.54 Parameters (Dodine)                                                                                                    | Convig. 194       |
| I LTEMP DETAILSA                                                                                                    | Mari Ranger Alam                | Covidentica   Other   Other2 |                          | and the second second se | CANTERNT, TEM     |
| TADAA LEVEL                                                                                                    | High High Alen                  |                              | High Abel                |                                                                                                    | The second second |
|                                                                                                    | Abert Pressla                   | (T                           | Aled Fuculty             | 2                                                                                                    |                   |
|                                                                                                    | O In Alam                       |                              | (O in Alam               |                                                                                                    |                   |
|                                                                                                    | Aligns Land                     | 18-007                       | Alam 1944                | 111 -022                                                                                                    |                   |
| Omre ( 10 Oriene )                                                                                                    | Line-Allet<br>(*** Allet Dendde |                              | Line Line Alet           |                                                                                                    |                   |
| 0                                                                                                    | Allert Prosity                  | [3                           | Alert Freshj             | 4                                                                                                    |                   |
| EL EVISITEM                                                                                                    | Q In Alians                     |                              | O In Alam                |                                                                                                    |                   |
| IL HONEYWELL                                                                                                    | Alam Lank                       | 1E+023                       | Alam Gea                 | (1E+022)                                                                                                    |                   |
| SMARTHALAROOUT<br>DLANDENT_TEMP<br>DLAND_MODT_TEMP<br>INL_CONEG_TRU                                                                                                    |                                 |                              |                          |                                                                                                    |                   |
| CONTR_TR2                                                                                                    | C Show Parapeter Hanne          |                              |                          | Dt. Carol                                                                                                    | Halp:             |
| CONFIG_TBS                                                                                                    | -                               |                              |                          |                                                                                                    |                   |
| COESYD_DENSITY                                                                                                    |                                 |                              |                          |                                                                                                    |                   |
| B (Pricot Pricesone                                                                                                    | 1.000                           |                              |                          |                                                                                                    |                   |
| DB LINELAY DP2                                                                                                    |                                 |                              |                          |                                                                                                    |                   |
| I_RELAY_OP3                                                                                                    |                                 |                              |                          |                                                                                                    |                   |
| 28 (JIELAV_0P4 -                                                                                                    |                                 |                              |                          |                                                                                                    |                   |
| CE LITEMP, DETAILS                                                                                                    |                                 |                              |                          |                                                                                                    |                   |
| R I WARDIN TENO                                                                                                    | and the second                  |                              |                          |                                                                                                    |                   |
| 11                                                                                                    |                                 |                              |                          |                                                                                                    |                   |
| Lawy                                                                                                    |                                 |                              |                          |                                                                                                    | CY Otine 23 Onine |

| Parameter      | Description                                                                                                    |
|----------------|----------------------------------------------------------------------------------------------------|
| Alert Disable  | With this settings it is possible to disable an alarm.                                                                                       |
| Alert Priority | With this setting it is possible to define the alert priority.<br>For more information on alert priority, see the Onewireless Documentation. |
| In Alarm       | This light shows the actual alarm status.                                                                                                    |
| Alarm Limit    | This is the alarm trip point.                                                                                                    |

NOTE: The alarm hysteresis is defined in the "Other" tab.

- NOTE: Having alerts on measured variables is not standard in OneWireless. Be careful using these alarms when the user is also using Experion. As these alarms will be visible as system alarms and NOT as process alarms.
- 6.4.5.2.4.4 Configuration Tab

This tab describes the publication time and time-out settings.

| Wittentonis attenden - Ottown                                                                                                    |                                                                                                    |                                                                                                    |
|----------------------------------------------------------------------------------------------------|----------------------------------------------------------------------------------------------------|----------------------------------------------------------------------------------------------------|
| elet state a signat                                                                                                    | 1                                                                                                  |                                                                                                    |
| Ros     Nos     Societa     Societa                                                                                                    | FRINEYWILL INGAF SMARTRADARDONADS J. TEMP. DETAILS Block, J. TTAIP. DETAILSA Parameters (Clentine) | Proce     Proce     P |
| * - 별 SAAATTEADARDOL 275<br>영 Others 월 Drime<br>() ::<br>* 월 555 TEM                                                                                                    | Output Connector<br>State Los []<br>Passet [] Internet                                             |                                                                                                    |
| Or HONEYWELL      Or HONEYWELL      Or HONEYWELL COMM     CAMENTRADARODOUN      LANDERTADARODOUN      LANDERTATION      LONNEL, THI      LONNEL, THI                                                                                                    | T Show Parameter Human DK. Canal Hab                                                               |                                                                                                    |
| Lonux, dri<br>LiftLav, dri<br>LiftLav |                                                                                                    | जी Onlive ( 20 Onlive )<br>( PERMICY Socialized (M                                                                                                    |

| Parameter | Description                                                                                                    |
|-----------|----------------------------------------------------------------------------------------------------|
| Stale Lim | Publication data stale limit. For more details, see OneWireless documentation.                                                                                                    |
| Period    | This setting determines the publication time for the primary variable of this transducer block. This can be 1, 5, 10, or 30 seconds. For more details, see OneWireless documentation. |

#### 6.4.5.2.4.5 Other Tab (1)

Via this tab, an alarm test can be initiated.

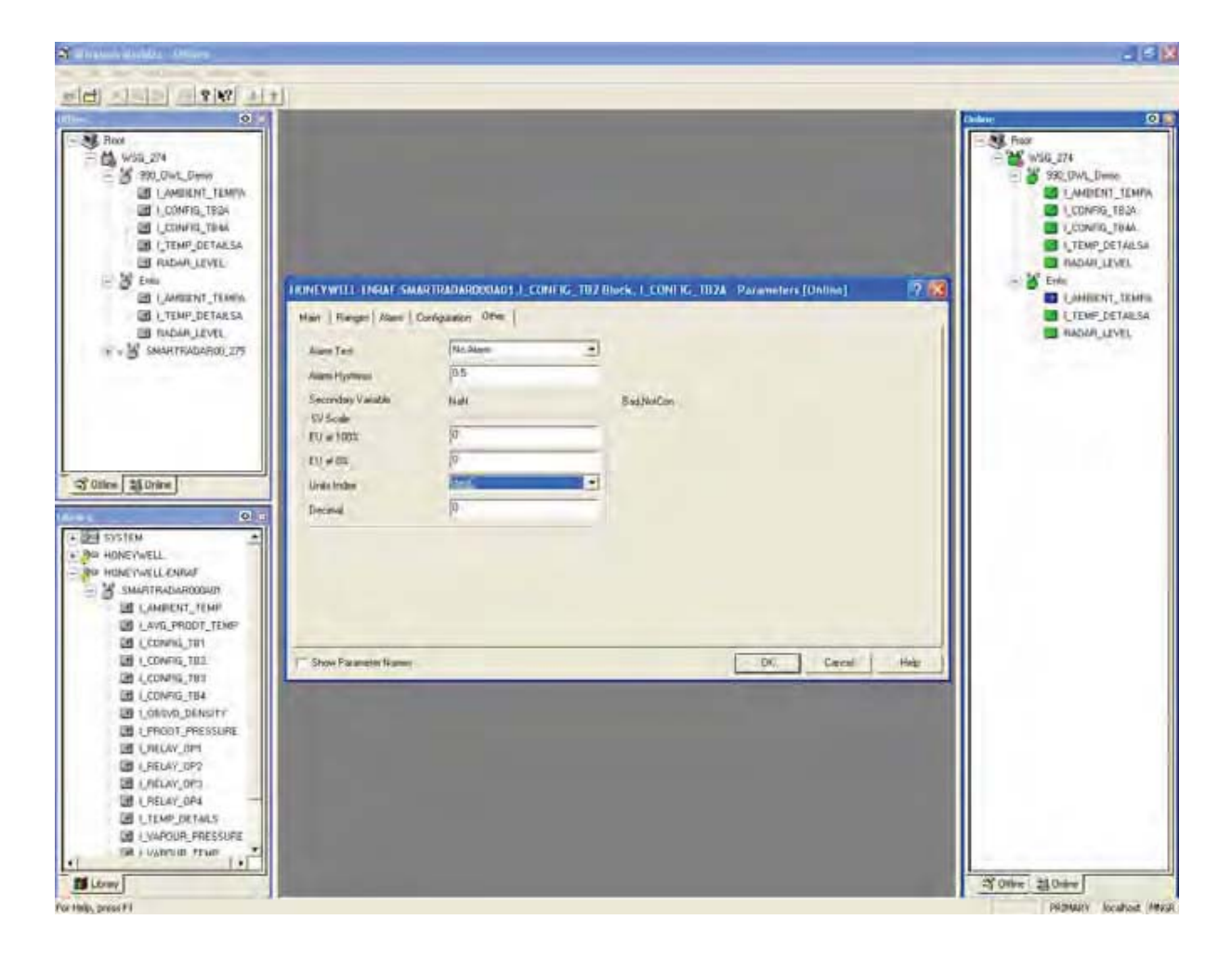

| Parameter        | Description                                                                                                    |
|------------------|----------------------------------------------------------------------------------------------------|
| Alarm Test       | By selecting an alarm level to test - High high, High, Low, or Low low - and pressing OK, the SmartRadar will perform an Alarm test command. For detail settings, see 6.4.5.2.4.6. |
| Alarm Hysteresis | This is the alarm hysteresis setting.<br>For detail settings, see 6.4.5.2.4.6.                                                                                                    |

#### 6.4.5.2.4.6 Other Tab (2)

The following example screen shows possible detail settings of the Other tab.

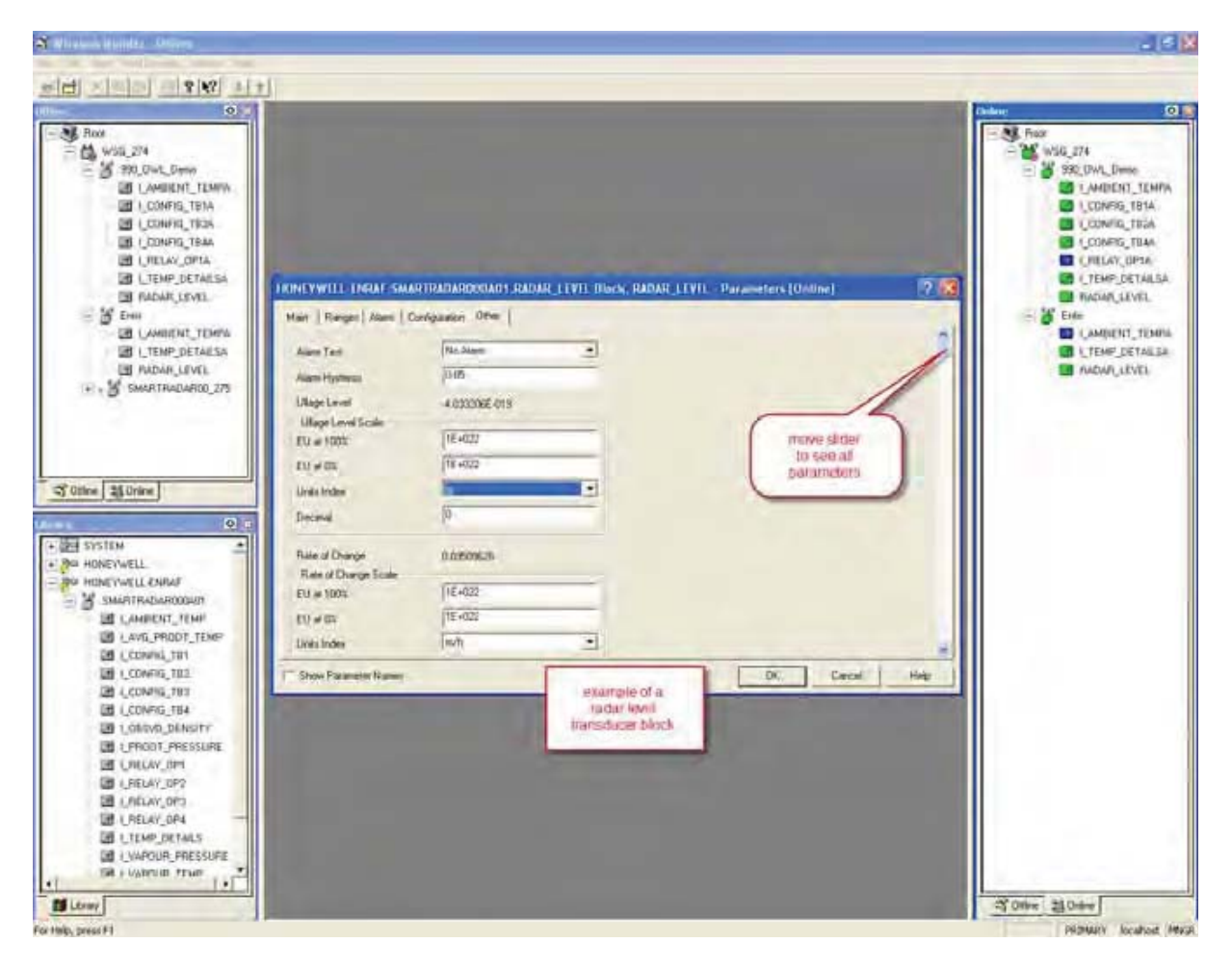

| Parameter           | Description                                                                                                    |
|---------------------|----------------------------------------------------------------------------------------------------|
| Alarm Test          | By selecting an alarm level to test - High high, High, Low, or Low low - and pressing OK, the SmartRadar will perform an Alarm test command. For detail settings, see 6.4.5.2.4.6.                                   |
| Alarm Hysteresis    | This is the alarm hysteresis setting.<br>For detail settings, see 6.4.5.2.4.6.                                                                                                    |
| Ullage Level Scale: |                                                                                                    |
| - EU at 100%        | Not used in the SmartRadar FlexLine                                                                                                    |
| - EU at 0%          | Not used in the SmartRadar FlexLine                                                                                                    |
| - Units Index       | In this field you can select the required engineering unit from the list of available units. (level units for the level TB, and temperature units for the temperature TB). Note: For supported units, see 6.4.5.2.8. |

| Parameter             | Description                                                                                                    |
|-----------------------|----------------------------------------------------------------------------------------------------|
| - Decimal             | Not used in the SmartRadar FlexLine                                                                                                    |
| Rate of Change Scale: |                                                                                                    |
| - EU at 100%          | Not used in the SmartRadar FlexLine                                                                                                    |
| - EU at 0%            | Not used in the SmartRadar FlexLine                                                                                                    |
| - Units Index         | In this field you can select the required engineering unit from the list of available units.<br>(level units for the level TB, and temperature units for the temperature TB).<br>Note: For supported units, see 6.4.5.2.8. |
| - Decimal             | Not used in the SmartRadar FlexLine                                                                                                    |

#### 6.4.5.2.5 Configurable Transducer Block Settings

The *configurable* transducer blocks are special in the way that they do not represent a fixed input function of the SmartRadar. Configurable transducer blocks can be programmed to represent any available functions on any of the available FlexConn boards in the SmartRadar.

NOTE: The configuration of the configurable transducer blocks must be done **using Engauge**.

#### Example

*Configurable Transducer block 1* could be programmed to represent the radar level from the CAN-XBAND. Then the PV of this tranducer block will represent the PV of the radar level function, the Innage value. The SV of this transducer block will represent the SV of the radar level function, the Ullage level.

The current firmware version does have *some limitations* on what can be programmed in these transducer blocks.

- Configurable Transducer block 1 can only represent Levels. This is valid for both the PV and the SV.
- Configurable Transducer block 2 can only represent Temperatures. This is valid for both the PV as the SV.
- Configurable Transducer block 3 can only represent either pressure or Density. This is valid for both the PV and the SV.
- Configurable Transducer block 4 can represent parameters with variable dimensional units. The following parameters are supported: Level, Temperature, Pressure, Density, Current, or NO UNIT. This is valid for both the PV and the SV.

In wireless builder these limitations must be taken into account *when changing the units index*, for both the PV as the SV. Selecting a dimensional unit that is not supported by the Transducer block will give an error message.

The Units Index for the PV can be found on the Ranges tab.

The *Units Index* for the SV can be found on the *Other* tab. This tab has a different layout than in a standard transducer block, and is described hereafter.

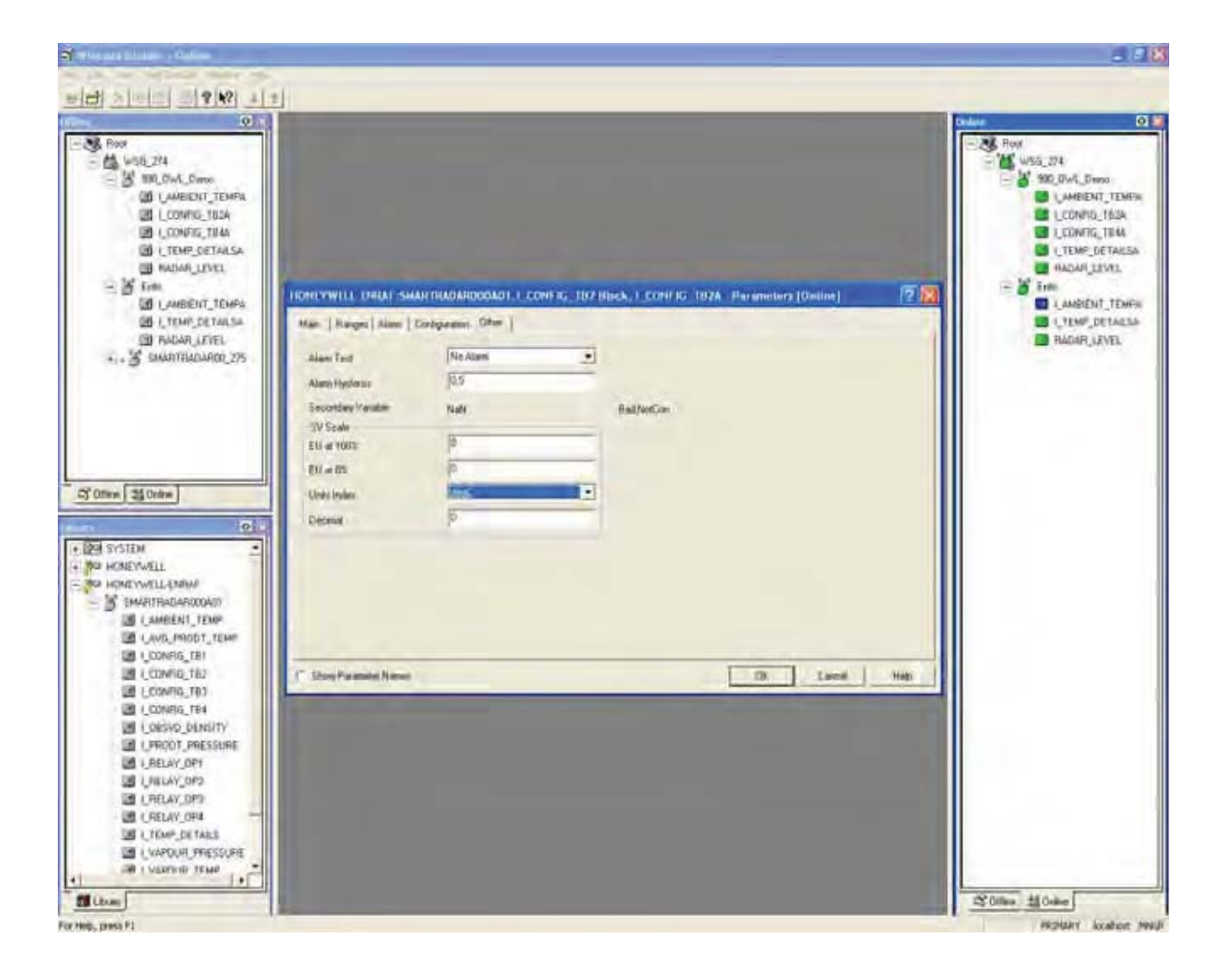

| Parameter          | Description                                                                                                    |
|--------------------|----------------------------------------------------------------------------------------------------|
| Alarm Test         | By selecting an alarm level to test - High high, High, Low, or Low low - and pressing OK, the SmartRadar will perform an Alarm test command. For detail settings, see 6.4.5.2.4.6. |
| Alarm Hysteresis   | This is the alarm hysteresis setting.<br>For detail settings, see 6.4.5.2.4.6.                                                                                                    |
| Secondary Variable | The secondary variable of this transducer block. This Secondary Variable equals the Secondary Value (SV) of the assigned FlexConn function.                                        |
| - EU at 100%       | Not used in the SmartRadar FlexLine                                                                                                    |
| - EU at 0%         | Not used in the SmartRadar FlexLine                                                                                                    |

| Parameter     | Description                                                                                                    |
|---------------|----------------------------------------------------------------------------------------------------|
| - Units Index | In this field you can select the required engineering unit from the list of available units. (level units for the level TB, and temperature units for the temperature TB). |
|               | Note: See also limitations described before.                                                                                                    |
|               | Note: For supported units, see 6.4.5.2.8.                                                                                                    |
| - Decimal     | Not used in the SmartRadar FlexLine                                                                                                    |

#### 6.4.5.2.6 Temperature Details Transducer Block Settings

The *Temperature Details transducer block* is an additional temperature transducer block that can be used if details of individual temperature elements (for example, to make a temperature profile) are relevant.

Just like the Average product temperature transducer block, it publishes the average product temperature as PV and the Vapour Temperature as SV.

The additional parameters can be used via Wireless Builder or the OPC server.

NOTE: This Transducer block is not necessary when making temperature profiles via a tool that uses GPU communication.

The temperature details can be found on the *Other* tab that. This tab has a different layout than it has in a standard transducer block. It is described below.

| SMART                | HONEYWELL ENRAF-SMARTH<br>Man   Ranges   Alam   Contr | KADARGODAD5 (_TEMP_<br>galakan_Dither | DETAILS I | Block, I_TEMP_DEI | All SA Parameter | s [Online]   | AMBIENT_T   |
|----------------------|-------------------------------------------------------|---------------------------------------|-----------|-------------------|------------------|--------------|-------------|
| 10 LC                | Alarm Test                                            | Nn Alam                               |           |                   |                  | 1            | CONFIG_TR   |
| E LC                 | Alam Hystersis                                        | 10                                    | _         |                   |                  |              | CONFIG_TB:  |
| - 1.0<br>1.0         | Average vapuur Temperature<br>Avig vap temp scale     | 40.                                   |           | Alm-U-Crit        | mov              | e the slider | _CONFIG_TE  |
| DI I P               | EU al 100%                                            | u                                     |           |                   | 10               | see all      | PRODT_PRE   |
|                      | EU at 0%                                              | 10                                    |           |                   | - Print          | numerors .   | RELAY_OP2   |
| ine                  | Units Index                                           | degC                                  | -         |                   |                  |              | CRECAY_OP3  |
|                      | Diecimal                                              | 1                                     |           |                   |                  |              | LTEMP_DETA  |
| HONEYWELLE<br>SYSTEM | Average and werk Temperature                          | Nall                                  |           | Bod               |                  |              | LVAPOUR_PE  |
|                      | Lowest element Olfset                                 | 75                                    |           |                   |                  |              | LWATER_LEV  |
|                      | 1 0<br>2 0                                            | ent position 1 To 8                   |           |                   |                  |              | HALIAN_LEVE |
|                      |                                                       |                                       | _         |                   | 11               |              |             |
|                      | Show Parameter Names                                  |                                       | _         |                   | OK               | Cancel Help  |             |

| Parameter                   | Description                                                                                                    |
|-----------------------------|----------------------------------------------------------------------------------------------------|
| Alarm Test                  | By selecting an alarm level to test - High high, High, Low, or Low low - and pressing OK, the SmartRadar will perform an Alarm test command. For detail settings, see 6.4.5.2.4.6. |
| Alarm Hysteresis            | This is the alarm hysteresis setting.<br>For detail settings, see 6.4.5.2.4.6.                                                                                                    |
| Average Vapour temperature  | This is the average vapour temperature                                                                                                    |
| EU at 100% (avg temp scale) | Not used in the SmartRadar FlexLine                                                                                                    |
| EU at 0%                    | Not used in the SmartRadar FlexLine                                                                                                    |

| Parameter                         | Description                                                                                                    |
|-----------------------------------|----------------------------------------------------------------------------------------------------|
| Units Index                       | In this field you can select the required engineering unit from the list of available units. (level units for the level TB, and temperature units for the temperature TB).                               |
|                                   | Note: For supported units, see 6.4.5.2.8.                                                                                                    |
| Decimal                           | Not used in the SmartRadar FlexLine                                                                                                    |
| Average Ambient temperature       | This is the average ambient temperature                                                                                                    |
| Lowest element offset             | Offset of lowest temperature element relative to the bottom of the tank                                                                                                    |
| Element position 18               | Position of the temperature elements 18                                                                                                    |
| Element position 916              | Position of the temperature elements 916                                                                                                    |
| EU at 100% (level scale)          | Not used in the SmartRadar FlexLine                                                                                                    |
| EU at 0%                          | Not used in the SmartRadar FlexLine                                                                                                    |
| Units Index                       | In this field you can select the required engineering unit from the list of available units. (level units for the level TB, and temperature units for the temperature TB).                               |
|                                   | Note: For supported units, see 6.4.5.2.8.                                                                                                    |
| Decimal                           | Not used in the SmartRadar FlexLine                                                                                                    |
| Element temperature 18            | Temperature of element 18                                                                                                    |
| Element temperature 916           | Temperature of element 916                                                                                                    |
| Element temperature status<br>18  | Status of element temperature 18                                                                                                    |
| Element temperature status<br>916 | Status of element temperature 916                                                                                                    |
| Number of elements                | Number of installed temperature elements                                                                                                    |
| MRT or RTD element type           | Type of installed temperature element                                                                                                    |
|                                   | TPL = MTT Honeywell Enraf<br>QSA = MRT Sangamo<br>SPL = Spot PT100 Large<br>SPS = Spot PT100 Small<br>SNI = Spot Ni191<br>SSS = Spot Sangamo CU90<br>SCB = Spot Beacon CU90<br>SCN = Spot CU90 Nulectohm |
#### 6.4.5.2.7 Relay Output Transducer Block Settings

The *Relay output transducer blocks* are standard *Binary Output* transducer blocks. (In contrast to all other transducer blocks, which are *Analog Input* transducer blocks.)

There are 4 relay output blocks, each representing one of the 4 relays that can be installed in the SmartRadar FlexLine. These transducer blocks can be used to remotely control the relays, provided these relays are programmed as remote controllable in Engauge.

For sample screens and parameter descriptions, see below.

| New Argine Course                                                                                                    |                                                   |                         |          |                  |                  |         |      | -                                                                                                    |
|----------------------------------------------------------------------------------------------------|---------------------------------------------------|-------------------------|----------|------------------|------------------|---------|------|----------------------------------------------------------------------------------------------------|
|                                                                                                    | al l                                              |                         |          |                  |                  |         |      |                                                                                                    |
| 0                                                                                                    |                                                   |                         |          |                  |                  |         | -    | Chelane                                                                                                    |
| More Light      More Light      More Ligh                                                                                                    | FRINKEYWILL-HANAFSMAR<br>Man [Darfgalaton]<br>Nam | ITRADARIDGOAD 1.1. FREE | AY_OP1 B | ecs, I_RELAY_OP1 | A. Parameters (O | allas į | 2 18 | <ul> <li>Show</li> <li>Show</li> <li>Show</li> <li>Show</li> <li>Convection, Too</li> <li>Convection, Too</li></ul> |
| 1 O summering is                                                                                                    | Autocasted Device                                 | SSLOWLDeem.             | -        |                  |                  |         |      |                                                                                                    |
|                                                                                                    | Actual Mode<br>Momil Mode                         | Lawto                   |          |                  |                  |         |      |                                                                                                    |
| ans (Billinias)                                                                                                    | Persented Mode<br>9 005<br>1 MAN<br>19 AUTO       |                         |          |                  |                  |         |      |                                                                                                    |
| 0                                                                                                    | Ernery Ougut Vanden                               | OFF                     | •        | Ballicive        |                  |         |      |                                                                                                    |
| SYSTEM ALL<br>HONEYWELL<br>HONEYWELL FURDY<br>SIMURIFULDATIONUT<br>DE LANG_PRODY_TEMP<br>DE LANG_PRODY_TEMP                                                                                                    | Breaty Rend back value                            | 077                     |          | Bat              |                  |         |      |                                                                                                    |
| LCONFIG_TB1     LCONFIG_TB2     LCONFIG_TB2     LCONFIG_TB2                                                                                                    | C Shore Presentine (Summer                        |                         |          | _                | DK               | Carol   | Hulp |                                                                                                    |
| LD LCOVING, 194<br>COVING, 194<br>LOREYD, DERSITY<br>LOREYD, DERSITY<br>LOREYD, DERSITY<br>LOREYD, DERSITY<br>LOREYD, DERSITY<br>LOREYD, DERSIT<br>LOREYD, DERSIT<br>LOREYD, DERSIT<br>LOREYD, DERSITY<br>LOREYD, DERSITY<br>LOREYD, DERSI |                                                   |                         |          |                  |                  |         |      |                                                                                                    |

| Parameter         | Description                                                                                                    |
|-------------------|----------------------------------------------------------------------------------------------------|
| Name              | Here you can specify the name of the transducer block.                                                                                                    |
| Associated Device | The device that contains the transducer block you are editing.<br>The device name is set during commissioning with Wireless Builder and is stored in<br>the TAG descriptor entity. |

# Commissioning

| Parameter              | Description                                                                                                    |
|------------------------|----------------------------------------------------------------------------------------------------|
| Actual Mode            | The actual operation mode of the transducer block. This may differ from the normal mode, for example if the device is Out of Service.          |
| Normal Mode            | This is the mode the transducer block should be in, in normal situations.                                                                      |
| Permitted Mode         | With these check boxes you can select the permitted modes for the transducer block.                                                            |
| Binary Output Variable | This field can be used to control the relay. This field has no function if the relay itself is not programmed to be a remote controlled relay. |
| Binary Read back value | This is the read-back value that represents the actual position of the relay.                                                                  |

| Ellipsonial desider a desire                                                                                                    |                                                                                                    | 16                                                                                                    |
|----------------------------------------------------------------------------------------------------|----------------------------------------------------------------------------------------------------|----------------------------------------------------------------------------------------------------|
|                                                                                                    |                                                                                                    |                                                                                                    |
|                                                                                                    |                                                                                                    | 0                                                                                                    |
| Box     WSS_274     South, Denv     Denvis, Denv     Denvis, Text     Denvis, Text         | IRENEYWILL INGAE-SMARTIPADAGOODADI-J-RILAY_DP1 Illiach, I_RILAY_DP1A_Parameters [Diviline]     7       Main     Configuration     7       Main     Configuration     7       Status     P     1       Presse     1     1 | Fixe     WS0_274     S92_0VA_Deme     S92_0VA_Deme     S92_0VA_Deme     CONVID_TEMPA     CONVID_TEMPA |
| Other Street                                                                                                    | Show Parameter Name                                                                                                    |                                                                                                    |
| CONFIG_THE CONFIG_THE CONFIG_THE CONFIG_THE CONFIGURATION CONFIGURATION |                                                                                                    |                                                                                                    |
| 1 Library                                                                                                    |                                                                                                    | 式 Othe 担Onive                                                                                                    |

| Parameter | Description                                                                                                    |
|-----------|----------------------------------------------------------------------------------------------------|
| Stale Lim | Publication data stale limit. For more details, see OneWireless documentation.                                                                                                    |
| Period    | This setting determines the publication time for the primary variable of this transducer block. This can be 1, 5, 10, or 30 seconds. For more details, see OneWireless documentation. |

# 6.4.5.2.8 Supported Units

The SmartRadar Flexline supports the following units:

| Parameter            | Supported Units             |  |  |
|----------------------|-----------------------------|--|--|
| Level and position   | Meters (m)                  |  |  |
|                      | Millimeters (mm)            |  |  |
|                      | Inches (in)                 |  |  |
|                      | Feet (ft)                   |  |  |
| Level rate of change | Millimeters / second (mm/s) |  |  |
|                      | Meters / hour (m/h)         |  |  |
|                      | Inch / minute (in/min)      |  |  |
|                      | Feet / minute (ft / minute) |  |  |
| Temperature          | Degrees Celsius (°C)        |  |  |
|                      | Degrees Fahrenheit (°F)     |  |  |
| Pressure             | Pascal (Pa)                 |  |  |
|                      | kilo Pascal (kPa)           |  |  |
|                      | bar                         |  |  |
|                      | psi                         |  |  |
| Density              | kg / m <sup>3</sup>         |  |  |
|                      | kg / l                      |  |  |
|                      | g / ml                      |  |  |
|                      | lbs / ft <sup>3</sup>       |  |  |
|                      | deg API                     |  |  |

### 6.4.6 Commissioning the HCI-1WL Configurable Transducer Blocks

The configuration of the configurable transducer blocks can *not entirely be done via Wireless Builder*. To configure the configurable transducer blocks, the following entities must be set by using *Engauge*.

NOTE: These settings are only available for Engauge Professional users. Commissioning

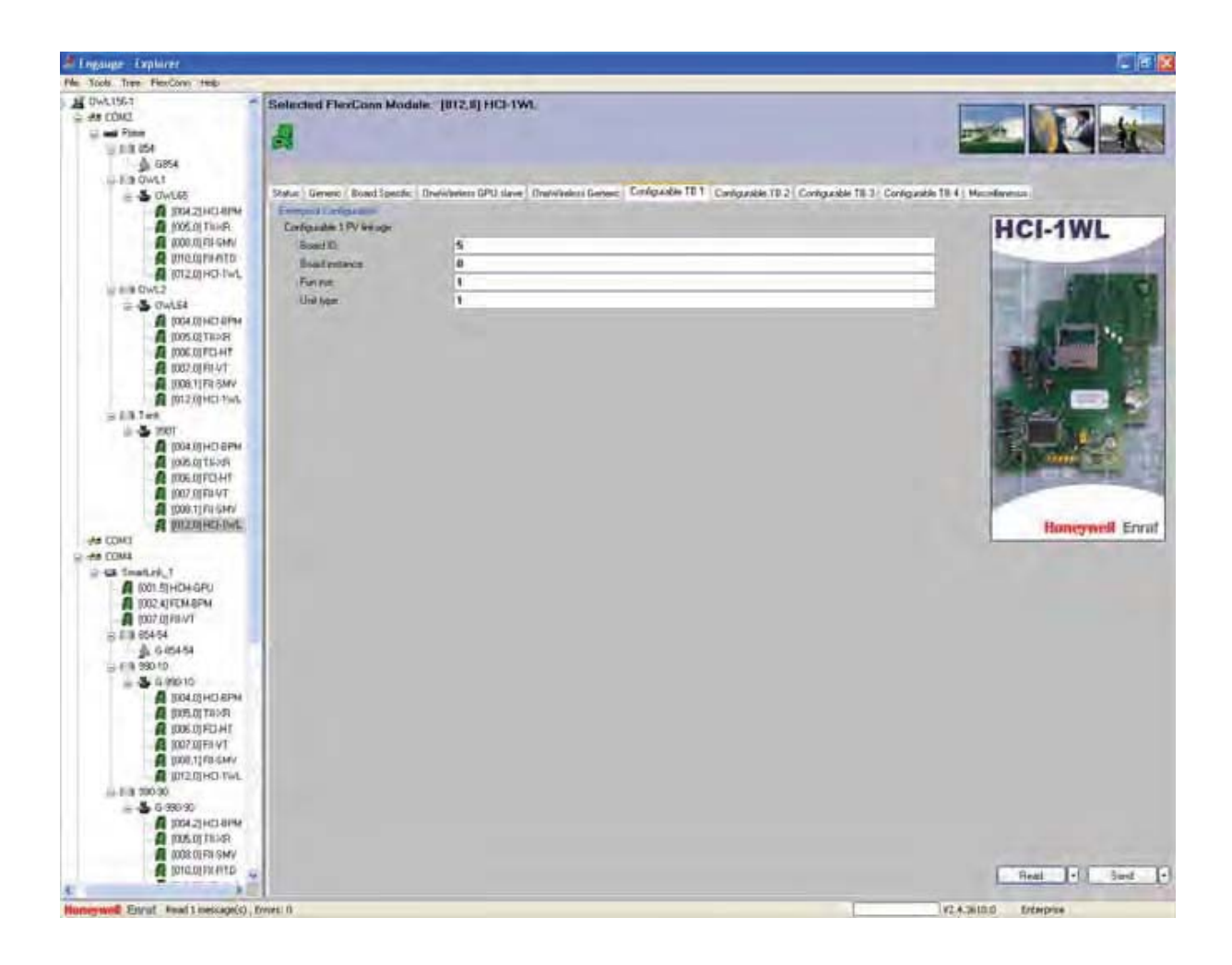

| Name             | Explanation                                                                                                    | Value Range | Default |
|------------------|----------------------------------------------------------------------------------------------------|-------------|---------|
| [Board ID]       | The board ID of the board<br>that contains the function<br>you want to map to the<br>configurable transducer<br>block. Look in the board list<br>which boards are available.                                 | <0255>      | <0>     |
| [Board Instance] | The board instance of the<br>board that contains the<br>function you want to map.<br>This is usually 0. Look in<br>the board list to see if any<br>boards are available more<br>than once in the instrument. | <07>        | <0>     |

| Name                | Explanation                                                                             | Value Range | Default                                                                                                    |
|---------------------|-----------------------------------------------------------------------------------------|-------------|----------------------------------------------------------------------------------------------------|
| [Function Instance] | This identifies the function<br>which data you want to map<br>to this transducer block. | <015>       | <0>                                                                                                    |
| [Unit Type]         | The unit type is necessary to identify in One Wireless.                                 | <05>        | <0><br>units of data:<br>0 = no unit<br>1 = level<br>2 = temperature<br>3 = pressure<br>4 = density<br>5 = current |

All 4 configurable transducer blocks have the same settings in *Engauge*. However the various configurable transducer blocks are reserved for particular types of data:

- Configurable Transducer block 1 is reserved for level data
- Configurable Transducer block 2 is reserved for temperature data
- Configurable Transducer block 3 is reserved for density and pressure data
- Configurable Transducer block 4 can be used for any of the data types mentioned above.

The Secondary Variable (SV) of the configurable function block is automatically assigned to the Secondary Value of the FlexConn board function that is linked to the Primary Variable PV as described before.

# Example

To link a configurable transducer block to the Radar Level of the TII-XR, the following settings need to be configured:

[Board ID] = 5 [Board instance] = 0 [Function instance] = 1 [Unit type] = 1

### 6.4.7 Commissioning the HCI-1WL for GPU and FlexConn Communication

By using a *protocol tunnel* through the OneWireless network, it is possible to connect the standard Honeywell Enraf Entis systems, or service tools.

The physical connection between the Entis systems or service tools is either via an *Ethernet* connection to the Gateway, or via an *RS-232* line through a *Lantronix RS-to-Ethernet convertor* to the Gateway. See chapter 4.2.1 for details.

For a correct functioning of the HCI-GPU module in an instrument (gauge), the following entities *can* be set by using either *Engauge* or *SmartView*.

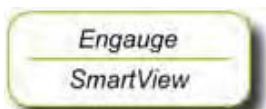

By using the following table, check each entity for correctness.

| Name                          | Value Range                                                                                                    | Default Value              | Explanation                                                                                                    |
|-------------------------------|----------------------------------------------------------------------------------------------------|----------------------------|----------------------------------------------------------------------------------------------------|
| [Identification]              | 8 characters e.g.<br><tank1234></tank1234>                                                                                                    | <>                         | Name of a tank or<br>instrument                                                                                                    |
| [GPU instrument address]      | <099>                                                                                                    | <0>                        | The address of this<br>instrument for GPU<br>messages.<br>Note: Each instrument must<br>have a unique GPU<br>address.                                                                                                    |
| [GPU Caching]                 | <caching off=""><br/><gpu b="" record=""><br/><gpu c="" record=""><br/><gpu d="" record=""><br/><gpu l="" record=""><br/><gpu m="" record=""></gpu></gpu></gpu></gpu></gpu></caching> | <caching off=""></caching> | By switching on caching,<br>the system performance<br>can be greatly improved.<br>Switching caching on for a<br>record means that the<br>OneWireless network will<br>automatically keep an up-<br>to-date copy of this record<br>in the internal cache of the<br>gateway. This copy will be<br>refreshed each second.<br>Any request for this record<br>will NOT be sent to the<br>instrument but <i>directly be</i><br><i>answered from the cache</i> .<br>Note: Do not use this<br>setting for W&M approved<br>systems. |
| [FlexConn instrument address] | <01899>                                                                                                    | <0>                        | The address of this<br>instrument for FlexConn<br>messages.<br>Note: Each instrument must<br>have a unique FlexConn<br>address.                                                                                                    |
| [Level units]                 | <meters><br/><inches><br/><feet><br/><fractions></fractions></feet></inches></meters>                                                                                                 | <meters></meters>          | The unit in which level-<br>related GPU records and<br>items are shown                                                                                                    |
| [Temperature units]           | <celsius><br/><fahrenheit></fahrenheit></celsius>                                                                                                    | <celsius></celsius>        | The unit in which<br>temperature-related GPU<br>records and items are<br>shown                                                                                                    |

## Commissioning

| Name                      | Value Range                                                                                                    | Default Value               | Explanation                                                                                                    |
|---------------------------|----------------------------------------------------------------------------------------------------|-----------------------------|----------------------------------------------------------------------------------------------------|
| [Pressure units]          | <pascal><br/><kilo pascal=""><br/><psi small=""> (2 digits before<br/>separator)<br/><psi large=""> (3 digits before<br/>separator)</psi></psi></kilo></pascal> | <pascal></pascal>           | The unit in which pressure-<br>related GPU records and<br>items are shown                                                                                                    |
| [Density units]           | <kilogram m3=""><br/><degrees api=""><br/><pounds ft3=""></pounds></degrees></kilogram>                                                                         | <kilogram m3=""></kilogram> | The unit in which density-<br>related GPU records and<br>items are shown                                                                                                    |
| [Decimal separator]       | <point><br/><comma></comma></point>                                                                                                    | <point></point>             | The decimal separator in which GPU-related records and items are shown                                                                                                    |
| [Level type]              | <innage><br/><ullage></ullage></innage>                                                                                                    | <innage></innage>           | <ul> <li>The level-related GPU records and items can be shown as an innage or ullage.</li> <li>Note:</li> <li><i>Innage</i> is the level of the product measured from the bottom.</li> <li><i>Ullage</i> is the level of free space from the roof till the product.</li> </ul> |
| [Password]                | <> 6 characters                                                                                                    | <enraf2></enraf2>           | Password for entering the<br>protected level.<br>Note: Some settings reside<br>under the protected level.                                                                                                    |
| [Function identification] | <> 13 characters                                                                                                    | <gpu-slave></gpu-slave>     | The name of the current function of this module.<br>This name is visible on the <i>SmartView</i> display.                                                                                                    |

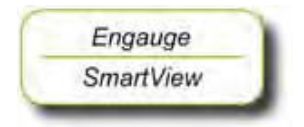

- After having checked/set all before listed entities, make sure
- the [Board Commissioned] and the [OneWireless GPU slave Commissioned] entities are <True>;

the [Board Health] and the [OneWireless GPU slave Health] entities are <GOOD>.

## 6.4.8 Using the SmartView with the OneWireless Communication Option

### 6.4.8.1 Introduction

The *SmartView* replaces the display that is usually available on OneWireless transmitters.

# 6.4.8.2 SmartView OneWireless Status Display

At the *Smartview*, there is a special OneWireless status display available, called the [extra information] display. See screen below.

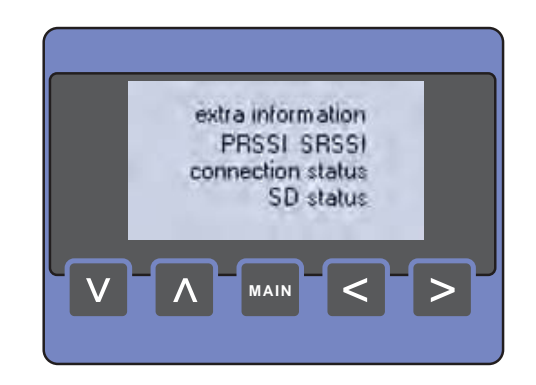

| Parameter         | Description                                                                      |
|-------------------|----------------------------------------------------------------------------------|
| PRSSI             | Primary RSSI = Signal strength indicator for primary wireless connection         |
| SRSSI             | Secondary RSSI = Signal strength indicator for the redundant wireless connection |
| Connection status | Radio connection status                                                          |
| SD Status         | SD-memory card status                                                            |

This screen is required during commissioning for the authentication process and to check the wireless connection quality. It can also be used in case of wireless connection problems.

- At the Smartview, enter the menu by pressing + simultaneously.
- Scroll to the menu item [extra information], and press 
  + simultaneously, to enter the OneWireless screen.
- NOTE: Since this [extra information] screen is also used for other purposes, it may be possible that you have to configure the 990 SmartRadar to show this screen when the [extra information] menu item is selected. This can be done on the SmartView itself or by using Engauge, see 6.7.2.

■ Signal strength (RSSI = Radio Signal Strength Indicator)

The signal strength is shown in dBm. Below -80 to -85 dBm no reliable connection is possible.

When there is no redundant wireless connection the secondary RSSI does not show a relevant value.

Connection status

In the display of the Smartview the following Connection status messages can / will be visible:

| Display Text | Description                                                                                                    |
|--------------|----------------------------------------------------------------------------------------------------|
| NO KEY:      | No security key information available<br>Insert a memory card with security information.                                                                          |
| MACCONN      | Intermediate message during connection process                                                                                                    |
| SECCONN      |                                                                                                    |
| CONNECT      | The device is connected to the OneWireless network via 2 multinodes / gateways.                                                                                   |
| DISCOVR      | Intermediate message during connection process                                                                                                    |
| NOTCONN      | The radio is not connected.<br>Make sure the OneWireless network is operational.<br>Could also happen if the radar is moved to another network.                   |
| SECURNG      | Intermediate message during connection process                                                                                                    |
| NOREDUN      | The device is connected to the OneWireless network via 1 multinode / gateway only.                                                                                |
| BAD KEY      | No valid key available.<br>Could happen if the radar is moved to another network (e.g. from factory to customer/<br>from workshop to real-life network etcetera). |

# SD Status

In the display of the SmartView one out of the following SD card statuses will be visible:

| Display Text | Description                                |  |  |
|--------------|--------------------------------------------|--|--|
| SDOK         | SD card with security key present          |  |  |
| NOSD         | No security key / No SD card / Bad SD card |  |  |

### 6.4.9 Radio Board Diagnostic Information and Commands

#### 6.4.9.1 Introduction

Diagnostic information, such as the data in the [extra information] screen, and more, can also be read using *Engauge* (professional version), or with the [Commissioning] screen of the *SmartView*.

Additionally, there are 3 commands that can be given to the radio board on the HCI-1WL module.

|           | 6.4.9.2 | Commands                                                                                                    |
|-----------|---------|----------------------------------------------------------------------------------------------------|
| Engauge   | )       | Select [Read device information], to read the <i>static</i> information from the radio board.                                                                   |
| SmartView |         | After executing this command, the static information from the radio board is read from the radio board and made available in diagnostic entities. See 6.4.9.3.  |
| Engauge   |         | Select [Read dynamic info], to read the dynamic information from the<br>radio board.                                                                            |
| SmartView |         | After executing this command, the dynamic information from the radio board is read from the radio board and made available in diagnostic entities. See 6.4.9.3. |
| Engauge   |         | Select [Restore Defaults], to remove the security key information from<br>the radar.                                                                            |
| SmartView |         | In this way, the radar is disconnect from the wireless network.                                                                                                 |

NOTE: This command CANNOT be given via Engauge.

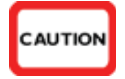

6 - 62

CAUTION! With this command all settings on the radio board will be erased!

# 6.4.9.3 Diagnostic Information

SD Card Status

| Display Text Description |                                            |
|--------------------------|--------------------------------------------|
| SDOK                     | SD card with security key present          |
| NOSD                     | No security key / No SD card / Bad SD card |

# Connection Status

| Display Text | Description                                                                                                    |  |
|--------------|----------------------------------------------------------------------------------------------------|--|
| NO KEY:      | No security key information available<br>Insert a memory card with security information.                                                                          |  |
| MACCONN      | Intermediate message during connection process                                                                                                    |  |
| SECCONN      |                                                                                                    |  |
| CONNECT      | The device is connected to the OneWireless network via 2 multinodes / gateways.                                                                                   |  |
| DISCOVR      | Intermediate message during connection process                                                                                                    |  |
| NOTCONN      | The radio is not connected.<br>Make sure the OneWireless network is operational.<br>Could also happen if the radar is moved to another network.                   |  |
| SECURNG      | Intermediate message during connection process                                                                                                    |  |
| NOREDUN      | The device is connected to the OneWireless network via 1 multinode / gateway only.                                                                                |  |
| BAD KEY      | No valid key available.<br>Could happen if the radar is moved to another network (e.g. from factory to customer/<br>from workshop to real-life network etcetera). |  |

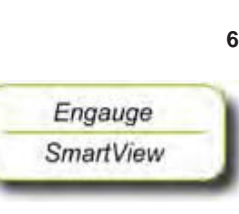

# Commissioning

# Radio Signal Status

| Parameter      | Description                                                                                                    |
|----------------|----------------------------------------------------------------------------------------------------|
| TX power level | Transmission power level<br>Note: This is an Advanced Setting! Please read section 6.4.10 before changing this<br>setting. |
| PRSSI          | Primary RSSI = Signal strength indicator for primary wireless connection                                                   |
| SRSSI          | Secondary RSSI = Signal strength indicator for the redundant wireless connection                                           |

# Additional Items

| Parameter                         | Description                                                                       |
|-----------------------------------|-----------------------------------------------------------------------------------|
| Radio diagnostic                  | No explanation.                                                                   |
| Radio software<br>build number    | These diagnostic information items are only relevant if requested by the factory. |
| Radio Network<br>address          |                                                                                   |
| Radio<br>communication<br>channel |                                                                                   |
| Wireless Network<br>ID            |                                                                                   |
| Radio mode                        |                                                                                   |
| Radio IEEE Address                |                                                                                   |

### 6.4.10 Advanced Settings - Transmission Power Level

Professional installers are allowed to change to power settings in situations that an *external antenna* is used to compensate for long external cables.

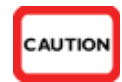

CAUTION! It is NOT allowed to set the transmission power to a higher level than is allowed by the local authorities. When a radar with an integrated antenna is ordered, the value is set to the correct value in the factory.

CAUTION

- CAUTION! Only when an external antenna is used, it is allowed to change this setting and only according to the table below.
  - For transmission power-level settings, see table below.

| Area           | Antenna<br>Type | Integrated                               | Remote<br>Cable lenght<br>1 m | Remote<br>Cable length<br>3 m | Remote<br>Cable length<br>10 m |  |
|----------------|-----------------|------------------------------------------|-------------------------------|-------------------------------|--------------------------------|--|
|                |                 | Maximum transmission power level setting |                               |                               |                                |  |
| Europe         | 4 dBi           | 9                                        | 10                            | 10                            | 12                             |  |
|                | 8 dBi           | 4                                        | 5                             | 6                             | 7                              |  |
|                | 14 dBi          | Not possible                             | 1                             | 1                             | 2                              |  |
| USA and Canada | All types       | 20                                       |                               |                               |                                |  |

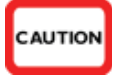

CAUTION! For the remote antenna cables **only the cables provided by Honeywell Enraf** are approved for use. The use of any other cables or cable lengths are NOT allowed by the Radio approvals.

- The values in the above tables have been determined through agency certification testing.
- The above output-power levels include the loss from the Lightning Arrestor (0.5dBm).

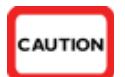

CAUTION! Lightning arrestor must be in place for all installations.

- The following shall apply for antenna type, frequency range, application/usage, and agency/country compliance:
  - Antennas with a higher gain as shown above shall not be used.
  - Maximum overall radio output power shall not exceed 10 mW EIRP (Europe) respectively 100 mW EIRP (USA and Canada) over the full band.
- Industry Canada Compliance Statement:
  - This device has been designed to operate with the antenna types listed in this document, and having a maximum gain of 14 dBi. Antenna types not included in this list or having a gain greater than 14 dBi are strictly prohibited for use with this device. The required antenna impedance is 50 ohms.
  - This device complies with Part 15 of the FCC rules and RSS-210 of IC.

# 6.4.11 Firmware Upgrade

You can upgrade the radio firmware via OneWireless *Wireless Builder*.

For more details see the Wireless Builder manual in the chapter *"Upgrading Firmware in commissioned device"*.

NOTE: Only the **radio firmware** can be upgraded via Wireless Builder. Firmware upgrade of the HCI-1WL board and the other FlexConn boards is done via the normal FlexConn upgrade procedures.

# 6.5 Product Level Measurement (TII-XR)

## 6.5.1 Introduction

The Transducer Interface Instrument - X-Band Radar (TII-XR) - is the heart of Enraf's precision X-band (10 GHz) radar system.

It uses the Frequency Modulated Continuous Wave (FMCW) and synthesized pulse reflection principle. Using Enhanced Performance Signal processing (EPS), a smart level detection is possible by filtering out known obstacles.

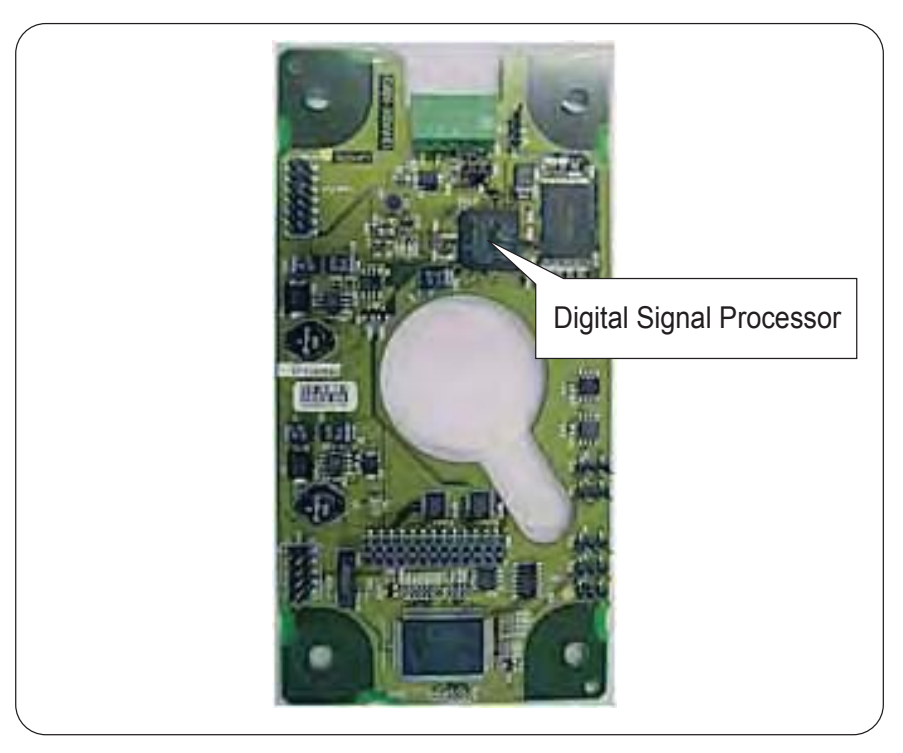

#### FIGURE 6-6

The TII-XR board with its Digital Signal Processor

ESF07-0007

Housed within an explosion-proof, RF-shielded compartment - which also contains a number of other FlexLine modules - and together with a planar radar antenna, it forms the SmartRadar FlexLine system.

### 6.5.2 Basic Commissioning

### 6.5.2.1 General

In general the user is interested in the tank's product *volume*. To calculate this volume, the primary input is the product *level* within the tank. This level is measured by the radar.

For correct measuring results, a number of parameters such as [Tank bottom position], [Upper reference position], and [Offset to roof] must be defined before.

In addition, alarm settings and compensation (filtering) constants are to be set.

This can be done by using either Engauge or SmartView.

### 6.5.2.2 Level Start-Up

For entity definitions, see FIGURE 6-7 and FIGURE 6-8.

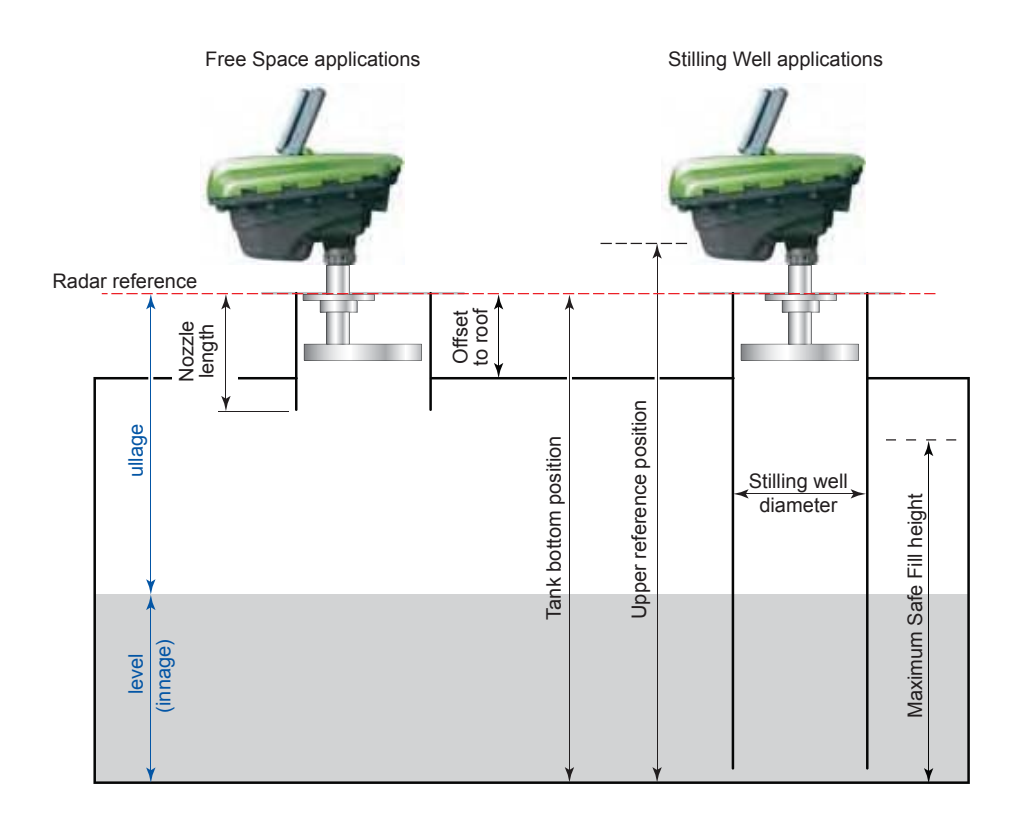

FIGURE 6-7

Basic commissioning entities

ESF07-0008

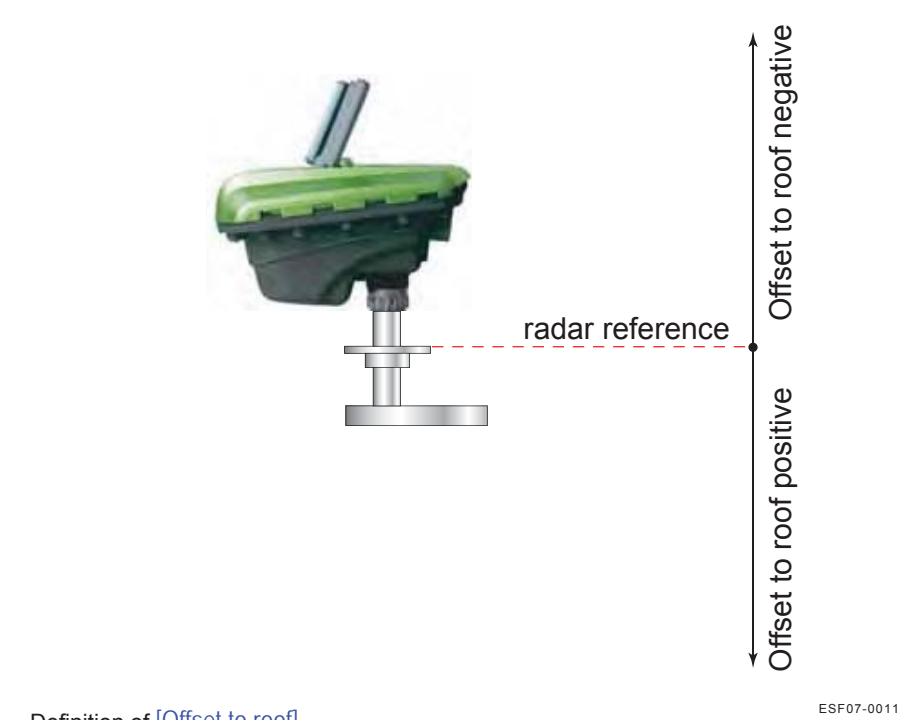

FIGURE 6-8

Definition of [Offset to roof]

- Engauge SmartView
- To get the radar gauge level without any compensations enabled (but with averaging filter and maximum Safe fill warnings enabled), program the entities listed in the tables below.
- For a *Free space* application, program following entities:

| Entity Name                | Explanation                                                                                                    |
|----------------------------|----------------------------------------------------------------------------------------------------|
| [Tank bottom position]     | The gauge uses this information to calculate<br>the level (innage), and to determine the<br>position of the bottom reflection (part of peak<br>selection).                                                                                          |
| [Maximum Safe fill]        | With this entity the gauge checks if the programmed upper measuring range is valid ([Minimum measurable distance] at least <0.5 m> from the antenna).                                                                                               |
| [Upper reference position] | This entity is only used if "ullage" is to be read<br>from the SmartRadar FlexLine. The ullage is<br>then calculated from the measured level<br>(innage) as [Upper reference position]-measured<br>level.                                           |
| [Offset to roof]           | The distance between radar reference and the tank roof. The gauge uses this information to determine the position of the echoes caused by the product and the roof. A positive value means the roof is below radar reference (see also FIGURE 6-8). |

### Commissioning

| Entity Name     | Explanation                                                         |
|-----------------|---------------------------------------------------------------------|
| [Nozzle length] | Needs only to be set if the antenna is installed inside the nozzle. |

For a *Stilling well* application, program following entities:

| Entity Name                | Explanation                                                                                                    |
|----------------------------|----------------------------------------------------------------------------------------------------|
| [Tank bottom position]     | The gauge uses this information to calculate<br>the level (innage), and to determine the<br>position of the bottom reflection (part of peak<br>selection).                                                |
| [Maximum Safe fill]        | With this entity the gauge checks if the programmed upper measuring range is valid ([Minimum measurable distance] at least <0.5 m> from the antenna).                                                     |
| [Upper reference position] | This entity is only used if "ullage" is to be read<br>from the SmartRadar FlexLine. The ullage is<br>then calculated from the measured level<br>(innage) as [Upper reference position]-measured<br>level. |
| [Stilling well diameter]   | The inner diameter of the stilling well                                                                                                    |

#### 6.5.2.3 Level Check

With the [Accept reference] command, the gauge's innage or ullage value is initialized in accordance with the before programmed reference data. From here the gauge will follow all relative level changes.

This command will only be accepted if the product level is <GOOD>.

This command also puts the SmartRadar FlexLine in accurate level measurement mode, so this command MUST be given!

The [Accept reference] command can handle either a reference *innage* or a reference *ullage* level. To adjust to an innage level fill in entity [Reference innage], to adjust to an ullage level fill in entity [Reference ullage]. This level value is mostly obtained by a manual level measurement (hand dip); see FIGURE 6-9.

When all values are sent to the SmartRadar FlexLine, the [Accept reference] command can be given.

When an innage or ullage reference value is not available, the [Accept reference] command must be given without filling any of these entities. The SmartRadar FlexLine will now be put into accurate level measurement mode.

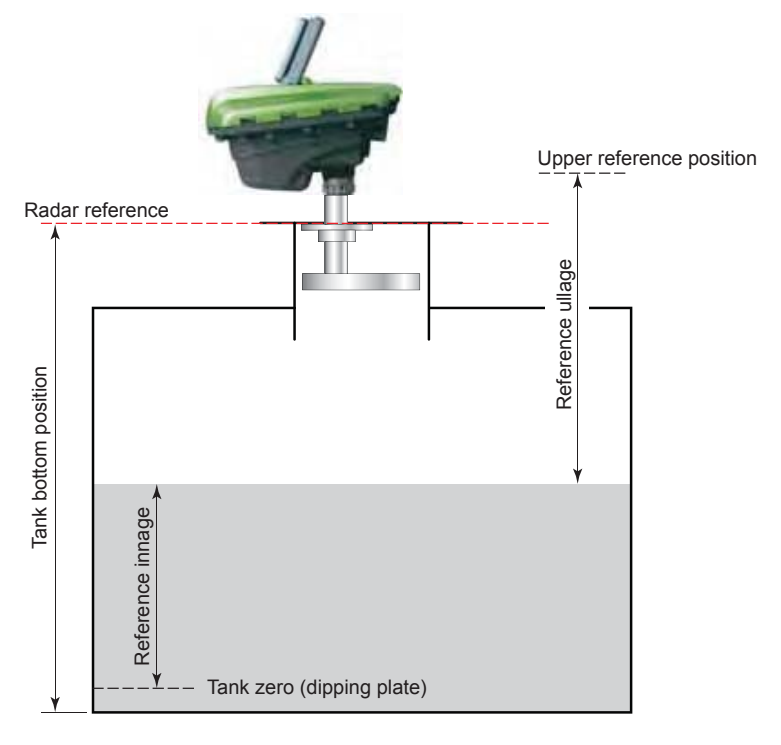

FIGURE 6-9

Engauge

SmartView

Level check entities

ESF07-0009

- NOTE: This command does not adjust the [Tank bottom position], so this entity should be set manually to approximately the correct value (within  $\pm 0.1$  m).
  - Give the [Accept reference] command.
  - Make sure the [Accept reference status] is <GOOD>.

Some remarks for the Engauge users:

- To make sure the [Accept reference] command works fine, all entities must have been sent to the gauge (no yellow backgrounds may be visible) prior to giving the command.
- To read the [Accept reference status], push the [Read] button (is not automatically displayed).

Some remarks for the SmartView users:

- On the SmartView display, the advanced entity [Reference radar] is visible as well. The value of this entity must be left to the default value <+999.9999>.
- Check [Reference status] in the commissioning menu, to see if the command has been accepted.

# Commissioning

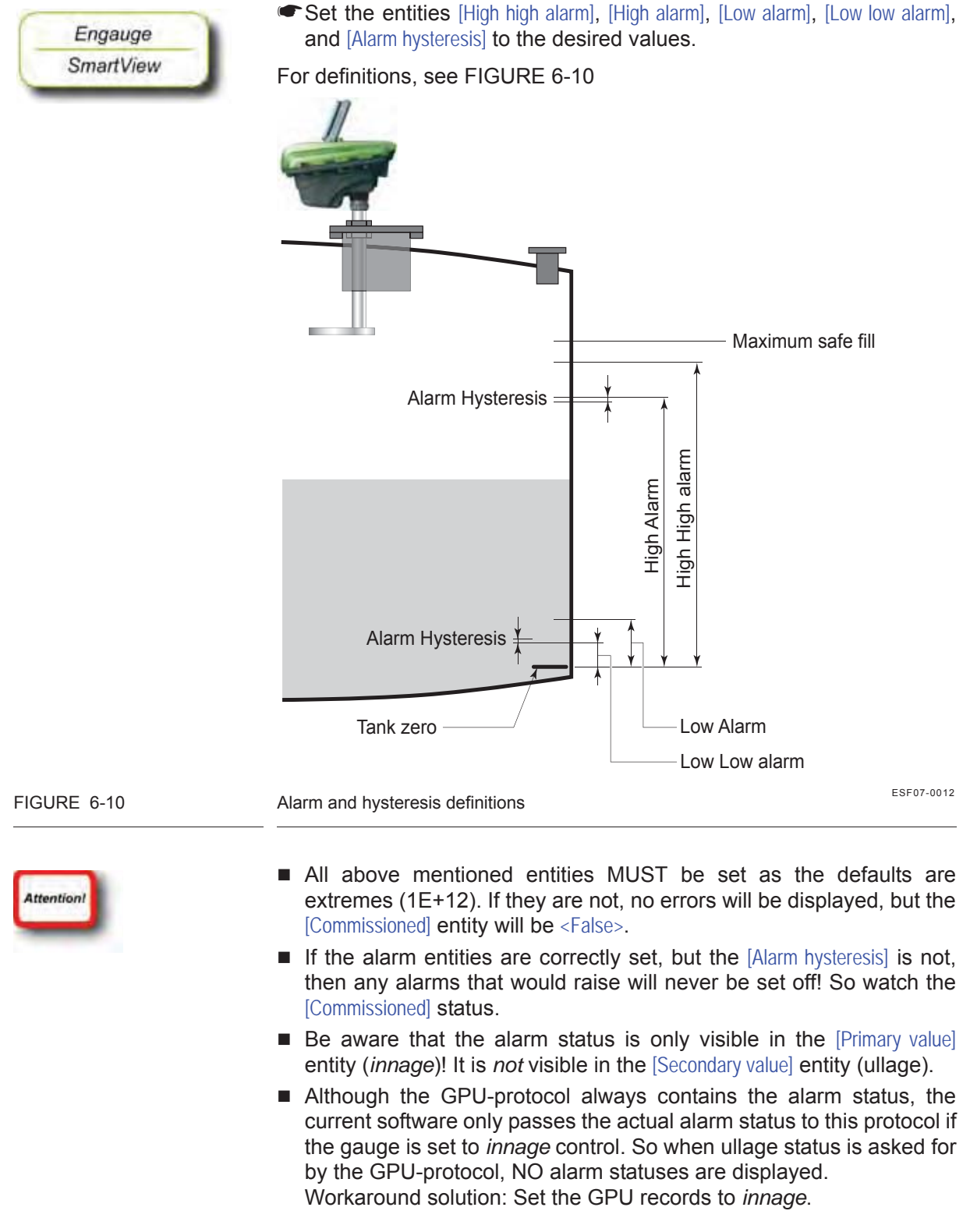

#### 6.5.2.4 Alarm Settings

#### 6.5.2.5 Alarm Loop Checking

Normally, level alarms can be verified when the level reaches the lowlevel or high-level alarm set point. The level alarms and, if applicable, the hard alarm contact coupled to one of the level alarms can be checked by a "loop check" command. This check is independent from the actual level value.

The level alarm signalling can be checked in several ways:

- via the communication line to the host
- via the hard alarm output contact
- To perform the alarm test, set [Alarm test enable] to <Enable> and set [Alarm test] to the required alarm (<High High alarm>, <High Alarm>, <Low Alarm>, or <Low Low alarm>). [Alarm test] is a parameter command, and the command will be executed when the parameter is sent to the gauge. When the command is given, the corresponding alarm will be set for 1 minute.

#### 6.5.2.6 Compensations

#### 6.5.2.6.1 Filtering

The gauge contains an output filter for both radar innage and radar ullage. The higher the [Filter averaging constant], the more damping on the radar innage and radar ullage values. The filter also introduces a lag between actual ullage/innage and filtered ullage/innage when the product level is changing. The higher the [Filter averaging constant], the larger the lag. The minimum [Filter averaging constant] value is 0 (no filtering), the maximum [Filter averaging constant] value is 99. For the general filter behavior, see FIGURE 6-11.

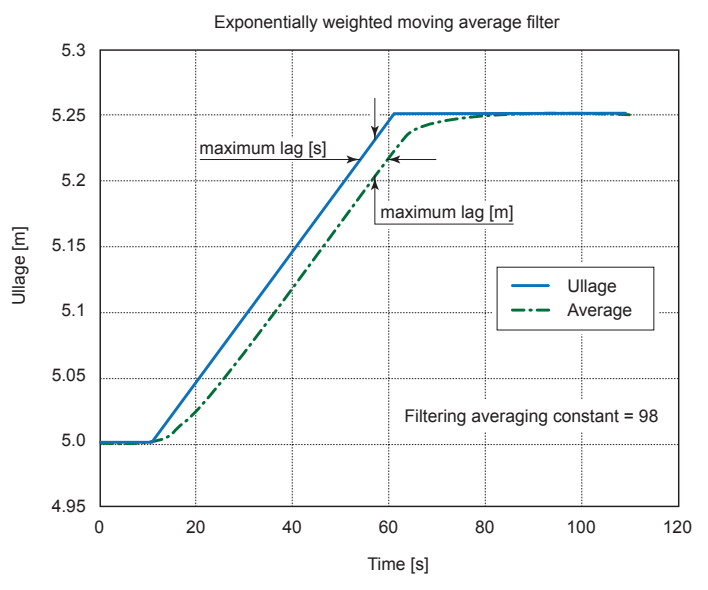

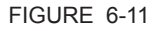

Filtering characteristic example (level change = 5 mm/s)

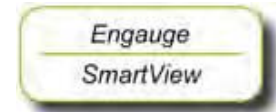

| [Filter averaging constant] | Approximate<br>noise reduction<br>factor | Maximum lag<br>[s] | Maximum lag<br>[distance] |  |
|-----------------------------|------------------------------------------|--------------------|---------------------------|--|
| 50                          | 1.4                                      | 0.1                | 0.1 * dL/s                |  |
| 70                          | 1.8                                      | 0.25               | 0.25 * dL/s               |  |
| 90                          | 3                                        | 1                  | 1 * dL/s                  |  |
| 95                          | 4.5                                      | 2                  | 2 * dL/s                  |  |
| 98                          | 7                                        | 5.5                | 5.5 * dL/s                |  |
| 99                          | 10                                       | 11                 | 11 * dL/s                 |  |

In the table below some filtering figures are given.

## 6.5.2.6.2 Verification Pins

When a radar level gauge is installed on a pressurized tank, both ISO and API suggest to use so-called verification pins to verify the radar level measurement. Prime reason to use said verification pins is the impossibility of doing a manual reference dip. With verification pins it is possible to verify the correct reading of the radar measurement at specific heights while the tank is in operation.

The SmartRadar FlexLine can be switched to measure the pin positions. The reading can then be compared with the known position of the pins. It is advised to have three verification pins:

- Pin 1 at approximately 80 90 % of tank height
- Pin 2 at approximately 50 % of tank height
- Pin 3 at approximately 10 20 % of tank height

Pin 1 should be above maximum safe fill (so, it can always be measured), however there must be at least 0.6 m (2') free space from pin 1 to cone end. All pin positions should be measured with 1 mm (1/ 32") uncertainty with reference to the ball valve.

The SmartRadar FlexLine can measure the position of the three pins when the housing is rotated 90°. The verification pins are then 'visible' to the SmartRadar FlexLine.

This can be done without closing the 1" (or 4") ball valve, as the FlexLine housing is located above the tank separator.

After the command "Measure verification pins" is given, the measured positions of the three pins can be requested. The "real" position of the pins (from tank drawing) and the "measured" position of the pins are compared and a correction is applied.

After the SmartRadar FlexLine is placed in the normal (product measuring) mode, the measurement is automatically corrected for the found verification pin positions.

FIGURE 6-12 illustrates the correction method for verification pins.

Once the position of the verification pins is determined, the FlexLine can be switched into verification mode to verify the measured (and

corrected) distances with the real pin positions. If the correction is properly made, both values of each of the three pins should be equal to each other.

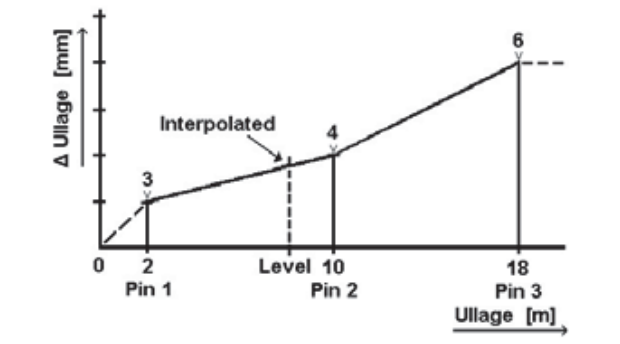

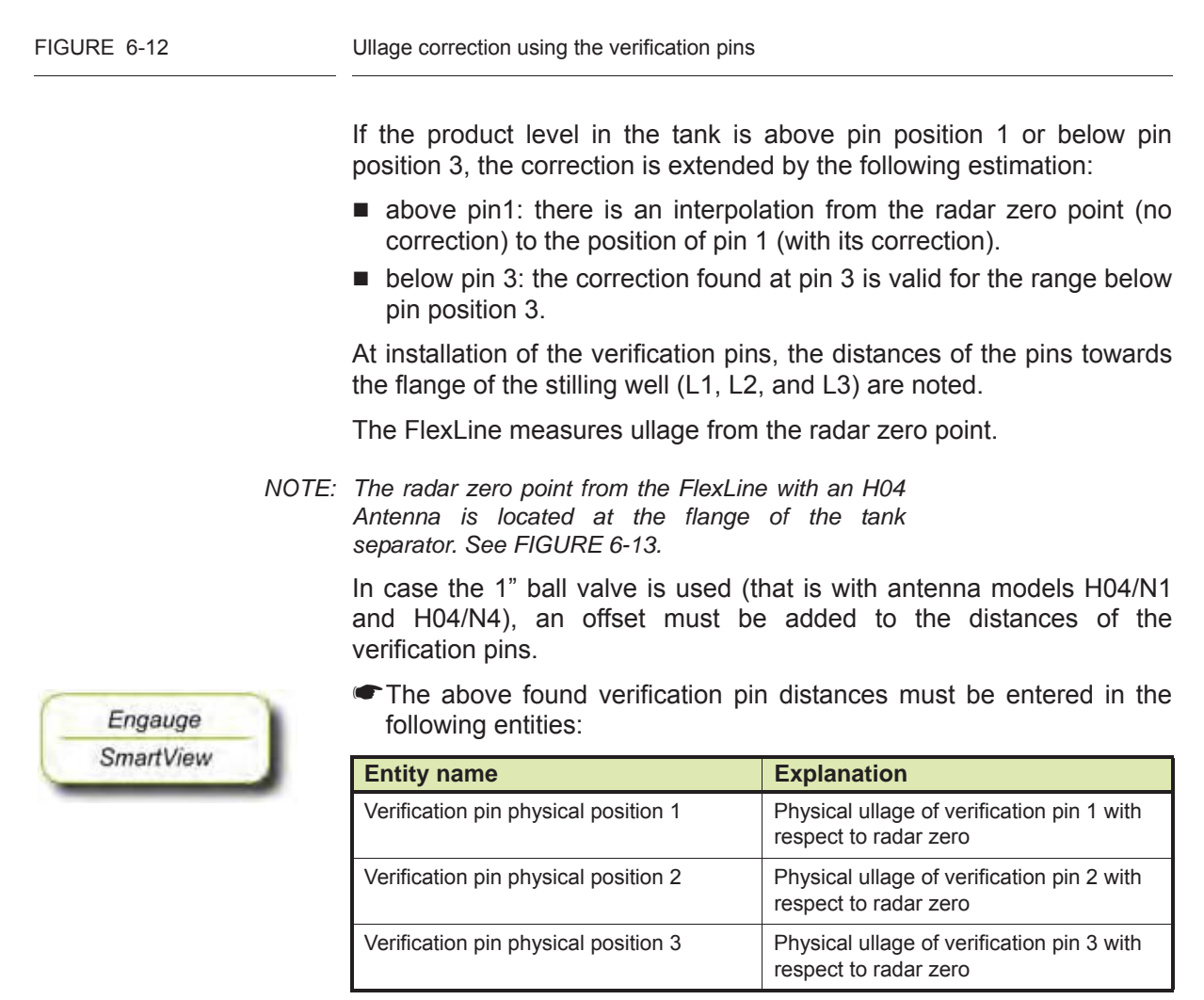

SmartRadar FlexLine

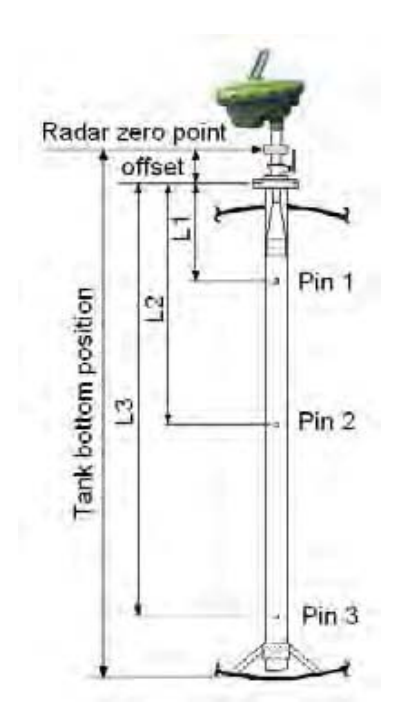

FIGURE 6-13

Radar zero point and verification pins positions

In normal (product measuring) position (see FIGURE 6-14), the E-field (electrical field of the microwave) is located perpendicular to the direction of the verification pins. In this position, the verification pins are less visible to the SmartRadar FlexLine.

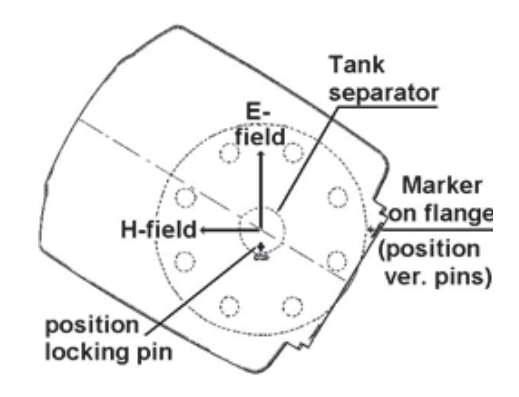

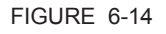

Product measuring position

In verification pin measuring position (see FIGURE 6-15), the E-field should be in parallel with the verification pin direction. Then the

SmartRadar FlexLine.

E-field Hfield Hfield Dosition locking pin

reflections from the verification pins are stronger and recognized by the

FIGURE 6-15

Verification pin measuring position

To measure the position of the verification pins, the SmartRadar FlexLine must be turned 90 degrees as follows:

- Release the coupling nut of the SmartRadar FlexLine housing.
- Lift the SmartRadar FlexLine housing from tank separator.
- Rotate the SmartRadar FlexLine for 90°. This can only be done in one direction because of the locking pin.
- Place SmartRadar FlexLine on tank separator; mind locking pin.
- Secure the coupling nut of the SmartRadar FlexLine housing.

Then issue the command: [Measure verification pins] (on *SmartView*: Calibrate v-pins).

When the verification pin measurement is completed, the SmartRadar FlexLine housing must be turned back 90° (follow above procedure in reverse order).

The verification-pin compensation must be **enabled** by the appropriate switch. In Engauge, that is (depending on installed TII-XR firmware and board descriptor):

 the second position of correction field: (up to TII-XR firmware version A1130 and board descriptor V4)

| Selec        | ted Fle                  | xConn Madu                      | ile: [005,0]  | TII-XR          |                         |                     |                |
|--------------|--------------------------|---------------------------------|---------------|-----------------|-------------------------|---------------------|----------------|
| Status       | Generic                  | Board Specific                  | Product level | Compensations   | Obstructions and Zones  | Antenna Exchange    | Peak Selection |
| Profe<br>Com | ssional Co<br>pensations | onfiguration<br>s and features: | False<br>True | e alse FalselFa | lselFalselTrue FalselFa | alse True False Fal | se False False |

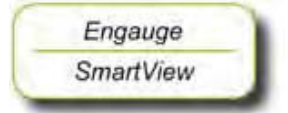

 or, Field02: (with TII-XR firmware version A1131 and board descriptor V5)

| Status   Generic   Board S | pecific   Product Level   Compensations   Obstructions and Zones   Antenna Exchange | Peak Selecti |
|----------------------------|-------------------------------------------------------------------------------------|--------------|
| Professional Configuratio  | n<br>                                                                               |              |
| Field 01:                  | False                                                                               |              |
| - Field 02:                | False                                                                               |              |
|                            |                                                                                     |              |
| - Field 03:                | False                                                                               |              |

• or, Verification pins: (from TII-XR firmware version A1140 and board descriptor V6)

| Selected Flex                                       | (Conn Modu                                      | le: [005,0] T           | 'll-XR        |                        |                  |                |
|-----------------------------------------------------|-------------------------------------------------|-------------------------|---------------|------------------------|------------------|----------------|
| Status Generic<br>Professional Cor<br>Compensations | Board Specific  <br>nfiguration<br>and features | Product Level           | Compensations | Obstructions and Zones | Antenna Exchange | Peak Selection |
| Not used<br>- Verif, pins<br>, Linear               | 5                                               | False<br>False<br>False | i.            |                        |                  |                |

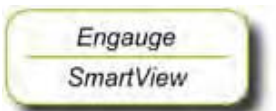

Engauge

SmartView

For the *SmartView* the command is implemented from TII-XR firmware version A1142, and resides under the Command menu as follows:

- From the menu select:
- [Commands]
- board [TII-XR] and
- [Product level].
- Then scroll through the list of commands, and select the command [Enable v-pins].

To **disable** the verification pin compensation, proceed as follows:

- By Engauge:
- Set the appropriate field in the Compensation TAB to <False>.
- By SmartView:
- From the menu select:
- [Commands]
- board [TII-XR] and

- [Product level].
- Then scroll through the list of commands, and select the command [Disable v-pins].

Below an example of two *reflection diagrams* from product measuring mode and verification-pin measuring mode, and an example of the *compensation sheet*.

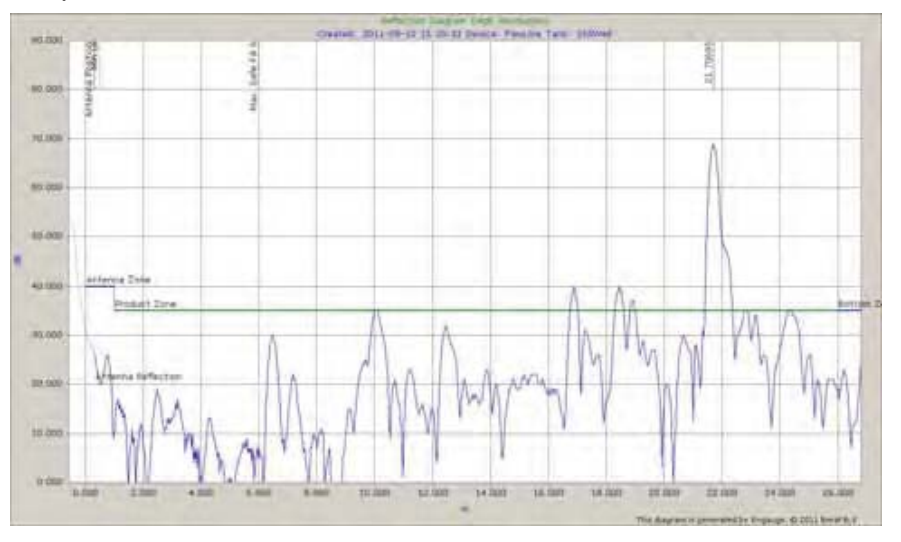

### FIGURE 6-16

Product measuring mode, reflection diagram example

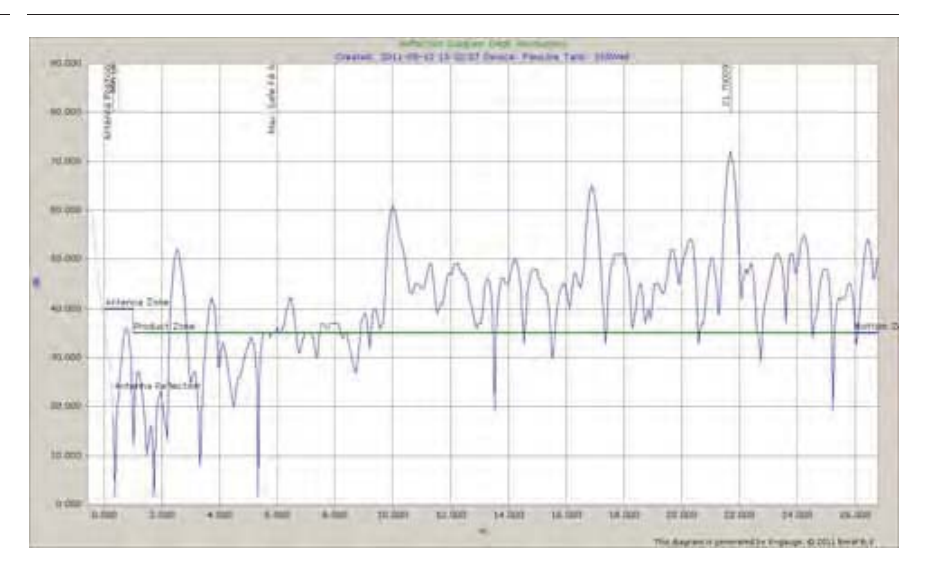

### FIGURE 6-17

Verification pin measuring mode, reflection diagram example

| -     |        |      |          |
|-------|--------|------|----------|
| Com   | mice   | SION | nna      |
| COIII | 111134 | וטוכ | IIIIY    |
|       |        |      | <u> </u> |

| Selected FlexConn Module: | [005,0] TII-XR |
|---------------------------|----------------|
|---------------------------|----------------|

Status | Generic | Board Specific | Product level Compensations | Obstructions and Zones | Antenna Exchange | Peak Selection

| Professional Configuration            | Part of the second second second second second second second second second second second second second second s                                                                                                    |
|---------------------------------------|----------------------------------------------------------------------------------------------------|
| Compensations and features:           | False False False False False True False False True False False Fa |
| Filter averaging constant (0-99.95):  | 99                                                                                                    |
| Filter compensation:                  | U.TZE4834                                                                                                    |
| Linear compensation:                  |                                                                                                    |
| Measure verification pins             |                                                                                                    |
| Verification pin measurement status:  | Calibration carecessied                                                                                                    |
| Verification pin physical position 1: | 2.53                                                                                                    |
| Verification pin physical position 2: | 9.99                                                                                                    |
| Verification pin physical position 3: | 16.88                                                                                                    |
| Verification pin physical position 4: | 0                                                                                                    |
| Verification pin physical position 5: | jo                                                                                                    |
| Verification pins measured positions: | Z \$347610 B 014770 E 090791899 68991899 68991                                                                                                    |
|                                       |                                                                                                    |

### FIGURE 6-18

Verification pin compensation, example

### 6.5.2.7 Errors and Warnings

The status code of the [Primary value] or the [Secondary value] can display an error (status = <BAD>) or a warning (status = <UNCERTAIN>).

Most common error messages are:

| Message                           | Cause                                     |
|-----------------------------------|-------------------------------------------|
| Radar max safe fill not set error | [Maximum safe fill] still set to 0 (zero) |
| Radar max safe fill out of range  | [Maximum safe fill] value too high        |

#### 6.5.2.8 Additional Information

Following information can be extracted from the TII-XR system:

| Entity                  | Description                                                                                                    |
|-------------------------|----------------------------------------------------------------------------------------------------|
| [DSP firmware version]  | Besides a generic processor, the TII-XR has a<br>Digital Signal Processor for algorithm<br>calculations. See also FIGURE 6-6. |
| [Production date]       | Production date of the complete SmartRadar FlexConn system.                                                                   |
| [ART2A serial number]   | The serial number of the high-frequency module.<br>This module does all measurements.                                         |
| [Device serial number]  | Serial number of the complete SmartRadar FlexConn system.                                                                     |
| [Antenna serial number] | Serial number of the measuring antenna.                                                                                       |

### 6.5.2.9 Overfill Protection Application

For the configuration of the TII-XR within an Overfill protection application, see 6.6.11.

# 6.6 Relay Contacts (FII-DO)

### 6.6.1 Introduction

The Field Interface Instrument - Digital Output (FII-DO) board has 4 software-controlled, electromechanical relays; see FIGURE 6-19.

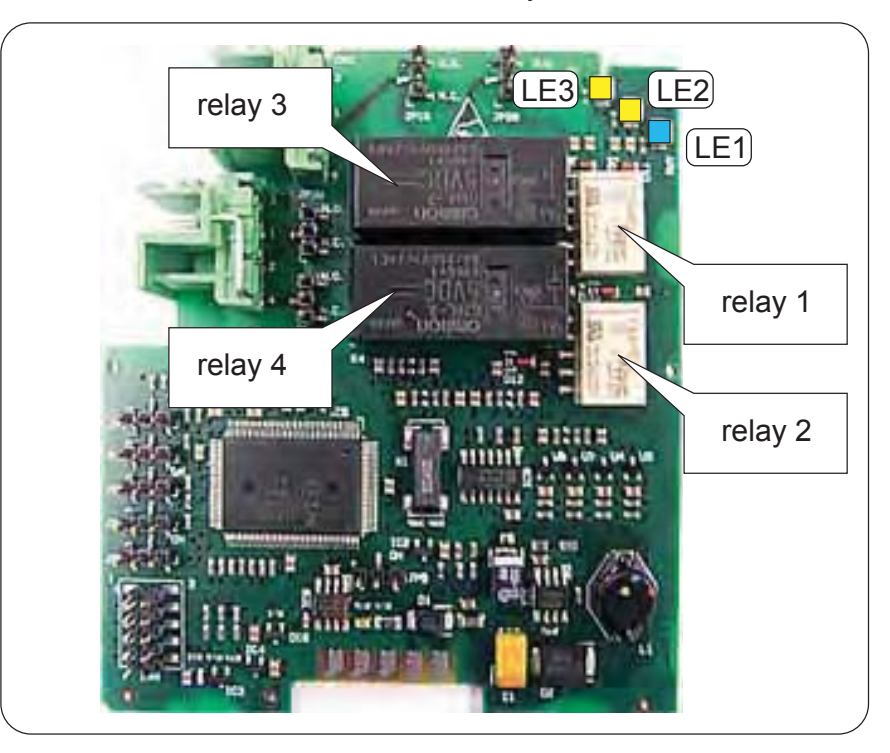

FIGURE 6-19 The relays and LEDs on the FII-DO board

ESF07-0001

### These relays are allocated to FlexConn functions as shown below:

| Function Number | Function |
|-----------------|----------|
| 1               | Relay 1  |
| 2               | Relay 2  |
| 3               | Relay 3  |
| 4               | Relay 4  |

The relays have output status read-back lines.

With jumpers, the relays can individually be set to Normally Open (NO) or Normally Closed (NC).

In addition to the board's [Health] LED LE1, the LEDs LE2 and LE3 are available (see FIGURE 6-19). They can be associated to a relay, by setting the [LED Association] entity.

For a *fail-safe level application*, continue with section 6.6.10.

# 6.6.2 Operation Mode

The FII-DO can operate in one of two modes: [Alarm Mode] and [Fallback Mode]. This is controlled by the [Operation Mode] entity.

Fallback Mode is not implemented yet.

Set the [Operation Mode] entity to [Alarm Mode].

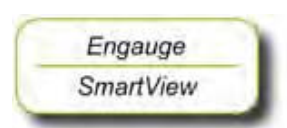

# 6.6.3 Relay Configuration

### 6.6.3.1 Jumper Settings

At installation, each individual relay contact was configured as required with the hardware jumpers JPx0, where x = Relay 1 to 4 respectively. See FIGURE 6-20.

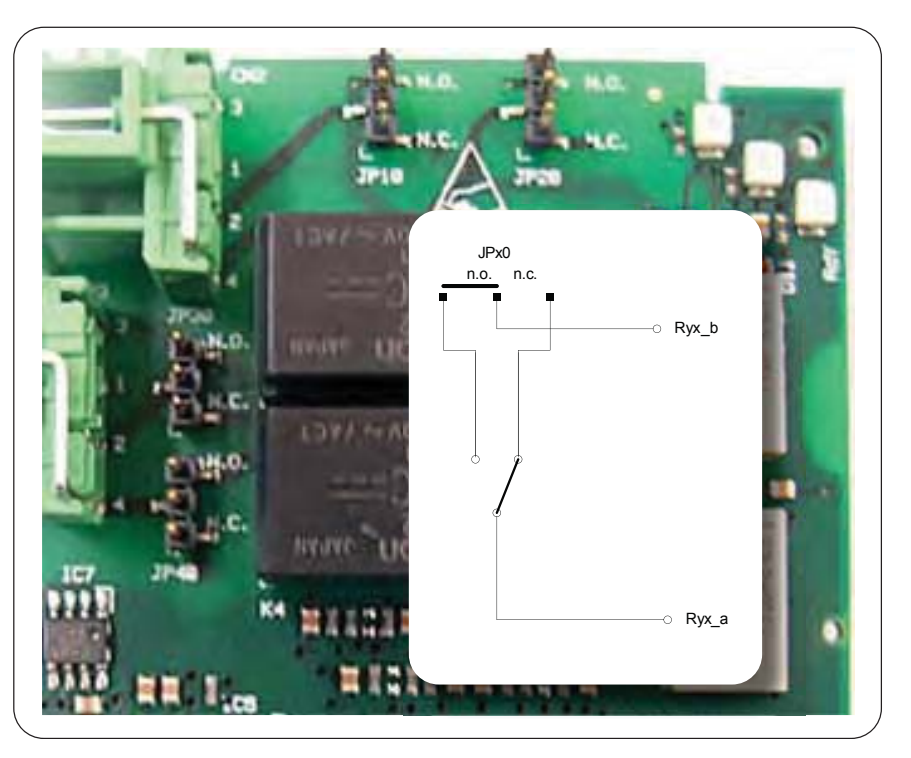

FIGURE 6-20

The relays' hardware jumpers

ESF07-0002

NOTE: In the Commissioning stage, no jumper setting can be changed without breaking the compartment screw sealing.

# 6.6.3.2 Relay Mode

Each individual relay can be set to be *energized* or *de-energized* during operation, by setting the [Relay Mode] entity to <Energized> or <De-energized> respectively.

If the [Relay Mode] entity is set to <Energized>, the relay coil will be energized when the relay state is <Deactivated>, and the relay coil will be de-energized when the relay state is <Activated>.

If the [Relay Mode] entity is set to <De-Energized>, the relay coil will be deenergized when the relay state is <Deactivated>, and the relay coil will be energized when the relay state is <Activated>. The <Energized> option is used for *fail-safe* operation whereas the <De-Energized> option is used for *non-fail-safe* operation.

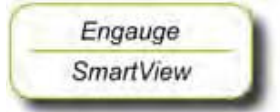

Set each individual relay to the required configuration, by selecting the proper entities. See also next overview (fail-safe configuration is coloured).

| Physically<br>Configured | Relay Mode   | Relay State | Physical Result |
|--------------------------|--------------|-------------|-----------------|
| Normally Open            | De-Energized | Activated   | Closed          |
| (NO)                     |              | Deactivated | Open            |
|                          | Energized    | Activated   | Open            |
|                          |              | Deactivated | Closed          |
| Normally Closed          | De-Energized | Activated   | Open            |
| (NC)                     |              | Deactivated | Closed          |
|                          | Energized    | Activated   | Closed          |
|                          |              | Deactivated | Open            |

# 6.6.4 Alarm Mode

Each individual relay can operate in one out of three modes, by setting the [Alarm Mode] entity to either [PV Monitor], [Remote Control], or [Not In Use].

### 6.6.4.1 PV Monitor

In [PV Monitor] mode, each individual FII-DO-relay unit can monitor the Primary Value (PV) or Secondary Value (SV) of another board connected to the CAN bus, and either activate or deactivate the associated relay if a certain condition is <True> or <False>.

- If [Remote Control] or [Not In Use] mode must be selected, skip to section 6.6.4.2 or 6.6.4.3 respectively.
- From the [Alarm Mode] menu, select [PV Monitor].
- Select [Monitor Board ID], set proper value.
- Select [Monitor Board Instance], set proper value.
- Select [Monitor Function Instance], set proper value.
- Select [Monitor Source], select either <PV> or <SV>, as desired.

The [Monitor Board ID], [Monitor Board Instance], and [Monitor Function Instance] entities determine the *location* of the entity to be scanned.

The [Monitor Source] entity determines if either the Primary Value <PV> or Secondary Value <SV> entity shall be scanned.

The behavior of each individual relay in PV Monitor mode is further controlled by the [Monitor Mode] and the [Status Behavior] entities; see next.

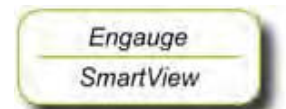

## 6.6.4.1.1 Monitor Mode

The [Monitor Mode] entity can either be set to [Remote] or [Local].

If the [Monitor Mode] is set to [Remote], the alarm status of the scanned PV or SV is monitored. The alarm status is compared against the value set in the [Remote Threshold Source] entity. The [Remote Threshold Source] entity can be set to <HH>, <HA>, <LA>, or <LL>.

*Example:* If the [Remote Threshold Source] is set to <HH> and a High High Alarm occurs, the relay will be activated. It will not be activated by any other alarms.

- If [Local] [Monitor Mode] is to be set, skip to next bullet (■).
- From the [Monitor Mode], select [Remote].
  - Select [Remote Threshold Source], set desired value.
  - If the [Monitor Mode] is set to [Local], the scanned PV or SV value is compared against the value set in the [Threshold] entity. The behavior is modified by the [Threshold Mode] and the [Hysteresis] entities. The [Threshold Mode] entity can be set to either <Treat as HA> or <Treat as LA>.

If the [Threshold Mode] entity is set to <Treat as HA>, the relay is activated if the scanned PV or SV is greater than or equal to the [Threshold] entity value, and the relay is deactivated if the scanned PV or SV is less than the [Threshold] entity value minus the [Hysteresis] entity value.

If the [Threshold Mode] entity is set to <Treat as LA>, the relay is activated if the scanned PV or SV is greater than or equal to the [Threshold] entity value, and the relay is deactivated if the scanned PV or SV is less than the [Threshold] entity value plus the [Hysteresis] entity value.

- From the [Monitor Mode], select [Local].
- Select [Threshold Mode], and choose either <Treat as HA> or <Treat as LA>.
- Select [Hysteresis], set desired value.

### 6.6.4.1.2 Status Behavior

The Status Behavior entity determines what happens to the relay if the health of the scanned PV or SV differs from Good. The [Status Behavior] should be set to one of the following options: <BAD>, <BAD-UNCERTAIN>, or <Not Used>.

- If the [Status Behavior] is set to <BAD>, and the scanned PV or SV health is Bad, the respective relay will be activated.
- If the [Status Behavior] is set to <BAD-UNCERTAIN>, and the scanned PV or SV health is Bad or Uncertain, the respective relay will be activated.
- If the [Status Behavior] is set to <Not Used>, the respective relay will not be activated if the scanned PV or SV health is Bad or Uncertain.
- Set the [Status Behavior] entity either to <BAD>, <BAD-UNCERTAIN>, or <Not Used>.

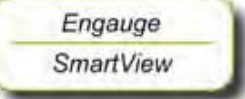

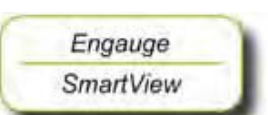

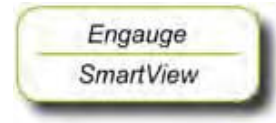

NOTE: This behavior takes priority over the [Remote] or [Local] monitoring. For example: If the [Status Behavior] is set to <BAD>, and the scanned PV or SV health is Bad, the respective relay will be activated regardless of the [Monitor Mode] entity settings. The [Remote] or [Local] option PV or SV checks will then not affect the relay status.

#### 6.6.4.2 Remote Control

In [Remote Control] mode, each individual relay can directly be activated or deactivated, by sending an !Activate! respectively a !Deactivate! command via the CAN bus.

The behavior of each individual relay is further controlled by the [Remote Control] mode entity, which can be set to either <Restricted> or <Not Restricted>.

- If the [Remote Control] mode entity is set to <Not Restricted>, any source can be used to control the relay with an !Activate! or a !Deactivate! command.
- If the [Remote Control] mode entity is set to <Restricted>, the relay can only be controlled by the source that matches the values set in the [Control Board ID], the [Control Board Instance], and the [Control Function Instance].
- From the [Remote Control] mode menu, select either <Restricted> or <Not Restricted>.
- If Not Restricted was selected, skip to 6.6.4.3.
- Select [Control Board ID], set proper value.
- Select [Control Board Instance], set proper value.
- Select [Control Function Instance], set proper value.

### 6.6.4.3 Not in Use

If an individual relay is not required in a particular application, the [Alarm Mode] entity must be set to <Not In Use>.

*Example:* If a particular application requires only two relays to be used, say relay 1 and 2, then for relay 3 and 4 the [Alarm Mode] entities must be set to <Not In Use>.

For the FII-DO relays not used within the application, set the [Alarm Mode] entities to <Not In Use>.

### 6.6.5 Commands

The following commands can be given to the FII-DO:

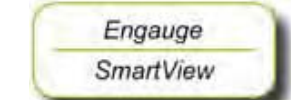

Engauge

SmartView

- Activate
- Deactivate
- Acknowledge

## 6.6.5.1 Activate

The !Activate! command will cause the specified relay to become <Activated>. This command is only available in [Remote Control] mode; see 6.6.4.2.

The !Activate! command behavior is modified by the [Time Setting] entity. If the [Time Setting] entity is set to zero, the relay will stay permanently activated until a !Deactivate! command is given.

If the [Time Setting] entity is set to a value other than zero, the relay will be activated for a time in seconds equal to the value set in the [Time Setting] entity, then deactivated. During the period the relay is activated, the relay state will be !Time Setting Active!. This is useful for site commissioning.

For each relay, set the [Time Setting] entity to the desired value.

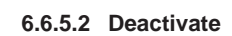

The !Deactivate! command will cause the specified relay to become <Deactivated>. This command is only available in [Remote Control] mode; see 6.6.4.2.

# 6.6.5.3 Acknowledge

The !Acknowledge! command will cause the specified relay to be physically deactivated, but the relay status will be set to !Acknowledged!. This command is only available in [PV Monitor] mode; see 6.6.4.1. This command can only be given when the concerned relay has already been activated.

For example, this command is useful if the relay is connected to an alarm system. The alarm can be silenced by the command, but it is still possible to determine if an alarm has occurred. When the alarm condition is then removed, the relay state will become deactivated, and normal operation will resume.

# 6.6.6 LED Association

Depending on the value set in the [LED Association] entity, the 4 individual relays on the FII-DO board can be associated with one out of 2 LEDs, LE2 or LE3 (see FIGURE 6-19).

The associated LED will be ON when the relay state is <Activated>, and the LED will be OFF when the relay state is <Deactivated>.

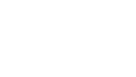

Engauge SmartView

NOTE: The LEDs do **not** indicate the **physical** relay state (coil state or contacts state), as this depends on the software settings and the physical settings (jumper), see 6.6.3.

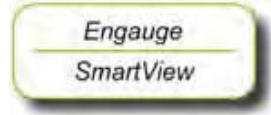

Set the value of the [LED Association] entity as desired (optional). For an example, see table below.

| LED Association | LED Number | Relay Number |
|-----------------|------------|--------------|
| 1 + 2           | LE2        | 1            |
|                 | LE3        | 2            |
| 3 + 4           | LE2        | 3            |
|                 | LE3        | 4            |

# 6.6.7 Terminal Allocation

| Terminal Number | Name  | Function          |
|-----------------|-------|-------------------|
| 14              | Ry1_a | Relay 1 Common    |
| 15              | Ry1_b | Relay 1 NO or NC* |
| 16              | Ry2_a | Relay 2 Common    |
| 17              | Ry2_b | Relay 2 NO or NC* |
| 18              | Ry3_a | Relay 3 Common    |
| 19              | Ry3_b | Relay 3 NO or NC* |
| 20              | Ry4_a | Relay 4 Common    |
| 21              | Ry4_b | Relay 4 NO or NC* |

\*) See jumper settings, section 6.6.3.1.

# 6.6.8 Commissioned Entities

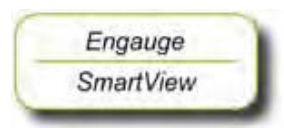

By using the table below, make sure all entities are commissioned.

The [Commissioned] entity will display either <True> if the function is commissioned or <False> if the function is not commissioned. To commission the function, the entities must be set in accordance with the table below.

| Operation<br>Mode | Alarm<br>Mode     | Remote<br>Control<br>Mode | Parameters                                                                                                    | Commissioned    |
|-------------------|-------------------|---------------------------|----------------------------------------------------------------------------------------------------|-----------------|
| Alarm Mode        | Remote<br>Control | Restricted                | [Control Board ID] >=1 and <=255<br>[Control Board Instance] >=0 and <=7<br>[Control Function Instance] >=1 and <=15<br>[Time Setting] = 0                                                                | <true></true>   |
|                   |                   |                           | [Control Board ID] <1 or >255<br>[Control Board Instance] <0 and >7<br>[Control Function Instance] <1 and >15<br>[Time Setting] $\neq 0$                                                                  | <false></false> |
|                   |                   | Not<br>Restricted         | [Time Setting] = 0                                                                                                    | <true></true>   |
|                   |                   |                           | [Time Setting] ≠ 0                                                                                                    | <false></false> |
|                   | PV Monitor Remote | Remote                    | [Monitor Board ID] >=1 and <=255<br>[Monitor Board Instance] >=0 and <=7<br>[Monitor Function Instance] >=1 and <=15<br>[Time Setting] = 0                                                                | <true></true>   |
|                   |                   |                           | [Monitor Board ID] <1 or >255<br>[Monitor Board Instance] <0 and >7<br>[Monitor Function Instance] <1 and >15<br>[Time Setting] $\neq$ 0                                                                  | <false></false> |
|                   |                   | Local                     | [Monitor Board ID] >=1 and <=255<br>[Monitor Board Instance] >=0 and <=7<br>[Monitor Function Instance] >=1 and <=15<br>[Time Setting] = 0<br>[Threshold] = value entered<br>[Hysteresis] = value entered | <true></true>   |
|                   |                   |                           | [Monitor Board ID] <1 or >255<br>[Monitor Board Instance] <0 and >7<br>[Monitor Function Instance] <1 and >15<br>[Time Setting] $\neq$ 0<br>[Threshold] = value entered<br>[Hysteresis] = value entered   | <false></false> |
|                   | Not In Use        | N/A                       | N/A                                                                                                    | <true></true>   |
| Fallback<br>Mode  | N/A               | N/A                       | N/A                                                                                                    | <false></false> |
## 6.6.9 Board Commissioned Entity

The [Board Commissioned] entity will display either <True> if all functions are commissioned or <False> if any of the functions are not commissioned.

If the [Board Commissioned] entity displays <False>, check each function parameter again. Use the table from 6.6.8.

## 6.6.10 Fail-safe Level Application

Following steps include all commissioning-aspects settings for the Failsafe level application.

- The corresponding jumper of the concerned relay must be in the Normally Open (NO) state (= default setting).
- NOTE: In the Commissioning stage, no jumper setting can be changed without breaking the compartment screw sealing. See also section 6.6.3.1.

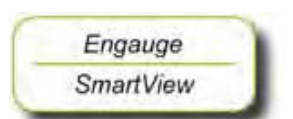

Engauge

SmartView

- Set [Operation Mode] to [Alarm Mode].
- Set [Relay Mode] to <Energized>.
- Set [Alarm Mode] to [PV Monitor].
- Set [Monitor Board ID] to <board id> of product-level board.
- Set [Monitor Board Instance] to <board instance> of related product-level board.
- Set [Monitor Function Instance] to <function instance> of related productlevel board.
- Set [Monitor Source] to <PV>.
- Set [Monitor Mode] to [Remote].
- Set [Remote Threshold Source] to <HH>, <HA>, <LA>, or <LL>.
- Set corresponding alarm setting of the related product-level board.
- Set [Status Behavior] to <BAD-UNCERTAIN>

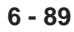

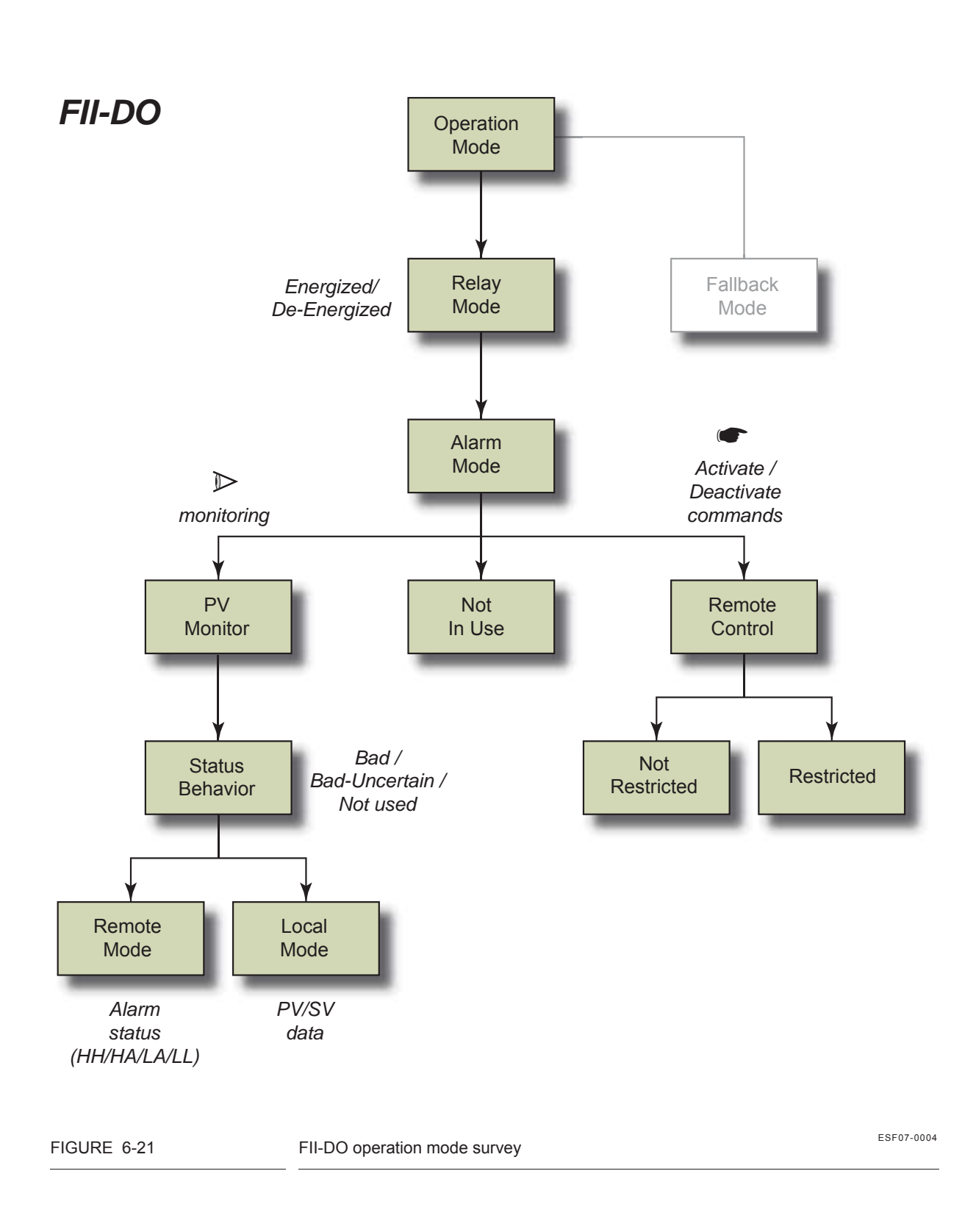

## 6.6.11 Overfill Protection Application

## 6.6.11.1 Introduction

Because of some tank storage overfill accidents in the past, there is an increased need for a qualified overfill-protected level measuring system.

The SmartRadar FlexLine can be configured such that an adequate overfill protection level is achieved. As such it is qualified as a Safety Instrumented Function (SIF) for overfill protection of storage tanks in the oil and gas industry, to a SIL<sup>1</sup> 2 level.

The safety parameters are within the range of SIL 2 if the following conditions are met:

- The SmartRadar FlexLine uses the Overfill Protection Application with the dual redundant configuration of the FII-DO as described in this manual, and
- All relevant entities are commissioned as decribed in this manual.
- 6.6.11.2 Essential FlexConn Boards

The essential FlexConn boards for an overfill protection application are:

- FII-DO (1)
- FII-DO (2)
- TII-XR
- PSX

6.6.11.3 Application Principle

- In order to achieve the correct SIL, 2 SmartRadar FII-DO modules are combined into a special safety configuration.
- For this special configuration, **only relay 3 and relay 4 are used**. For their locations, see FIGURE 6-22.

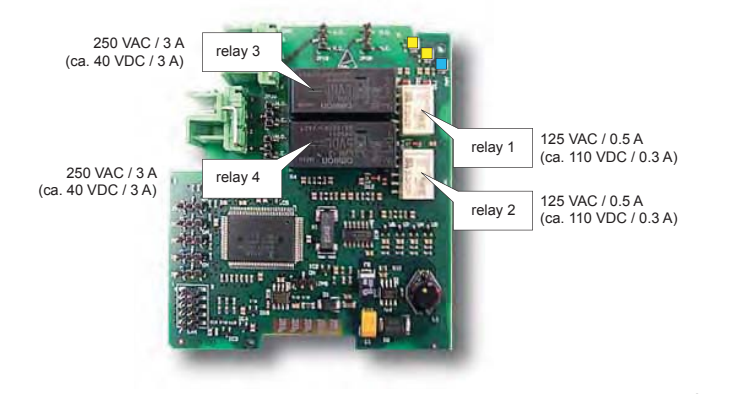

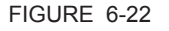

Locations and ratings of the Electro Mechanical Relays on the FII-DO board

1. SIL = Safety Integrity Level.

- The relays must be set to Normally Open (jumper, see 6.6.3.1) and Normally Energized (configuration parameter, see 6.6.3.2).
- In a normal situation, the relay contacts are closed.
- Relays 4 are used to increase the availability: if a problem is detected with the other relays, the redundancy takes care that the overfill protection function will work (see also FIGURE 6-23).
- The relays typically can stop a pump or close a valve that is used filling a storage tank. See FIGURE 6-23.
- Overfill safety analysis, including diagnostic tests is done every second.
- The 2 FII-DO boards are continuously checking each other for a correct functioning. This is done every second. In case of malfunction, 2 retries are executed before the status is definitely determined.
- The radar scans the overfill protection status every second and will react accordingly.

#### 6.6.11.4 Overfill Protection Board Actions

The following table shows the important parameters for overfill protection.

| Output  | Output = Function PV                                              |  |  |  |  |  |  |
|---------|-------------------------------------------------------------------|--|--|--|--|--|--|
| 1       | = relay contact closed                                            |  |  |  |  |  |  |
| 0       | = relay contact opened (safe situation)                           |  |  |  |  |  |  |
| Diagno  | stics = Function health + Board health                            |  |  |  |  |  |  |
| 1       | = status = GOOD, healthy                                          |  |  |  |  |  |  |
| 0       | = status = BAD, UNCERTAIN, not healthy (force safe situation)     |  |  |  |  |  |  |
| Level = | product level analysis                                            |  |  |  |  |  |  |
| 1       | = product level < threshold                                       |  |  |  |  |  |  |
| 0       | = product level >= threshold (force safe situation)               |  |  |  |  |  |  |
| 0       | = product level status = BAD, UNCERTAIN, not healthy              |  |  |  |  |  |  |
| 0       | = no communication with the TII-XR                                |  |  |  |  |  |  |
| Voltage | Voltage = all FlexConn monitored voltages                         |  |  |  |  |  |  |
| 1       | = voltage within specifications (OK)                              |  |  |  |  |  |  |
| 0       | = voltage too high (one or more) (force safe situation)           |  |  |  |  |  |  |
| Counte  | Counter part communication = communication with other relay board |  |  |  |  |  |  |
| 1       | = valid communication                                             |  |  |  |  |  |  |
| 0       | = no communication (force safe situation)                         |  |  |  |  |  |  |

- Both board contacts are always opened if one out of the following events occurs:
  - Level = 0 (product level >= threshold, product level TV = BAD/ UNCERTAIN, TII-XR board does not respond)
  - **Voltage = 0** (one of more board voltages out of range)
  - **Board diagnostic = 0** (board status = BAD / UNCERTAIN)
  - Board diagnostic of counter part (redundant board) = 0 (board status = BAD / UNCERTAIN)
  - Counter part (redundant board) communication = 0 (other relay board does not respond)

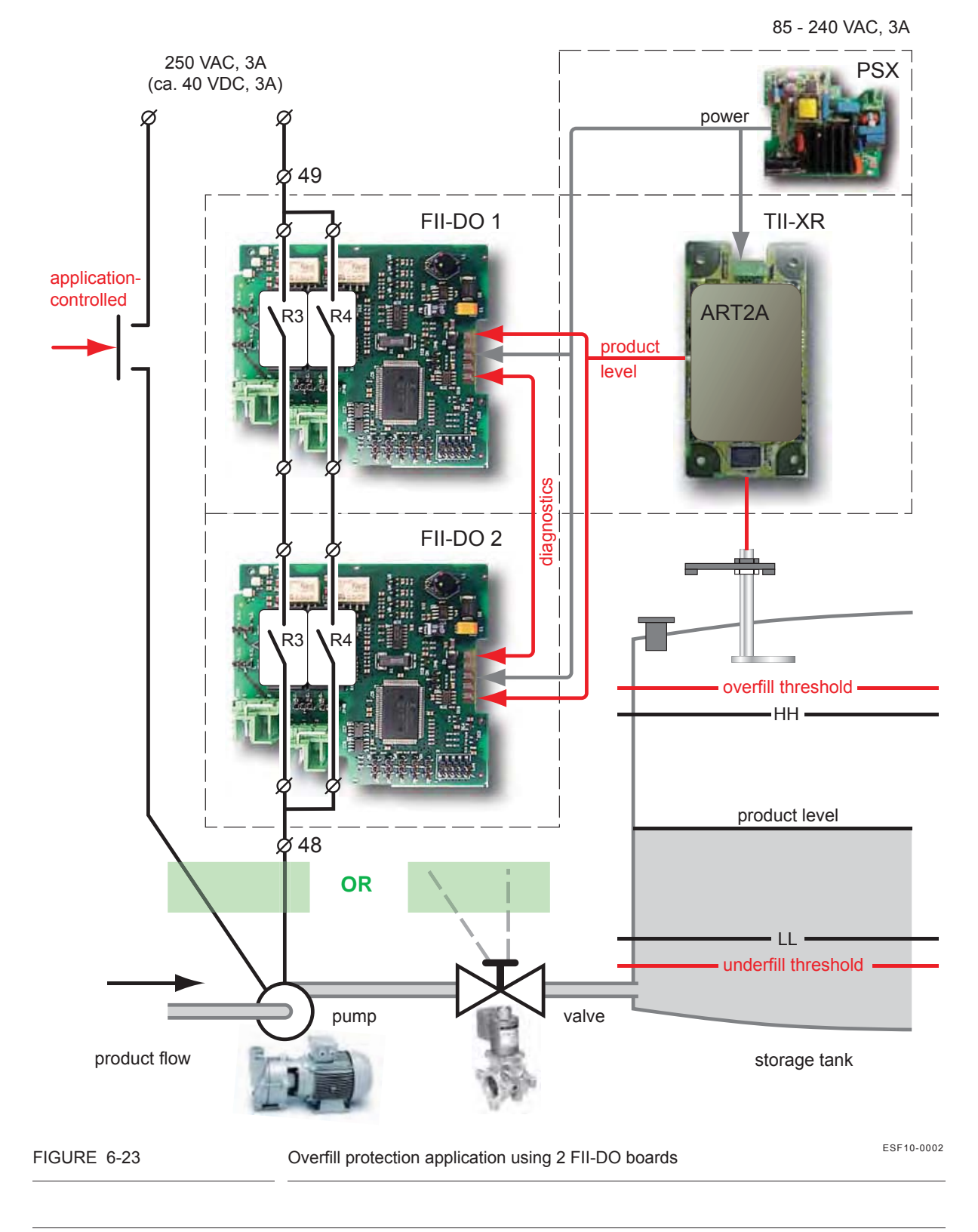

- An individual board relay contact is closed if all following conditions are met:
  - Level = 1 (product level < threshold, product level TV = GOOD, valid communication with TII-XR)
  - Voltage = 1 (board voltages within ranges)
  - **Board diagnostic = 1** (board status = GOOD)
  - **Board diagnostic counter part = 1** (board status = GOOD)
  - **Counter part = 1** (other relay board responds)
  - Relay (Rn) diagnostic = 1 (function status = GOOD)
  - Relay (Rn) diagnostic counter part = 1 (function status = GOOD)

# NOTE: Both boards needs to be configured **identically** for relay behaviour, threshold, and hysteresis.

The following matrix gives an overview of the relations between the status and resulting events:

| SD = Shut Down        | O = Overfill alarm        | N = No  |
|-----------------------|---------------------------|---------|
| NO = Normal Operation | W = Gauge alarm (warning) | Y = Yes |
|                       | H = Healthy               |         |

|                                                       | 1  | 2  | 3  | 4  | 5  |  |   | 6  | 7  | ' 8 | 9  | 10 | 11 | 12 | 13 | 14 |
|-------------------------------------------------------|----|----|----|----|----|--|---|----|----|-----|----|----|----|----|----|----|
| Own board status                                      |    |    |    |    |    |  |   |    |    |     |    |    |    |    |    |    |
| Level (incl. TII-XR comms + TV Health + status check) | 0  | Х  | Х  | Х  | Х  |  |   | 1  | 1  | 1   | 1  | 1  | 1  | 1  | 1  | 1  |
| Voltage                                               | Х  | 0  | Х  | Х  | Х  |  |   | 1  | 1  | 1   | 1  | 1  | 1  | 1  | 1  | 1  |
| Diag board                                            | Х  | Х  | 0  | Х  | Х  |  |   | 1  | 1  | 1   | 1  | 1  | 1  | 1  | 1  | 1  |
| Diag R3                                               | Х  | Х  | Х  | Х  | Х  |  |   | 0  | 0  | 0   | 1  | 1  | 1  | 1  | 1  | 1  |
| Diag R4                                               | Х  | Х  | Х  | Х  | Х  |  |   | 1  | 1  | 1   | 0  | 0  | 0  | 1  | 1  | 1  |
| Counter part (redundant board) communication          | Х  | Х  | Х  | 0  | Х  |  |   | 1  | 1  | 1   | 1  | 1  | 1  | 1  | 1  | 1  |
| Other board status                                    |    |    |    |    |    |  |   |    |    |     |    |    |    |    |    |    |
| Diag board (incl. Voltage)                            | Х  | Х  | Х  | Х  | 0  |  |   | 1  | 1  | 1   | 1  | 1  | 1  | 1  | 1  | 1  |
| Diag R3                                               | Х  | Х  | Х  | Х  | Х  |  |   | 0  | 1  | 1   | 0  | 1  | 1  | 0  | 1  | 1  |
| Diag R4                                               | Х  | Х  | Х  | Х  | Х  |  |   | 1  | 0  | 1   | 1  | 0  | 1  | 1  | 0  | 1  |
| Board action                                          |    |    |    |    |    |  |   |    |    |     |    |    |    |    |    |    |
| Output R3                                             | 0  | 0  | 0  | 0  | 0  |  | Γ | 0  | 0  | 0   | 0  | 1  | 1  | 0  | 1  | 1  |
| Output R4                                             | 0  | 0  | 0  | 0  | 0  |  |   | 1  | 0  | 1   | 0  | 0  | 0  | 1  | 0  | 1  |
| Application status                                    | SD | SD | SD | SD | SD |  |   | NO | SD | NO  | SD | NO | NO | NO | NO | NO |
| Overfill Protection Status                            | 0  | W  | W  | W  | W  |  | Ì | W  | W  | W   | W  | W  | W  | W  | W  | н  |
| Start safety timer                                    | Ν  | Ν  | Ν  | Ν  | Ν  |  | I | Y  | Ν  | Y   | Ν  | Y  | Y  | Y  | Y  | Ν  |

## 6.6.11.5 Merging the Status to GPU-level status

The TII-XR firmware implements an alarm for the operator by merging the output status of each board with the GPU level status, in order to communicate shut down information to the control room. See following matrix.

## NOTE: For field installations upgraded with the Overfill Protection functionality, the TII-XR firmware must be upgraded.

|                               | - = valid                     |                           |
|-------------------------------|-------------------------------|---------------------------|
| FII-DO 1                      | FII-DO 2                      | TII-XR                    |
| Overfill Protection<br>status | Overfill Protection<br>status | level status GPU protocol |
| 0                             | 0                             | F                         |
| 0                             | Н                             | F                         |
| 0                             | W                             | F                         |
| W                             | 0                             | F                         |
| W                             | Н                             | ?                         |
| W                             | W                             | ?                         |
| Н                             | 0                             | F                         |
| Н                             | Н                             | -                         |
| Н                             | W                             | ?                         |
| no comms                      | Х                             | F                         |
| Х                             | no comms                      | F                         |

? = Warning, reduced accuracy - = valid

F = Fail

## 6.6.11.6 Overfill Protection Application Wiring

Connect the external wiring (see illustrations below):

- Connect terminal 48 to the pump or to the valve.
- Connect terminal 49 to the mains.

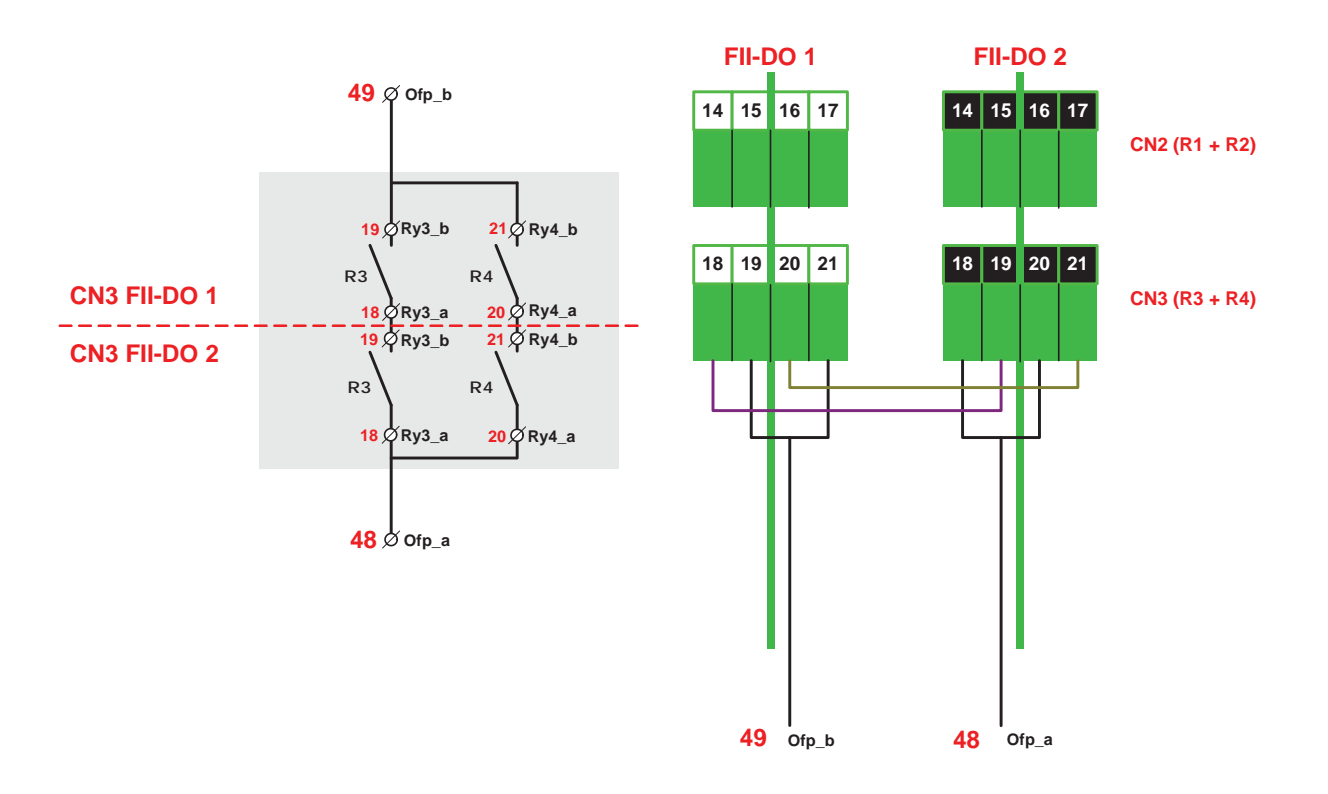

## 6.6.11.7 Commissioning the Overfill Protection Application

To configure the Overfill Protection Application all essential boards needs to be configured.

## 6.6.11.7.1 FII-DO (redundant)

- Make sure all jumpers are set to **Normally Open** (N.O.). See 6.6.3.1.
- Set the [Board Instance] entity of each FII-DO board to a different value (e.g. 0 and 1).

The boards are redundant and share the same board ID, so to be able to address the board uniquely by the internal (CAN-bus) or external FlexConn protocol, the board instance must be different to distinguish the boards from each other.

Set the [Counterpart Board Instance] entity of each FII-DO board to the [Board instance] of the *counterpart* FII-DO board (redundant board).

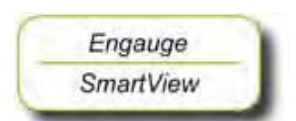

- Set the [Relay Mode] entity of R3 and R4 relay to <Normally Energized> for both FII-DO boards.
- Set the [Alarm Mode] entity of R3 and R4 relay to <PV Monitoring> for both FII-DO boards.
- Set the [Monitor Mode] entity of R3 and R4 relay to <Local> for both FII-DO boards.
- Set the [Threshold] entity and [Hysteresis] entity of R3 and R4 relay to the application-specific desired values, for both FII-DO boards identically.
- For overfill protection, configure the [Threshold] entity above the HA and HH setting of the TII-XR board. Entities [High alarm] and [High high alarm].
- For underfill protection, configure the [Threshold] entity below the LA and LL setting of the TII-XR board. Entities [Low alarm] and [Low low alarm].
- For overfill protection, configure the [Threshold Mode] entity of R3 and R4 relay to <Treat as HA> for both FII-DO boards. The threshold will now be approached as high alarm above [High alarm] and [High high alarm], with the relevant hystresis behaviour.
- For underfil protection, configure the [Threshold Mode] entity of R3 and R4 relay to <Treat as LA> for both FII-DO boards. The threshold will now be approached as low alarm below [Low alarm] and [Low low alarm], with the relevant hysteresis behaviour.

Set the other relevant entities:

The [Overfill Protection Status] entity shows the Overfill Protection Status of each FII-DO board.

<H> = Healthy

<W> = Gauge alarm (Warning)

<0> = Overfill alarm

With the [Safety shut down timer] entity, the user can set the time that a safe shutdown will be forced when only an error or failure in one relay chain is detected. Default value: <0>: Safety Shutdown Timer DISABLED.

NOTE: This is an enhanced safety function.

When one potential fail situation is detected in one chain, the other chain will be forced to fail safe (contacts opened) after the safety shut down time.

Philosophy: the first detected fail will not result in a shut down directly *but should be solved within a certain time*.

■ If the Safety shut down timer is *enabled*, so value ≠ <0>, then operation can continue with one branch till second fault is detected.

In other words, this means: In case an anomaly is deteced by the internal gauge diagnostics, the gauge needs service within the time set by this timer.

Typical value: <72> hours.

- If the Safety shut down time is *disabled*, so value = <0>, then the customer wants to continue permanently with the other branch.
- NOTE: When the "Safety shut down timer" is active or running, the remaining time until shutdown can be inspected by reading the [Safety shut down timer left] entity.

## 6.6.11.7.2 TII-XR

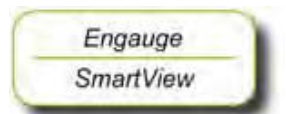

- Set the [Overfill Protection Function] entity to <Enabled>.
- Set the [First Relay Board Instance] entity of the [Board Instance] entity to the first FII-DO board.
- Set the [Second Relay Board Instance] entity of the [Board Instance] entity to the second FII-DO board.

The "Maximum Safe Fill" mechanism of the TII-XR should be ignored for the SmartRadar FlexLine overfill protection application.

When the "Maximum Safe Fill" level is configured lower than the Over fill Threshold, the PV status becomes BAD much earlier, and the FII-DO will open the contacts.

Set the [Maximum safe fill level] entity above the [Threshold] values of the FII-DO boards when used for overfill protection.

OR

Set the 9th switch [Compensations and features] entity to <FALSE>.

## 6.6.11.7.3 PSX (Power Supply)

CAUTION

CAUTION! The Overfill Protection Application may ONLY be powered by AC mains. Only 85VAC - 240 VAC can be used for mains connected to the SmartRadar FlexLine having the Overfill Protection Application option. 6.6.11.8 Proof Testing

- By activating the command [Start Proof test] entity, the FII-DO simulates an overfill or underfill. The remainder of the SIF should work as expected (e.g. close a valve, stop a pump, generate an alarm) this should be validated.
- NOTE: This test must only be performed in a healthy situation when the product level in the tank is below the overfill threshold or above the underfill threshold.

During the proof test - when the level is simulated above or below the threshold - the "Overfill protection status" will indicate "0" in order to enable checking the "Proof test" results in the control room as well.

Each FII-DO of the overfill protection application implements the proof test functionality, so the proof test has to be performed *successively for both modules*.

- By activating the command [Stop Proof test] entity, the FII-DO returns to normal overfill analysis mode again.
- NOTE: The FII-DO module of the SmartRadar FlexLine overfill protection safety application implements an automatic termination of the "Proof test" function in case the user forgets the command [Stop Proof test].
  - Set the [Proof test termination time out] entity to the most desired value in minutes:
    - <0> (auto termination off)
    - <5> (default)
    - <10>
    - <20>
    - <30>

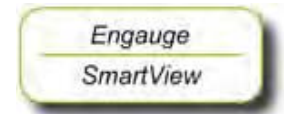

# 6.7 SmartView Display Interface (FII-SMV)

## 6.7.1 Introduction

The Field Interface Instrument - SmartView (FII-SMV) board is a module that communicates with *SmartView*.

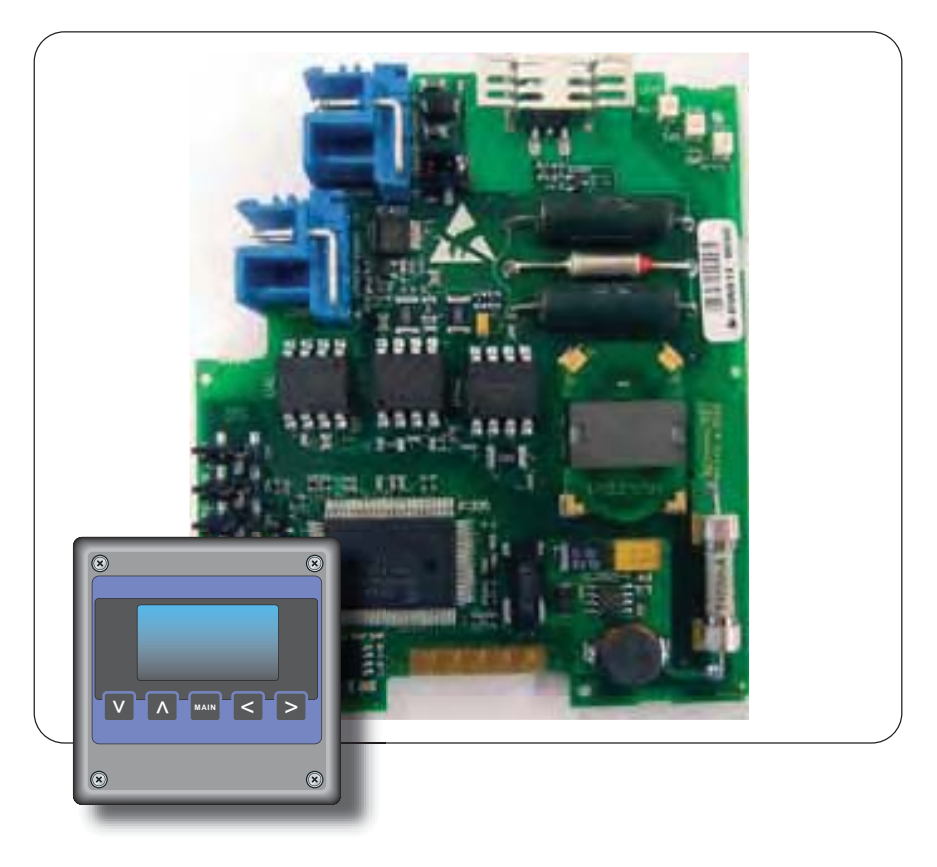

| FIGURE 6-24 | The FII-SMV board with the SmartView display | ESF07-0013 |
|-------------|----------------------------------------------|------------|
|-------------|----------------------------------------------|------------|

At request from *SmartView* the FII-SMV board prepares data sets for it. The requests from *SmartView* depend on the actual screen at the time. The communication between the FII-SMV and *SmartView* uses an own protocol on an RS-485 physical layer.

The *SmartView* display can be delivered in 3 versions, each version having its own specific address:

- Portable *SmartView* (address 1)
- *SmartView* fixed on the instrument (address 2)
- *SmartView* as a tank-side indicator (address 3)

The FII-SMV board continuously scans all addresses, and only the one with the lowest address will be served.

So, for example, if a stand-alone SmartView (address 3) and an integrated SmartView (address 2) are connected, the stand-alone SmartView (address 3) will be served as soon as the integrated SmartView (address 2) is closed (set to idle).

## 6.7.2 Commissioning the FII-SMV

For a correct functioning of the FII-SMV module in an instrument the following entities can be set by using either *Engauge* or *SmartView*.

By using the following table, check each entity for correctness.

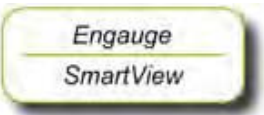

| Name                           | Value Range Default Value                                  |                                | Explanation                                                                                                    |
|--------------------------------|------------------------------------------------------------|--------------------------------|----------------------------------------------------------------------------------------------------|
| [Decimal separator]            | <point><br/><comma></comma></point>                        | <point></point>                | The decimal separator in which entities are shown on the <i>SmartView</i> display.                                                                                         |
| [Tenth millimeter selection]   | <enable><br/><disable></disable></enable>                  | <enable></enable>              | Determines whether the<br>tenth millimeter is shown on<br>the display in the [PV screen]<br>in case a level entity is<br>shown.                                            |
| [Identification]               | 8 characters e.g.<br><tank1234></tank1234>                 | <>                             | Name of a tank or<br>instrument. This string is<br>visible within a [PV screen].                                                                                           |
| [Password]                     | <>6 characters                                             | <enraf2></enraf2>              | The password <i>SmartView</i><br>uses for entering the<br>protected level.<br>Note: Some settings reside<br>under the protected level.                                     |
| [Function identification]      | <> 13 characters                                           | <smartview mst=""></smartview> | The name of the current function of this module.<br>This name is visible on the <i>SmartView</i> display.                                                                  |
| [Extra information switch]     | <level temperature=""><br/><info switch=""></info></level> | <info switch=""></info>        | Determines whether the<br>[extra information] screen on<br>the <i>SmartView</i> will display<br>level and temperature or<br>extra information from a<br>specific function. |
| [Extra info board ID]          | <01XX> 2 digits                                            | <01>                           | Board ID of the board that<br>has the [extra information] to<br>display.<br>In case of OneWireless, the<br>ID = 12.                                                        |
| [Extra info board instance]    | <00XX> 2 digits                                            | <00>                           | Board instance of the board<br>that has the [extra information]<br>to display.                                                                                             |
| [Extra info function instance] | <01XX> 2 digits                                            | <01>                           | Function instance that has<br>extra information to display.<br>In case of OneWireless,<br>this = 01.                                                                       |

# 6.8 Pressure & Density Measurement and Other HART Inputs (FCI-HT)

## 6.8.1 Introduction

The Field Communication Instrument - HART (FCI-HT) board is a HART<sup>®1</sup> master module that enables hybrid-signal (both analog + digital) communication between the FlexConn instrument and a HART sensor.

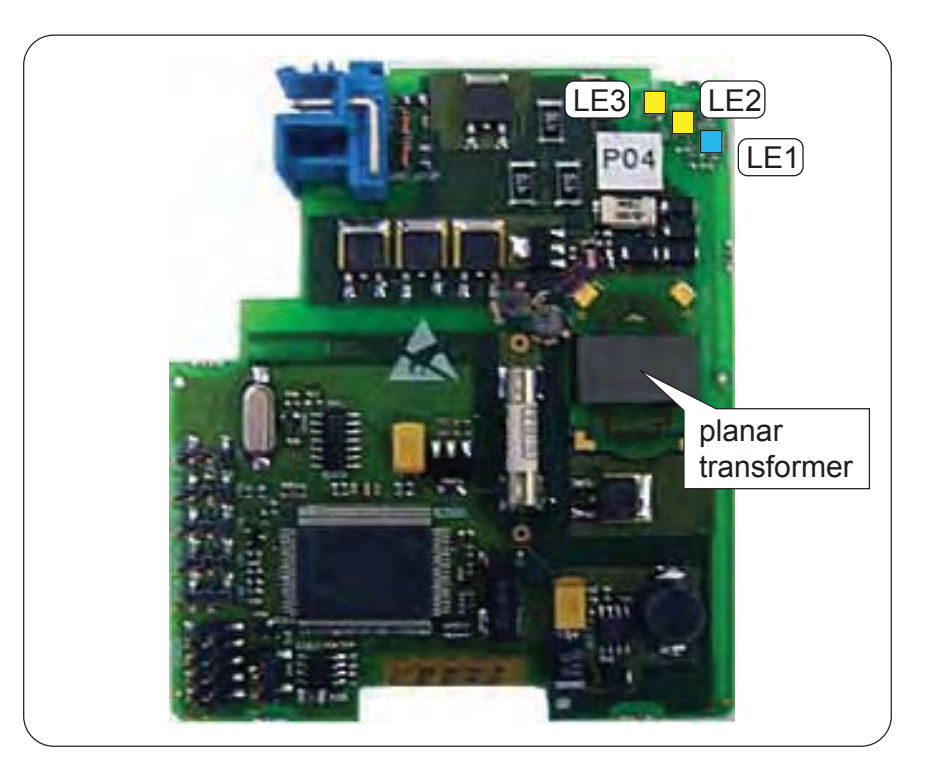

FIGURE 6-25

The FCI-HT board

ESF07-0014

The HART protocol is a bi-directional master-slave communication protocol, which is used to communicate between intelligent field instruments and host systems.

The FCI-HT board has a planar transformer for galvanic isolation from the HART bus. See FIGURE 6-25.

LED LE1 is the board's [Health] LED. LEDs LE2 and LE3 will be flashing to indicate activity on the HART bus. LE2 indicates data is being transmitted (Tx), LE3 indicates data is being received (Rx).

With the HART protocol, an analog 4-20 mA signal can be combined with a digital Frequency Shift Keying (FSK) signal. See FIGURE 6-26.

<sup>1.</sup> Highway Addressable Remote Transducer.

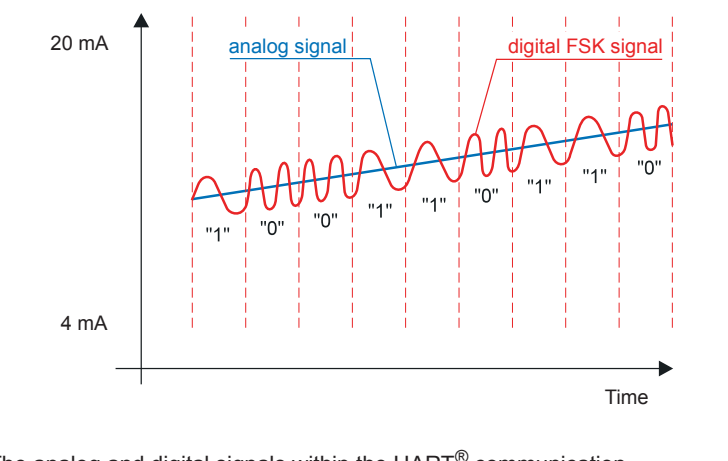

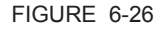

The analog and digital signals within the HART<sup>®</sup> communication

ESF07-0015

#### 6.8.2 Software Description

The FCI-HT board, being a functional module of the SmartRadar FlexLine, contains embedded software which enables it to collect data input from sensors via both the HART bus and the FlexConn CAN bus.

Moreover the FCI-HT module can calculate the HIMS<sup>1</sup> product density.

The *main* function of the FCI-HT software is to measure HIMS product density, by connecting the FCI-HT board via the HART bus to 1 or 2 pressure sensors, and via the FlexConn bus to a product level and a water level sensor.

To measure product density, the needed standard system configuration is:

- HART pressure sensor P1 (product pressure)
- HART pressure sensor P3 (vapour pressure)
- Product level scanned from a FlexConn board (e.g. TII-XR)
- Water level scanned from a FlexConn board (e.g. FII-VT)

For tanks that are free venting to the atmosphere or floating-roof tanks, P3 pressure is not required. The water level sensor is also optional.

<sup>1.</sup> Hybrid Inventory Measurement System.

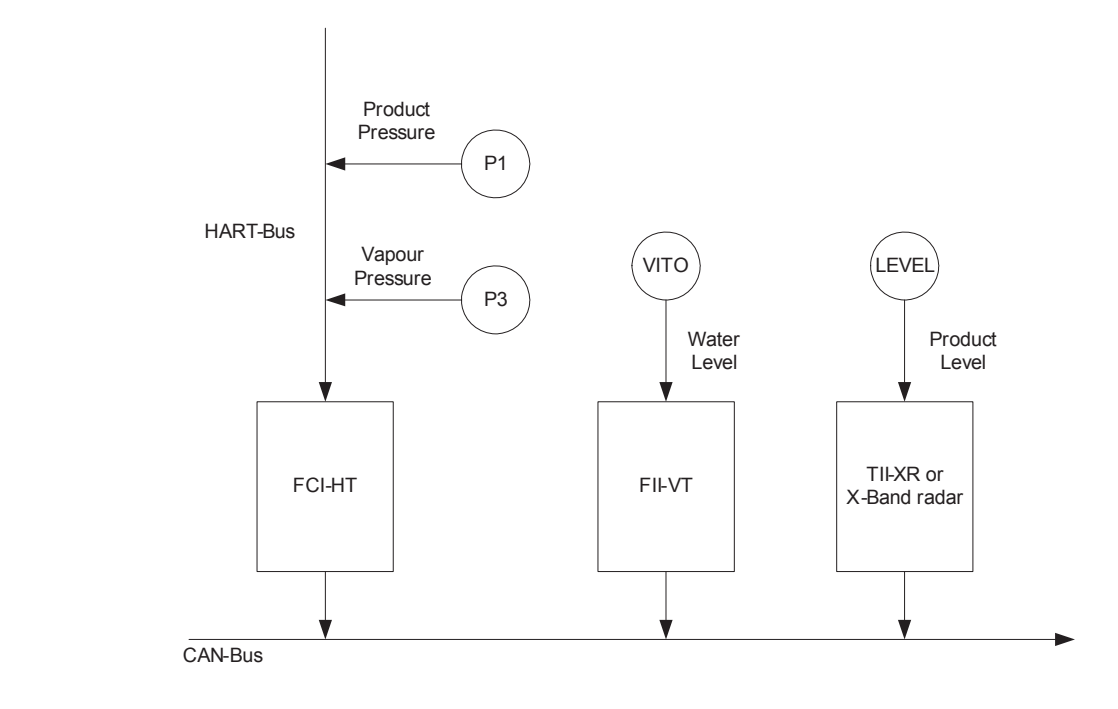

For HIMS density measurement system diagrams, see FIGURE 6-27 and FIGURE 6-28.

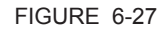

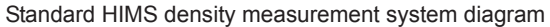

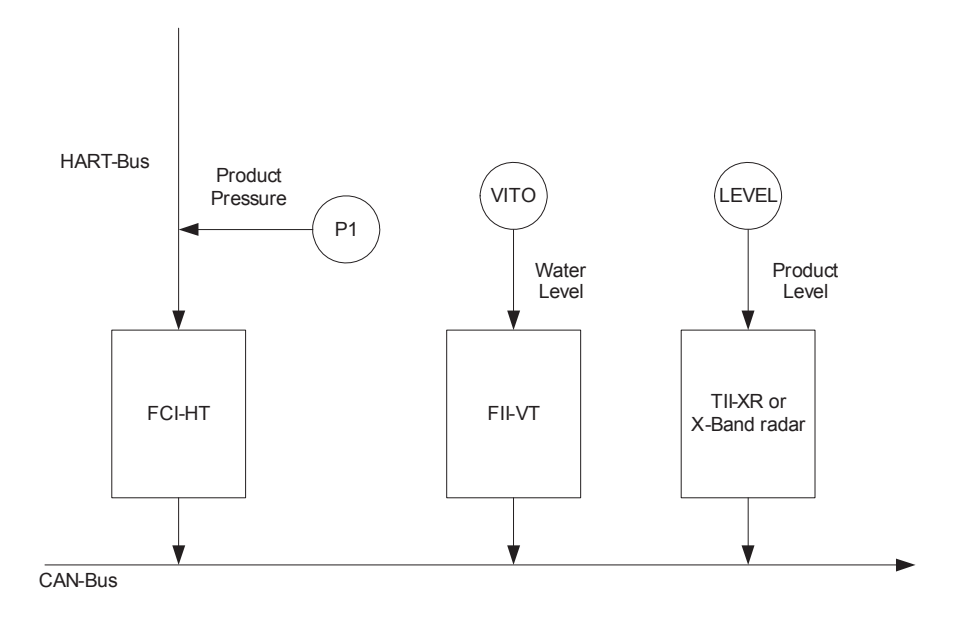

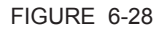

Floating-roof or free-venting tank HIMS density measurement system diagram

As an *alternative* function, the FCI-HT board also allows the connection of up to 5 generic HART sensors operating in *multi-drop digital* mode or one generic HART sensor operating in *analog* mode.

In the multi-drop digital mode situation, one or two of the generic HART sensors can be [P1 Pressure] or [P3 Pressure], providing product pressure and vapour pressure respectively, but no HIMS density calculation will be available.

The HART sensors and HIMS density measurement are allocated to a function number in the FCI-HT software. See table below.

| FlexConn Function | Device Type    |
|-------------------|----------------|
| Function 1        | [P1 Pressure]  |
| Function 2        | [P3 Pressure]  |
| Function 3        | [Distance]     |
| Function 4        | [Temperature]  |
| Function 5        | [Pressure]     |
| Function 6        | [Density]      |
| Function 7        | [Other]        |
| Function 8        | [HIMS Density] |

TABLE 6-1

FlexConn function allocation

Function 1 is exclusively reserved for P1 pressure, Function 2 is exclusively reserved for P3 pressure, and Function 8 is exclusively reserved for HIMS density calculation.

Only one of each type of HART device can be allocated to a function. Therefore this limits the number of HART devices of each type that can be fitted.

#### Example 1

4 HART pressure devices and 1 temperature device can be connected.

- P1 pressure device allocated to Function 1
- P3 pressure device allocated to Function 2
- one pressure device allocated to Function 5
- one pressure device allocated to Function 7
- the temperature device allocated to Function 4

Example 2

2 HART density devices and 1 distance device can be connected.

- density device 1 allocated to Function 6
- density device 2 allocated to Function 7
- the distance device allocated to Function 3

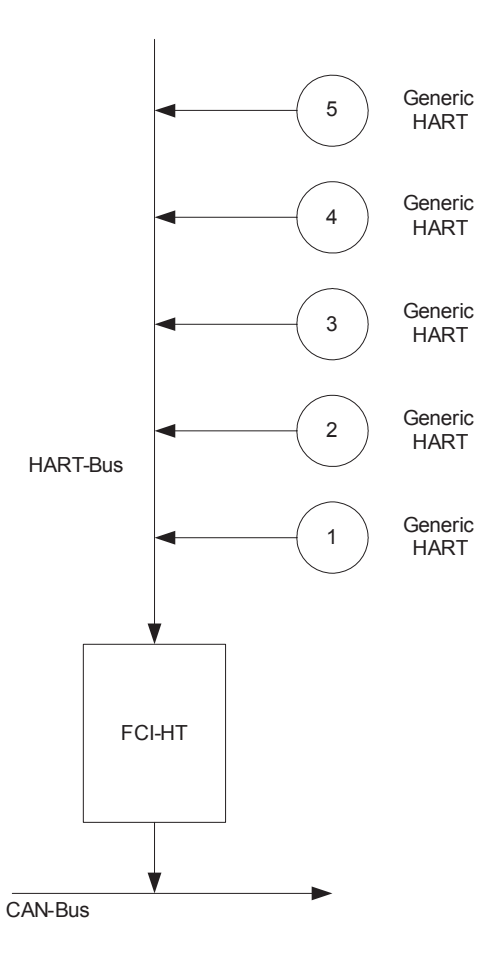

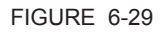

Alternate system diagram multi-drop digital mode

In analog mode, the connected HART device will be allocated to Function 1 through 7, depending on the type of HART device connected.

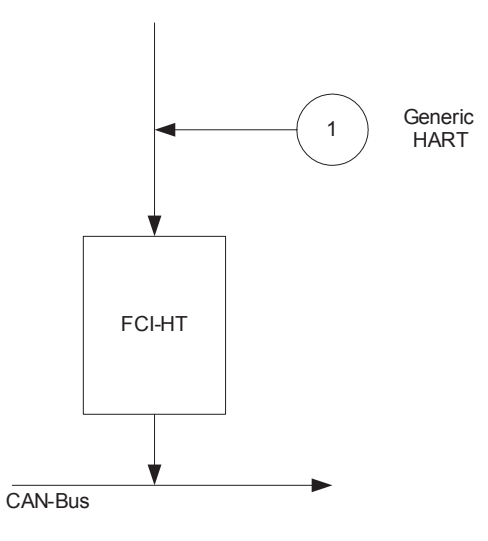

FIGURE 6-30

Analog mode system diagram

## 6.8.3 Software Specifications

#### 6.8.3.1 General

The *main* function of the FCI-HT software is to measure HIMS product density, by connecting the FCI-HT board via the HART bus to 2 pressure sensors (P1 and P3), and via the FlexConn bus to a product level sensor and an optional water level sensor.

The *alternative* function is to connect up to 5 generic HART devices operating in multi-drop digital mode, or 1 generic HART device operating in analog mode.

The FCI-HT software only supports HART devices with the following addresses.

| HART Address | Function                                |
|--------------|-----------------------------------------|
| 00           | Reserved for HART device in analog mode |
| 01           | Reserved for P1 pressure sensor         |
| 02           | N/A Reserved for future use             |
| 03           | Reserved for P3 pressure sensor         |
| 04           | HART generic sensor                     |

| HART Address | Function            |
|--------------|---------------------|
| 05           | HART generic sensor |
| 06           | HART generic sensor |
| 07           | HART generic sensor |
| 08           | HART generic sensor |
| 09           | HART generic sensor |
| 10           | HART generic sensor |
| 11           | HART generic sensor |
| 12           | HART generic sensor |
| 13           | HART generic sensor |
| 14           | HART generic sensor |
| 15           | HART generic sensor |

TABLE 6-2

Accepted HART addresses

Engauge SmartView

Engauge

SmartView

- Before proceeding with commissioning, first check the maximum start-up current of all connected HART devices.
- Make sure the HART address of the installed device(s) are in accordance with TABLE 6-2.

## 6.8.3.2 P1 Pressure

The FCI-HT software only accepts the Primary Value of a P1 pressure HART device in SI units kilo Pascals (kPa).

Make sure the P1 pressure HART device is configured to output data in kilo Pascals (kPa). If not, correctly configure as yet, by using an appropriate HART configuration tool.

| Sensor Type | nsor Type Accepted HART<br>PV Unit |     | HART PV Unit<br>Code |
|-------------|------------------------------------|-----|----------------------|
| P1 Pressure | Kilo Pascal                        | kPa | 12                   |

TABLE 6-3

NOTE: The Secondary and Tertiary values of a P1 pressure HART device may be any units.

Accepted PV unit for a P1 HART device

The PV of the P1 pressure HART device is read and converted into SI Units Pascals (Pa) within the FlexConn function PV.

The value is filtered, and the filtering factor depends on the value set in the entity [P1 Integration time]. A higher value gives more filtering, and a lower value gives less filtering.

The correction factor stored in the [P1 PV offset] entity is then subtracted from the filtered value. If the [P1 PV offset] entity = 0 no offset is applied.

Depending on the [PV selected type] entity, the P1 pressure can be displayed as either absolute pressure or relative pressure.

| PV Unit Type | Display Unit Type | PV selected type |  |  |  |  |
|--------------|-------------------|------------------|--|--|--|--|
| P1 Pressure  | Absolute          | 1                |  |  |  |  |
|              | Relative          | 2                |  |  |  |  |

TABLE 6-4

P1 pressure displayed unit types

If Relative pressure is selected, the value stored in the [Ambient Air Pressure] entity is added to the measured pressure. If Absolute pressure is selected, no factor is added. The final result is available in the [Primary Value] entity.

#### NOTE: Absolute pressure is used in the density calculation; the relative pressure is only displayed in P1 [Primary Value].

For the FCI-HT software to differentiate between a HART device malfunction and a HART device not actually installed, P1 pressure has the entity [P1 Installed] which must be set to either <Installed> if a P1 pressure HART device is actually fitted or <Not Installed> if a P1 pressure HART device is *not* actually fitted.

The Secondary and Tertiary values of a P1 pressure HART device are not converted, and they are simply translated from the HART device to the FlexConn environment.

## 6.8.3.3 P3 Pressure

The FCI-HT software only accepts the Primary Value of a P3 pressure HART device in SI units kilo Pascals (kPa).

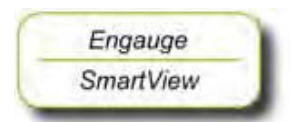

Make sure the P3 pressure HART device is configured to output data in kilo Pascals (kPa). If not, correctly configure as yet, by using an appropriate HART configuration tool.

| Sensor Type | Accepted HART<br>PV Unit | Abbreviation | HART PV Unit<br>Code |  |  |  |
|-------------|--------------------------|--------------|----------------------|--|--|--|
| P3 Pressure | Kilo Pascal              | kPa          | 12                   |  |  |  |

TABLE 6-5

Accepted PV unit for a P3 HART device

NOTE: The Secondary and Tertiary values of a P3 pressure HART device may be any units.

The PV of the P3 pressure HART device is read and converted into SI Units Pascals (Pa) within the FlexConn function PV.

The value is filtered, and the filtering factor depends on the value set in the entity [P3 Integration time]. A higher value gives more filtering, and a lower value gives less filtering.

The correction factor stored in the [P3 PV offset] entity is then subtracted from the filtered value. If the [P3 PV offset] entity = 0 no offset is applied.

Depending on the [PV selected type] entity, the P3 pressure can be displayed as either absolute pressure or relative pressure.

| PV Unit Type | Display Unit Type | PV selected type |
|--------------|-------------------|------------------|
| P3 Pressure  | Absolute          | 1                |
|              | Relative          | 2                |

#### TABLE 6-6

P3 pressure displayed unit types

If Relative pressure is selected, the value stored in the [Ambient Air Pressure] entity is added to the measured pressure. If Absolute pressure is selected, no factor is added. The final result is available in the [Primary Value] entity.

#### NOTE: Absolute pressure is used in the density calculation; the relative pressure is only displayed in P3 [Primary Value].

For the FCI-HT software to differentiate between a HART device malfunction and a HART device not actually installed, P3 pressure has the entity [P3 Installed] which must be set to either <Installed> if a P3 pressure HART device is actually fitted or <Not Installed> if a P3 pressure HART device is *not* actually fitted. For example, in the case of freeventing tanks, P3 would usually not be installed.

If the P3 pressure status is <Good Actual>, the P3 pressure value is also stored in memory in the [Last Valid P3] entity, to allow recovery from a power-down situation when a P3 pressure is not available.

If the measured P3 pressure is *invalid* (e.g. HART scan error), the software will check the [P3 Installed] entity to determine if P3 is actually fitted. If P3 is fitted, the software will check for a [Manual P3 Pressure] entity value to be entered. If no manual P3 pressure value is entered, the [Last Valid P3] is used in the density calculation. If no [Last Valid P3] is available, an error will be reported.

If P3 pressure is *not* installed - in the case of free-venting tanks - a default value of 0.0 for P3 pressure is used for density calculations.

The Secondary and Tertiary values of a P3 pressure HART device are not converted, and they are simply translated from the HART device to the FlexConn environment.

## 6.8.3.4 HIMS Density

Engauge

SmartView

To make HIMS density calculation possible, the relevant entity values must be available. See also FIGURE 6-31.

- Read also the Instruction Manual HIMS pressure measurement.
- Enter the appropriate values into the following entities:
- [Distance P1 to Zero Level]
- [Distance P3 to Zero Level]
- [Hydrostatic Deformation Level]
- [Hydrostatic Deformation Factor]
- [Local Gravity]
- [Minimum HIMS Level]
- [HIMS Level Hysteresis]
- [Ambient Air Density]
- [Tank Vapour Density]

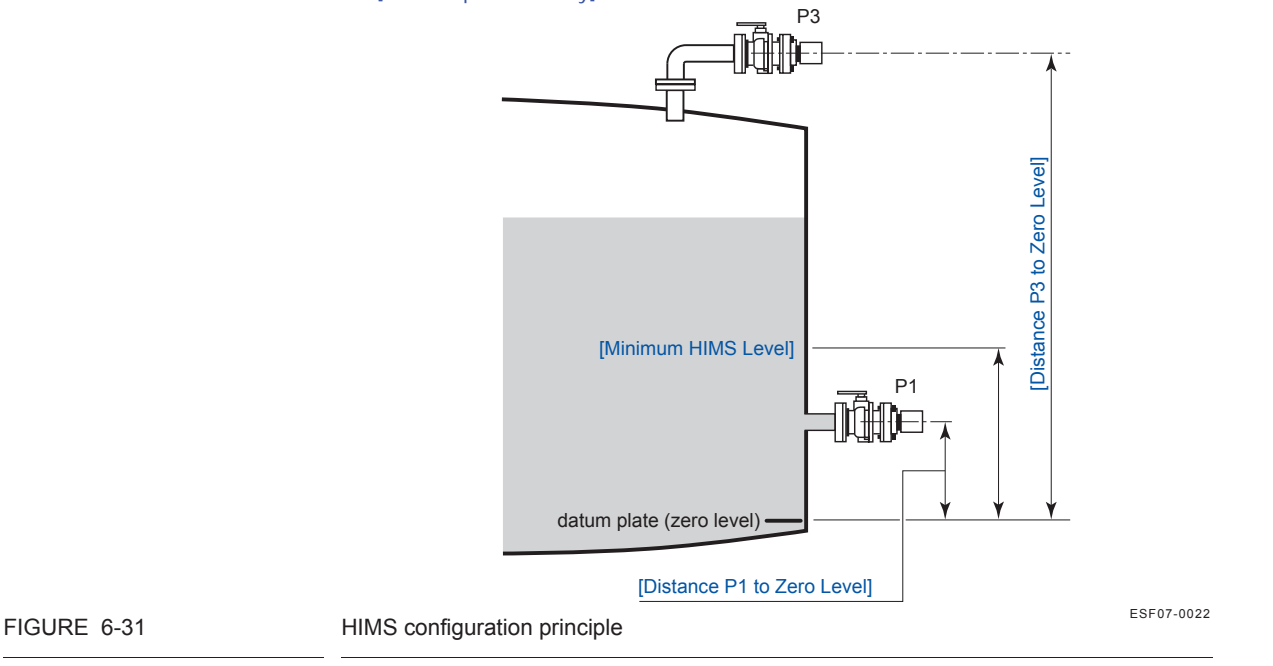

To calculate HIMS density, the following valid data must be available:

- P1 pressure
- P3 pressure
- Product level
- Water level (optional)

The software analyses the status of these 4 (3) inputs, to determine the value and status of the [HIMS Density PV].

If the HIMS Density PV status is <Good Actual>, the HIMS Density PV value is also stored in memory in the [Last Valid Density] entity, to allow recovery from a power-down situation when a HIMS Density PV value is not available.

If any of the 4 input statuses are bad, the software will check for a [Manual Product Density] entity value to be entered. If a [Manual Product Density] entity value is entered, this value will be used for the HIMS Density PV. If no [Manual Product Density] entity value is entered, the software will check if a [Last Valid Product Density] entity value was stored. If a [Last Valid Product Density] entity value will be used for the HIMS Density PV. If no [Manual Product Density] entity value was stored. If a [Last Valid Product Density] entity value will be used for the HIMS Density PV. If no [Manual Product Density] or [Last Valid Product Density] entity value is found, an error will be reported.

When calculating HIMS Density, the software will check for a negative density value. If the value is negative, the same manual or last-valid mechanism is used as described before. If the value is positive, HIMS Density is calculated.

When calculating HIMS Density, in order to achieve a valid result, the software will also check if the product level is above the [Minimum HIMS Level] entity value. If this condition is <True>, HIMS Density is calculated. If the product level is below the [Minimum HIMS Level] entity value, the same manual or last valid mechanism is used as described before.

When calculating HIMS Density, if the [Water Level Correction] entity is <Enabled>, the software will check if the scanned water level <= [Distance P1 to Zero Level]. If this is <True>, the HIMS Density is calculated. If the water level > [Distance P1 to Zero Level], the same manual or last valid mechanism is used as described before. If [Water Level Correction] entity is <Disabled>, the software will not check the scanned water level.

## 6.8.3.5 Generic HART Devices

The FCI-HT software only accepts Generic HART devices at addresses 0 and 4 through 15 with the required sensor type configured.

The generic HART devices are scanned sequentially from address 0 and then address 4 through 15. When a device is detected, initially the HART PV unit code is checked against TABLE 6-7 in the following order: Distance, Temperature, Pressure, and Density.

| Sensor Type | Accepted HART Units    | Abbreviation | HART Unit<br>Code |
|-------------|------------------------|--------------|-------------------|
| Pressure    | Pounds per square inch | psi          | 6                 |
|             | Pascal                 | Ра           | 11                |
|             | Kilo Pascal            | kPa          | 12                |

| Sensor Type | Accepted HART Units       | Abbreviation       | HART Unit<br>Code |
|-------------|---------------------------|--------------------|-------------------|
| Temperature | Degrees Celsius           | °C                 | 32                |
|             | Degrees Fahrenheit        | °F                 | 33                |
| Distance    | Feet                      | ft                 | 44                |
|             | Meters                    | m                  | 45                |
|             | Inches                    | in                 | 47                |
| Density     | Kilograms per cubic meter | kg/m <sup>3</sup>  | 92                |
|             | Pounds per cubic foot     | lb/ft <sup>3</sup> | 94                |
|             | Degrees API               | API                | 104               |

TABLE 6-7

Accepted units for generic HART devices

- If an accepted HART PV unit code is found, the HART device is allocated to the relevant FlexConn function as detailed in TABLE 6-8.
- If the HART PV unit code is *not* accepted, the HART SV unit code is checked against TABLE 6-7 in the following order: Distance, Temperature, Pressure, and Density. If an accepted HART SV unit code is found, the HART device is allocated to the relevant FlexConn function as detailed in TABLE 6-8.
- The process is repeated for the HART TV unit code.
- If none of the unit codes are accepted, the device is allocated to Function 7.
- If a generic HART device output is not in the accepted units, configure it to accepted units output data, by using the HART configuration tool.

| FlexConn Function | Device Type    |
|-------------------|----------------|
| Function 1        | [P1 Pressure]  |
| Function 2        | [P3 Pressure]  |
| Function 3        | [Distance]     |
| Function 4        | [Temperature]  |
| Function 5        | [Pressure]     |
| Function 6        | [Density]      |
| Function 7        | [Other]        |
| Function 8        | [HIMS Density] |

#### TABLE 6-8

Engauge

SmartView

FlexConn function allocation

Once a device has been allocated to a function, the HART PV, SV, and TV are translated into the FlexConn function's PV, SV, and TV.

The required sensor value of the generic HART device may not be in the HART PV but it is translated into the FlexConn PV.

Example:

A HART temperature sensor may have a PV unit code Ohms, and a SV unit code Celsius. The required sensor value is temperature in Celsius, and this is translated into the FlexConn PV, and the Ohms value is translated into the FlexConn SV.

Translation is performed in the order: PV (Distance, Temperature, Pressure, and Density), SV (Distance, Temperature, Pressure, and Density), TV (Distance, Temperature, Pressure, and Density).

The required sensor value read from the generic HART devices will be converted into SI Units within the FlexConn PV as shown in TABLE 6-9.

The other sensor values of a generic HART device are not converted, and they are simply translated from the HART device environment into the FlexConn environment SV and TV.

| Accepted HART Units       | Abbreviation       | FlexConn PV<br>Unit Translation | Abbreviation      |
|---------------------------|--------------------|---------------------------------|-------------------|
| Pounds per square inch    | psi                | Pascal                          | Ра                |
| Pascal                    | Ра                 |                                 |                   |
| Kilo Pascal               | kPa                | -                               |                   |
| Degrees Celsius           | °C                 | Celsius                         | °C                |
| Degrees Fahrenheit        | °F                 | -                               |                   |
| Feet                      | ft                 | Meters                          | m                 |
| Meters                    | m                  |                                 |                   |
| Inches                    | in                 | -                               |                   |
| Kilograms per cubic meter | kg/m <sup>3</sup>  | Kilograms per                   | kg/m <sup>3</sup> |
| Pounds per cubic foot     | lb/ft <sup>3</sup> | cubic meter                     |                   |
| Degrees API               | API                |                                 |                   |

#### TABLE 6-9

Generic HART device units into FlexConn PV unit translation

## 6.8.3.6 Function Identification

Functions 1 through 8 are identified by the entities: [Function Category], [Function Type], and [Function Sub-type].

Their default identification information is detailed in TABLE 6-10.

| Function   | Allocation  | Function<br>Category | Function Type         | Function<br>Sub-type |
|------------|-------------|----------------------|-----------------------|----------------------|
| Function 1 | P1 Pressure | Sensor (1)           | Product pressure (5)  | (6)                  |
| Function 2 | P3 Pressure | Sensor (1)           | Vapour pressure (13)  | (7)                  |
| Function 3 | Distance    | Sensor (1)           | HART transmitter (12) | (16)                 |

| Function   | Allocation   | Function<br>Category | Function Type         | Function<br>Sub-type |
|------------|--------------|----------------------|-----------------------|----------------------|
| Function 4 | Temperature  | Sensor (1)           | HART transmitter (12) | (16)                 |
| Function 5 | Pressure     | Sensor (1)           | HART transmitter (12) | (16)                 |
| Function 6 | Density      | Sensor (1)           | HART transmitter (12) | (16)                 |
| Function 7 | Other        | Sensor (1)           | HART transmitter (12) | (16)                 |
| Function 8 | HIMS Density | Sensor (1)           | Product density (6)   | (8)                  |

TABLE 6-10

Default function category, type, and sub-type

The function type entity for Functions 3 through 7 can be changed from the default value <HART transmitter> to provide more information about the sensor, by setting the [User function type] entity and then resetting the FCI-HT board.

The possible values are detailed in TABLE 6-11.

| Function   | Allocation  | User Function Type                     | Value |
|------------|-------------|----------------------------------------|-------|
| Function 3 | Distance    | User function type product level       | 4     |
|            |             | User function type water level         | 9     |
| Function 4 | Temperature | User function type product temperature | 8     |
|            |             | User function type vapour temperature  | 7     |
| Function 5 | Pressure    | User function type product pressure    | 5     |
|            |             | User function type vapour pressure     | 13    |
| Function 6 | Density     | User function type product density     | 6     |
| Function 7 | Other       | User function type product level       | 4     |
|            |             | User function type water level         | 9     |
|            |             | User function type product temperature | 8     |
|            |             | User function type vapour temperature  | 7     |
|            |             | User function type product pressure    | 5     |
|            |             | User function type vapour pressure     | 13    |
|            |             | User function type product density     | 6     |

TABLE 6-11

Generic HART user function types

Functions 1 through 8 have fixed values for [PV Unit Type] and [Function Identification] entities, as detailed in TABLE 6-12.

| Function   | Allocation   | PV Unit Type          | Function<br>Identification  |
|------------|--------------|-----------------------|-----------------------------|
| Function 1 | P1 Pressure  | UNIT_TYPE_PRESSURE    | <p1 pressure=""></p1>       |
| Function 2 | P3 Pressure  | UNIT_TYPE_PRESSURE    | <p3 pressure=""></p3>       |
| Function 3 | Distance     | UNIT_TYPE_LENGTH      | <distance></distance>       |
| Function 4 | Temperature  | UNIT_TYPE_TEMPERATURE | <temperature></temperature> |
| Function 5 | Pressure     | UNIT_TYPE_PRESSURE    | <pressure></pressure>       |
| Function 6 | Density      | UNIT_TYPE_DENSITY     | <density></density>         |
| Function 7 | Other        | UNIT_TYPE_UNDEFINED   | <other units=""></other>    |
| Function 8 | HIMS Density | UNIT_TYPE_DENSITY     | <hims density=""></hims>    |

TABLE 6-12

PV unit type and function identification

## 6.8.3.7 SmartView Display

Although the Primary Values (PV) of functions 1 through 8 are *calculated* in SI units, the *SmartView display* supports the following units for local calibration, commissioning etc. The displayed unit depends on the value of the [PV selected unit] entity.

| PV Unit<br>Type | Display Unit<br>Type                                    | Displayed<br>Units | PV<br>Selected<br>Unit | Range         |
|-----------------|---------------------------------------------------------|--------------------|------------------------|---------------|
| Pressure        | Pascal                                                  | <pas></pas>        | 1                      | max. 0.99 MPa |
|                 | Kilo Pascal                                             | <kpas></kpas>      | 2                      | max. 9.9 MPa  |
|                 | Pounds per square inch (small)                          | <psi s=""></psi>   | 3                      | max. 99 psi   |
|                 | Pounds per square<br>inch (large)                       | <psi l=""></psi>   | 4                      | max. 999 psi  |
| Temperature     | Degrees Celsius                                         | <°C>               | 1                      | -             |
|                 | Degrees Fahrenheit                                      | <°F>               | 2                      | -             |
| Distance        | Meters                                                  | <m></m>            | 1                      | -             |
|                 | Feet                                                    | <ft></ft>          | 2                      | -             |
|                 | Inches                                                  | <in></in>          | 3                      | -             |
|                 | Fractions<br>(feet, inches,<br>1/16 <sup>th</sup> inch) | <f.i.s.></f.i.s.>  | 4                      | -             |
| Density         | Kilograms per cubic<br>meter                            | <kg m3=""></kg>    | 1                      | -             |
|                 | Pounds per cubic<br>foot                                | <lb f3=""></lb>    | 2                      | -             |
|                 | Degrees API                                             | <a.p.i></a.p.i>    | 3                      | -             |

| PV Unit<br>Type | Display Unit<br>Type | Displayed<br>Units | PV<br>Selected<br>Unit | Range |
|-----------------|----------------------|--------------------|------------------------|-------|
| Other           | Milli                | <m></m>            | 1                      | -     |
|                 | (none)               | <->                | 2                      | -     |
|                 | Kilo                 | <k></k>            | 3                      | -     |
|                 | Mega                 | <m></m>            | 4                      | -     |

#### TABLE 6-13

SmartView displayed unit types

The following PV types are supported on the *SmartView* display for P1 pressure and P3 pressure only. These are available changed by setting the [PV selected type] entity. This is detailed in TABLE 6-14.

| PV Unit Type | Display Unit<br>Type | Displayed Type | PV selected<br>type |
|--------------|----------------------|----------------|---------------------|
| P1 Pressure  | Absolute             | <abs></abs>    | 1                   |
| P3 Pressure  | Relative             | <rel></rel>    | 2                   |

TABLE 6-14

P1 and P3 pressure displayed unit types

## 6.8.4 Board Commissioning

The commissioning entity for each *function* is initially default to <False>. The commissioning entity for each function will only be <True> when the associated entities of each function have been set *within normal operating range*.

The *board-level* commissioned entity default is also <False>. It will only be <True> when all the function-level commissioned entities are <True>.

## 6.8.4.1 Function 1 Commissioning

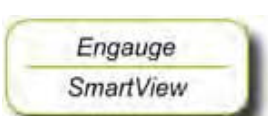

Set all Function 1 entities according to TABLE 6-15 requirements, to commission P1.

| HIMS<br>Density     | P1 Pressure<br>Sensor<br>Detected | P1 Ambient Air Pressure and P1 Installed                                                          | Commissioned    |
|---------------------|-----------------------------------|---------------------------------------------------------------------------------------------------|-----------------|
| <enabled></enabled> | N/A                               | <pre>[P1 ambient air pressure] ≠ <default> AND [P1 installed] = <enable></enable></default></pre> | <true></true>   |
|                     |                                   | [P1 ambient air pressure] = <default><br/>OR<br/>[P1 installed]= <disable></disable></default>    | <false></false> |

| HIMS<br>Density       | P1 Pressure<br>Sensor<br>Detected | P1 Ambient Air Pressure and P1 Installed                                                          | Commissioned    |
|-----------------------|-----------------------------------|---------------------------------------------------------------------------------------------------|-----------------|
| <disabled></disabled> | Yes                               | <pre>[P1 ambient air pressure] ≠ <default> AND [P1 installed] = <enable></enable></default></pre> | <true></true>   |
|                       |                                   | [P1 ambient air pressure] = <default><br/>OR<br/>[P1 installed] = <disable></disable></default>   | <false></false> |
|                       | No                                | N/A                                                                                               | <true></true>   |
| TABLE 6-15            | Fur                               | nction 1 commissioning entities                                                                   |                 |

## 6.8.4.2 Function 2 Commissioning

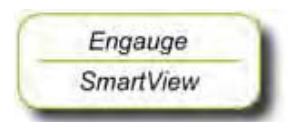

Set all Function 2 entities according to TABLE 6-16 requirements, to commission P3.

| HIMS<br>Density       | P3 Pressure<br>Sensor<br>Detected | P3 Installed        | P3 Ambient Air Pressure                            | Commissioned    |
|-----------------------|-----------------------------------|---------------------|----------------------------------------------------|-----------------|
| <enabled></enabled>   | Yes                               | <enable></enable>   | [P3 ambient air pressure]<br>≠ <default></default> | <true></true>   |
|                       |                                   |                     | [P3 ambient air pressure]<br>= <default></default> | <false></false> |
|                       |                                   | <disable></disable> | N/A                                                | <false></false> |
|                       | No                                | <enable></enable>   | N/A                                                | <false></false> |
|                       |                                   | <disable></disable> |                                                    | <true></true>   |
| <disabled></disabled> | Yes                               | <enable></enable>   | [P3 ambient air pressure]<br>≠ <default></default> | <true></true>   |
|                       |                                   | <disable></disable> | [P3 ambient air pressure]<br>≠ <default></default> | <false></false> |
|                       |                                   | N/A                 | [P3 ambient air pressure]<br>= <default></default> | <false></false> |
|                       | No                                | N/A                 | N/A                                                | <true></true>   |

TABLE 6-16

Function 2 commissioning entities

#### 6.8.4.3 Function 3 through 7 Commissioning

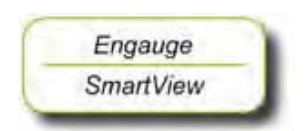

Set all Function 3 through 7 entities according to TABLE 6-17 requirements, to commission all generic HART sensors.

| Function | HART Sensor<br>Detected | User Function Type                                           | Commissioned    |
|----------|-------------------------|--------------------------------------------------------------|-----------------|
| 3        | Yes                     | = <product level=""> OR <water level=""></water></product>   | <true></true>   |
|          |                         | ≠ <product level=""> OR <water level=""></water></product>   | <false></false> |
|          | No                      | N/A                                                          | <true></true>   |
| 4        | Yes                     | = <product temp.=""> OR <vapour temp.=""></vapour></product> | <true></true>   |
|          |                         | ≠ <product temp.=""> OR <vapour temp.=""></vapour></product> | <false></false> |
|          | No                      | N/A                                                          | <true></true>   |
| 5        | N/A                     | N/A                                                          | <true></true>   |
| 6        | N/A                     | N/A                                                          | <true></true>   |
| 7        | N/A                     | N/A                                                          | <true></true>   |

TABLE 6-17

Function 3 through 7 commissioning entities

## 6.8.4.4 Function 8 Commissioning

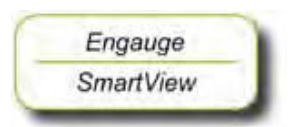

Set Function 8 entities according to TABLE 6-18 requirements, to commission the HIMS density function.

| HIMS Density | Function 8 Commissioning Entities                                                                                                    | Commissioned    |
|--------------|----------------------------------------------------------------------------------------------------|-----------------|
| Enabled      | <hydrostatic deformation="" level=""> ≠ <default><br/>AND<br/><hydrostatic deformation="" factor=""> ≠ <default><br/>AND<br/><local gravity=""> ≠ <default><br/>AND<br/><minimum hims="" level=""> ≠ <default><br/>AND<br/><ambient air="" density=""> ≠ <default><br/>AND<br/><tank density="" vapour=""> ≠ <default><br/>AND<br/><distance level="" p1="" to="" zero=""> ≠ <default><br/>AND<br/><distance level="" p3="" to="" zero=""> ≠ <default></default></distance></default></distance></default></tank></default></ambient></default></minimum></default></local></default></hydrostatic></default></hydrostatic> | <true></true>   |
|              | <hydrostatic deformation="" level=""> = <default><br/>OR<br/><hydrostatic deformation="" factor=""> = <default><br/>OR<br/><local gravity=""> = <default><br/>OR<br/><minimum hims="" level=""> = <default><br/>OR<br/><ambient air="" density=""> = <default><br/>OR<br/><tank density="" vapour=""> = <default><br/>OR<br/><distance level="" p1="" to="" zero=""> = <default><br/>OR<br/><distance level="" p3="" to="" zero=""> = <default></default></distance></default></distance></default></tank></default></ambient></default></minimum></default></local></default></hydrostatic></default></hydrostatic>        | <false></false> |
| Disabled     | N/A                                                                                                    | <true></true>   |

TABLE 6-18

Function 8 commissioning entities

# 6.8.5 Hardware Configuration

## 6.8.5.1 Terminal Allocation

| Terminal<br>Number | Name     | Function        |
|--------------------|----------|-----------------|
| 24                 | V_Loop   | HART Bus power  |
| 25                 | GND_Loop | HART Bus ground |

## 6.8.5.2 LED Allocation

| LED<br>Number | Function           |
|---------------|--------------------|
| LE2           | HART data Transmit |
| LE3           | HART data Receive  |

# 6.9 HART Analog Outputs (HCI-HAO)

# 6.9.1 Introduction

The Host Communication Interface – HART Analog Output (HCI-HAO) is a HART® slave module which communicates with the associated HART master over the HART bus.

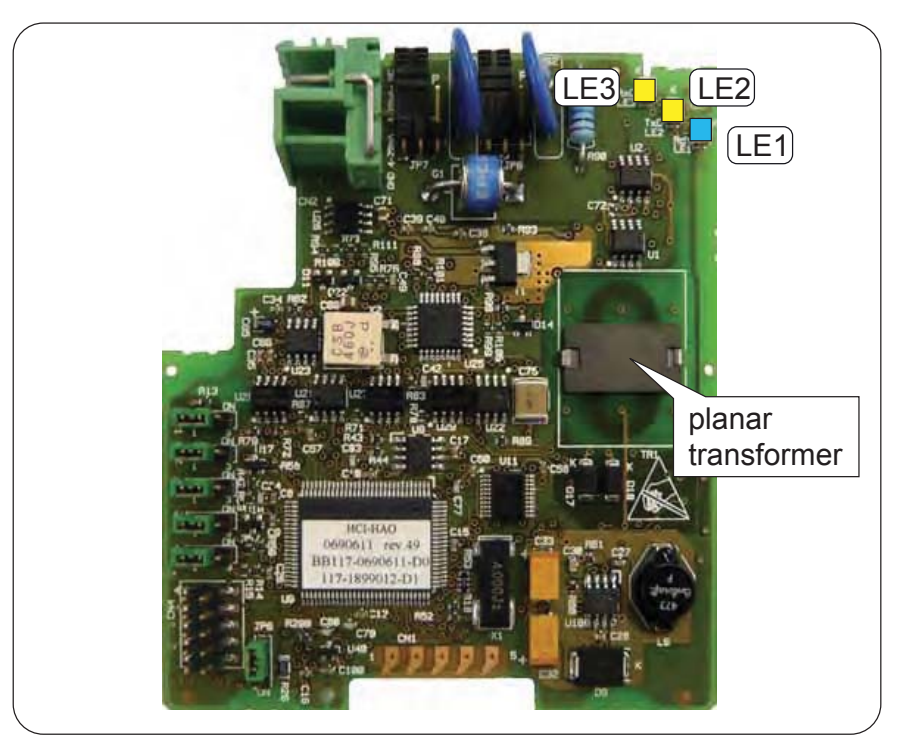

FIGURE 6-32

The HCI-HAO board

ESF09-0005

The HART protocol is a bi-directional master-slave communication protocol, which is used to communicate between intelligent field instruments and host systems.

The HCI-HAO board has a planar transformer for galvanic isolation from the HART bus. See FIGURE 6-32.

LED LE1 is the board's [Health] LED. LEDs LE2 and LE3 will be flashing to indicate activity on the HART bus. LE2 indicates data is being transmitted (Tx), LE3 indicates data is being received (Rx).

## 6.9.2 Functional Description

HCI-HAO is a HART slave module, which uses standard HART communication to communicate with HART-devices. This module makes use of the Bell 202 Frequency Shift Keying (FSK) standard to superimpose digital signals at a low level on the 4–20 mA analog signal.

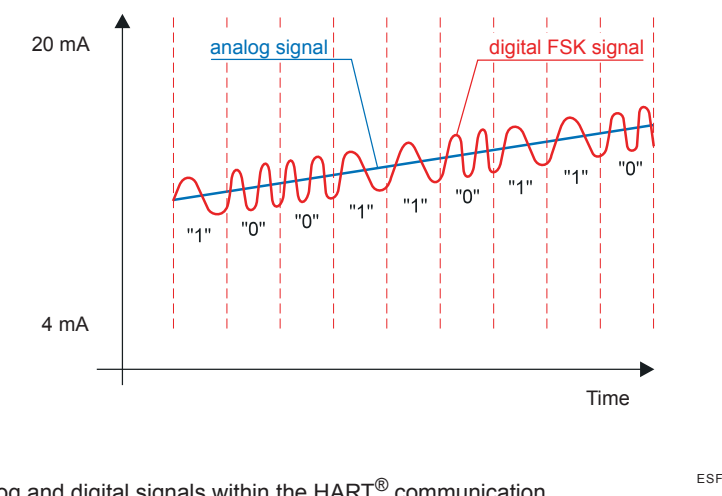

| FIGURE 6-33 | The analog and digital signals within the $HART^{\textcircled{B}}$ communication | ESF07-0015 |
|-------------|----------------------------------------------------------------------------------|------------|
|             |                                                                                  |            |

The HCI-HAO works as an interface board between FlexConn boards and a HART master, and it makes the data available on the HART bus.

The user needs to set the required linked variable details.

The linked primary variable is mapped between 4–20 mA on the analog output depending on the range values set. The linked variables are scanned every 1 second and so is the analog output refresh rate.

The HCI-HAO is configurable by:

- a HART communicator
- a local SmartView
- Engauge

The HCI-HAO (board ID = 11) has following two functions:

| Function               | Category      | Туре             | Sub-type  |
|------------------------|---------------|------------------|-----------|
| 1 - HART communication | Communication | Instrument slave | HART      |
| 2 - Analog output      | Sensor        | Analog output    | 4 - 20 mA |

All the HART *universal commands* and some *common practice commands* are supported by HCI-HAO. These are listed in the below tables.

| HART Universal Ccommands |                                                 |  |
|--------------------------|-------------------------------------------------|--|
| Command no.              | Description                                     |  |
| 0                        | Read Unique Identifier                          |  |
| 1                        | Read Primary Variable                           |  |
| 2                        | Read Loop Current and Percentage of Range       |  |
| 3                        | Read Dynamic variables and Loop Current         |  |
| 4                        | Reserved                                        |  |
| 5                        | Reserved                                        |  |
| 6                        | Write Polling Address                           |  |
| 7                        | Read Loop Configuration                         |  |
| 8                        | Read Dynamic Variable Classifications           |  |
| 9                        | Read Device Variable With Status                |  |
| 10                       | Reserved                                        |  |
| 11                       | Read Unique Identifier Associated with Tag      |  |
| 12                       | Read Message                                    |  |
| 13                       | Read Tag, Descriptor, Date                      |  |
| 14                       | Read PV Sensor Information                      |  |
| 15                       | Read Device Information                         |  |
| 16                       | Read Final Assembly Number                      |  |
| 17                       | Write Message                                   |  |
| 18                       | Write Tag, Descriptor, Date                     |  |
| 19                       | Write Final Assembly Number                     |  |
| 20                       | Read Long Tag                                   |  |
| 21                       | Read Unique Identifier Associated With Long Tag |  |
| 22                       | Write Long Tag                                  |  |

| HART Common Practice Commands |                                        |  |
|-------------------------------|----------------------------------------|--|
| Command no.                   | Description                            |  |
| 34                            | Write Primary Variable Damping Value   |  |
| 35                            | Write Primary Variable Range Values    |  |
| 36                            | Set Primary Variable Upper Range Value |  |
| 37                            | Set Primary Variable Lower Range Value |  |
| 38                            | Reset Configuration Changed Flags      |  |
| 40                            | Enter / Exit Fixed Current Mode        |  |
| 41                            | Perform Self Test                      |  |
| 42                            | Perform Device Reset                   |  |
| 44                            | Write Primary Variable Units           |  |
| 48                            | Read Additional Device Status          |  |
| 50                            | Read Dynamic Variable Assignments      |  |
| 51                            | Write Dynamic Variable Assignments     |  |
| 53                            | Write Device Variable Units            |  |
| 54                            | Read Device Variable Information       |  |
| 55                            | Write Device Variable Damping Value    |  |
| 59                            | Write Number Of Response Preambles     |  |
| 72                            | Squawk                                 |  |
| 79                            | Write Device Variable                  |  |
| 113                           | Catch Device Variable                  |  |
### 6.9.3 Other HCI-HAO features

- Planar transformer for galvanic isolation from HART bus.
- Malfunctioning of the HCI-HAO card (or any linked cards) is reveiled on the HART bus by means of the *device status*.
- If any fatal errors occur during operation which will run the program into an undesired situation - then a software reset (Warm Reset) is given to the HCI-HAO software. During this situation, the output of the module remains at the desired level till the software starts normal working. Handling of a fatal error is a general FlexConn function. This will update the appropriate entity as well.
- Unit conversions for the linked variables are possible. All the linked variables available through linking (data read from other FlexConn boards) are in SI units. Accepted units are listed in the table below.

| Sensor Type | Accepted HART Units       | Abbreviation       | HART Unit<br>Code |
|-------------|---------------------------|--------------------|-------------------|
| Temperature | Degrees Celsius           | °C                 | 32                |
|             | Degrees Fahrenheit        | °F                 | 33                |
| Pressure    | Pounds per square inch    | psi                | 6                 |
|             | Pascal                    | Ра                 | 11                |
|             | Kilo Pascal               | kPa                | 12                |
| Level       | Feet                      | ft                 | 44                |
|             | Meters                    | m                  | 45                |
|             | Inches                    | in                 | 47                |
| Density     | Kilograms per cubic meter | kg/m <sup>3</sup>  | 92                |
|             | Pounds per cubic foot     | lb/ft <sup>3</sup> | 94                |
|             | Degrees API               | API                | 104               |

Analog output read back mechanism, which is used to indicate any errors in the analog output section. An error can be indicated using the control relay on the FII-DO module over the CAN bus. If some error is found in the DAC read back, then the same is updated in function 2 (sensor) health, as per following details in status and status codes:

| Status          | <bad></bad>                                     |
|-----------------|-------------------------------------------------|
| Status Category | <general_hardware_fail></general_hardware_fail> |
| Status Code     | <dac_read-back_fail></dac_read-back_fail>       |

- Active and Passive mode of operation for Loop current.
- Multi-drop mode supported to connect more than one HARTcompatible device on HART bus. For operating the device in Multi-Drop mode, user needs to select the polling address to a non-zero value. Making the polling address to a non-zero value makes the output current mode to Fixed\_4\_20\_MA (4 mA fixed). Non-zero polling address will automatically make the output current mode to Fixed\_4\_20\_MA.

All the HART-compatible devices connected over the HART bus must have different polling addresses. *Multi-drop mode is supported only in Passive mode of loop configuration*. When the output current mode is set to Standard\_4\_20\_MA, the polling address of the device must be made zero.

- When the device is not in multi-drop mode (STANDARD\_4\_20\_MA mode selected) then the output current follows the changes in linked PV value.
- Scanning of each linked available PV, SV, TV and QV on the CANbus with frequency of 1 Hz. That means all the available linked variables are scanned every 1 second.
- The analog output is refreshed every 1 second, even if there is no change in the scanned variables. So, the watchdog for analog output is automatically implemented. If the output is not refreshed within 45 seconds then a watchdog to analog output is generated and the output is forced to 0 mA.
- During startup, the analog output of the HCI-HAO module is kept low (< 0.5 mA). This value will be there till initialization takes place. Once the normal operation starts the output will follow the linked PV depending upon the output mode setting.</p>
- Manual overwrite mechanism. This is a standard FlexConn functionality. Separate configuration and command entities are defined for this. See 6.9.5 - Board Commissioning.

#### 6.9.4 Calibration of the HCI-HAO

A calibration provision is given, which is used to accurately map the analog output between 4 -20 mA using the two range values entered for Primary Variable.

| Entity                   | Data Type | Туре             |
|--------------------------|-----------|------------------|
| [Analog Output at 4 mA]  | Float     | non-volatile R/W |
| [Analog Output at 18 mA] | Float     | non-volatile R/W |
| [Calibrate at 4 mA]      | Undefined | command          |
| [Calibrate at 18 mA]     | Undefined | command          |
| [Enter Calibration Mode] | Undefined | command          |
| [Exit Calibration Mode]  | Undefined | command          |

Following table lists all entities required for calibration.

NOTE: Commands used in the following calibration procedure can be executed either by using the CAN tool, the SmartView, or Engauge.

Calibrate the analog output of the HCI-HAO as follows:

- Connect loop resistor at connector CN2
- Power up HCI-HAO board

- Give command [Enter Calibration Mode]
- Give command [Calibrate Analog Output at 4mA]
- Measure actual output current through the loop resistor, using a current meter
- Enter this value in the [Analog Output at 4mA] entity
- Give command [Calibrate Analog Output at 18mA]
- Measure actual output current through the loop resistor, using a current meter
- Enter this value in the [Analog Output at 18mA] entity
- Give command [Exit Calibration Mode], to exit the calibration mode

These calibration data are used to calculate the analog output current for the Primary Value (PV).

Untill calibration has been carried out, the Health status of the PV and the analog output function will be:

| Status          | <bad></bad>                                                                                   |
|-----------------|-----------------------------------------------------------------------------------------------|
| Status Category | <status_category_bad_general_calibration_fail></status_category_bad_general_calibration_fail> |
| Status Code     | <calibration_set_points_not_calibrated></calibration_set_points_not_calibrated>               |

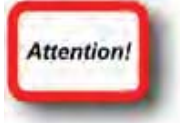

# 6.9.5 Board Commissioning

#### 6.9.5.1 Basic Configurable Entities Overview

Basic configuration entities of the HCI-HAO board, which are configurable by using *SmartView*, are listed in the following table.

| Entity                       | SmartView Display | Data Type              | Туре         | Default             | Function       |
|------------------------------|-------------------|------------------------|--------------|---------------------|----------------|
| [PV Link board ID]           | PV linked Brd ID  | Unsigned int<br>8 bits | Non-Volatile | <0>                 | Board Specific |
| [PV Link board instance]     | PV linked Brd IN  | Unsigned int<br>8 bits | Non-Volatile | <0>                 |                |
| [PV Link function instance]  | PV linked Brd FI  | Unsigned int 8 bits    | Non-Volatile | <0>                 |                |
| [PV Link Board Sensor Value] | PV link Brd SVAL  | Enumeration            | Non-Volatile | <pv_link></pv_link> |                |
| [SV Link board ID]           | SV linked Brd ID  | Unsigned int<br>8 bits | Non-Volatile | <0>                 |                |
| [SV Link board instance]     | SV linked Brd IN  | Unsigned int 8 bits    | Non-Volatile | <0>                 |                |
| [SV Link function instance]  | SV linked Brd FI  | Unsigned int 8 bits    | Non-Volatile | <0>                 |                |
| [Polling Address]            | Polling Address   | Unsigned int<br>8 bits | Non-Volatile | <0>                 | Communication  |
| [HART PV unit code]          | PV Unit Code      | Enumeration            | Non-Volatile | <unknown></unknown> |                |
| [Upper Transducer Limit]     | Upper Tran Limit  | Float                  | Non-Volatile | <0>                 |                |
| [Lower Transducer Limit]     | Lower Tran Limit  | Float                  | Non-Volatile | <0>                 |                |
| [Transducer Serial Number]   | Transducer Sr No  | Unsigned int 32 bits   | Non-Volatile | <123>               |                |

| Entity                   | SmartView Display  | Data Type                                                                                   | Туре         | Default                                | Function       |
|--------------------------|--------------------|---------------------------------------------------------------------------------------------|--------------|----------------------------------------|----------------|
| [PV Lower range value]   | Lw Range Value     | Float                                                                                       | Non-Volatile | <0>                                    | Sensor (Analog |
| [PV Upper range value]   | Up Range Value     | Float                                                                                       | Non-Volatile | <0>                                    | Output)        |
| [Analog Output mode]     | HART Mode          | Enumeration<br><fixed 4-<br="">20mA&gt;<br/><standard 4-<br="">20mA&gt;</standard></fixed>  | Non-Volatile | <standard 4-<br="">20mA&gt;</standard> |                |
| [Burnout Value]          | Burnout Value      | Float                                                                                       | Non-Volatile | <3.6>                                  |                |
| [Burnout Behavior]       | Burnout Behavior   | Enumeration<br><bad><br/><uncertain><br/><bad +<br="">UNCERTAIN&gt;</bad></uncertain></bad> | Non-Volatile | <bad></bad>                            | -              |
| [Enter Calibration Mode] | Enter Cal Mode     | Undefined                                                                                   | Command      |                                        |                |
| [Cal Value at 4 mA]      | Cal Value at 4 mA  | Float                                                                                       | Non-Volatile | <0>                                    | -              |
| [Cal Value at 18 mA]     | Cal Value at 18 mA | Float                                                                                       | Non-Volatile | <0>                                    |                |
| [Calibrate at 4 mA]      | Calibrate at 4 mA  | Undefined                                                                                   | Command      |                                        |                |
| [Calibrate at 18 mA]     | Calibrate at 18 mA | Undefined                                                                                   | Command      |                                        | ]              |
| [Exit Calibration Mode]  | Exit Cal Mode      | Undefined                                                                                   | Command      |                                        |                |

#### 6.9.5.2 Commissioning

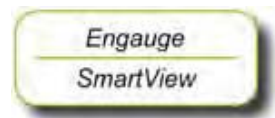

The following entities *must* be set by *Engauge* or *SmartView* for a correct functioning of the HCI-HAO module in an instrument.

| Name                        | Explanation                                                                | Default Value       | Function<br>Part | Function       |
|-----------------------------|----------------------------------------------------------------------------|---------------------|------------------|----------------|
| [PV Link board ID]          | Board ID of Other FlexConn<br>to be linked as PV to HCI-<br>HAO            | <0>                 | Board            | Board Specific |
| [PV Link board instance]    | Board Instance of the linked PV board                                      | <0>                 | -                |                |
| [PV Link function instance] | Function Instance of the linked PV board                                   | <0>                 | -                |                |
| [PV Link Sensor Value]*     | Primary or secondary<br>variable of linked card can<br>be assigned to this | <pv_link></pv_link> |                  |                |

| Name                             | Explanation Default Value                                                                     |                                                                         | Function<br>Part | Function                                 |
|----------------------------------|-----------------------------------------------------------------------------------------------|-------------------------------------------------------------------------|------------------|------------------------------------------|
| [HART PV unit code]              | Unit code for linked PV                                                                       | <unit_code_unknown></unit_code_unknown>                                 | Function 1       | Communication<br>(HART<br>communication) |
| [HART Upper Transducer<br>Limit] | Upper transducer limit for<br>connected sensor of linked<br>PV board                          | <0>                                                                     | -                |                                          |
| [HART Lower<br>Transducer Limit] | Lower transducer limit for<br>connected sensor of linked<br>PV board                          | ower transducer limit for <0><br>connected sensor of linked<br>>V board |                  |                                          |
| [Polling Address]                | Polling address of the<br>device, which is used for<br>poll-based addressing <0>              |                                                                         | -                |                                          |
| [Transducer Serial<br>Number]    | Transducer serial number<br>of connected sensor of<br>linked PV board                         | <123>                                                                   |                  |                                          |
| [Upper Range Value]              | Upper range value for PV.<br>This value is used to<br>calculate the analog output<br>current. | <0>                                                                     | Function 2       | Sensor<br>(Analog Output)                |
| [Analog Output at 4mA]           | Calibration reading when<br>[Calibrate at 4 mA] command<br>is given                           | <0>                                                                     | -                |                                          |
| [Analog Output at 18<br>mA]      | Calibration reading when<br>[Calibrate at 18 mA] command<br>is given                          | <0>                                                                     | -                |                                          |
| [Lower Range Value]              | Lower range value for PV.<br>This value is used to<br>calculate the analog output<br>current. | <0>                                                                     | _                |                                          |
| [Analog Burnout Value]           | Analog burnout value in<br>case of malfunctioning<br>device                                   | <3.6mA>                                                                 |                  |                                          |

\*) Default values for entities marked in GREEN in the above table could be considered as proper values for making the health for respective Function or Board <GOOD>. However, the user is free to choose these values as per the requirement along with the rest of the entities.

All the entities in the above table would be initialized to their *default* values after [init novram] command is given. All the entities should have their proper values so as to make the respective Function and Board health to <GOOD> status.

The [Analog Output at 4 mA] and [Analog Output at 18 mA] fields should be entered after giving proper calibration commands (for more details, see 6.9.4).

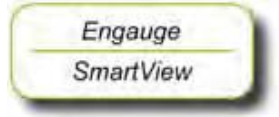

The following entities can be set by Engauge or SmartView for a correct functioning of the HCI-HAO module in an instrument.

If one needs to assign SV, TV, QV to HCI-HAO then the corresponding unit codes also needs to be set properly so that the value read from other FlexConn board will be proper.

| Name                          | Explanation                                                       | Danation Default Value |       | Function       |
|-------------------------------|-------------------------------------------------------------------|------------------------|-------|----------------|
| [SV Link board ID]            | Board ID of Other FlexConn<br>which is linked as SV to<br>HCI-HAO | <0>                    | Board | Board Specific |
| [SV Link board instance]      | Board Instance of the linked SV board                             | <0>                    |       |                |
| [SV Link function instance]   | Function Instance of the linked SV board                          | <0>                    | -     |                |
| [TV Link board ID]            | Board ID of Other FlexConn<br>which is linked as TV to<br>HCI-HAO | <0>                    | •     |                |
| [TV Link board instance]      | Board Instance of the linked TV board                             | <0>                    | -     |                |
| [TV Link function instance]   | Function Instance of the linked TV board                          | <0>                    |       |                |
| [QV Link board ID]            | Board ID of Other FlexConn<br>which is linked as QV to<br>HCI-HAO | <0>                    | •     |                |
| [QV Link board instance]      | Board Instance of the linked QV board                             | <0>                    | -     |                |
| [QV Link function instance]   | Function Instance of the linked QV board                          | <0>                    |       |                |
| [Linked Primary Value]        | PV / SV value of linked PV board in the set unit code             | <0>                    |       |                |
| [Linked Secondary<br>Value]   | PV value of linked SV board in the set unit code                  | <0>                    |       |                |
| [Linked Tertiary Value]       | PV value of linked TV board in the set unit code                  | <0>                    |       |                |
| [Linked Quarternary<br>Value] | PV value of linked QV board in the set unit code                  | <0>                    |       |                |

| Name                               | Explanation                                                                                                    | Default Value                           | Function<br>Part | Function                  |
|------------------------------------|----------------------------------------------------------------------------------------------------|-----------------------------------------|------------------|---------------------------|
| [HART SV unit code]                | Unit code for linked SV                                                                                                    | <unit_code_unknown></unit_code_unknown> | Function 1       | Communication             |
| [HART TV unit code]                | Unit code for linked TV                                                                                                    | <unit_code_unknown></unit_code_unknown> |                  | (HAR I communication)     |
| [HART QV unit code]                | Unit code for linked QV                                                                                                    | <unit_code_unknown></unit_code_unknown> |                  |                           |
| [Configuration changed<br>Counter] | Increments every time the<br>configuration is changed                                                                                                    | <0>                                     | -                |                           |
| [Device ID]                        | Same as Enraf Serial<br>number. This is a unique<br>number to every board.                                                                                                |                                         | -                |                           |
| [Device Type]                      | Device type registered with<br>the HART Communication<br>Foundation                                                                                                    | <127>                                   |                  |                           |
| [Manufacturer ID Number]           | Manufacturer ID registered<br>with the HART<br>Communication Foundation                                                                                                   | <148>                                   |                  |                           |
| [Number of Preambles]              | Number of preambles<br>required for a request from<br>the HART master                                                                                                    | <7>                                     | -                |                           |
| [Number of Response<br>Preambles]  | Number of preambles in the HCI-HAO response stream                                                                                                    | <7>                                     |                  |                           |
| [Fixed Current Value]              | Fixed analog output current set by HART command 40                                                                                                    | <0>                                     | Function 2       | Sensor<br>(Analog Output) |
| [Loop Current Mode]                | If HART mode selected is<br><standard 4-20ma="">, then it is<br/>enabled.<br/>If HART mode selected is<br/><fixed 4-20ma="">, then it is<br/>disabled.</fixed></standard> | <enabled></enabled>                     |                  |                           |
| [Percentage of Range]              | Percentage of current PV with respect to the limits set                                                                                                    | <0>                                     |                  |                           |

### 6.9.6 Hardware Configuration

#### 6.9.6.1 Jumper Allocation

The following are typical jumper settings done on the HCI-HAO board.

| Jumper<br>Number | Position | Connection<br>Details | Description                    | Default<br>Position | Default<br>Connections |
|------------------|----------|-----------------------|--------------------------------|---------------------|------------------------|
| JP1              | ON       | Short 2 & 3           | W&M Entity Protection          | OFF                 | Short 1 & 2            |
| JP2              | ON       | Short 2 & 3           | Password Read Protection       | OFF                 | Short 1 & 2            |
| JP3              | ON       | Short 2 & 3           | Write Protection All Entities  | OFF                 | Short 1 & 2            |
| JP4              | ON       | Short 2 & 3           | Free                           | OFF                 | Short 1 & 2            |
| JP5              | ON       | Short 2 & 3           | Free                           | OFF                 | Short 1 & 2            |
| JP6              | ON       | Short 2 & 3           | CAN termination 120E resistor  | OFF                 | Short 1 & 2            |
| JP7 & JP8        | А        | Short 1 & 2           | Active mode for Analog Output  | А                   | Short 1 & 2            |
| JP7 & JP8        | Р        | Short 2 & 3           | Passive mode for Analog Output |                     |                        |

#### 6.9.6.2 Terminal Allocation

t.b.d.

### 6.9.6.3 LED Allocation

| LED<br>Number | Function           |
|---------------|--------------------|
| LE2           | HART data Transmit |
| LE3           | HART data Receive  |

### 6.10 Average Temperature & Water Level Measurement (FII-VT)

### 6.10.1 Introduction

The Field Interface Instrument - VITO<sup>1</sup> (FII-VT) board is a VITO-data processor module, which calculates average product- and vapour temperatures, and optionally a water level.

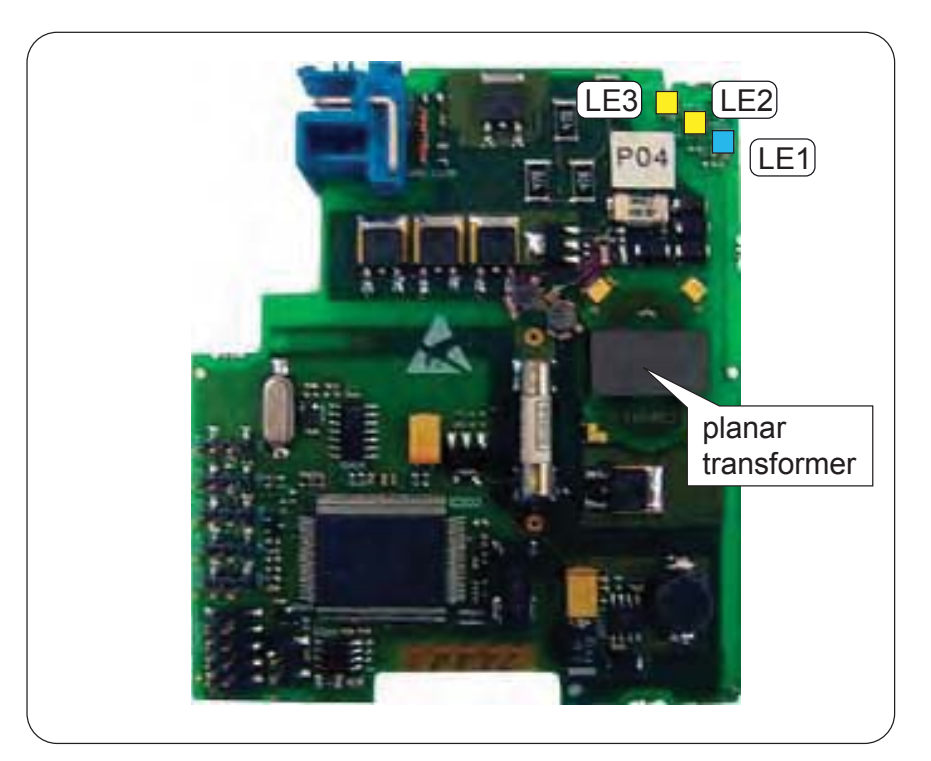

FIGURE 6-34

The FII-VT board with its planar transformer

ESF07-0016

By using the HART<sup>®</sup> protocol (see also 6.8.1), the FII-VT module can be connected to one VITO-interface which in turn is connected to a probe for *product temperature*, *vapour temperature*, *water level*, or a combination of these.

The FII-VT board has a planar transformer for galvanic isolation from the HART bus. See FIGURE 6-34.

LED LE1 is the board's [Health] LED. LEDs LE2 and LE3 will be flashing to indicate activity on the HART bus. LE2 indicates data is being transmitted (Tx), LE3 indicates data is being received (Rx).

<sup>1.</sup> Versatile In-Tank Observer

### 6.10.2 VITO Interface Types

For temperature and/or water level measurement, a proper VITO probe must be connected to the FII-VT module, using a VITO interface.

There are 3 VITO interface types:

- 762 VITO MTT interface for 16-spot temperature measurement (*thermocouple principle*) and optionally a water bottom measurement
- 762 VITO LT interface for 9-spot temperature measurement (*thermo-couple principle*) and optionally a water bottom measurement
- 762 VITO MRT interface for Multiple Resistance Thermometer and multi-spot (*resistance variation principle*) measurement

### 6.10.3 Commissioning

### 6.10.3.1 Commissioning Parameters for MTT/LT Probes

| Enraf Model | VITO Type             | Description                                          |
|-------------|-----------------------|------------------------------------------------------|
| 764C        | MTT Temperature probe | lowest spot next to Pt100, no water probe            |
| 764D        |                       | lowest spot below Pt100, no water probe              |
| 766C        | MTT Combi probe       | lowest spot next to Pt100, combined with water probe |
| 766D        |                       | lowest spot below Pt100, combined with water probe   |
| 767C        | LT Temperature probe  | lowest spot next to Pt100, no water probe            |
| 767D        |                       | lowest spot below Pt100, no water probe              |
| 768C        | LT Combi probe        | lowest spot next to Pt100, combined with water probe |
| 768D        |                       | lowest spot below Pt100, combined with water probe   |
| 765         | Water probe           | water probe only                                     |

The following 9 configurations are possible:

These models are depicted in FIGURE 6-35 and FIGURE 6-36.

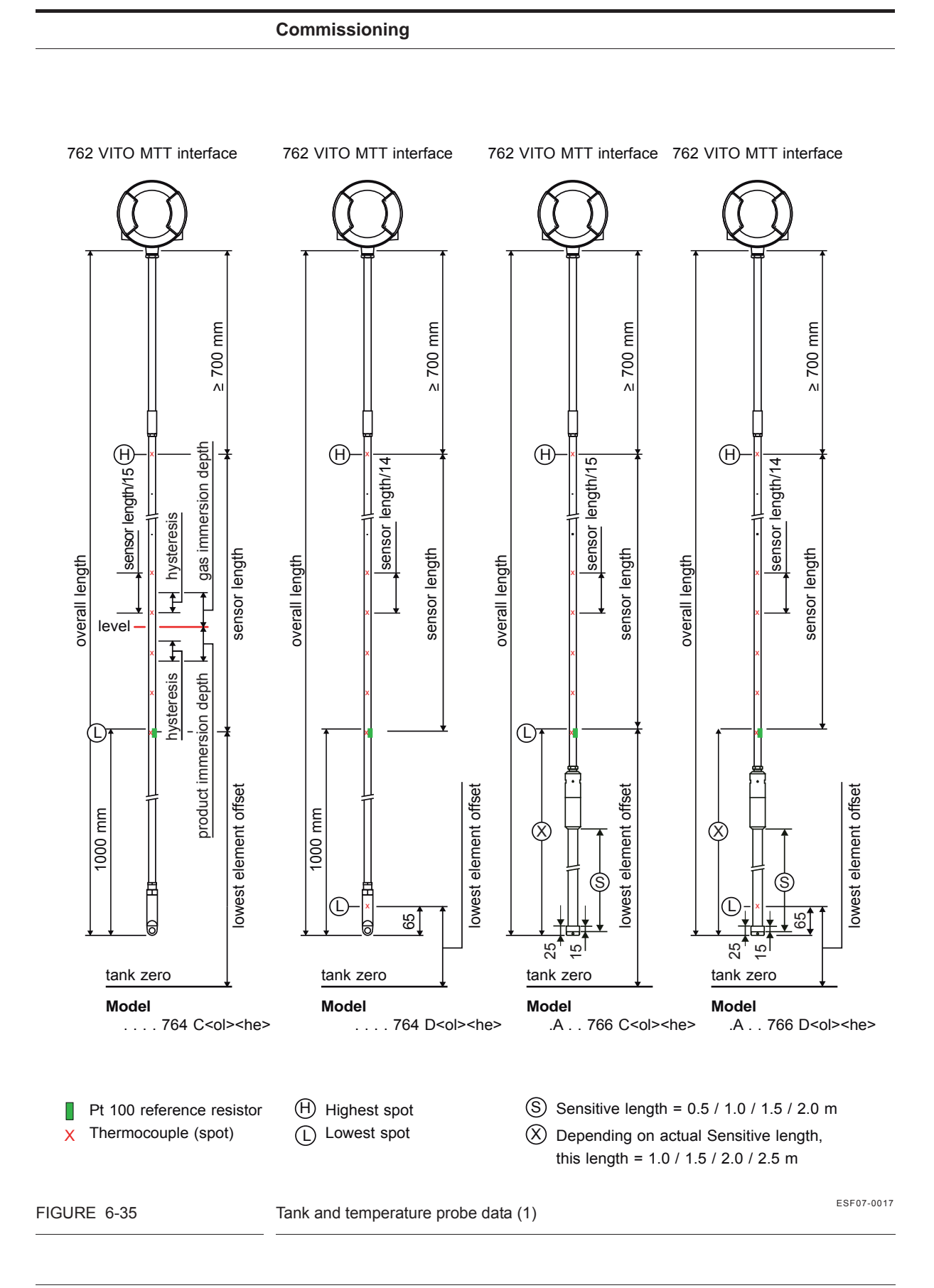

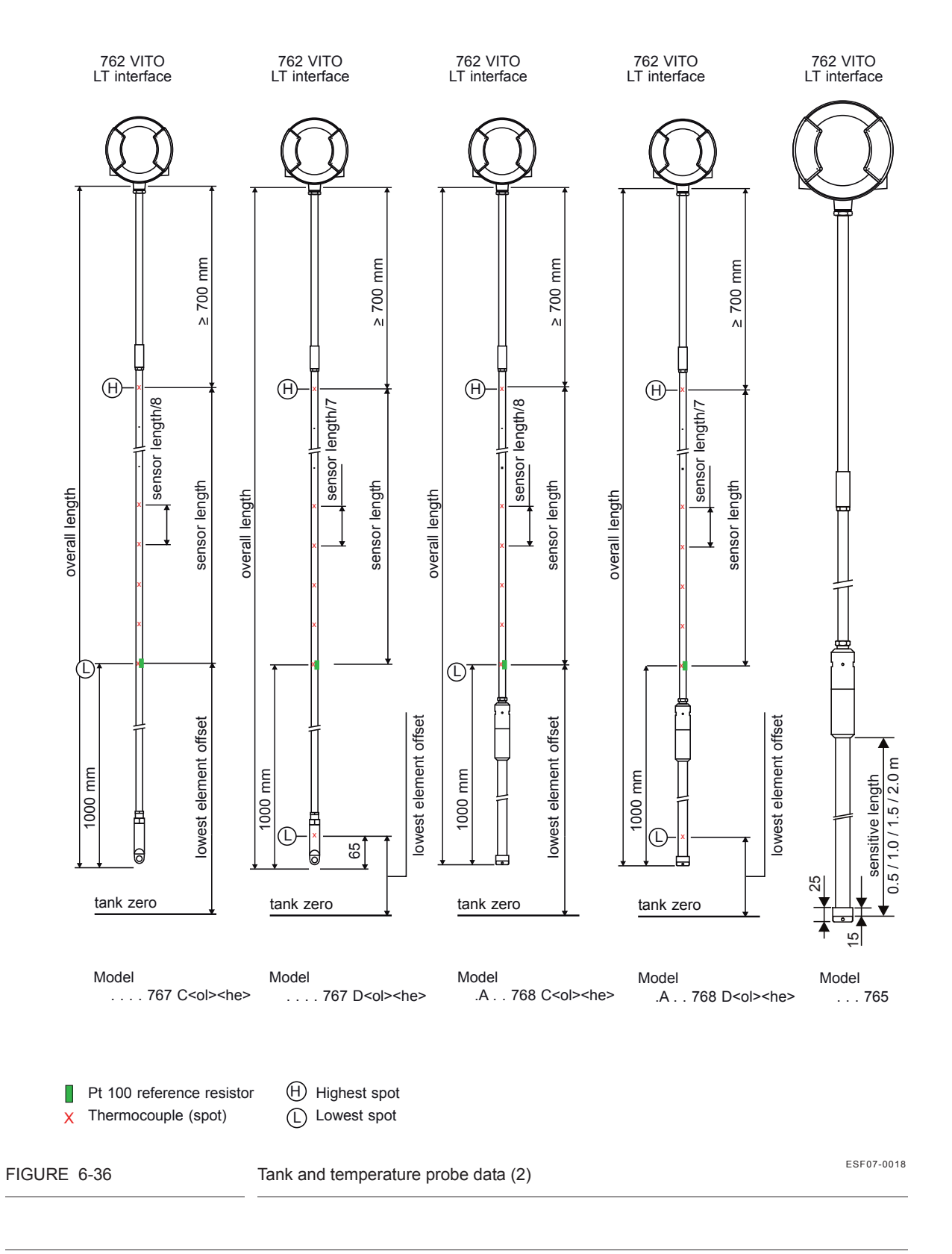

#### 6.10.3.1.1 Product Temperature

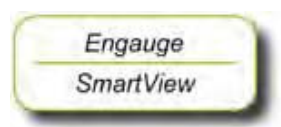

The following entities *must* be set by *Engauge* or *SmartView* for a correct functioning of the FII-VT module in an instrument.

NOTE: Using Engauge, following entities are set within the Engauge **Product temperature** tab.

| Name                    | Explanation                                                                                    | Value Range                           | Default |
|-------------------------|------------------------------------------------------------------------------------------------|---------------------------------------|---------|
| [Lowest element offset] | The distance from tank zero<br>till the lowest element<br>position in the temperature<br>probe | floating point number:<br><-X.X +X.X> | <80.0>  |
| [Sensor length]         | The distance from the<br>Pt100 position till the<br>highest element position                   | floating point number:<br><-X.X +X.X> | <80.0>  |

The following entities *can* be set by *Engauge* or *SmartView* for a correct functioning of the FII-VT module in an instrument.

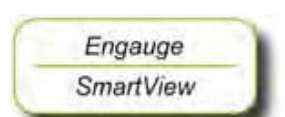

Check each entity for its correctness.

| Name                                                                | Explanation                                                                                                    | Value Range                           | Default   |
|---------------------------------------------------------------------|----------------------------------------------------------------------------------------------------|---------------------------------------|-----------|
| [Product immersion depth]                                           | The minimum required<br>distance of the product<br>level above an element<br>before it is taken into<br>account in the average<br>product temperature<br>calculation | floating point number:<br><-X.X +X.X> | <0.5>     |
| [Hysteresis]                                                        | The distance for a<br>hysteresis mechanism<br>around the switching point<br>of the elements that are<br>taken into account in the<br>calculation                     | floating point number:<br><-X.X +X.X> | <0.1>     |
| [High High alarm]<br>[High Alarm]<br>[Low Alarm]<br>[Low Low alarm] | 4 thresholds for activating a related alarm status in the Primary Value                                                                                              | floating point number:<br><-X.X +X.X> | <+1.0E22> |

| Name                      | Explanation                                                                                                    | Value Range                                                                                                    | Default                      |
|---------------------------|----------------------------------------------------------------------------------------------------|----------------------------------------------------------------------------------------------------|------------------------------|
| [Alarm test enable]       | Enables ( <i>if</i> activated, see<br>next listed entity) the<br>simulation of one of the 4<br>alarms for a minute, by<br>simulating the actual<br>measured Primary Value is<br>below or above the alarm<br>threshold. | <enable><br/><disable></disable></enable>                                                                                                    | <disable></disable>          |
| [Alarm test]              | Activates and selects at the<br>same time the Alarm test (if<br>enabled with the [Alarm test<br>enable] listed before, and the<br>4 alarm thresholds are<br>properly set).                                             | [No Alarm]<br>[High High alarm]<br>[High Alarm]<br>[Low Alarm]<br>[Low Low alarm]                                                            | <no alarm=""></no>           |
| [Element wiring]          | Used for excluding an<br>element from the average<br>product temperature<br>calculation.                                                                                                    | 16 characters<br>A non-zero ( $\neq$ 0) character<br>at position <b>x</b> results in<br>element <b>x</b> being excluded<br>from calculation. | <000000000000000>            |
| [Function identification] | The current module's function name. This function is visible on the <i>SmartView</i> display.                                                                                                    | 13 characters                                                                                                    | <product temp.=""></product> |

#### 6.10.3.1.2 Vapour Temperature

NOTE: Using Engauge, following entities are set within the Engauge **Vapour temperature** tab. Some Vapour temperature settings are shared with Product temperature settings.

The following entities *can* be set by *Engauge* or *SmartView* for a correct functioning of the FII-VT module in an instrument.

Check each entity for its correctness.

| Name                                                                | Explanation                                                                                                    | Value Range                           | Default   |
|---------------------------------------------------------------------|----------------------------------------------------------------------------------------------------|---------------------------------------|-----------|
| [Gas immersion depth]                                               | The minimum required<br>distance below an element<br>before it is taken into<br>account in the average<br>vapour temperature<br>calculation | floating point number:<br><-X.X +X.X> | <0.5>     |
| [High High alarm]<br>[High Alarm]<br>[Low Alarm]<br>[Low Low alarm] | 4 thresholds for activating a related alarm status in the Primary Value                                                                     | floating point number:<br><-X.X +X.X> | <+1.0E22> |

| Name                      | Explanation                                                                                                    | Value Range                                                                       | Default                    |
|---------------------------|----------------------------------------------------------------------------------------------------|-----------------------------------------------------------------------------------|----------------------------|
| [Alarm test enable]       | Enables ( <i>if</i> activated, see<br>next listed entity) the<br>simulation of one of the 4<br>alarms for a minute, by<br>simulating the actual<br>measured Primary Value is<br>below or above the alarm<br>threshold. | <enable><br/><disable></disable></enable>                                         | <disable></disable>        |
| [Alarm test]              | Activates and selects at the<br>same time the Alarm test (if<br>enabled with the [Alarm test<br>enable] listed before, and the<br>4 alarm thresholds are<br>properly set).                                             | [No Alarm]<br>[High High alarm]<br>[High Alarm]<br>[Low Alarm]<br>[Low Low alarm] | <no alarm=""></no>         |
| [Function identification] | The current module's function name. This function is visible on the <i>SmartView</i> display.                                                                                                    | 13 characters                                                                     | <vapour temp.=""></vapour> |

### 6.10.3.1.3 Water Level (for 766/768 Combi probes and 765 Water probe only)

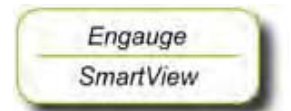

The following entities *must* be set by *Engauge* or *SmartView* for a correct functioning of the FII-VT module in an instrument.

| Name                          | Explanation                                                                                               | Value Range                           | Default |
|-------------------------------|----------------------------------------------------------------------------------------------------|---------------------------------------|---------|
| [Maximum water capacity]      | The maximum capacity<br>when the probe is fully<br>submerged in water (in pF)                             | floating point number:<br><-X.X +X.X> | <20000> |
| [Minimum water capacity]      | The minimum capacity<br>when the probe is not<br>submerged in water (in pF)                               | floating point number:<br><-X.X +X.X> | <20000> |
| [Water probe bottom position] | The offset to the water<br>probe zero point in relation<br>with the tank zero point                       | floating point number:<br><-X.X +X.X> | <80>    |
| [Upper reference level]       | The distance from tank zero<br>point to upper reference<br>point; is used for water<br>ullage calculation | floating point number:<br><-X.X +X.X> | <80>    |

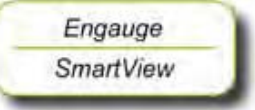

The following entities can be set by Engauge or SmartView for a correct functioning of the FII-VT module in an instrument.

| Name                                                                | Explanation                                                                                                    | Value Range                                                                       | Default                  |
|---------------------------------------------------------------------|----------------------------------------------------------------------------------------------------|-----------------------------------------------------------------------------------|--------------------------|
| [Water probe length]                                                | The length of a water probe                                                                                                    | floating point number:<br><-X.X +X.X>                                             | <0.5>                    |
| [High High alarm]<br>[High Alarm]<br>[Low Alarm]<br>[Low Low alarm] | 4 thresholds for activating a related alarm status in the Primary Value                                                                                                    | floating point numbers:<br><-X.X +X.X>                                            | <+1.0E22>                |
| [Alarm test enable]                                                 | Enables ( <i>if</i> activated, see<br>next listed entity) the<br>simulation of one of the 4<br>alarms for a minute, by<br>simulating the actual<br>measured Primary Value is<br>below or above the alarm<br>threshold. | <enable><br/><disable></disable></enable>                                         | <disable></disable>      |
| [Alarm test]                                                        | Activates and selects at the<br>same time the Alarm test (if<br>enabled with the [Alarm test<br>enable] listed before, and the<br>4 alarm thresholds are<br>properly set).                                             | [No Alarm]<br>[High High alarm]<br>[High Alarm]<br>[Low Alarm]<br>[Low Low alarm] | <no alarm=""></no>       |
| [Function identification]                                           | The current module's function name. This function is visible on the <i>SmartView</i> display.                                                                                                    | 13 characters                                                                     | <water level=""></water> |

| Enraf Model                                 | VITO Type                                     | Description                                                  |
|---------------------------------------------|-----------------------------------------------|--------------------------------------------------------------|
| MRT                                         | Multiple Resistance Thermometer               | MRT with up to 13 temperature elements with one spot element |
| RTD 3-spot<br>Resistance Temperature Detect |                                               | 13 RTD spots in a 3-wire connection                          |
|                                             | multi-spot<br>Resistance Temperature Detector | 114 RTD spots in a 2-wire connection                         |

6.10.3.2 Commissioning Parameters for MRT or RTD

See FIGURE 6-37 and FIGURE 6-38.

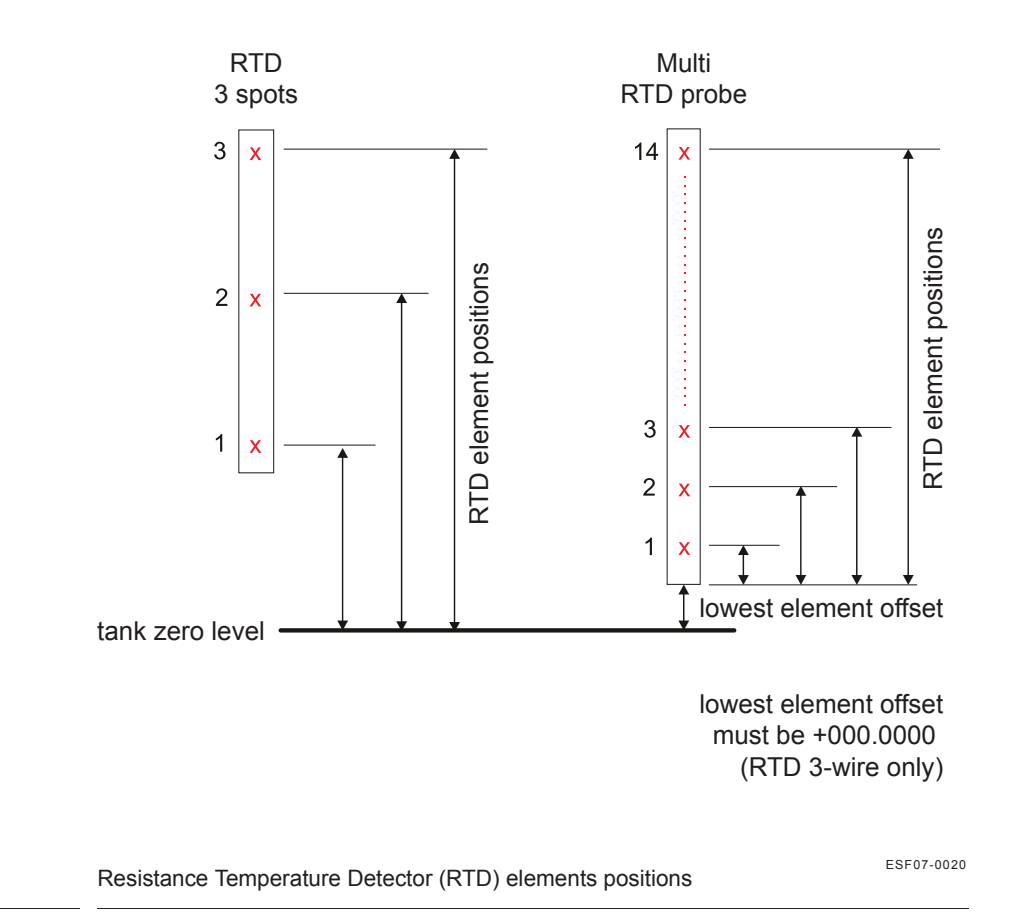

FIGURE 6-37

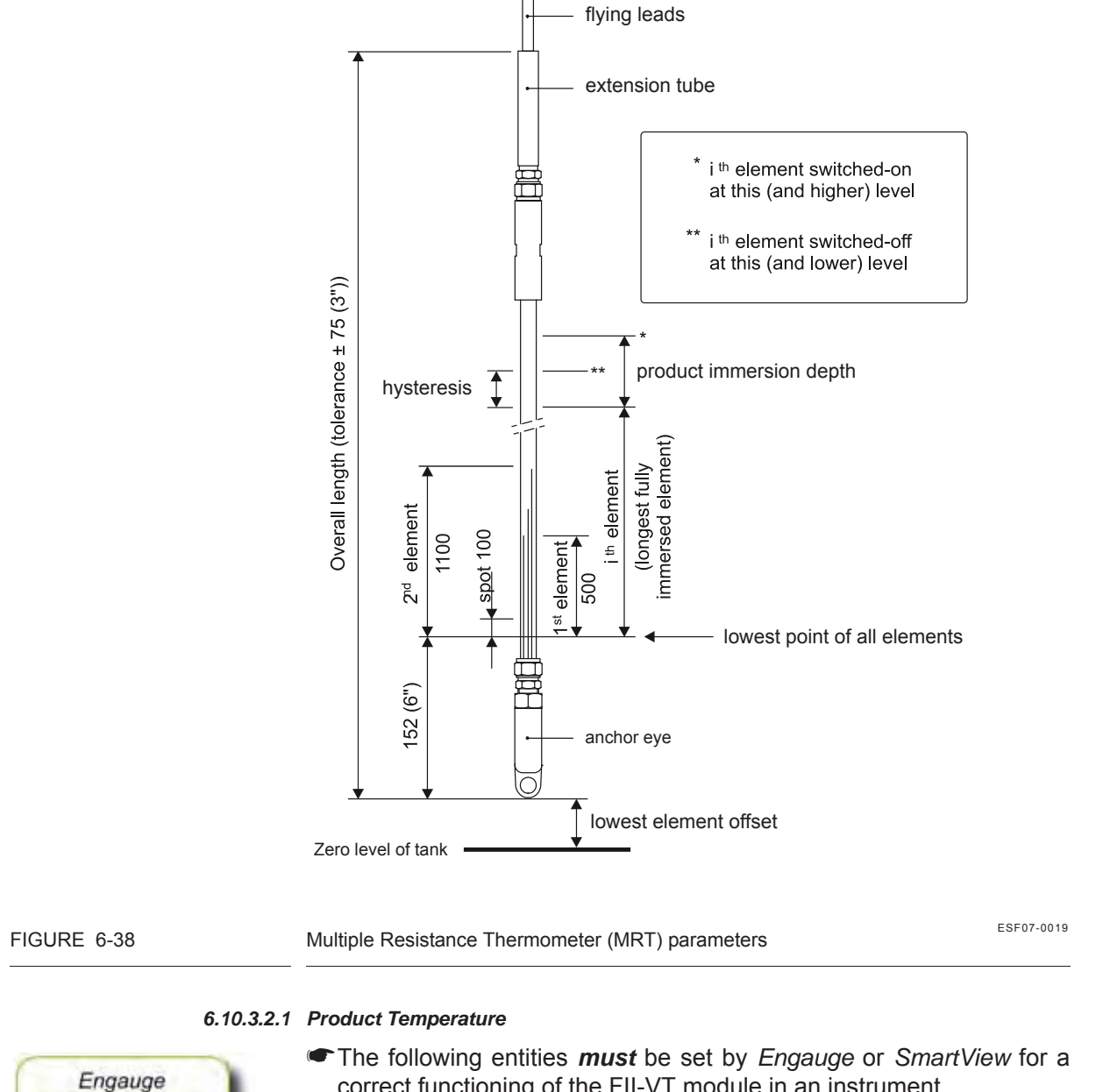

correct functioning of the FII-VT module in an instrument.

NOTE: Using Engauge, following entities are set within the Engauge Product temperature tab.

SmartView

| Name                    | Explanation                                                                                                    | Value Range                                                                                            | Default |
|-------------------------|----------------------------------------------------------------------------------------------------|----------------------------------------------------------------------------------------------------|---------|
| [Element type]          | The supported element type is: SPL                                                                                                    | 3 characters<br><spl></spl>                                                                            | <>      |
| [Number of elements]    | The number of elements a RTD probe has                                                                                                    | <1 3>                                                                                                  | <0>     |
| [Lowest element offset] | The distance from tank zero<br>till the lowest position of the<br>multi-RTD probe.<br>So <b>not</b> used for the 3-wire<br>version and it must be 0. | floating point number:<br><-X.X +X.X><br>MUST BE <0.0>                                                 | <80.0>  |
| [RTD element positions] | The positions of the RTDs from tank zero level                                                                                                    | 3 floating point numbers:<br><-X.X +X.X><br>Note: Only <i>actually used</i><br>elements to be entered. | <0,0,0> |

# ■ RTD 3 spots (see FIGURE 6-37 *left* side)

# ■ Multi RTD probe (see FIGURE 6-37 *right* side)

| Name                    | Explanation                                                                                              | Value Range                                                                                             | Default                           |
|-------------------------|----------------------------------------------------------------------------------------------------|----------------------------------------------------------------------------------------------------|-----------------------------------|
| [Element type]          | The supported element type is : SPL                                                                      | 3 characters<br><spl></spl>                                                                             | <>                                |
| [Number of elements]    | The number of elements a RTD probe has                                                                   | <1 14>                                                                                                  | <0>                               |
| [Lowest element offset] | The distance from tank zero till the lowest position of the multi-RTD probe                              | floating point number:<br><-X.X +X.X>                                                                   | <80.0>                            |
| [RTD element positions] | The positions of the RTDs<br>from the lowest position of<br>the probe.<br>So <b>not</b> tank zero level! | 14 floating point numbers:<br><-X.X +X.X><br>Note: Only <i>actually used</i><br>elements to be entered. | <0,0,0,0,0,0,0,0,0,0,0,0,0,0,0,0> |

| Name                                                  | Explanation                                                                                                    | Value Range                                                                                                 | Default                         |
|-------------------------------------------------------|----------------------------------------------------------------------------------------------------|----------------------------------------------------------------------------------------------------|---------------------------------|
| [Element type]                                        | See Table TABLE 6-19<br>below.                                                                                                    | 3 characters<br><rcb><br/><rcn><br/><rcs><br/><qcb><br/><qcn><br/><qcs></qcs></qcn></qcb></rcs></rcn></rcb> | <>                              |
| [Number of elements]                                  | The number of elements<br>(resistors) an MRT probe<br>has                                                                                                    | <114>                                                                                                    | <0>                             |
| [Lowest element offset]                               | The distance from tank zero<br>till the lowest position of the<br>MRT probe                                                                                                    | floating point number:<br><-X.X +X.X>                                                                       | <80.0>                          |
| [MRT element length] if MRT<br>length table = <t></t> | The lengths of the MRTs including anchor eye                                                                                                    | 14 floating point numbers:<br><-X.X +X.X>                                                                   | <0,0,0,0,0,0,0,0,0,0,0,0,0,0,0> |
| [MRT length table]                                    | Specifies whether a fixed<br>range of MRT resistors is<br>used (= <f>) or user-<br/>configured lengths (= <t>).<br/>Fixed lengths are:<br/>0.25 / 0.65 / 1.25 / 1.95 /<br/>2.85 / 4.15 / 5.65 / 7.35 /<br/>9.25 / 11.65 / 14.65 /<br/>18.45 / 22.95 / 29.65</t></f> | 1 character<br><f><br/><t></t></f>                                                                          | <f></f>                         |

# MRT (see FIGURE 6-38)

| R   | = an MRT <i>without</i> spot element                 |
|-----|------------------------------------------------------|
| Q   | = an MRT <i>with</i> spot element                    |
| .CB | Rth = 90.2935 + T x 0.38826 (- 100 through + 280 °C) |
| .CN | Rth = 90.4778 + T x 0.38090 (- 100 through + 280 °C) |
| .CS | Rth = 90.5000 + T x 0.38730 (- 100 through + 280 °C) |

TABLE 6-19

Element type definitions

The following entities *can* be set by *Engauge* or *SmartView* for a correct functioning of the FII-VT module in an instrument.

| Name                                                                | Explanation                                                                                                    | Value Range                                                                       | Default                      |  |
|---------------------------------------------------------------------|----------------------------------------------------------------------------------------------------|-----------------------------------------------------------------------------------|------------------------------|--|
| [Product immersion depth]                                           | The minimum required<br>product level distance<br>above an element before<br>this element is taken into<br>account in the average<br>product temperature<br>calculation                                                | floating point number:<br><-X.X +X.X>                                             | <0.5>                        |  |
| [Hysteresis]                                                        | This is a hysteresis<br>mechanism distance<br>around the switching points<br>of the elements that are<br>taken into account in the<br>calculation.                                                                     | floating point number:<br><-X.X +X.X>                                             | <0.1>                        |  |
| [High High alarm]<br>[High Alarm]<br>[Low Alarm]<br>[Low Low alarm] | 4 thresholds for activating a related alarm status in the Primary Value                                                                                                    | floating point numbers:<br><-X.X +X.X>                                            | <1.0E22>                     |  |
| [Alarm test enable]                                                 | Enables ( <i>if</i> activated, see<br>next listed entity) the<br>simulation of one of the 4<br>alarms for a minute, by<br>simulating the actual<br>measured Primary Value is<br>below or above the alarm<br>threshold. | <enable><br/><disable></disable></enable>                                         | <disable></disable>          |  |
| [Alarm test]                                                        | Activates and selects at the<br>same time the Alarm test (if<br>enabled with the [Alarm test<br>enable] listed before, and the<br>4 alarm thresholds are<br>properly set).                                             | [No Alarm]<br>[High High alarm]<br>[High Alarm]<br>[Low Alarm]<br>[Low Low alarm] | <no alarm=""></no>           |  |
| [Function identification]                                           | The current module's function name. This function is visible on the <i>SmartView</i> display.                                                                                                    | 13 characters                                                                     | <product temp.=""></product> |  |

Check each entity for its correctness.

#### 6.10.3.2.2 Vapour Temperature

NOTE: Using Engauge, following entities are set within the Engauge **Vapour temperature** tab. Some Vapour temperature settings are shared with Product temperature settings.

The following entities *can* be set by *Engauge* or *SmartView* for a correct functioning of the FII-VT module in an instrument.

Check each entity for its correctness.

| Name                                                                | Explanation                                                                                                    | Value Range                                                                       | Default                    |
|---------------------------------------------------------------------|----------------------------------------------------------------------------------------------------|-----------------------------------------------------------------------------------|----------------------------|
| [Gas immersion depth]                                               | The minimum required<br>distance below an element<br>before it is taken into<br>account in the average<br>vapour temperature<br>calculation                                                                            | floating point number:<br><-X.X +X.X>                                             | <0.5>                      |
| [High High alarm]<br>[High Alarm]<br>[Low Alarm]<br>[Low Low alarm] | 4 thresholds for activating a related alarm status in the Primary Value                                                                                                    | floating point numbers:<br><-X.X +X.X>                                            | <+1.0E22>                  |
| [Alarm test enable]                                                 | Enables ( <i>if</i> activated, see<br>next listed entity) the<br>simulation of one of the 4<br>alarms for a minute, by<br>simulating the actual<br>measured Primary Value is<br>below or above the alarm<br>threshold. | <enable><br/><disable></disable></enable>                                         | <disable></disable>        |
| [Alarm test]                                                        | Activates and selects at the<br>same time the Alarm test (if<br>enabled with the [Alarm test<br>enable] listed before, and the<br>4 alarm thresholds are<br>properly set).                                             | [No Alarm]<br>[High High alarm]<br>[High Alarm]<br>[Low Alarm]<br>[Low Low alarm] | <no alarm=""></no>         |
| [Function identification]                                           | The current module's function name. This function is visible on the <i>SmartView</i> display.                                                                                                    | 13 characters                                                                     | <vapour temp.=""></vapour> |

6.10.3.3 Commissioning Parameters for the 765 VITO Water Probe

For the entities to be set for the stand-alone 765 VITO water probe (see FIGURE 6-39), see 6.10.3.3.1.

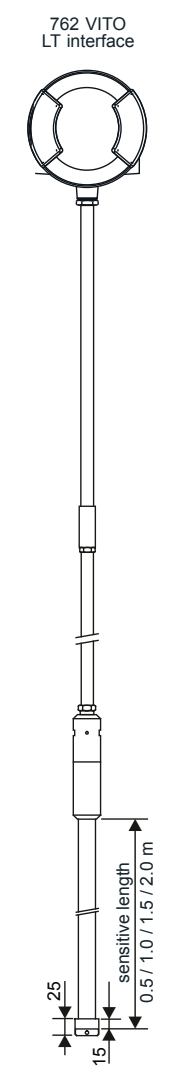

Model 765 VITO water probe

FIGURE 6-39

The model 765 VITO water probe

ESF07-0042

#### 6.10.3.3.1 Water Level

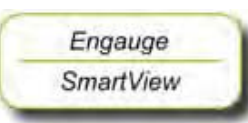

The following entities *must* be set by *Engauge* or *SmartView* for a correct functioning of the FII-VT module in an instrument.

| Name                          | Explanation                                                                                               | Value Range                           | Default |
|-------------------------------|----------------------------------------------------------------------------------------------------|---------------------------------------|---------|
| [Maximum water capacity]      | The maximum capacity<br>when the probe is fully<br>submerged in water (in pF)                             | floating point number:<br><-X.X +X.X> | <20000> |
| [Minimum water capacity]      | The minimum capacity<br>when the probe is not<br>submerged in water (in pF)                               | floating point number:<br><-X.X +X.X> | <20000> |
| [Water probe bottom position] | The offset to the water<br>probe zero point in relation<br>with the tank zero point                       | floating point number:<br><-X.X +X.X> | <80>    |
| [Upper reference level]       | The distance from tank zero<br>point to upper reference<br>point; is used for water<br>ullage calculation | floating point number:<br><-X.X +X.X> | <80>    |

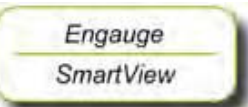

The following entities can be set by Engauge or SmartView for a correct functioning of the FII-VT module in an instrument.

| Name                                                                | Explanation                                                                                                    | Value Range                               | Default             |
|---------------------------------------------------------------------|----------------------------------------------------------------------------------------------------|-------------------------------------------|---------------------|
| [Water probe length]                                                | The length of the 765 VITO water probe                                                                                                    | floating point number:<br><-X.X +X.X>     | <0.5>               |
| [High High alarm]<br>[High Alarm]<br>[Low Alarm]<br>[Low Low alarm] | 4 thresholds for activating a related alarm status in the Primary Value                                                                                                    | floating point numbers:<br><-X.X +X.X>    | <+1.0E22>           |
| [Alarm test enable]                                                 | Enables ( <i>if</i> activated, see<br>next listed entity) the<br>simulation of one of the 4<br>alarms for a minute, by<br>simulating the actual<br>measured Primary Value is<br>below or above the alarm<br>threshold. | <enable><br/><disable></disable></enable> | <disable></disable> |

| Name                      | Explanation                                                                                                    | Value Range                                                                       | Default                  |
|---------------------------|----------------------------------------------------------------------------------------------------|-----------------------------------------------------------------------------------|--------------------------|
| [Alarm test]              | Activates and selects at the<br>same time the Alarm test (if<br>enabled with the [Alarm test<br>enable] listed before, and the<br>4 alarm thresholds are<br>properly set). | [No Alarm]<br>[High High alarm]<br>[High Alarm]<br>[Low Alarm]<br>[Low Low alarm] | <no alarm=""></no>       |
| [Function identification] | The current module's function name. This function is visible on the <i>SmartView</i> display.                                                                              | 13 characters                                                                     | <water level=""></water> |

### 6.10.4 Commissioning Check

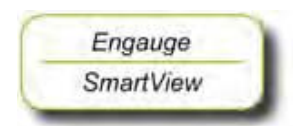

- After having checked/set all before listed entities, make sure
- the [Board Commissioned], the [Product temperature Commissioned], the [Vapour temperature Commissioned], and - if applicable - the [Water level Commissioned] entities are <True>;
- the [Board Health], the [Product temperature Health], the [Vapour temperature Health], and if applicable the [Water level Health] entities are <GOOD>.

### 6.11 Average Temperature Measurement (FII-RTD)

### 6.11.1 Introduction

The Field Interface Instrument - Resistance Temperature Detector (FII-RTD) board is a sensor module for the instrument (gauge) and calculates average product-, vapour- and ambient temperatures.

For realizing this, RTDs or MRTs must be directly connected to the FII-RTD module.

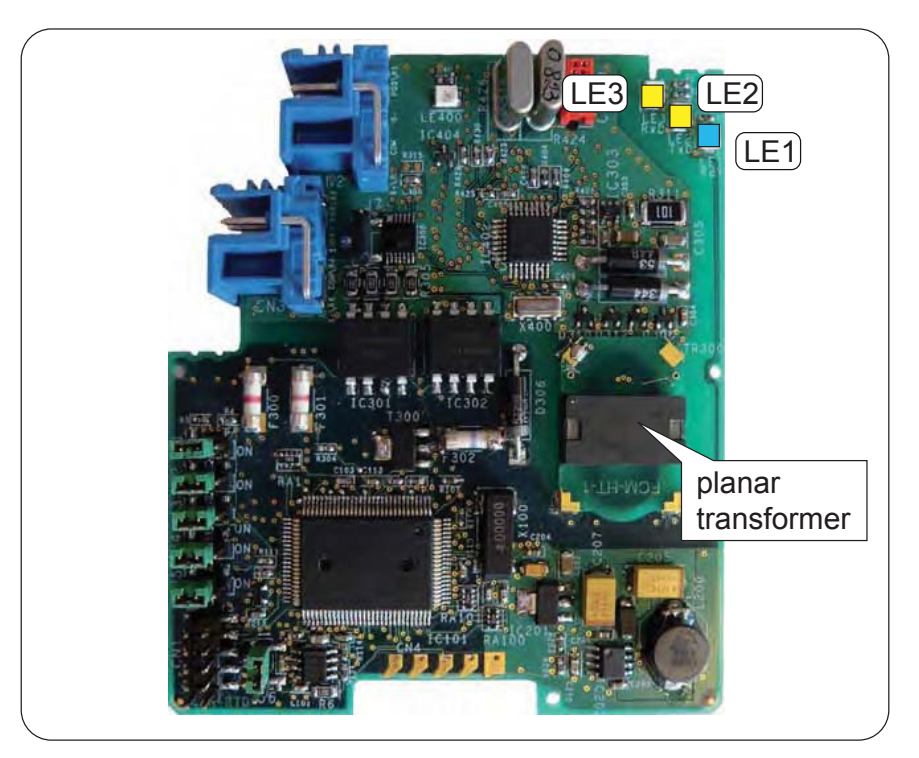

# FIGURE 6-40

The FII-RTD board

ESF09-0008

There are 4 possible configurations:

- 1 or 2 RTDs in a 3-wire configuration
- 1 or 2 RTDs in 4-wire configuration
- 2 till 6 RTDs as a probe, called MPT, and which has 1 wire per RTD + 2 common wires for all RTDs
- 2 till 6 MRTs as a probe, and which has 1 wire per MRT + 2 common wires for all MRTs
- NOTE: Only in RTD 3- or 4-wire configurations ambient temperature calculation is possible.

### 6.11.2 Some Important Settings

The FII-RTD can be tailored to the need of the customer by a lot of settings. See 6.11.4 - Commissioning.

| Some important | settings | of the | <b>FII-RTD</b> | are | listed | below. |
|----------------|----------|--------|----------------|-----|--------|--------|
|                |          |        |                |     |        |        |

| Setting                   | Remarks                                                                                                    |
|---------------------------|----------------------------------------------------------------------------------------------------|
| [Element type]            | Can consist of following types:<br>• Pt100 large + small<br>• Ni191<br>• PtCu100<br>• Cu100<br>• Cu90 Enraf + Beacon + Weston/Solartron/Nulectrohms<br>• Sangamo MRT<br>• Sangamo spot |
| [Measurement type]        | Can be:<br>• RTD 3-wire<br>• RTD 4-wire<br>• MPT<br>• MRT                                                                                                    |
| [RTD configuration]       | Can be:<br>• RTD1 in tank<br>• RTD1 + RTD2 in tank<br>• RTD1 in tank + RTD2 ambient<br>• RTD1 ambient                                                                                  |
| [Gauge temperature scale] | Can be:<br>• IPTS-68<br>• ITS-90                                                                                                    |
| [Lowest element offset]   | This is the distance from tank bottom till lowest element position                                                                                                    |
| [Number of elements]      | Can be 16                                                                                                    |
| [MPT sensor length]       | -                                                                                                    |

### 6.11.3 Some Important Features

- Temperature calculations can be:
  - Standard (just simple averaging the spot temperatures).
  - *Enhanced* (averaging the spot temperatures and taking into account the contribution of each spot in respect to its immersion).
  - Custom (as standard but then giving it a weighing factor).
- A temperature-range check can be turned on. In this case, if spot elements are out of range, a fail state results (if not skipped), see FIGURE 6-41.

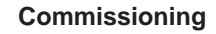

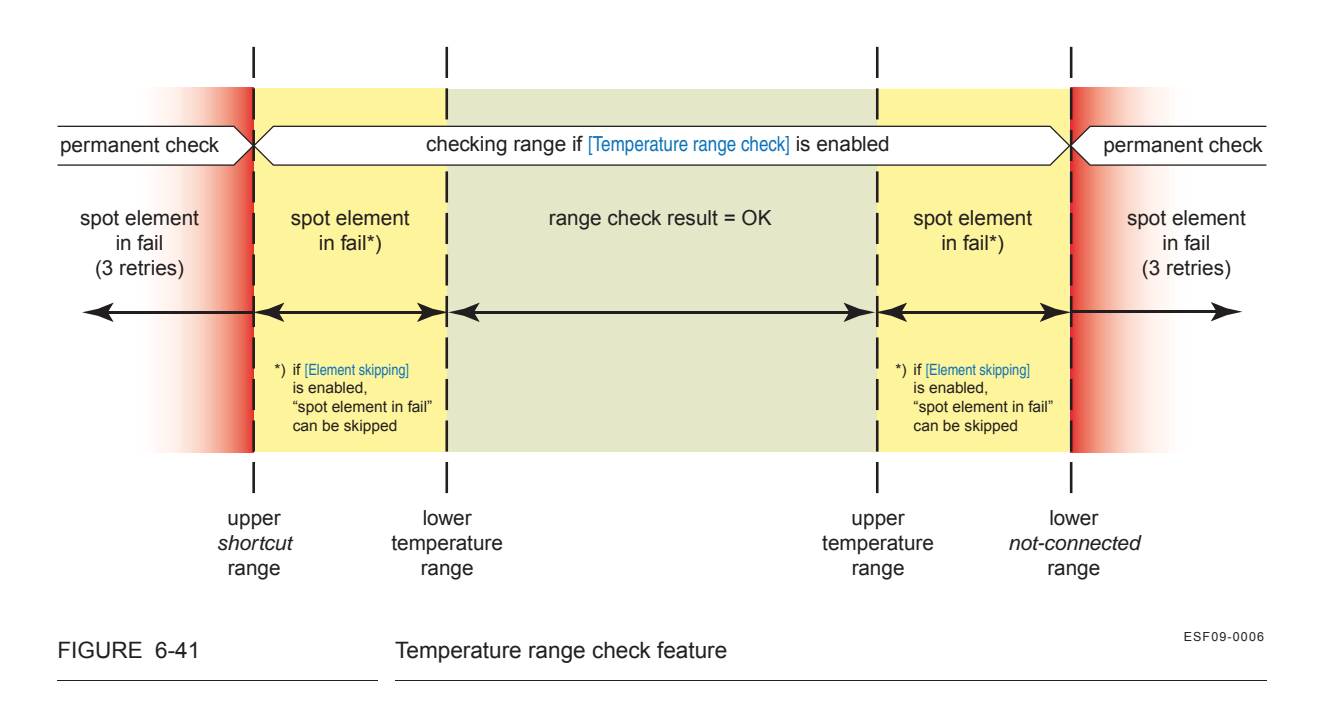

- A median filter can be turn on or off, which eliminates spikes of each individual calculated spot tempearture.
- An averaging constant filter can be turned on or off, which takes a certain part of the previous calculated average temperature and a certain part of the new calculated temperature into account.
- Low element usage with following possible sub-settings can be applied:
  - No exclusion
  - Static exclusion
  - Dynamic exclusion

These settings are then to be refined further with:

- Exclude zone
- Smoothing level
- · Low element behaviour

See FIGURE 6-42 on next page.

| ow element usage                                                                                                    |                             |                                                                  |                                                                    |                                                  |                                                  |                                                                             |                               |                             |
|----------------------------------------------------------------------------------------------------|-----------------------------|------------------------------------------------------------------|--------------------------------------------------------------------|--------------------------------------------------|--------------------------------------------------|-----------------------------------------------------------------------------|-------------------------------|-----------------------------|
| O O O (default)<br>s and s = elements                                                                                                    |                             |                                                                  |                                                                    | O<br>s = 3 elements                              |                                                  |                                                                             |                               |                             |
| rodu                                                                                                    | ct le el                    |                                                                  | roduct le                                                          | el                                               |                                                  | roduct                                                                      | le el                         |                             |
| lowest<br>element                                                                                                    | =<br>lowest<br>element      | empe<br>rature<br>element<br>e clude<br>one<br><i>AND</i><br>pos | empe<br>rature<br>element<br>e clude<br>one<br><i>AND</i><br>= pos | =<br>empe<br>rature<br>element<br>e clude<br>one | smoothing<br>le el                               | =<br>smoothing<br>le el<br><i>AND</i><br>pos                                | =<br>pos<br><i>AND</i><br>pos | =<br>pos                    |
| all<br>submerged<br>elements                                                                                                    | low<br>element<br>beha iour | all<br>submerged<br>elements<br>with<br>e cluded                 | low<br>element<br>beha iour                                        | temperature<br>fail                              | all<br>submerged<br>elements<br>with<br>e cluded | moothing<br>(o errules<br>selected<br>temperature<br>calculation<br>method) | use                           | low<br>element<br>beha iour |
| pos emperature element pos moothing le el 3 pos   e clude one pos   Temperature element exclude zone Smoothing level   default = 1 m default = 0 m |                             |                                                                  |                                                                    |                                                  |                                                  |                                                                             |                               |                             |
| IGURE 6-42 Low element usage settings overview                                                                                                    |                             |                                                                  |                                                                    |                                                  |                                                  |                                                                             |                               |                             |

W&M Sealing<sup>1</sup>: This board can be electronically sealed via the software. A Notified Body can set his password via [W&M notified body seal password]. He can apply the seal by setting [W&M seal]. Here some data logging is filled in and the related password. This requires a W&M module for Engauge.

If the primary value of the product temperature is completely valid, then a W&M indication will be set (e.g. visible in SmartView).

Unsealing: give the [W&M unseal level 1] and [W&M unseal the level 2] commands successively.

History can be made visible via [W&M seal history].

### 6.11.4 Commissioning

6.11.4.1 Commissioning Parameters for 1 or 2 RTDs (3- and 4-wire) Temperature Calculations

NOTE: Make sure the RTD/MPT jumper is set to RTD.

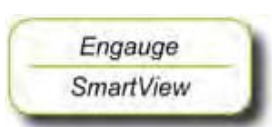

The following entities *must* be set set by *Engauge* or *SmartView* for a correct functioning of the FII-RTD module in an instrument. The default values are available after initialization of the non-volatile memory.

| Name                                  | Explanation                                     | Value Range                                                                                                    | Default           |
|---------------------------------------|-------------------------------------------------|----------------------------------------------------------------------------------------------------|-------------------|
| [Lowest element offset]               | The distance from tank zero till the first RTD  | floating point number:<br><-X.X +X.X>                                                                                                    | <80.0>            |
| [Second element offset] if applicable | The distance from tank zero till the second RTD | floating point number:<br><-X.X +X.X>                                                                                                    | <0.0>             |
| [Number of elements]                  | The number of RTDs used                         | <12>                                                                                                    | <0>               |
| [Element type]                        | The type (material) of the used RTDs            | <pt100 +="" large="" small=""><br/><ni191><br/><ptcu100><br/><cu100><br/><cu90 +="" <br="" beacon="" enraf="" weston="">solartron/nulectrohms&gt;<br/><sangamo mrt=""><br/><sangamo spot=""></sangamo></sangamo></cu90></cu100></ptcu100></ni191></pt100> | <no type=""></no> |
| [Measurement type]                    | Selects <b>RTD</b> s, MPT, or<br>MRT.           | <rtd 3wire=""><br/><rtd 4wire=""><br/><mpt><br/><mrt></mrt></mpt></rtd></rtd>                                                                                                    | <no type=""></no> |

<sup>1.</sup> Weights & Measures Sealing.

| Name                | Explanation                          | Value Range                                                                                                    | Default                    |
|---------------------|--------------------------------------|----------------------------------------------------------------------------------------------------|----------------------------|
| [RTD configuration] | Selects how the RTDs are positioned. | <rtd1 in="" tank=""><br/><rtd1 and="" in="" rtd2="" tank=""><br/><rtd1 and="" in="" rtd2<br="" tank="">ambient&gt; <rtd1 ambient=""></rtd1></rtd1></rtd1></rtd1> | <no configuration=""></no> |

#### 6.11.4.2 Commissioning Parameters for MPT Temperature Calculations

NOTE: Make sure the RTD/MPT jumper is set to MPT.

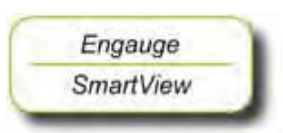

The following entities *must* be set set by *Engauge* or *SmartView* for a correct functioning of the FII-RTD module in an instrument. The default values are available after initialization of the non-volatile memory.

| Name                    | Explanation                                              | Value Range                                                                                                    | Default           |
|-------------------------|----------------------------------------------------------|----------------------------------------------------------------------------------------------------|-------------------|
| [Lowest element offset] | The distance from tank zero till the bottom of the probe | floating point number:<br><-X.X +X.X>                                                                                                    | <80.0>            |
| [Number of elements]    | The number of elements used                              | <16>                                                                                                    | <0>               |
| [Element type]          | The type (material) of the used RTDs                     | <pt100 +="" large="" small=""><br/><ni191><br/><ptcu100><br/><cu100><br/><cu90 +="" <br="" beacon="" enraf="" weston="">solartron/nulectrohms&gt;<br/><sangamo mrt=""><br/><sangamo spot=""></sangamo></sangamo></cu90></cu100></ptcu100></ni191></pt100> | <no type=""></no> |
| [Measurement type]      | Selects RTDs, <b>MPT</b> , or<br>MRT.                    | <rtd 3wire=""><br/><rtd 4wire=""><br/><mpt><br/><mrt></mrt></mpt></rtd></rtd>                                                                                                    | <no type=""></no> |
| [MPT sensor length]     | The length of the MPT probe                              | floating point number:<br><-X.X +X.X>                                                                                                    | <80.0>            |

#### 6.11.4.3 Commissioning Parameters for MRT Temperature Calculations

NOTE: Make sure the RTD/MPT jumper is set to MRT (= MPT position).

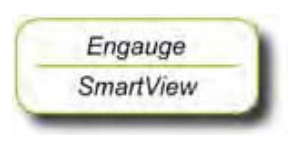

The following entities *must* be set set by *Engauge* or *SmartView* for a correct functioning of the FII-RTD module in an instrument. The default values are available after initialization of the non-volatile memory.

| Name                    | Explanation                                              | Value Range                                                                                                    | Default           |
|-------------------------|----------------------------------------------------------|----------------------------------------------------------------------------------------------------|-------------------|
| [Lowest element offset] | The distance from tank zero till the bottom of the probe | floating point number:<br><-X.X +X.X>                                                                                                    | <80.0>            |
| [Number of elements]    | The number of elements used                              | <16>                                                                                                    | <0>               |
| [Element type]          | The type (material) of the used RTDs                     | <pt100 +="" large="" small=""><br/><ni191><br/><ptcu100><br/><cu100><br/><cu90 +="" <br="" beacon="" enraf="" weston="">solartron/nulectrohms&gt;<br/><sangamo mrt=""><br/><sangamo spot=""></sangamo></sangamo></cu90></cu100></ptcu100></ni191></pt100> | <no type=""></no> |
| [Measurement type]      | Selects RTDs, MPT, or <b>MRT</b> .                       | <rtd 3wire=""><br/><rtd 4wire=""><br/><mpt><br/><mrt></mrt></mpt></rtd></rtd>                                                                                                    | <no type=""></no> |

#### 6.11.4.4 Commissioning Parameters for All Types of Probes

### 6.11.4.4.1 Engauge \*Product temperature\* Tab

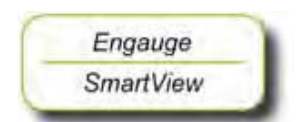

The following entities *can* be set set by *Engauge* or *SmartView* for a specific functioning of the FII-RTD module in an instrument. The default values are available after initialization of the non-volatile memory; so check each entity for its correctness.

| Name                      | Explanation                                                                                                    | Value Range                           | Default |
|---------------------------|----------------------------------------------------------------------------------------------------|---------------------------------------|---------|
| [Product immersion depth] | The minimum required<br>product level distance<br>above an element before<br>this element is taken into<br>account in the average<br>product temperature<br>calculation | floating point number:<br><-X.X +X.X> | <0.5>   |
| [Hysteresis]              | This is a hysteresis<br>mechanism distance<br>around the switching points<br>of the elements that are<br>taken into account in the<br>calculation.                      | floating point number:<br><-X.X +X.X> | <0.1>   |

| Name                                                                | Explanation                                                                                                    | Value Range                                                                                                    | Default                      |
|---------------------------------------------------------------------|----------------------------------------------------------------------------------------------------|----------------------------------------------------------------------------------------------------|------------------------------|
| [High High alarm]<br>[High Alarm]<br>[Low Alarm]<br>[Low Low alarm] | 4 thresholds for activating a related alarm status in the Primary Value                                                                                                    | floating point numbers:<br><-X.X +X.X>                                                                                                    | <1.0E22>                     |
| [Alarm test enable]                                                 | Enables ( <i>if</i> activated, see<br>next listed entity) the<br>simulation of one of the 4<br>alarms for a minute, by<br>simulating the actual<br>measured Primary Value is<br>slightly below or above the<br>alarm threshold. | <enable><br/><disable></disable></enable>                                                                                                    | <disable></disable>          |
| [Alarm test]                                                        | Activates and selects at the<br>same time the Alarm test (if<br>enabled with the [Alarm test<br>enable] listed before, and the<br>4 alarm thresholds are<br>properly set).                                                      | <no alarm=""><br/><high alarm="" high=""><br/><high alarm=""><br/><low alarm=""><br/><low alarm="" low=""></low></low></high></high></no>                       | <no alarm=""></no>           |
| [Function identification]                                           | The current module's function name. This function is visible on the <i>SmartView</i> display.                                                                                                    | 13 characters                                                                                                    | <product temp.=""></product> |
| [Element offset]                                                    | Each element can<br>individually be given an<br>offset.                                                                                                    | floating point numbers:<br><-X.X +X.X>                                                                                                    | <0.0>                        |
| [Element weighing factor]                                           | Each element can<br>individually be given a<br>weighing factor, which is<br>applicable if the calculation<br>method is CUSTOM.                                                                                                  | floating point numbers:<br><-X.X +X.X>                                                                                                    | <1.0>                        |
| [Gauge temperature scale]                                           | Determines whether the<br>IPTS-68 or ITS-90 scale is<br>used.                                                                                                    | <ipts-68><br/><its-90></its-90></ipts-68>                                                                                                    | <its-90></its-90>            |
| [Low element usage]                                                 | See FIGURE 6-42                                                                                                    | <no exclusion=""><br/><static exclusion=""><br/><dynamic exclusion=""></dynamic></static></no>                                                                  | <no exclusion=""></no>       |
| [Low element behaviour]                                             | See FIGURE 6-42                                                                                                    | <temp fail="" to=""><br/><temp last="" to="" valid=""><br/><temp element="" first="" use=""><br/><temp element="" second="" use=""></temp></temp></temp></temp> | <temp fail="" to=""></temp>  |
| [Temperature element exclude<br>zone]                               | See FIGURE 6-42                                                                                                    | floating point number:<br><-X.X +X.X>                                                                                                    | <1.0>                        |

| Name                                          | Explanation                                                                                                    | Value Range                                                           | Default                         |
|-----------------------------------------------|----------------------------------------------------------------------------------------------------|-----------------------------------------------------------------------|---------------------------------|
| [Smoothing level]                             | See FIGURE 6-42                                                                                                    | floating point numbers:<br><-X.X +X.X>                                | <0.0>                           |
| [MPT element position mode]<br>[Only for MPT] | Determines whether the<br>element positions are<br>automatically calculated<br>(based on sensor length) or<br>manually entered.                         | <automatically><br/><manually></manually></automatically>             | <automatically></automatically> |
| [RTD element positions]<br>[Only for MPT]     | If MPT element position<br>mode is MANUALLY then<br>here the positions can be<br>filled in.                                                             | floating point numbers:<br><-X.X +X.X>                                | <0.0>                           |
| [Averaging constant filter]                   | Enables or disables a averaging constant filter.                                                                                                    | <enable><br/><disable></disable></enable>                             | <enable></enable>               |
| [Averaging constant]                          | Value of how much of the<br>old calculated value is used<br>with respect to the new<br>calculated value                                                 | <0.0 1.0>                                                             | <0.9>                           |
| [Temperature range check]                     | Enables or disables the fact<br>that an element which is<br>outside a temperature<br>range will lead to<br>temperature fail.<br>(See also FIGURE 6-41.) | <enable><br/><disable></disable></enable>                             | <disable></disable>             |
| [Element skipping]                            | Enables or disables the fact<br>that elements can be<br>skipped if an element is<br>outside a temperature<br>range.                                     | <enable><br/><disable></disable></enable>                             | <disable></disable>             |
| [Maximum skipped elements]                    | The number of elements that can be skipped                                                                                                    | <1,2>                                                                 | <1>                             |
| [Median filter]                               | Enables or disables a<br>median filter of 5 levels<br>deep (spike filtering).                                                                           | <enable><br/><disable></disable></enable>                             | <enable></enable>               |
| [Temperature calculation method]              | The way the average<br>temperature is calculated<br>(see also features above)                                                                           | <standard><br/><custom><br/><enhanced></enhanced></custom></standard> | <enhanced></enhanced>           |

| Name                                                                      | Explanation                                                                                                    | Value Range                            | Default |
|---------------------------------------------------------------------------|----------------------------------------------------------------------------------------------------|----------------------------------------|---------|
| [MRT length table]<br>[Only for MRT]                                      | Specifies whether a fixed<br>range of MRT resistors is<br>used (= <f> ) or user<br/>configured lenghts (= <t>).<br/>Fixed lengths are:<br/>0.65, 1.25, 1.95, 2.85, 4.15,<br/>5.65</t></f> | 1 character<br><f><br/><t></t></f>     | <f></f> |
| [MRT element length<br>used if MRT length table is 'T']<br>[Only for MRT] | The lengths of the MRTs including anchor eye                                                                                                    | floating point numbers:<br><-X.X +X.X> | <0.0>   |

#### 6.11.4.4.2 Engauge \* Vapour temperature \* Tab

- NOTE: Some settings for vapour temperature calculations are shared via the product temperature settings.
  - The following entities can be set by Engauge or SmartView for a specific functioning of the FII-RTD module in an instrument. The default values are available after initialization of the non volatile memory; so check each entity for its correctness.

| Name                                                                | Explanation                                                                                                    | Value Range                               | Default             |
|---------------------------------------------------------------------|----------------------------------------------------------------------------------------------------|-------------------------------------------|---------------------|
| [Gas immersion depth]                                               | The minimum required<br>distance below an element<br>before it is taken into<br>account in the average<br>vapour temperature<br>calculation                                                                            | floating point number:<br><-X.X +X.X>     | <0.5>               |
| [High High alarm]<br>[High Alarm]<br>[Low Alarm]<br>[Low Low alarm] | 4 Thresholds for activating<br>a related alarm status in the<br>Primary Value                                                                                                    | floating point numbers:<br><-X.X +X.X>    | <+1.0E22>           |
| [Alarm test enable]                                                 | Enables ( <i>if</i> activated, see<br>next listed entity) the<br>simulation of one of the 4<br>alarms for a minute, by<br>simulating the actual<br>measured Primary Value is<br>below or above the alarm<br>threshold. | <enable><br/><disable></disable></enable> | <disable></disable> |
## Commissioning

| Name                      | Explanation                                                                                                    | Value Range                                                                       | Default                    |
|---------------------------|----------------------------------------------------------------------------------------------------|-----------------------------------------------------------------------------------|----------------------------|
| [Alarm test]              | Activates and selects at the<br>same time the Alarm test (if<br>enabled with the [Alarm test<br>enable] listed before, and the<br>4 alarm thresholds are<br>properly set). | [No Alarm]<br>[High High alarm]<br>[High Alarm]<br>[Low Alarm]<br>[Low Low alarm] | <no alarm=""></no>         |
| [Function identification] | The name of the current<br>function of this module.<br>This name is visible on the<br>SmartView.                                                                           | 13 characters                                                                     | <vapour temp.=""></vapour> |

## 6.11.4.4.3 Engauge \* Ambient temperature \* Tab

- NOTE: Some settings for ambient temperature calculations are shared via the product temperature settings.
  - The following entities can be set by Engauge or SmartView for a specific functioning of the FII-RTD module in an instrument. The default values are available after initialization of the non volatile memory; so check each entity for its correctness.

| Name                                                                | Explanation                                                                                                    | Value Range                                                                       | Default                      |
|---------------------------------------------------------------------|----------------------------------------------------------------------------------------------------|-----------------------------------------------------------------------------------|------------------------------|
| [High High alarm]<br>[High Alarm]<br>[Low Alarm]<br>[Low Low alarm] | 4 Thresholds for activating<br>a related alarm status in the<br>Primary Value                                                                                                    | floating point numbers:<br><-X.X +X.X>                                            | <+1.0E22>                    |
| [Alarm test enable]                                                 | Enables ( <i>if</i> activated, see<br>next listed entity) the<br>simulation of one of the 4<br>alarms for a minute, by<br>simulating the actual<br>measured Primary Value is<br>below or above the alarm<br>threshold. | <enable><br/><disable></disable></enable>                                         | <disable></disable>          |
| [Alarm test]                                                        | Activates and selects at the<br>same time the Alarm test (if<br>enabled with the [Alarm test<br>enable] listed before, and the<br>4 alarm thresholds are<br>properly set).                                             | [No Alarm]<br>[High High alarm]<br>[High Alarm]<br>[Low Alarm]<br>[Low Low alarm] | <no alarm=""></no>           |
| [Function identification]                                           | The name of the current<br>function of this module.<br>This name is visible on the<br>SmartView.                                                                                                    | 13 characters                                                                     | <ambient temp.=""></ambient> |

6.11.5 Commissioning Check

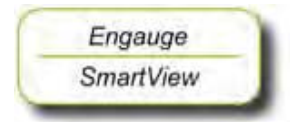

- After having checked/set all before listed entities, make sure
- the [Board Commissioned], the [Product temperature Commissioned], the [Vapour temperature Commissioned], and the [Ambient Temperature Commissioned] entities are <True>;
- the [Board Health], the [Product temperature Health], the [Vapour temperature Health], and the [Ambient Temperature Health] entities are <GOOD>.

For viewing the *software version*, the Engauge *Generic tab* can be viewed; also a *Reset board command* can be issued here.

NOTE: In the SmartView situation, the Commissioning flag must be 'G' and the Health flag must be 'Y'.

## Honeywell Enraf

Delftechpark 39 2628 XJ Delft The Netherlands Tel: +31 (0)15-2701 100 www.honeywell.com/ps

## **Honeywell Enraf**

4417762 - Revision 7 September 2012 © 2012 Honeywell International Inc.